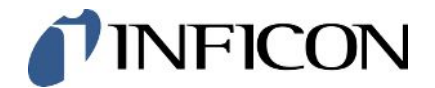

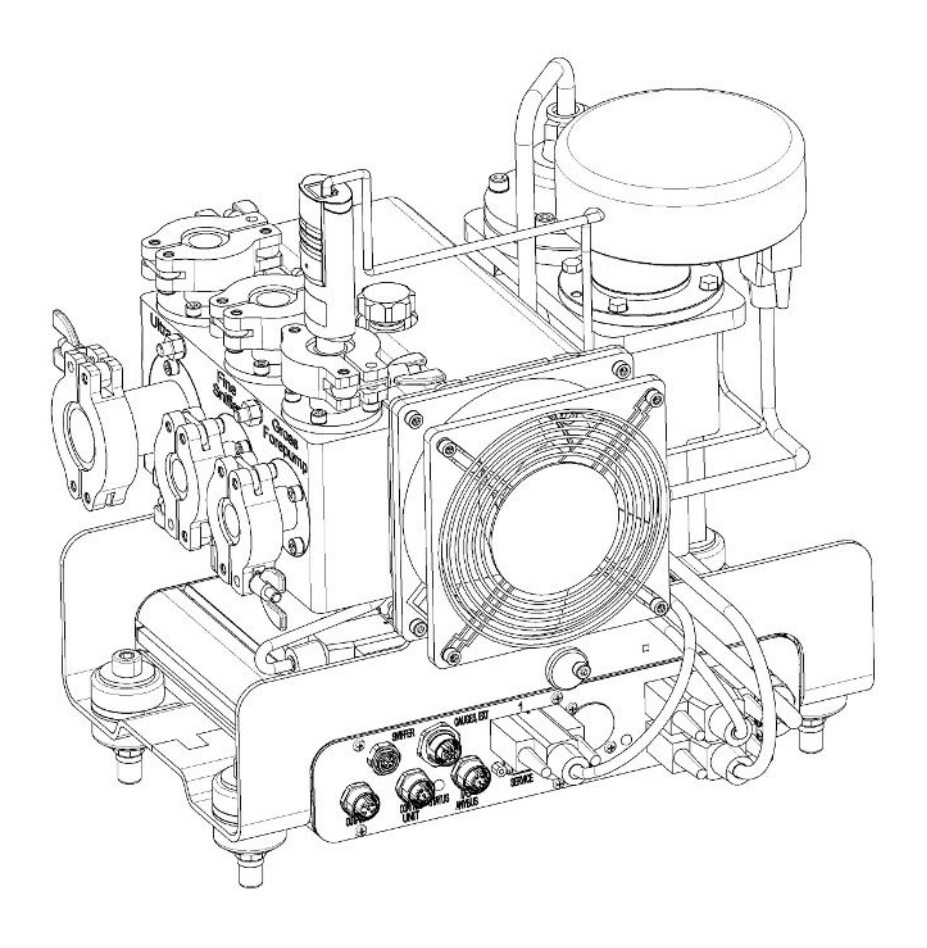

Traducción del manual de instrucciones original

# LDS3000, LDS3000 AQ

Módulo Espectrómetro de masas

560-300, 560-600

Versión del software igual o superior a MS-Modul 3.14

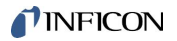

INFICON GmbH Bonner Straße 498 50968 Colonia, Alemania

| 1 | Ace  | erca de estas instrucciones                                                  | 8  |
|---|------|------------------------------------------------------------------------------|----|
|   | 1.1  | Otros documentos aplicables                                                  | 8  |
|   | 1.2  | Advertencias                                                                 | 8  |
|   | 1.3  | Grupos destinatarios                                                         | 9  |
|   | 1.4  | Definiciones de los términos                                                 | 9  |
| 2 | Seg  | guridad                                                                      | 12 |
|   | 2.1  | Uso reglamentario                                                            | 12 |
|   | 2.2  | Obligaciones del operador                                                    | 13 |
|   | 2.3  | Requisitos de la empresa gestora                                             | 13 |
|   | 2.4  | Peligros                                                                     | 14 |
| 3 | Volu | umen de suministro, transporte, almacenamiento                               | 16 |
| 4 | Des  | scripción                                                                    | 17 |
|   | 4.1  | Función                                                                      | 17 |
|   | 4.2  | Estructura del aparato                                                       | 18 |
|   |      | 4.2.1 Aparato completo (LDS3000)                                             | 18 |
|   |      | 4.2.2 Aparato completo (LDS3000 AQ)                                          | 19 |
|   |      | 4.2.3 Bloque de conexión                                                     | 23 |
|   |      | 4.2.4 Caja MSB                                                               | 23 |
|   |      | 4.2.5 Identificativos en el aparato                                          | 26 |
|   | 4.3  | Datos técnicos                                                               | 26 |
|   | 4.4  | Ajustes de fábrica                                                           | 27 |
| 5 | Mor  | ntaje LDS3000                                                                | 31 |
|   | 5.1  | Adaptar la posición de las conexiones a las condiciones de montaje           | 31 |
|   | 5.2  | Montar el módulo de espectrómetro de masas en la instalación de comprobación | 32 |
|   | 5.3  | Seleccionar conexión ULTRA, FINE o GROSS                                     | 33 |
|   | 5.4  | Establecer las conexiones de los componentes                                 | 34 |
|   | 5.5  | Establecer las conexiones eléctricas                                         | 35 |
| 6 | Mor  | ntaje LDS3000 AQ (acumulación)                                               | 36 |
|   | 6.1  | Adaptar la posición de las conexiones a las condiciones de montaje           | 36 |
|   | 6.2  | Montar el módulo de espectrómetro de masas en la instalación de comprobación | 37 |
|   | 6.3  | Seleccionar los componentes y establecer las conexiones                      | 39 |
|   |      | 6.3.1 Variante 1                                                             | 39 |
|   |      | 6.3.2 Variante 2                                                             | 42 |

|                                                            | 6.4                                                                                      | Establ                                             | lecer l  | as conexiones eléctricas                               | 44 |
|------------------------------------------------------------|------------------------------------------------------------------------------------------|----------------------------------------------------|----------|--------------------------------------------------------|----|
| 7                                                          | Fun                                                                                      | cionan                                             | niento   | DLDS3000                                               | 45 |
|                                                            | 7.1                                                                                      | .1 Conectar el aparato                             |          |                                                        | 45 |
|                                                            | 7.2                                                                                      | Ajuste                                             | es prev  | <i>v</i> ios                                           | 46 |
|                                                            | 7.3                                                                                      | Seleco                                             | cionar   | la unidad para la tasa de fuga                         | 47 |
|                                                            | 7.4                                                                                      | Seleccionar la unidad para la presión 4            |          |                                                        | 48 |
|                                                            | 7.5                                                                                      | Seleco                                             | cionar   | modo de compatibilidad                                 | 48 |
|                                                            | 7.6                                                                                      | Seleccionar el modo de servicio                    |          |                                                        | 50 |
|                                                            | 7.7                                                                                      | ' Seleccionar tipo de gas (masa)                   |          |                                                        | 51 |
|                                                            | 7.8                                                                                      | Calibrar el aparato                                |          | 52                                                     |    |
|                                                            |                                                                                          | 7.8.1                                              | Mom      | iento y ajustes previos generales                      | 52 |
|                                                            |                                                                                          | 7.8.2                                              | Conf     | igurar e iniciar calibración interna                   | 54 |
|                                                            |                                                                                          | 7.8.3                                              | Conf     | igurar e iniciar calibración externa                   | 55 |
|                                                            |                                                                                          | 7.8.4                                              | Inicia   | ar la calibración dinámica externa                     | 57 |
|                                                            |                                                                                          | 7.8.5                                              | Calib    | pración externa con el conducto de aspiración SL3000XL | 59 |
|                                                            |                                                                                          | 7.8.6                                              | Com      | probar calibración                                     | 60 |
|                                                            |                                                                                          | 7.8                                                | 8.6.1    | Comprobar calibración con fuga calibrada interna       | 60 |
|                                                            |                                                                                          | 7.8                                                | 8.6.2    | Comprobar calibración con fuga calibrada externa       | 60 |
|                                                            |                                                                                          | 7.8.7                                              | Intro    | ducir el factor de calibrado                           | 61 |
|                                                            |                                                                                          | 7.8                                                | 8.7.1    | Factor de calibrado muestreo                           | 61 |
|                                                            |                                                                                          | 7.8                                                | 8.7.2    | Factor de calibrado vacío                              | 61 |
|                                                            |                                                                                          | 7.8.8                                              | Ajus     | tar el factor máquina y de muestreo                    | 62 |
| 7.8.8.1 Ajuste manualmente el factor máquina y de muestreo |                                                                                          | Ajuste manualmente el factor máquina y de muestreo | 62       |                                                        |    |
|                                                            | 7.8.8.2 Ajustar el factor máquina y de muestreo a través de la calibración de la máquina |                                                    | 63       |                                                        |    |
|                                                            | 7.9                                                                                      | Iniciar                                            | y par    | ar la medición                                         | 64 |
|                                                            | 7.10                                                                                     | ) Guard                                            | lar y c  | argar parámetros                                       | 64 |
|                                                            | 7.11                                                                                     | Copia                                              | r dato   | s de medición, borrar datos de medición                | 65 |
|                                                            | 7.12                                                                                     | 2 Suprir                                           | nir lím  | ites inferiores de gas con las funciones ZERO          | 65 |
|                                                            | 7.13                                                                                     | 8 Suprir                                           | nir lím  | ites inferiores de gas con I·ZERO 3.0 Beta             | 66 |
|                                                            | 7.14                                                                                     | Repre                                              | senta    | ción de resultados de medición con filtros de señales  | 69 |
|                                                            | 7.15                                                                                     | 5 Contro                                           | ol de l  | a válvula de gas de traza de la bomba de vacío previo  | 70 |
|                                                            | 7.16                                                                                     | Seleco                                             | cionar   | límites de indicación                                  | 70 |
|                                                            | 7.17                                                                                     | ' Ajusta                                           | ır valo  | res de disparo                                         | 71 |
|                                                            | 7.18                                                                                     | 8 Ajusta                                           | ir el co | ontrol del capilar                                     | 71 |
|                                                            | 7.19                                                                                     | ) Ajuste                                           | el nú    | mero de revoluciones de la bomba turbomolecular        | 72 |
|                                                            | 7.20                                                                                     | 20 Selección del cátodo                            |          |                                                        | 73 |

|   | 7.21 | Ajustes para el XL Sniffer Adapter                          | 73  |
|---|------|-------------------------------------------------------------|-----|
|   | 7.22 | Visualización del índice de equivalencia                    | 76  |
|   |      | 7.22.1 Cálculo del factor de equivalencia                   | 76  |
|   |      | 7.22.2 Ajuste del factor de equivalencia y de la masa molar | 77  |
|   | 7.23 | Resetear los ajustes                                        | 78  |
| 8 | Mod  | lo de servicio LDS3000 AQ (acumulación)                     | 79  |
|   | 8.1  | Conectar el aparato                                         | 79  |
|   | 8.2  | Ajustes previos                                             | 79  |
|   | 8.3  | Seleccionar la unidad para la tasa de fuga                  | 80  |
|   | 8.4  | Seleccionar la unidad para la presión                       | 81  |
|   | 8.5  | Seleccionar modo de compatibilidad                          | 81  |
|   | 8.6  | Realizar los ajustes básicos con el asistente               | 84  |
|   | 8.7  | Determinar el peak                                          | 85  |
|   | 8.8  | Indicar la tasa de fuga de la fuga calibrada                | 86  |
|   | 8.9  | Calibrar el aparato                                         | 87  |
|   |      | 8.9.1 Momento y ajustes previos generales                   | 87  |
|   |      | 8.9.2 Introducir el factor de calibrado                     | 88  |
|   |      | 8.9.3 Factor de calibrado vacío                             | 88  |
|   |      | 8.9.4 Calibrar                                              | 89  |
|   | 8.10 | Iniciar y detener la medición (modo AQ 2)                   | 91  |
|   | 8.11 | Ejecutar ZERO                                               | 92  |
|   | 8.12 | Ajustar el factor máquina y de muestreo                     | 92  |
|   |      | 8.12.1 Ajuste manualmente el factor máquina y de muestreo   | 93  |
|   | 8.13 | Realizar la medición                                        | 94  |
|   | 8.14 | Guardar y cargar parámetros                                 | 95  |
|   | 8.15 | Copiar datos de medición, borrar datos de medición          | 95  |
|   | 8.16 | Adaptar el "Factor tiempo Zero AQ"                          | 96  |
|   | 8.17 | Seleccionar límites de indicación                           | 96  |
|   | 8.18 | Ajustar la vigilancia de presión                            | 96  |
|   | 8.19 | Ajuste el número de revoluciones de la bomba turbomolecular | 97  |
|   | 8.20 | Selección del cátodo                                        | 98  |
|   | 8.21 | Resetear los ajustes                                        | 98  |
| 9 | Usa  | r el módulo de ampliación (LDS3000, LDS3000 AQ)             | 100 |
|   | 9.1  | Seleccionar el tipo del módulo de ampliación                | 100 |
|   | 9.2  | Ajustes para el módulo I/O IO1000                           | 100 |

| 9.2.1 Ajustes generales de interfaz                                       | 100 |
|---------------------------------------------------------------------------|-----|
| 9.2.2 Asignar entradas y salidas                                          | 100 |
| 9.2.2.1 Asignar las entradas digitales del módulo I/O                     | 108 |
| 9.2.2.2 Asignar las salidas digitales del módulo I/O                      | 110 |
| 9.3 Ajustes para el módulo de bus BM1000                                  | 112 |
| 10 Mensajes de advertencia y error (LDS3000, LDS3000 AQ)                  | 113 |
| 10.1 Representación del código de error con la ayuda de los LED de estado | 123 |
| 10.2 Mostrar advertencias como errores                                    | 124 |
| 11 Funcionamiento CU1000 (opcional)                                       | 125 |
| 11.1 Elementos de la pantalla táctil                                      | 125 |
| 11.1.1 Elementos de la pantalla de medición                               | 125 |
| 11.2 Elementos de visualización de errores y advertencias                 | 128 |
| 11.3 Ajustes y funciones                                                  | 129 |
| 11.3.1 Ajustes de la pantalla táctil                                      | 129 |
| 11.3.2 Tipos de operador y autorizaciones                                 | 132 |
| 11.3.2.1 Desregistrar operadores                                          | 134 |
| 11.3.3 Resetear los ajustes                                               | 134 |
| 11.3.4 Registrar datos                                                    | 134 |
| 11.3.5 Consultar información                                              | 135 |
| 11.3.6 Visualización de la tasa de fuga equivalente de otro gas           | 138 |
| 11.3.6.1 Selección de equivalente de gas                                  | 139 |
| 11.3.6.2 Configurar lista de gases                                        | 140 |
| 11.3.6.3 Cálculo del factor de equivalencia                               | 141 |
| 11.3.6.4 Ajuste del factor de equivalencia y de la masa molar             | 142 |
| 11.3.7 Biblioteca de gases                                                | 143 |
| 11.3.8 Actualizar el software                                             | 151 |
| 11.3.8.1 Actualizar el software de la unidad de manejo                    | 151 |
| 11.3.8.2 Comprobar y actualizar la versión de software de la caja MSB     | 151 |
| 11.3.8.3 Actualizar el software del módulo I/O                            | 152 |
| 12 Mantenimiento                                                          | 154 |
| 12.1 Mantenimiento por INFICON                                            | 154 |
| 12.2 Indicaciones generales para el mantenimiento                         | 154 |
| 12.3 Sustituir el depósito de lubricante de la bomba turbomolecular       | 156 |
| 12.3.1 Introducción                                                       | 156 |
| 12.3.2 Inundar bomba turbomolecular                                       | 156 |
| 12.3.3 Retirar el depósito de lubricante antiguo                          | 157 |

| ·                                                                                                    | 160                                           |
|----------------------------------------------------------------------------------------------------|-----------------------------------------------|
| 12.3.5 Insertar el depósito de lubricante nuevo                                                                                                    | 160                                           |
| 12.3.6 Confirmar el trabajo de mantenimiento                                                                                                    | 163                                           |
| 12.4 LDS3000 AQ – componentes relevantes para el mantenimiento                                                                                                    | 164                                           |
| 12.5 Plan de mantenimiento                                                                                                    | 165                                           |
| 13 Puesta fuera de servicio                                                                                                    | 167                                           |
| 13.1 Parar el detector de fugas                                                                                                    | 167                                           |
| 13.2 Eliminar el módulo de espectrómetro de masas                                                                                                    | 167                                           |
|                                                                                                    |                                               |
| 13.3 Envío del módulo del espectrómetro de masas para el mantenimiento, la reparación o la eliminación                                                                                                    | ı                                             |
| 13.3 Envío del módulo del espectrómetro de masas para el mantenimiento, la reparación o la eliminación                                                                                                    | י<br>167                                      |
| <ul> <li>13.3 Envío del módulo del espectrómetro de masas para el mantenimiento, la reparación o la eliminación</li> <li>14 Anexo</li> </ul>                                                                                                    | 167<br><b>168</b>                             |
| <ul> <li>13.3 Envío del módulo del espectrómetro de masas para el mantenimiento, la reparación o la eliminación</li> <li>14 Anexo</li></ul>                                                                                                    | 167<br><b>168</b><br>168                      |
| <ul> <li>13.3 Envío del módulo del espectrómetro de masas para el mantenimiento, la reparación o la eliminación</li> <li>14 Anexo</li> <li>14.1 Conformidad CE</li> <li>14.2 Declaración de incorporación</li> </ul>                                            | 167<br><b>168</b><br>168<br>169               |
| <ul> <li>13.3 Envío del módulo del espectrómetro de masas para el mantenimiento, la reparación o la eliminación</li> <li>14 Anexo</li> <li>14.1 Conformidad CE</li> <li>14.2 Declaración de incorporación</li> <li>14.3 Declaración de contaminación</li> </ul> | 167<br><b>168</b><br>168<br>169<br>170        |
| <ul> <li>13.3 Envío del módulo del espectrómetro de masas para el mantenimiento, la reparación o la eliminación</li> <li>14 Anexo</li></ul>                                                                                                    | 167<br><b>168</b><br>168<br>169<br>170<br>171 |

# 1 Acerca de estas instrucciones

Este documento es válido para la versión de software que se indica en la página del título.

En el documento eventualmente se pueden mencionar nombres de productos que se indican únicamente para fines de identificación y son propiedad del titular del copyright.

Las presentes instrucciones de servicio describen el montaje y el manejo del módulo espectrómetro de masas LDS3000. Está disponible en dos variantes diferentes:

- LDS3000
- LDS3000 AQ (acumulación), también conmutable para todos los demás modos de funcionamiento.

### 1.1 Otros documentos aplicables

| Instrucciones de servicio unidad de manejo CU1000 | jina54  |
|---------------------------------------------------|---------|
| Instrucciones de servicio módulo de bus           | jiqb10  |
| Instrucciones de servicio módulo I/O              | jiqc10  |
| Instrucciones de servicio XL Sniffer<br>Adapter   | jinxa54 |
| Protocolos de interfaz                            | jira54  |

# 1.2 Advertencias

#### 

Peligro inminente que produce la muerte o lesiones graves

#### **ADVERTENCIA**

Situación peligrosa que puede provocar la muerte o lesiones graves

#### 

Situación peligrosa que puede provocar lesiones leves

#### INDICACIÓN

Situación peligrosa que puede provocar daños materiales o medioambientales

# 1.3 Grupos destinatarios

Estas instrucciones de servicio se dirigen a la empresa gestora y al personal técnico cualificado y especializado con experiencia en el ámbito de la técnica de comprobación de estanqueidad y la integración de detectores de fugas en instalaciones de comprobación de estanqueidad. Además, la instalación y la aplicación del aparato exigen conocimientos en el manejo de interfaces electrónicas.

# 1.4 Definiciones de los términos

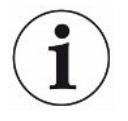

#### Mención del helio en el manual

El aparato es un detector de fugas de helio. En caso de que se forme mezcla de hidrógeno y nitrógeno en vez de helio, para determinar el contenido de hidrógeno que contiene, las indicaciones para el helio también son válidas para el hidrógeno.

#### Acumulación

Junto con la prueba de estanqueidad, se trata del enriquecimiento de gases de prueba en un lapso de tiempo definible. Esto permite la detección de pequeñas tasas de fuga sin tener que utilizar una prueba de envoltura al vacío. Se pueden emplear el helio o el formigas.

Cuando en este manual se mencione "AQ", se refiere al modo de acumulación. Solo se encuentra disponible en aparatos en la ejecución AQ.

#### Ajuste automático / ajuste de la masa

Esta función ajusta el espectrómetro de masas de forma que se alcanza una visualización de las tasas de fugas máximas. Para detectar una corriente iónica máxima con el detector de iones, el ordenador de control adapta la tensión a la aceleración iónica dentro del correspondiente intervalo de masa seleccionado.

En cada calibración se realiza un ajuste automático.

#### Modo de servicio

El detector de fugas distingue entre los modos de servicio "Vacío" y "Aspiración". En el modo de servicio "Vacío", por lo general el gas de prueba fluye dentro del objeto de ensayo. La presión en el objeto de ensayo es menor que la presión ambiente.

En el modo de servicio "Aspiración", el gas de prueba sale del objeto de ensayo y se aspira con un mango de aspiración. La presión en el objeto de ensayo es mayor que la presión ambiente.

#### FINE

FINE designa la conexión a la bomba turbomolecular para presiones de entrada de hasta 0,4 mbar. Este también se emplea para el modo de servicio "Aspiración".

#### Formigas

Formigas es un concepto colectivo para mezclas de gas de nitrógeno e hidrógeno.

#### GROSS

GROSS designa la conexión a la bomba turbomolecular con la sensibilidad más baja. Este también permite presiones de entrada elevadas (hasta 15 mbar).

#### Fondo de helio interno

El sistema de medición del detector de fugas siempre contiene una cierta cantidad residual de helio. Esto crea una parte de señal de medición interna (límite inferior) que desde el principio se solapa con la visualización de la fuga y molesta en la detección de fugas.

Para ocultar este límite inferior, se activa la "supresión del límite inferior" interna por ajuste de fábrica.

#### Tasa de fuga mínima detectable

La tasa de fuga mínima detectable que el detector de fugas puede registrar en condiciones ideales (<  $5x10^{-12}$  mbar l/s).

#### ULTRA

ULTRA designa la conexión en la bomba turbomolecular para el rango de medición con la mayor sensibilidad a presiones de entrada por debajo de 0,4 mbar (ajustable).

#### Límite inferior

El helio y el hidrógeno (como parte del agua) son componentes naturales del aire.

Modo de servicio "vacío": Antes de la detección de fugas, hay una cierta cantidad del gas de prueba ajustado en el volumen, en las superficies de la cámara de prueba, los conductos e incluso en el propio detector de fugas. Esta cierta cantidad de gas de prueba crea una señal de medición que se llama "límite inferior". Mediante la evacuación continua de la cámara de prueba se disminuye continuamente este límite inferior.

Modo de servicio «Aspiración»: Mediante el conducto de aspiración se lleva de forma continua el aire ambiente al detector de fugas. La cantidad de helio o hidrógeno presente en el aire de forma natural crea así un límite inferior constante.

#### Presión de vacío previo

La presión de vacío previo entre la bomba turbomolecular y la bomba de vacío previo.

#### ZERO

Hay helio que, como componente natural del aire ambiente durante una medición, p. ej. unido débilmente a la superficie de un cuerpo de prueba, se bombea paulatinamente dentro del sistema de medición del detector de fugas. Crea una señal de medición que baja lentamente.

En caso de que desee ocultar este límite inferior o también la visualización de una fuga existente, puede ajustar la función ZERO.

# 2 Seguridad

# 2.1 Uso reglamentario

El aparato es un comprobador de estanqueidad modular para la incorporación en instalaciones industriales de comprobación de estanqueidad. El aparato puede medir con los gases de prueba helio e hidrógeno (formigas).

El LDS3000 es apto para comprobar la sobrepresión y la presión negativa. Además de la comprobación en vacío también es posible realizar una prueba local con un conducto de aspiración.

El LDS3000 AQ sirve para medir los gases de prueba para su enriquecimiento en una cámara de medición externa, pero también se puede remodelar para todos los demás fines.

► La instalación, el uso y el mantenimiento del aparato se deben realizar únicamente conforme a este manual de instrucciones.

Respete los límites de utilización, consulte "Datos técnicos".

Evite los siguientes usos no reglamentarios:

- Uso en áreas radioactivas
- El bombeo de sustancias agresivas, inflamables, explosivas, corrosivas, microbiológicas, reactivas o tóxicas, creando un peligro
- · Extraer con bomba líquidos o vapor condensables
- Aspiración de líquidos en el aparato
- · Uso con cargas de gas elevadas no permitidas
- Uso con vacío previo elevado no permitido
- · Uso con una temperatura ambiente demasiado elevada
- · Inundación con tasas de inundación elevadas no permitidas
- Uso de la bomba en instalaciones donde hay cargas de choque y vibraciones o fuerzas periódicas que actúan sobre la bomba

Usos no reglamentarios

# 2.2 Obligaciones del operador

- Leer, tener en cuenta y seguir la información en estas instrucciones de uso y en las instrucciones de trabajo creadas por el propietario. Esto se refiere en particular a las instrucciones de seguridad y advertencia.
- Tenga siempre en cuenta el manual de instrucciones completo para todos los trabajos.
- Si tiene preguntas sobre la operación o el mantenimiento que no se responden en este manual, póngase en contacto con el servicio al cliente.

# 2.3 Requisitos de la empresa gestora

Las siguientes indicaciones están destinadas a la empresa o a aquellos responsables de la seguridad y el uso efectivo del producto por parte del usuario, empleado o terceros.

#### Trabajo consciente de la seguridad

- Opere el dispositivo solo si se encuentra en perfectas condiciones técnicas y no presenta daños.
- Utilice el aparato únicamente de forma reglamentaria, pensando en la seguridad y en los posibles peligros y observando el manual de instrucciones.
- Siga las normas siguientes y vigile su cumplimiento:
  - Uso reglamentario
  - Normas de vigencia general en materia de seguridad y prevención de accidentes
  - Normas y directivas de vigencia internacional, nacional y local
  - Disposiciones y normas adicionales aplicables al aparato en particular
- Utilice únicamente piezas originales o aprobadas por el fabricante.
- · Mantenga disponible este manual de instrucciones en el lugar de uso del aparato.

#### Cualificación del personal

- No deje trabajar con el aparato o en él más que a personal instruido. El personal instruido deberá haber recibido formación práctica en el uso del aparato.
- Cerciórese de que, antes de iniciar el trabajo, el personal encargado haya leído y comprendido estas instrucciones y todos los demás documentos aplicables.

# 2.4 Peligros

|                                               | técnicas de seguridad reconocidas. No obstante, en caso de uso no conforme a lo previsto existe la posibilidad de riesgos para la vida y la integridad física del usuario o de terceros o de daños en el aparato y otros daños materiales.                                                                      |
|-----------------------------------------------|----------------------------------------------------------------------------------------------------|
| Peligros derivados de                         | Líquidos y sustancias químicas pueden dañar el aparato.                                                                                                    |
| líquidos y sustancias                         | Respete los límites de utilización, consulte "Datos técnicos".                                                                                                    |
| químicas                                      | No aspire líquidos con el aparato.                                                                                                    |
|                                               | <ul> <li>Evite la aspiración de gases, p. ej., de hidrógeno, por encima del límite inferior de<br/>explosión. Para la composición admitida de mezclas de gas comercial, nos<br/>remitimos a las hojas de datos de seguridad del fabricante respectivo.</li> </ul>                                               |
|                                               | <ul> <li>No utilice nunca el aparato dentro de áreas con peligro de explosión.</li> </ul>                                                                                                    |
| Peligro para los<br>portadores implantes      | El módulo de espectrómetro de masas contiene imanes. Los campos magnéticos<br>pueden interferir en el funcionamiento de los implantes.                                                                                                    |
| como, por ejemplo,<br>marcapasos              | <ul> <li>Manténgase siempre por lo menos a 10 cm de distancia del módulo de<br/>espectrómetro de masas.</li> </ul>                                                                                                    |
|                                               | <ul> <li>Para no situarse a una distancia inferior a la mínima, evite desembalar o montar el<br/>módulo de espectrómetro de masas.</li> </ul>                                                                                                    |
|                                               | <ul> <li>Además, siga las recomendaciones del fabricante del implante en lo referente a<br/>distancias.</li> </ul>                                                                                                    |
| Peligros derivados de<br>la energía eléctrica | El aparato funciona con tensiones eléctricas de hasta 24 V. En el interior del aparato existen unas tensiones netamente más elevadas. Existe peligro de muerte al tocar componentes eléctricos en el interior del aparato.                                                                                      |
|                                               | <ul> <li>Antes de iniciar cualquier trabajo de instalación y mantenimiento, desconecte el<br/>aparato de la alimentación eléctrica. Cerciórese de que la alimentación eléctrica<br/>no se pueda volver a conectar sin autorización.</li> </ul>                                                                  |
|                                               | <ul> <li>Antes de iniciar la comprobación de fugas, corte la alimentación eléctrica de los<br/>objetos de ensayo que funcionen con electricidad.</li> </ul>                                                                                                    |
|                                               | El aparato contiene componentes eléctricos que pueden resultar dañados por tensiones eléctricas elevadas.                                                                                                    |
|                                               | <ul> <li>Antes de la conexión a la alimentación eléctrica, asegúrese de que la tensión de<br/>alimentación sea de 24 V +/- 5 %.</li> </ul>                                                                                                    |
| Energía cinética                              | En caso de que los elementos rotatorios en la bomba turbomolecular quedaran<br>bloqueados como consecuencia de un defecto, se necesitan absorber las elevadas<br>fuerzas centrífugas. Si esto no se consigue, el módulo de espectrómetro de masas se<br>rompe y se pueden causar daños materiales y personales. |
|                                               | <ul> <li>Asegúrese de que la fijación del módulo de espectrómetro de masas pueda<br/>absorber un par de frenado de 820 Nm.</li> </ul>                                                                                                    |

El aparato se ha fabricado conforme a los últimos adelantos técnicos y las reglas

| Poligro do losionos    | Si un objeto de ensavo conectado o las conexiones al objeto de ensavo no recisten la |
|------------------------|--------------------------------------------------------------------------------------|
| religio de lesiones    |                                                                                      |
| por estallido de       | presión negativa de la operación de vacío, existe peligro de que estalle el objeto.  |
| objetos                | Tome medidas de protección adecuadas.                                                |
| Peliaro derivado de la | Lina cámara de medición externa que se conecta a un LIDS3000 AO se drena con         |

implosión de una cámara de medición

Peligro derivado de la Una cámara de medición externa que se conecta a un LDS3000 AQ se drena con aprox. 60 sccm. Si se respeta el tiempo de medición habitual (2 - 30 segundos), no se genera una presión negativa peligrosa.

> En el caso de que la cámara de medición esté estanca, aunque no sea resistente al vacío y continúe drenándose, puede implosionar. Esto puede ocurrir, por ejemplo, en una cámara de medición de 1 l transcurridos 10 minutos.

- · No siga bombeando una cámara de medición después del proceso del tiempo de medición.
- ¡Respete las medidas preventivas oportunas!

# 3 Volumen de suministro, transporte, almacenamiento

| Volumen de | Artículo                                                                         | Cantidad |
|------------|----------------------------------------------------------------------------------|----------|
| suministro | Módulo del espectrómetro de masas <sup>1)</sup>                                  | 1        |
|            | Clavija para conexión de 24 V                                                    | 1        |
|            | Sensor de presión PSG500                                                         | 1        |
|            | Tuercas autobloqueantes                                                          | 4        |
|            | Clavija para Output                                                              | 1        |
|            | Clavija para Gauges Exit                                                         | 1        |
|            | Módulo de entrada (solo en la ejecución LDS3000 AQ)                              | 1        |
|            | Adaptador DN16 con estrangulador <sup>2)</sup> (solo en la ejecución LDS3000 AQ) | 1        |
|            | Instrucción breve                                                                | 1        |
|            | Lápiz USB con instrucciones, planos en 3D y vídeos                               | 1        |

1°) Incluye o bien el AQ LDS3000 560-300 o bien el 560-600 LDS3000 (acumulación).

2°) Véase «Seleccionar los componentes y establecer las conexiones [> 39]».

▶ A la recepción del aparato, compruebe si el volumen de suministro está completo.

#### Transporte

#### INDICACIÓN

#### Daños en caso de embalaje inadecuado

El aparato puede sufrir daños si se transporta en un embalaje inadecuado.

- ► Transporte el aparato únicamente en el embalaje original.
- ► Conserve el embalaje original.

#### INDICACIÓN

#### Daños materiales por una fijación incorrecta del amortiguador

▶ Fije el amortiguador con los tornillos de transporte para evitar daños por vibraciones.

Almacenamiento

Almacene el aparato teniendo en cuenta los datos técnicos, consulte "Datos técnicos [▶ 26]".

| 4                        | Descripción                                                                                                    |
|--------------------------|----------------------------------------------------------------------------------------------------|
| 4.1                      | Función                                                                                                    |
| Objetivo                 | El módulo de espectrómetro de masas es un detector de los gases de prueba helio e hidrógeno. Integrado en instalaciones de comprobación, el aparato sirve para detectar el gas que sale de un objeto de ensayo e indicar fugas.                                                                                                    |
|                          | El aparato se puede utilizar tanto para la detección de fugas en vacío como para la detección de fugas por muestreo. Para el modo de muestreo se dispone de conductos de aspiración de distintas longitudes.                                                                                                    |
| Modo AQ<br>(acumulación) | Para poder detectar pequeñas tasas de fuga sin emplear una prueba de envoltura al vacío, los aparatos para el modo AQ se conectan a una cámara de medición externa.<br>El gas de prueba se enriquece en la cámara de medición externa (acumulación).<br>El objeto de ensayo bajo presión lleno de helio o formigas se conduce a la cámara de medición o se somete a presión en la cámara de medición. Si el objeto de ensayo presenta fugas, aumenta la concentración de helio o formigas en la cámara de medición. Este aumento se mide y se emite como tasa de fuga. |
| Interfaces               | El módulo de espectrómetro de masas forma parte del sistema de prueba de estanqueidad LDS3000 y LDS3000 AQ. Se puede utilizar en una instalación de comprobación junto con un módulo de bus o un módulo I/O y un cable de datos sin accesorios INFICON adicionales.                                                                                                    |
|                          | La caja MSB emite datos a través de interfaces digitales a la unidad de manejo CU1000, al módulo I/O IO1000 o al módulo de bus BM1000.                                                                                                    |
| Otros accesorios         | Además, el XL Sniffer Adapter y el conducto de aspiración SL3000XL, disponibles como accesorios, permiten detectar fugas en caso de un límite de detección empeorado a una distancia mayor del supuesto punto de fuga (funcionamiento en "High Flow").                                                                                                    |

# 4.2 Estructura del aparato

### 4.2.1 Aparato completo (LDS3000)

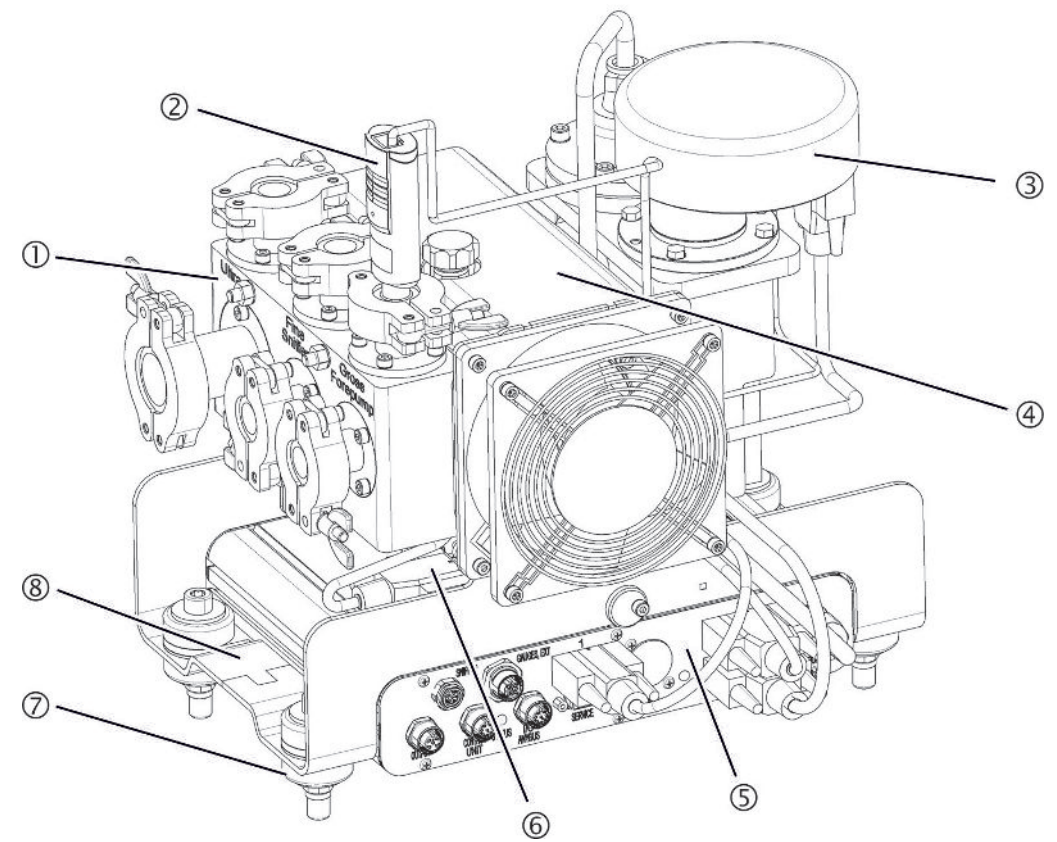

Fig. 1: Módulo de espectrómetro de masas LDS3000

- Bloque de conexión. Conexiones para instalación de comprobación, bomba de vacío previo, sensor de presión PSG500, fuga calibrada interna y conducto de aspiración, consulte también "Bloque de conexión [▶ 23]".
- 2 Sensor de presión PSG500 para medir la presión en la bomba de vacío previo
- 3 Preamplificador del módulo de espectrómetro de masas
- 4 Bomba turbomolecular con unidad de refrigeración
- 5 Caja MSB. Interfaces del módulo del espectrómetro de masas (consulte "Caja MSB [▶ 23]")
- 6 Convertidor turbobomba molecular
- 7 Elementos de fijación para el montaje del módulo de espectrómetro de masas en una instalación de comprobación
- 8 Placa de características con los datos característicos del módulo de espectrómetro de masas

### 4.2.2 Aparato completo (LDS3000 AQ)

En la ejecución de acumulación, el módulo del espectrómetro de masas se integra en un procedimiento de medición particular a través del hardware y el software.

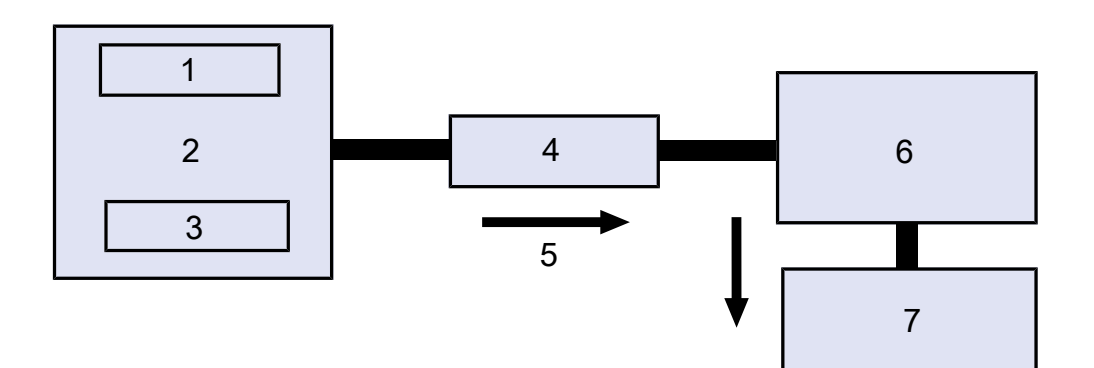

Fig. 2: LDS3000 AQ (representación esquemática)

| 1 | Sistema de ventiladores                    |
|---|--------------------------------------------|
| 2 | Cámara de medición con presión atmosférica |
| 3 | Objeto de ensayo que se va a controlar     |
| 4 | Conexión                                   |
| 5 | Flujo de gas de medición (≈ 50 sccm)       |
| 6 | LDS3000 AQ                                 |
| 7 | Bomba previa                               |
|   |                                            |

Para obtener detalles del procedimiento de medición consulte "Seleccionar los componentes y establecer las conexiones [▶ 39]".

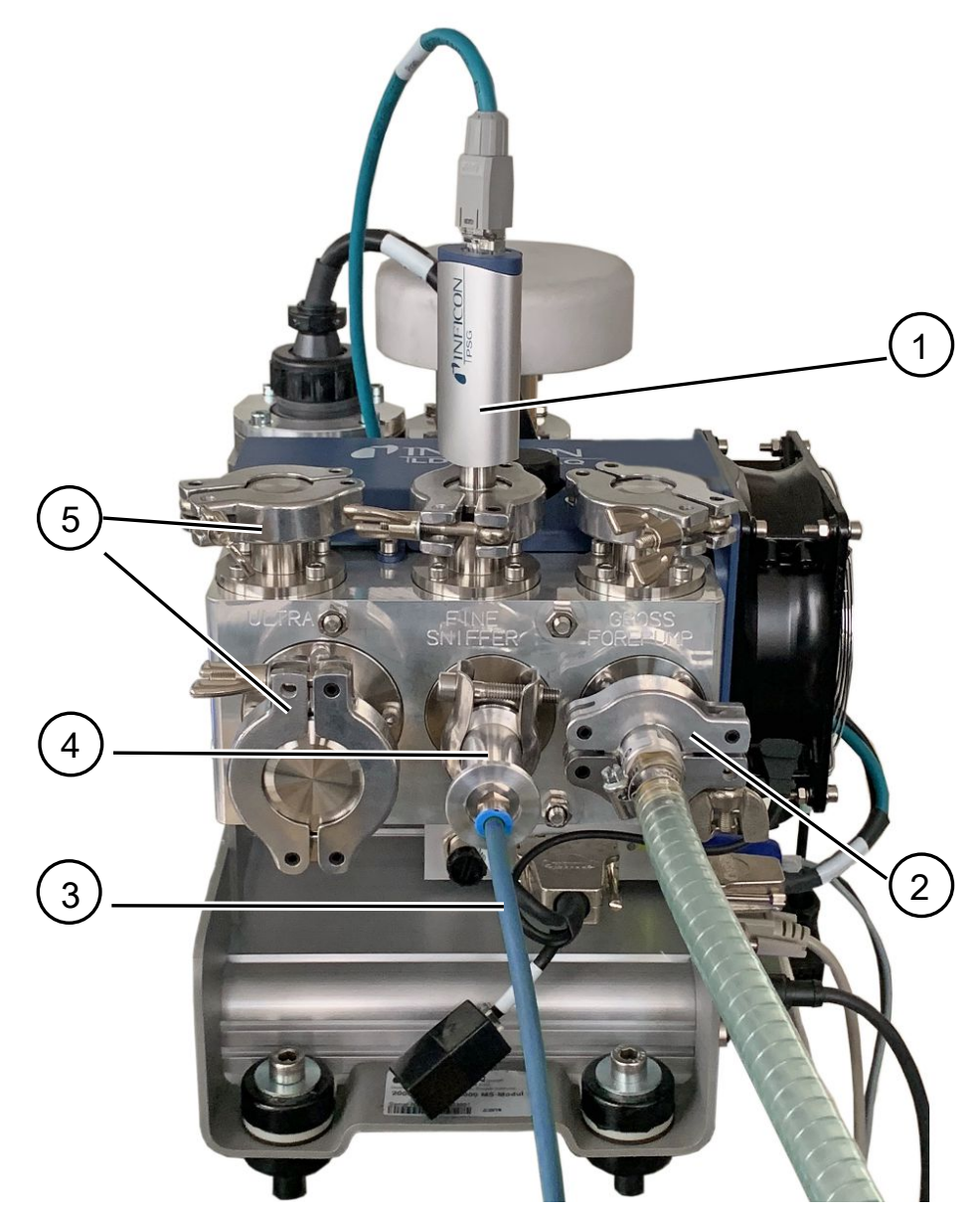

Fig. 3: Módulo del espectrómetro de masas (ejecución de acumulación)

- 1 Sensor de presión PSG500 para la medición de la presión de entrada
- 2 Brida de regulación GROSS con manguera de conexión a la bomba de vacío previo
- 3 Tubo flexible a la cámara de medición
- 4 Módulo de entrada
- 5 Conexiones ULTRA brida ciega

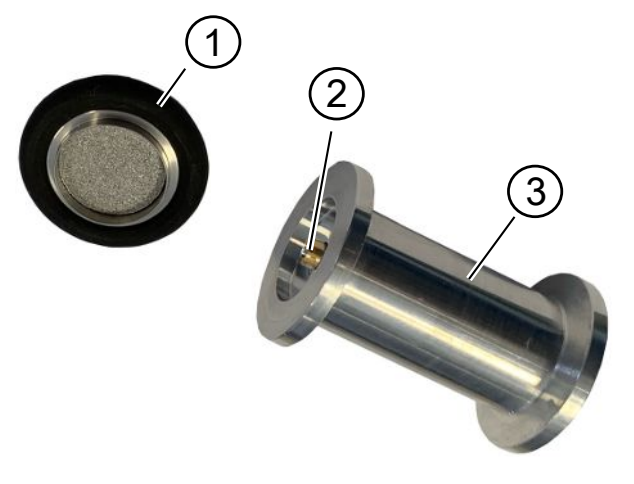

Fig. 4: Módulo de entrada

Módulo de entrada. Puede montarse por igual en la cámara de medición o en el módulo de espectrómetro de masas.

- Filtro del módulo de entrada. No se proporciona una limpieza del filtro. Puede pedirse a INFICON como filtro de repuesto con la referencia 211-090. Véase también «LDS3000 AQ – componentes relevantes para el mantenimiento [▶ 164]». Calibre después de cambiar el filtro.
- 2 Inserto de válvula de mariposa
- 3 Estrangulador estándar

| Accesorio del cliente            | Para completar el procedimiento de medición, pueden suministrarse las piezas<br>faltantes al cliente.                                                                                                    |
|----------------------------------|----------------------------------------------------------------------------------------------------|
|                                  | Si quiere ajustar una bomba de vacío previo particular, asegúrese de que se trata de<br>una bomba de vacío previo seca con un flujo de gas de más de 60 sccm con una<br>presión base de menos de 5 mbar. Debería disponer de una alimentación eléctrica<br>propia. |
|                                  | En caso de querer configurar una unidad de manejo propia, tenga en cuenta que el asistente para el procedimiento de ajustes de medición, el calibrado y el ajuste de la función ZERO se encuentran en la unidad de manejo CU1000 de INFICON.                       |
|                                  | Véase también «Seleccionar los componentes y establecer las conexiones [» 39]».                                                                                                    |
| Accesorio opcional<br>de INFICON | Con la excepción de la cámara de medición, INFICON también oferta las piezas necesarias.                                                                                                    |
|                                  | <ul> <li>Unidad de manejo CU1000 (incl. el asistente para efectuar los ajustes<br/>importantes)</li> </ul>                                                                                                    |
|                                  | <ul> <li>I/O1000 (interfaz entre un detector de fugas y un control externo)</li> </ul>                                                                                                    |
|                                  | <ul> <li>El BM1000 (interfaz de aparatos, p. ej. entre la caja MSB del módulo de<br/>espectrómetro de masas LDS3000 y un control externo)</li> </ul>                                                                                                    |
|                                  | <ul> <li>Manguera corrugada, disponible en la página web de INFICON en "Componentes<br/>de vacío".</li> </ul>                                                                                                    |

- Conexiones ISO-KF (p. ej. brida roscada), disponibles en la página web de INFICON en "Componentes de vacío".
- Anillos de centrado ISO-K y juntas, disponibles en la página web de INFICON en "Componentes de vacío".
- Fuente de alimentación en carril DIN 24 V, 10 A de INFICON (código 560-324) para bomba de vacío previa seca de INFICON.
- Bomba de vacío previa seca de INFICON (número de catálogo 560-630).

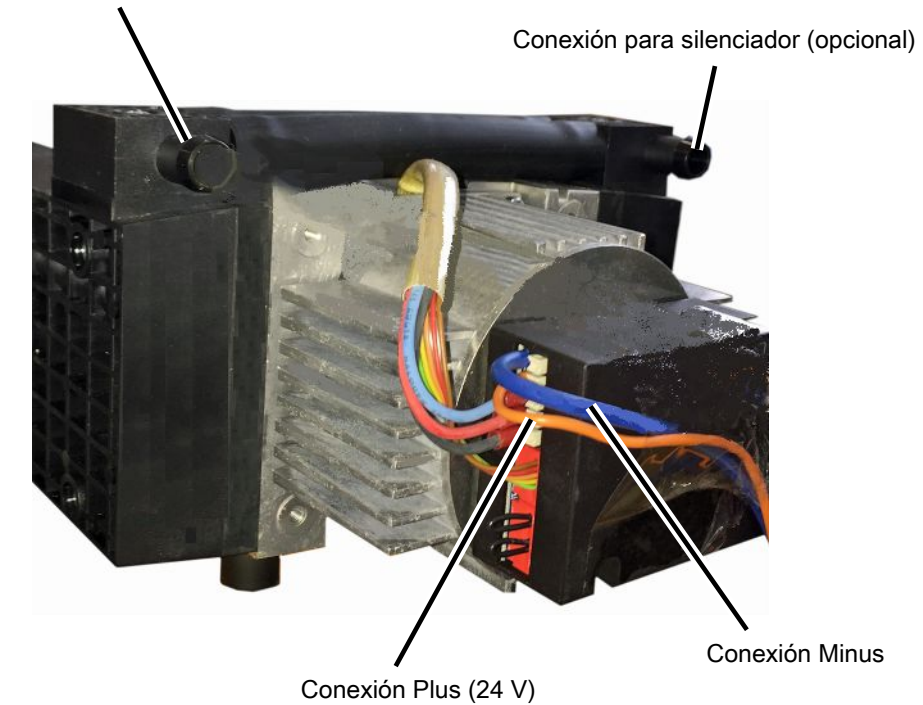

Conexión para tubo ID 10 mm

Fig. 5: Bomba previa seca de INFICON

#### 4.2.3 Bloque de conexión

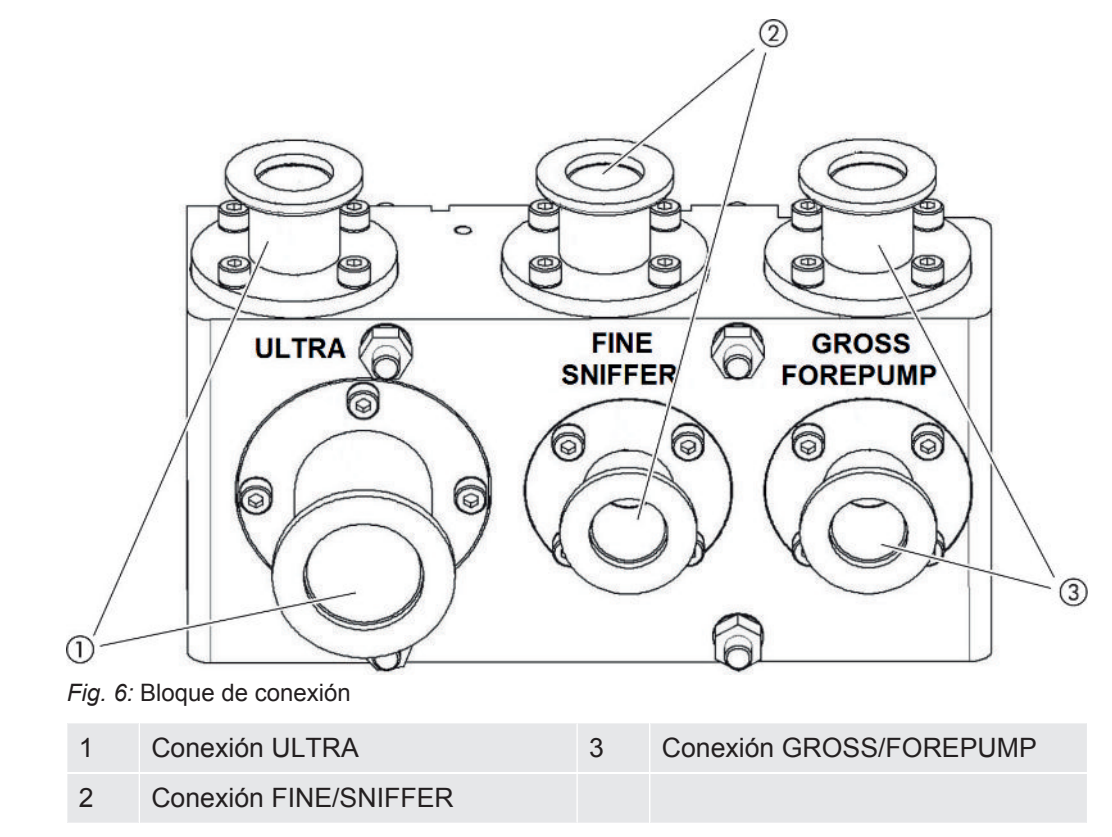

### 4.2.4 Caja MSB

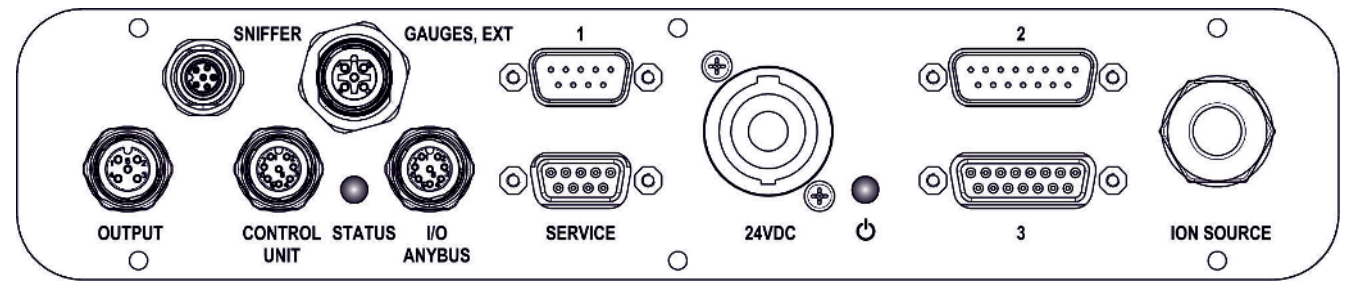

Fig. 7: Conexiones caja MSB

#### SNIFFER

Conexión eléctrica para el conducto de aspiración

#### GAUGES, EXT

Conexión para puntos de medición de presión externos opcionales (0 ... 10 V/0 ... 20 mA) para el servicio técnico de INFICON

Asignación de conectores

- 1 Salida de +24 V, máx. 200 mA
- 2 Entrada para punto de medición de presión del servicio técnico P3, 0... 10 V
- 3 GND

- 4 Referencia para la entrada para el punto de medición de presión del servicio técnico P3
- 5 Entrada de 20 mA para el punto de medición de presión del servicio técnico P3

1 (véase también la imagen caja MSB)

Conexión para sensor de presión PSG500, fuga calibrada y supresor en el preamplificador (cable triple premontado)

2 (véase también la imagen caja MSB)

Conexión para el convertidor de la bomba turbomolecular y el ventilador de la bomba turbomolecular (cable doble premontado)

#### OUTPUT

Conexión para gas de traza y tres válvulas

| Asigr | ación de conectores                      |
|-------|------------------------------------------|
| 1     | Válvula 2 (gas de traza), 24 V, máx. 1 A |
| 2     | Válvula 3 (no se utiliza, reserva)       |
| 3     | Válvula 4 (no se utiliza, reserva)       |
| 4     | Válvula 6 (no se utiliza, reserva)       |
| 5     | GND                                      |

#### CONTROL UNIT, I/O / ANYBUS

Conexión para módulo I/O o módulo de bus o unidad de manejo.Longitud del cable de datos INFICON < 30 m. Para evitar que se muestren valores de medición erróneos se deberán respetar las longitudes de cable máximas mencionadas.

Las conexiones "Control Unit" y "I/O Anybus" tienen la misma funcionalidad. A elección, se pueden conectar:

- Unidad de manejo CU1000 + módulo I/O IO1000
- Unidad de manejo CU1000 + módulo de bus BM1000

#### SERVICE

Conexión RS232 para el servicio técnico de INFICON.

#### 24VDC

Conexión para la fuente de alimentación de 24 V para la alimentación del módulo de espectrómetro de masas, unidad de manejo, módulo I/O y módulo de bus. Longitud del cable < 30 m.

#### **ESTADO**

LED de estado

El LED de estado y el LED de potencia indican el estado de funcionamiento del aparato.

#### LED de potencia $\odot$ / LED de estado

El LED de potencia y el LED de estado indican el estado de funcionamiento del aparato.

| LED de potencia             | LED de estado                            | Significado                                                                                    |
|-----------------------------|------------------------------------------|------------------------------------------------------------------------------------------------|
| Off                         | Rojo                                     | Aparato no preparado                                                                           |
| Verde                       | Azul                                     | Bomba turbomolecular acelerando                                                                |
| Verde                       | Naranja                                  | Se conecta la emisión                                                                          |
| Verde                       | Verde                                    | Emisión estable                                                                                |
| Verde                       | Lila                                     | El número de revoluciones de la bomba<br>turbomolecular no se encuentra en el<br>margen normal |
| Verde                       | Códigos de error<br>del LED de<br>estado | Distintas actividades del aparato                                                              |
| Verde, parpadea<br>despacio |                                          | Tensión de alimentación < 21,6 V                                                               |
| Verde, parpadea<br>deprisa  |                                          | Tensión de alimentación > 26,4 V                                                               |
| Verde, parpadea             | Off                                      | Se está actualizando el software                                                               |
| Verde                       | Verde, parpadea                          | Se está actualizando el software                                                               |

3 (véase también la imagen caja MSB)Conexión para el preamplificador

#### ION SOURCE

Conexión para la fuente iónica

### 4.2.5 Identificativos en el aparato

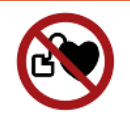

#### 

#### Peligro para los portadores implantes como, por ejemplo, marcapasos

Los imanes permanentes del módulo de espectrómetro de masas son perjudiciales para la salud. El funcionamiento de los implantes puede verse afectado.

- Manténgase siempre por lo menos a 10 cm de distancia del módulo de espectrómetro de masas.
- Para no situarse a una distancia inferior a la mínima, evite desembalar o montar el módulo de espectrómetro de masas.
- Además, siga las recomendaciones del fabricante del implante en lo referente a distancias.

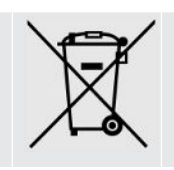

El aparato no se puede eliminar con la basura doméstica.

# 4.3 Datos técnicos

#### Datos mecánicos

|                           | 560-300, 560-600                               |
|---------------------------|------------------------------------------------|
| Dimensiones (L x An x Al) | 330 x 270 x 293 mm<br>(13 x 10,6 x 11,5 pulg.) |
| Brida de entrada          | 1 x DN25 KF<br>5 x DN16 KF                     |

#### **Datos eléctricos**

|                        | 560-300, 560-600               |
|------------------------|--------------------------------|
| Consumo de corriente   | máx.10 A                       |
| Tensión de servicio    | 24 V +/-5%                     |
| Grado de protección IP | EN 60529 IP30<br>UL 50E tipo 1 |

#### **Datos físicos**

|                                      | 560-300, 560-600                |
|--------------------------------------|---------------------------------|
| Tiempo de respuesta modo de muestreo | Gross: < 5 s, Fine/Ultra: < 1 s |

|                                            | 560-300, 560-600                                     |
|--------------------------------------------|------------------------------------------------------|
| Presión de entrada máxima                  | 0,2 mbar - 18 mbar                                   |
| Tiempo de arranque                         | < 150 s                                              |
| Gases detectables                          | Helio, hidrógeno                                     |
| Mínima tasa de fuga detectable en vacío    | < 5E-12 mbar l/s                                     |
| Mínima tasa de fuga detectable en muestreo | < 1E-7 mbar l/s                                      |
| Masas detectables                          | 4He, H2, Masa 3 (por ejemplo H-D, 3He<br>o H3)       |
| Fuente iónica                              | 2 longlife filamentos de iridio, revestido con itria |

|                                                    | 560-600 (modo AQ)               |
|----------------------------------------------------|---------------------------------|
| Tasa de fuga mínima detectable de formigas o helio | < 1 x 10 <sup>-7</sup> mbar l/s |
| Rango de medición                                  | 6 décadas                       |
| Presión en la cámara de pruebas                    | 1 atm                           |
| Constante de tiempo de la tasa de fuga             | < 1 s                           |

#### **Condiciones ambientales**

|                                                 | 560-300, 560-600                   |
|-------------------------------------------------|------------------------------------|
| Temperatura ambiente (servicio)                 | 10 °C 45 °C                        |
| Altitud máx. sobre el nivel del mar             | 2000 m                             |
| Campo magnético máx. admisible                  | 7 mT                               |
| Humedad relativa del aire máx. superior a 40 °C | 50%                                |
| Humedad relativa del aire máx. de 31 °C a 40 °C | 80% 50% (disminuyendo linealmente) |
| Humedad máx. 31°C                               | 80%                                |
| Temperatura de almacenamiento                   | -20 °C 60 °C                       |
| Grado de contaminación                          | Ш                                  |

# 4.4 Ajustes de fábrica

| Parámetros                | Ajuste de fábrica       |
|---------------------------|-------------------------|
| Exponente límite superior | 1 x 10 <sup>-5</sup>    |
| Modo de servicio          | Vacío                   |
|                           | AQ Mode 1 <sup>1)</sup> |

| Parámetros                                                                         | Ajuste de fábrica                                                                                                    |
|------------------------------------------------------------------------------------|----------------------------------------------------------------------------------------------------|
| Volumen de la cámara AQ                                                            | 1 I <sup>1)</sup>                                                                                                    |
| Tiempo de medición AQ                                                              | 10 s <sup>1)</sup>                                                                                                    |
| Factor de tiempo cero AQ                                                           | 4 <sup>1)</sup>                                                                                                    |
| Dirección módulo de bus                                                            | 126                                                                                                    |
| Presión de control capilar obstruido<br>– con XL Sniffer Adapter (Low Flow)        | 0,4 mbar<br>0,2 mbar                                                                                                    |
| Presión de control capilar roto<br>– con XL Sniffer Adapter (Low Flow)             | 2 mbar<br>0,6 mbar                                                                                                    |
| Presión de control capilar obstruido<br>– con XL Sniffer Adapter (High Flow)       | 150 mbar                                                                                                    |
| Presión de control capilar roto<br>– con XL Sniffer Adapter (High Flow)            | 400 mbar                                                                                                    |
| Unidad de presión (interfaz)                                                       | mbar                                                                                                    |
| Emisión                                                                            | On                                                                                                    |
| Filtro tasa de fuga de conmutación                                                 | 1 x 10 <sup>-10</sup>                                                                                                    |
| Filtro tiempo ZERO                                                                 | 5 s                                                                                                    |
| Tipo de filtro                                                                     | I•CAL                                                                                                    |
| Proporción de gas en porcentaje $H_2$ (M3, He)                                     | 100 %<br>5 % H <sub>2</sub> (-, 100 % He) <sup>1)</sup>                                                                                                    |
| Gas de traza                                                                       | Off                                                                                                    |
| Protocolo módulo I/O                                                               | ASCII                                                                                                    |
| Solicitud de calibrado                                                             | On                                                                                                    |
| Factor de calibración VAC/SNIF Mx<br>(para vacío, aspiración y todas las<br>masas) | 1,0                                                                                                    |
| Selección de cátodos                                                               | Auto Cat1                                                                                                    |
| Modo de compatibilidad                                                             | LDS3000<br>AQ <sup>1)</sup>                                                                                                    |
| Config. salida analógica 1                                                         | Mantisa tasa de fuga                                                                                                    |
| Config. salida analógica 2                                                         | Exponente tasa de fuga                                                                                                    |
| Config. Salida analógica escala                                                    | 0,5V / década                                                                                                    |
| Configuración salidas digitales                                                    | Pin 1: Disparador 1, invertido<br>Pin 2: Disparador 2, invertido<br>Pin 3: Disparador 3, invertido<br>Pin 4: Disparador 4, invertido<br>Pin 5: Ready<br>Pin 6: Error, invertido<br>Pin 7: CAL request, invertido<br>Pin 8: Open, invertido |

| Parámetros                                         | Ajuste de fábrica                                                                                                    |
|----------------------------------------------------|----------------------------------------------------------------------------------------------------|
| Configuración entradas digitales                   | Pin 1: Select dyn. / normal CAL<br>Pin 2: Sniff<br>Pin 3: Start/Stop, invertido<br>Pin 4: ZERO<br>Pin 5: External CAL<br>Pin 6: Internal CAL<br>Pin 7: Clear<br>Pin 8: ZERO update<br>Pin 9: –<br>Pin 10: – |
| Unidad de tasa de fuga SNIF, (pantalla e interfaz) | mbar l/s                                                                                                    |
| Unidad de tasa de fuga VAC, (pantalla e interfaz)  | mbar l/s                                                                                                    |
| Tasa de fuga límite superior VAC (interfaz)        | 1,0 x 10 <sup>-1</sup>                                                                                                    |
| Tasa de fuga límite inferior VAC (interfaz)        | 1,0 x 10 <sup>-12</sup>                                                                                                    |
| Tasa de fuga límite superior SNIF (interfaz)       | 1,0 x 10 <sup>-1</sup>                                                                                                    |
| Tasa de fuga límite inferior SNIF (interfaz)       | 1,0 x 10 <sup>-8</sup>                                                                                                    |
| Control de ventilador                              | Ventilador siempre conectado                                                                                                    |
| Factor máquina en Standby                          | Off                                                                                                    |
| Factor máquina / muestreo                          | 1,0 (para todas las masas)                                                                                                    |
| Masa                                               | 4                                                                                                    |
| Módulo en la conexión I/O                          | IO1000                                                                                                    |
| Estado nominal TMP                                 | On                                                                                                    |
| Fuga calibrada externa SNIF                        | 9,9 x 10 <sup>-2</sup>                                                                                                    |
| Fuga calibrada externa VAC                         | 9,9 x 10 <sup>-2</sup>                                                                                                    |
| Fuga calibrada interna                             | 9,9 x 10 <sup>-2</sup>                                                                                                    |
| Abrir fuga calibrada interna                       | Off                                                                                                    |
| Detección del conducto de aspiración               | On                                                                                                    |
| Punta de muestreo tecla ZERO                       | On                                                                                                    |
| Idioma                                             | Inglés                                                                                                    |
| Número de revoluciones TMP                         | 1500<br>1000 <sup>1)</sup>                                                                                                    |
| Nivel de disparo 1 (2, 3, 4)                       | 1 x 10 <sup>-5</sup> mbar l/s<br>5 x 10 <sup>-5</sup> (1 x 10 <sup>-5</sup> ) mbar l/s <sup>1)</sup>                                                                                                    |

| Parámetros                              | Ajuste de fábrica |
|-----------------------------------------|-------------------|
| Comprobación del preamplificador en CAL | On                |
| Mostrar advertencia como error (1 - 8)  | Ninguna entrada   |
| Mensaje de mantenimiento                | Off               |
| ZERO al iniciar                         | Off               |
| Modo ZERO                               | Suprimir todo     |
|                                         |                   |

1) en el modo AQ

# 5 Montaje LDS3000

# 5.1 Adaptar la posición de las conexiones a las condiciones de montaje

#### Seleccionar la ubicación

Escoja un entorno a ser posible libre de helio para llevar a cabo el procedimiento de medición. Para obtener mediciones fiables con el aparato, el contenido de helio en el aire debe ser menor que 10 ppm.

Normalmente, hay 5 ppm (0,0005 %) de helio en el aire.

#### Montar la caja MSB

Para poder adaptarse de manera óptima a las condiciones de espacio en la posición de montaje, la caja MSB se puede girar y voltear.

La caja MSB está colocada en dos carriles guía y se puede introducir en la carcasa desde la izquierda o la derecha. Si es necesario, también se puede girar, de manera que las rotulaciones se encuentren boca abajo.

Para extraer la caja MSB se necesita soltar el disco de bloqueo.

Si se desea introducir la caja MSB en la carcasa desde el otro lado, también se necesita apretar el disco de bloqueo en el otro lado de la carcasa. Existe un agujero roscado previsto para este fin.

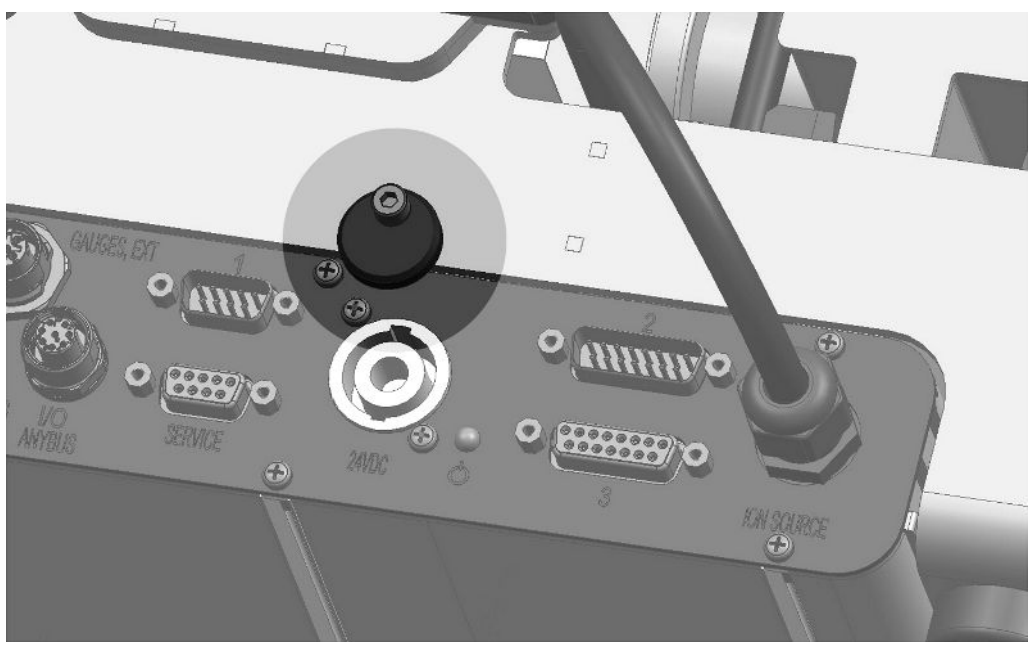

Fig. 8: Bloqueo

# 5.2 Montar el módulo de espectrómetro de masas en la instalación de comprobación

El módulo de espectrómetro de masas se puede montar en todas las posiciones.

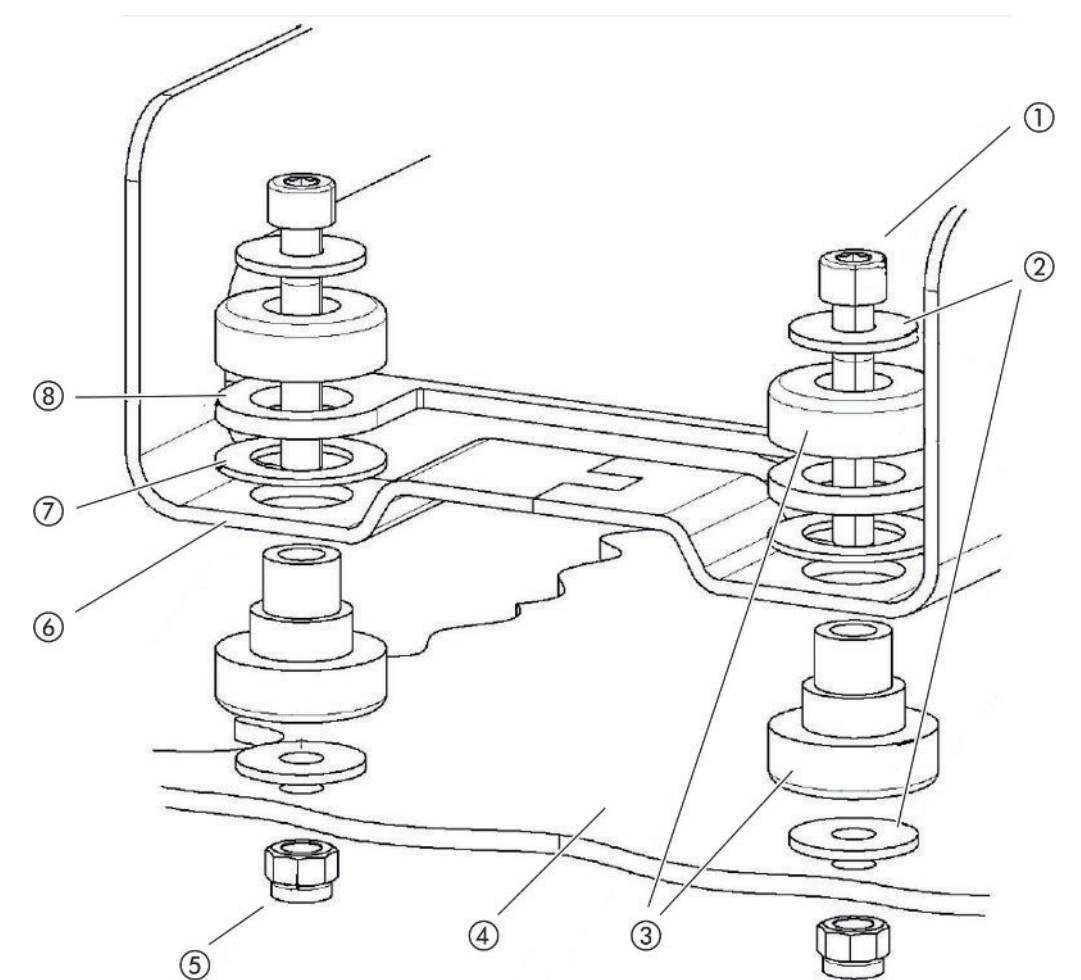

Fig. 9: Componentes de un elemento de fijación

| 1 | Tornillo Allen M8 x 50      | 5 | Tuerca M8 (autobloqueante) |
|---|-----------------------------|---|----------------------------|
| 2 | Arandela                    | 6 | Bastidor base              |
| 3 | Cojinete MO                 | 7 | Goma amortiguadora         |
| 4 | Instalación de comprobación | 8 | Guía caja MSB              |

Necesita:

- Tuercas autobloqueantes M8
- Llave de boca 13 mm
- Llave Allen 6 mm
- Agujeros para el montaje en la instalación de comprobación

En el estado de entrega, los cojinetes están fijados en el bastidor base con la ayuda de los tornillos Allen y las tuercas de transporte. Para el montaje del módulo de espectrómetro de masas, utilice las tuercas autobloqueantes adjuntas, no las tuercas de transporte.

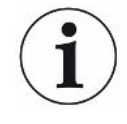

El fondo debe ser estable.

#### **ADVERTENCIA**

# Lesiones graves en caso de rotura del módulo de espectrómetro de masas

Si el módulo de espectrómetro de masas no está atornillado lo suficiente, un bloqueo repentino del rotor de la bomba turbomolecular puede causar la rotura del módulo de espectrómetro de masas. En este caso se pueden causar lesiones de máxima gravedad.

- Asegúrese de que la fijación del módulo de espectrómetro de masas pueda absorber un par de frenado de 820 Nm.
  - 1 Taladre los agujeros pasantes:
    - Distancia X: 283 mm
    - –Distancia Y: 121,5 mm
    - –Agujero pasante en chapa: Ø 9 mm
    - -Tornillos de fijación: M8 x 50
  - 2 Desmonte las tuercas de transporte.
  - 3 Coloque el módulo de espectrómetro de masas encima de los agujeros pasantes y atorníllelo con los elementos de fijación, tal como se muestra en la imagen superior

# 5.3 Seleccionar conexión ULTRA, FINE o GROSS

El modo de servicio de la conexión de vacío y el número de revoluciones de la bomba turbomolecular establecen:

- Tasa de fuga mínima detectable (KnL)
- Presión de entrada admisible en permanencia (p<sub>max</sub>)
- Capacidad de aspiración (S)

Los siguientes datos son válidos en caso de uso de helio como gas de prueba.

Para alcanzar la KnL se tienen que cumplir las siguientes condiciones:

- El LDS3000 debe estar en funcionamiento desde hace 20 minutos, como mínimo.
- Las condiciones ambientales deben ser estables (temperatura, ausencia de vibraciones/choques, entorno limpio)

• El objeto de ensayo tiene que funcionar con ZERO desconectado hasta que la base sea estable. Solo después se permite activar la función ZERO.

| Conexión |                                      | Número de revoluciones bomba<br>turbomolecular |                                |  |
|----------|--------------------------------------|------------------------------------------------|--------------------------------|--|
|          |                                      | 1000 Hz                                        | 1500 Hz                        |  |
| ULTRA    | KnL:                                 | 5 × 10 <sup>-12</sup> mbar l/s                 | 1 × 10 <sup>-11</sup> mbar l/s |  |
|          | p <sub>max</sub> :                   | 0,2 mbar                                       | 0,2 mbar                       |  |
|          | p <sub>max</sub> brevemente (< 3 s): | 0,2 mbar                                       | 0,4 mbar                       |  |
|          | S:                                   | 5 l/s                                          | 6 l/s                          |  |
| FINE     | KnL:                                 | 1 × 10 <sup>-11</sup> mbar l/s                 | 5 × 10 <sup>-11</sup> mbar l/s |  |
|          | p <sub>max</sub> :                   | 0,9 mbar                                       | 0,4 mbar                       |  |
|          | p <sub>max</sub> brevemente (< 3 s): | 0,9 mbar                                       | 0,7 mbar                       |  |
|          | S:                                   | 1,8 l/s                                        | 2,5 l/s                        |  |
| GROSS    | KnL:                                 | 1 × 10 <sup>-9</sup> mbar l/s                  | 2 × 10 <sup>-8</sup> mbar l/s  |  |
|          | p <sub>max</sub> :                   | 18 mbar                                        | 15 mbar                        |  |
|          | S:                                   | en función de la bomba de vacío previo         |                                |  |

La superación de la presión de entrada admisible en permanencia genera el mensaje de advertencia "Sobrecalentamiento TMP".

#### INDICACIÓN

#### Daños materiales por golpes de presión

Los golpes de presión que superan la presión admisible máxima causan daños en el módulo de espectrómetro de masas.

- No se permite superar la presión de admisión máxima.
  - 1 Defina el modo de servicio de la conexión de vacío y el número de revoluciones de la bomba turbomolecular según las condiciones físicas de vacío de la instalación de comprobación.
  - 2 Conecte el módulo de espectrómetro de masas a través de las conexiones "ULTRA", "FINE" o "GROSS" al sistema de vacío de la instalación de comprobación.
  - 3 Para el ajuste de la velocidad de la bomba turbomolecular, véase también
    "Ajuste el número de revoluciones de la bomba turbomolecular [▶ 72]".

# 5.4 Establecer las conexiones de los componentes

1 Conecte el sensor de presión PSG500 a una de las conexiones GROSS/ FOREPUMP.

- 2 Conectar la bomba de vacío previo a la segunda conexión GROSS/ FOREPUMP.
- **3** Para el modo de muestreo, conecte el conducto de aspiración a una de las conexiones FINE/SNIFFER.
- 4 Si existe, conecte la fuga calibrada interna 560-323 a la segunda brida libre (FINE o ULTRA) de la conexión de vacío.

En caso de utilizar una válvula de muestreo: Para que el aparato trabaje correctamente al abrir la válvula de muestreo, no se deben conectar más líneas entre el bloque de conexión y la válvula de muestreo, así como entre la válvula de muestreo y el conducto de aspiración.

# 5.5 Establecer las conexiones eléctricas

La totalidad de las conexiones eléctricas se tienden de y a la caja MSB.

#### INDICACIÓN

# Daños materiales en caso de dimensionado y conexión incorrectos de la fuente de alimentación

Una fuente de alimentación dimensionada o conectada incorrectamente puede destruir el aparato.

- Utilice una fuente de alimentación apropiada: Utilice una fuente de alimentación que suministre una tensión de salida con una separación eléctrica segura, tensión de salida: 24 V +/-5%, corriente máxima admisible: mín. 10 A
- ▶ Prever un cortocircuito de 15 A para el suministro del LDS3000.
- ► Utilice un cable de alimentación eléctrica con una sección transversal suficiente.
  - 1 Monte el cable de alimentación eléctrica de 24 V en la clavija adjunta (conexiones: +24 V en 1+ y GND en 1-).
  - 2 Conecte el cable de alimentación eléctrica a la hembrilla "24VDC". Longitud del cable < 30 m.</p>
  - 3 Conecte la unidad de manejo a la hembrilla "Control Unit". Longitud del cable de datos INFICON < 30 m.</p>
  - 4 Conecte el módulo I/O o de bus a la "hembrilla I/O". Longitud del cable de datos INFICON < 30 m.</p>
  - **5** Conecte el sensor de presión PSG500 y, si se utiliza, la fuga calibrada 560-323 al cable de la hembrilla "1". Para la hembrilla 1, consulte "Caja MSB [▶ 23]".
  - 6 Conecte el conducto de aspiración a la hembrilla "Sniffer".
  - 7 Conecte la válvula de gas de traza a la hembrilla "Output".

# 6 Montaje LDS3000 AQ (acumulación)

# 6.1 Adaptar la posición de las conexiones a las condiciones de montaje

#### Seleccionar la ubicación

Escoja un entorno a ser posible libre de helio para llevar a cabo el procedimiento de medición. Para obtener mediciones fiables con el aparato, el contenido de helio en el aire debe ser menor que 10 ppm.

Normalmente, hay 5 ppm (0,0005 %) de helio en el aire.

#### Montar la caja MSB

Para poder adaptarse de manera óptima a las condiciones de espacio en la posición de montaje, la caja MSB se puede girar y voltear.

La caja MSB está colocada en dos carriles guía y se puede introducir en la carcasa desde la izquierda o la derecha. Si es necesario, también se puede girar, de manera que las rotulaciones se encuentren boca abajo.

Para extraer la caja MSB se necesita soltar el disco de bloqueo.

Si se desea introducir la caja MSB en la carcasa desde el otro lado, también se necesita apretar el disco de bloqueo en el otro lado de la carcasa. Existe un agujero roscado previsto para este fin.

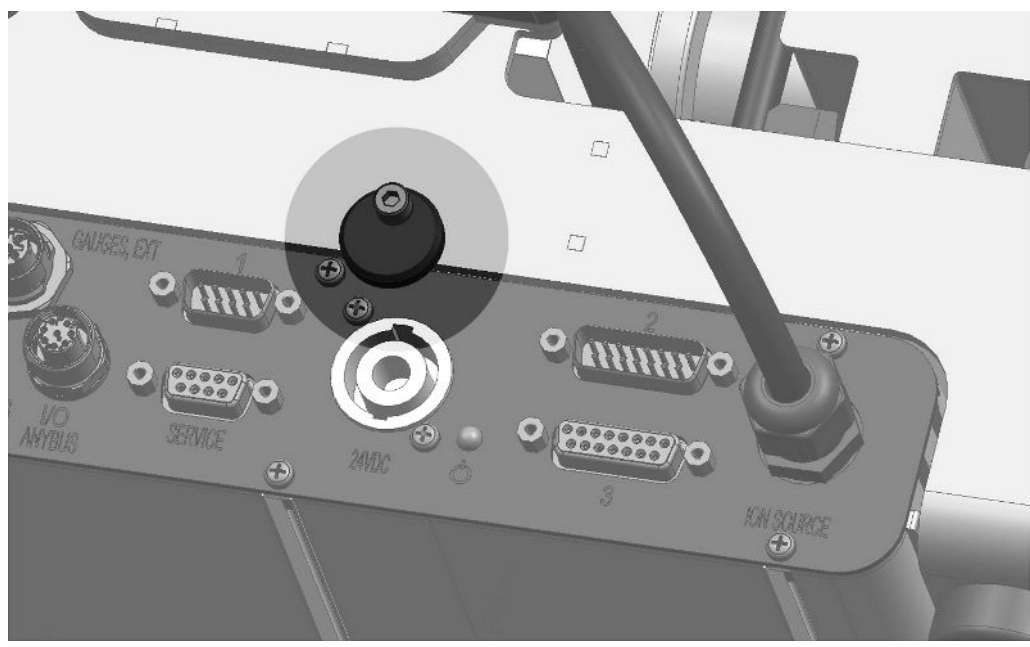

Fig. 10: Bloqueo
# 6.2 Montar el módulo de espectrómetro de masas en la instalación de comprobación

El módulo de espectrómetro de masas se puede montar en todas las posiciones.

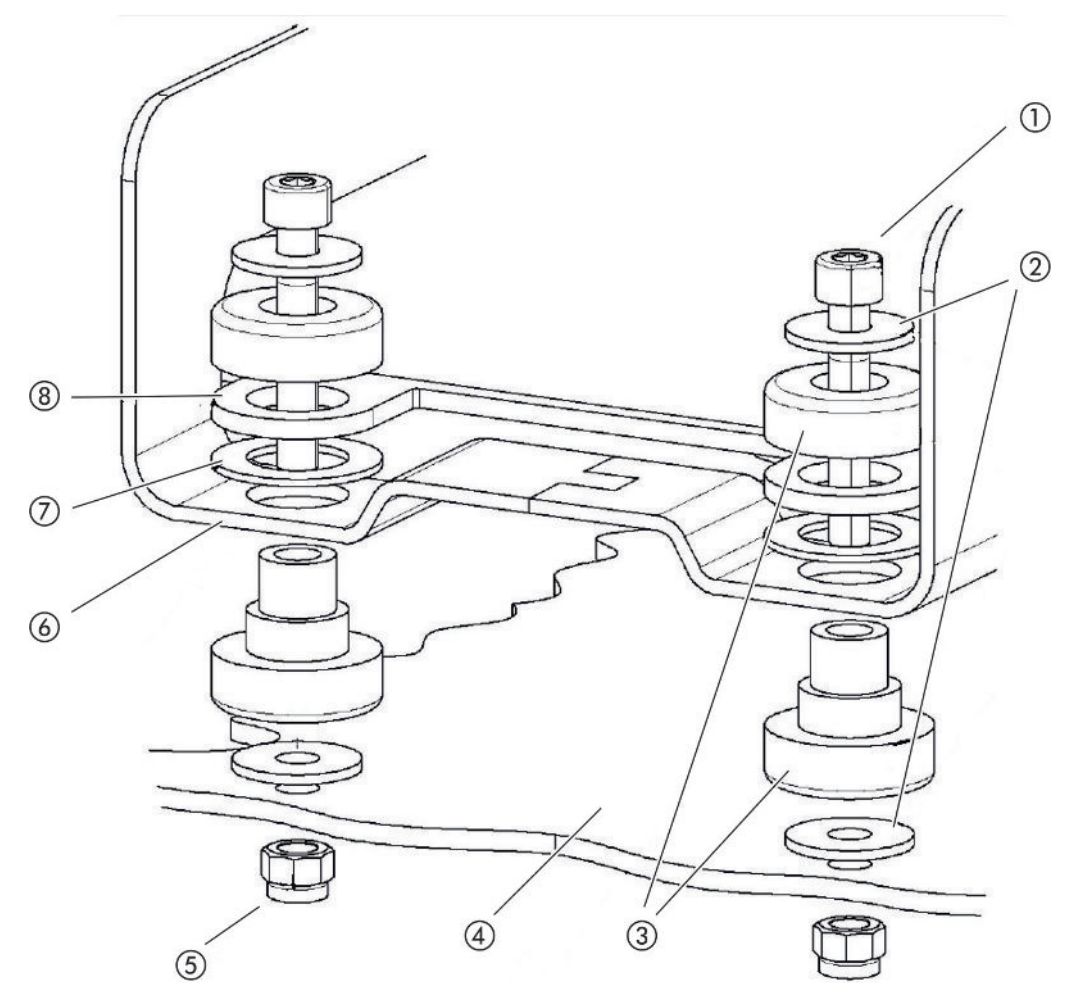

Fig. 11: Componentes de un elemento de fijación

| 1 | Tornillo Allen M8 x 50      | 5 | Tuerca M8 (autobloqueante) |
|---|-----------------------------|---|----------------------------|
| 2 | Arandela                    | 6 | Bastidor base              |
| 3 | Cojinete MO                 | 7 | Goma amortiguadora         |
| 4 | Instalación de comprobación | 8 | Guía caja MSB              |

Necesita:

- Tuercas autobloqueantes M8
- Llave de boca 13 mm
- Llave Allen 6 mm
- Agujeros para el montaje en la instalación de comprobación

En el estado de entrega, los cojinetes están fijados en el bastidor base con la ayuda de los tornillos Allen y las tuercas de transporte. Para el montaje del módulo de espectrómetro de masas, utilice las tuercas autobloqueantes adjuntas, no las tuercas de transporte.

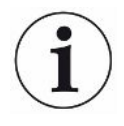

El fondo debe ser estable.

#### **ADVERTENCIA**

# Lesiones graves en caso de rotura del módulo de espectrómetro de masas

Si el módulo de espectrómetro de masas no está atornillado lo suficiente, un bloqueo repentino del rotor de la bomba turbomolecular puede causar la rotura del módulo de espectrómetro de masas. En este caso se pueden causar lesiones de máxima gravedad.

- Asegúrese de que la fijación del módulo de espectrómetro de masas pueda absorber un par de frenado de 820 Nm.
  - 1 Taladre los agujeros pasantes:
    - Distancia X: 283 mm
    - -Distancia Y: 121,5 mm
    - –Agujero pasante en chapa: Ø 9 mm
    - -Tornillos de fijación: M8 x 50
  - 2 Desmonte las tuercas de transporte.
  - 3 Coloque el módulo de espectrómetro de masas encima de los agujeros pasantes y atorníllelo con los elementos de fijación, tal como se muestra en la imagen superior

# 6.3 Seleccionar los componentes y establecer las conexiones

### 6.3.1 Variante 1

Este montaje es apropiado para la mayoría de usuarios y es apto también para tiempos de medición breves.

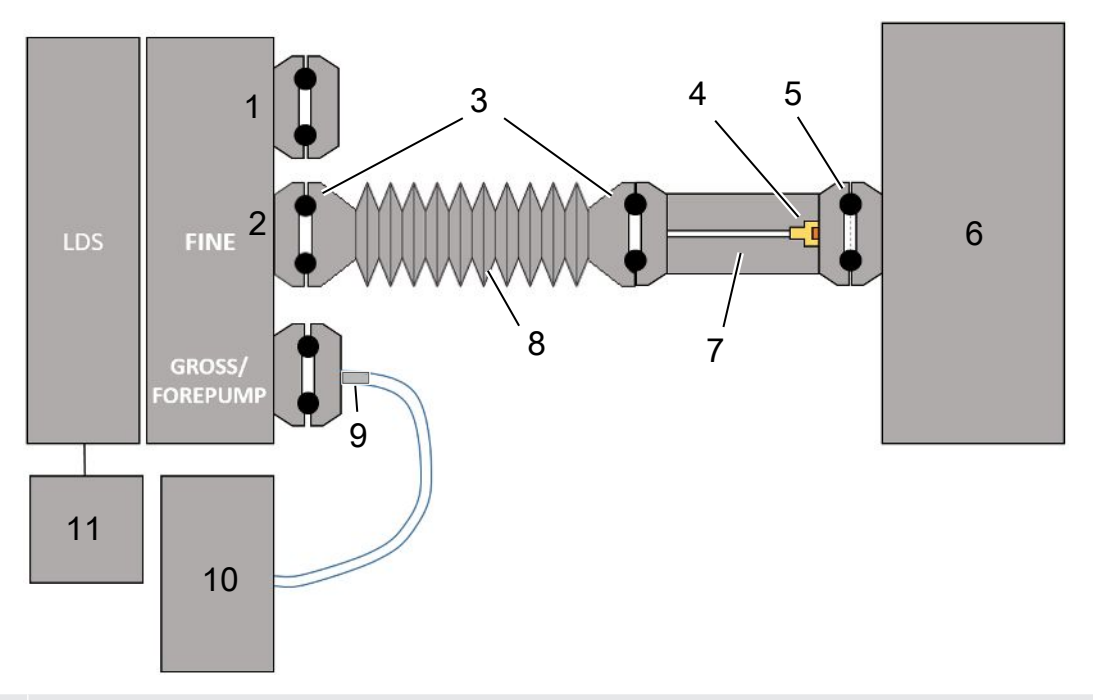

- 1 Brida ciega
- 2 Sensor de presión PSG500 para la medición de la presión de entrada
- 3 Juntas tóricas KF. Anillos centradores y juntas ISO-K. No se incluye en la entrega. Puede obtenerlos en la página web de INFICON en "Componentes de vacío".
- 4 Elemento regulador
- 5 Anillo de centrado ISO-KF con filtro
- 6 En la ilustración se muestra el diseño con cámara de medición individual. No se incluye en la entrega.
- 7 Brida de regulación. Conectable alternativamente al módulo del espectrómetro de masas, consulte
   "Variante 2 [> 42]".
- 8 Manguera ondulada KF. No se incluye en la entrega.
- 9 Brida de regulación GROSS
- Bomba de vacío previa seca con alimentación eléctrica separada. No se incluye en la entrega. La
   "Bomba de membrana LDS AQ" se puede pedir a INFICON con el número de pedido 560-630 y el "DIN Rail Power Supply 24 V, 10 A" con el número de pedido 560-324.
- 11 Fuente de alimentación de 24 V. No se incluye en el volumen de suministro.

- ✓ Dispone de un módulo del espectrómetro de masas (acumulación) de INFICON.
- ✓ Dispone de una bomba de vacío previo seca con su propia alimentación eléctrica. Puede utilizar todas las bombas de vacío secas con un caudal de gas de más de 60 sccm con una presión base de menos de 5 mbar. En estas instrucciones se describe cómo utilizar la bomba de vacío previa seca de INFICON (número de catálogo 560-630).
- ✓ Dispone de una cámara de medición apropiada.

La información sobre la cámara de medición se puede obtener de INFICON. Tenga en cuenta que una cámara de medición que sea estanca, pero que no sea resistente al vacío puede implosionar si continúa drenándose sobrepasando el tiempo de medición habitual. Véase también «Realizar la medición [▶ 94]».

- Dispone de los componentes correspondientes para un montaje según la variante
   1. Véase el esquema superior.
  - 1 Conecte el sensor de presión PSG500 a la conexión FINE.
  - 2 Monte la brida de regulación en la cámara de medición. Compruebe que el elemento regulador señale en dirección a la cámara. Coloque un anillo de centrado ISO-KF con filtro entre la brida de regulación y la cámara de medición. Para obtener detalles véase también "LDS3000 AQ – componentes relevantes para el mantenimiento [▶ 164]".
  - 3 Para establecer la conexión FINE del módulo de espectrómetro de masas con la brida de regulación le recomendamos emplear una manguera ondulada KF.
  - 4 Monte la brida de regulación GROSS en el puerto GROSS / FOREPUMP del módulo del espectrómetro de masas.
  - **5** Conecte el extremo abierto de la manguera brida de regulación GROSS a la bomba de vacío previo.
  - 6 Establezca la conexión eléctrica de la bomba previa.
     Para utilizar la bomba previa de INFICON (número de catálogo 560-630), proceda como se indica a continuación:
    - ⇒ Determine si los bornes Plus y Minus del bloque de terminales ya han sido conectados con cables por el fabricante.

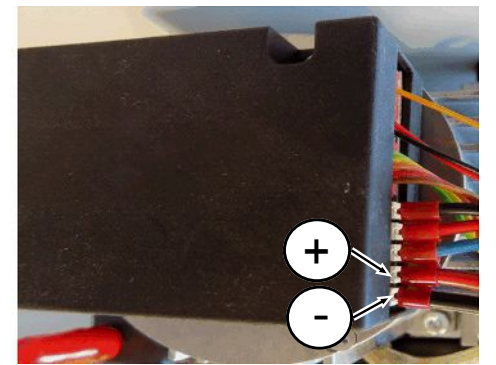

Fig. 12: Punto de conexión a la bomba previa seca de INFICON

⇒ En caso afirmativo, conecte los cables Plus y Minus con una fuente de corriente continua 24 V +/- 10 %, 5 A. ⇒ En caso contrario, conecte los cables Plus y Minus con virolas 8 mm AWG 18 con aislamiento rojo en los bornes y después conecte los cables con una fuente de corriente continua, 24 V +/- 10 %, 5 A.

i

La salida de aire de la bomba de vacío previa debería encontrarse lo más lejos posible de la cámara de pruebas.

## 6.3.2 Variante 2

Esta variante es adecuada para aplicaciones en las que la extracción de pruebas de la cámara se debe realizar en un lugar definido, por ejemplo, especialmente cerca del objeto de ensayo.

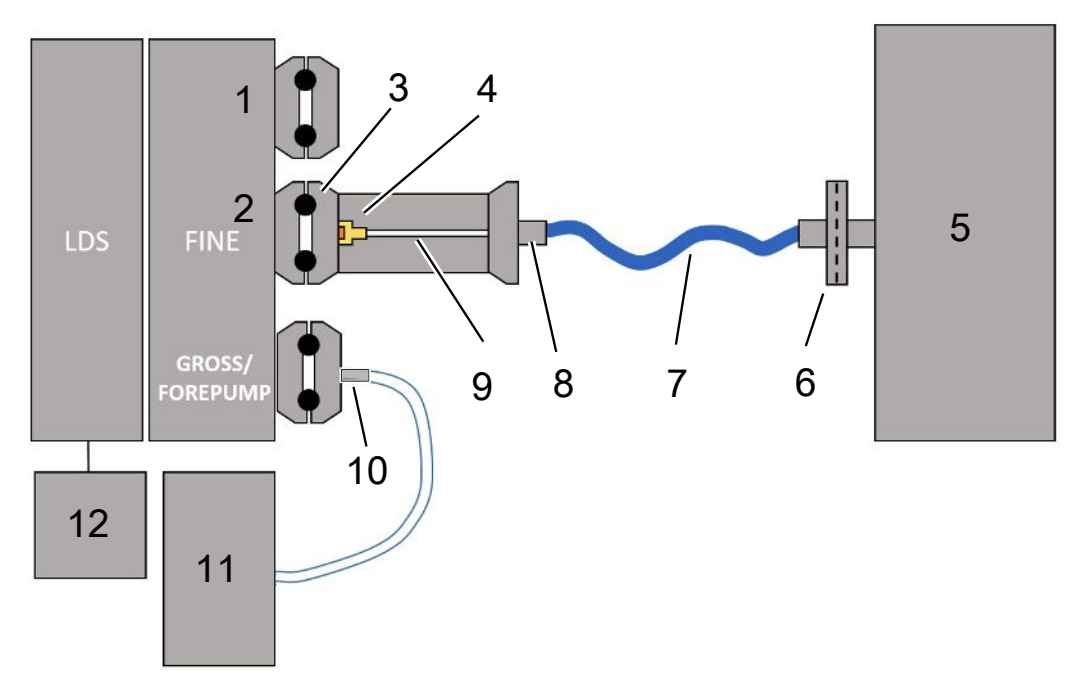

- 1 Brida ciega
- 2 Sensor de presión PSG500 para la medición de la presión de entrada
- 3 Anillo de centrado ISO-KF sin filtro
- 4 Elemento regulador
- 5 En la ilustración se muestra el diseño con cámara de medición individual. No se incluye en la entrega.
- 6 Unidad de filtro 0,45 µm Pall
- 7 Manguera de envío original (2 mm)
- 8 Adaptador Festo
- 9 Brida de regulación
- 10 Brida de regulación GROSS
- Bomba de vacío previa seca con alimentación eléctrica separada. No se incluye en la entrega. La
   "Bomba de membrana LDS AQ" se puede pedir a INFICON con el número de pedido 560-630 y el "DIN Rail Power Supply 24 V, 10 A" con el número de pedido 560-324.
- 12 Fuente de alimentación de 24 V. No se incluye en el volumen de suministro.
  - ✓ Dispone de un módulo del espectrómetro de masas (acumulación) de INFICON.
  - ✓ Dispone de una bomba de vacío previo seca con su propia alimentación eléctrica. Puede utilizar todas las bombas de vacío secas con un caudal de gas de más de 60 sccm con una presión base de menos de 5 mbar. En estas instrucciones se describe cómo utilizar la bomba de vacío previa seca de INFICON (número de catálogo 560-630).

✓ Dispone de una cámara de medición apropiada.

La información sobre la cámara de medición se puede obtener de INFICON. Tenga en cuenta que una cámara de medición que sea estanca, pero que no sea resistente al vacío puede implosionar si continúa drenándose sobrepasando el tiempo de medición habitual. Véase también «Realizar la medición [▶ 94]».

- ✓ Dispone de los componentes correspondientes para un montaje según la variante
   2. Véase el esquema superior.
  - 1 Conecte el sensor de presión PSG500 a la conexión FINE.
  - 2 Monte la brida de regulación en la conexión LDS FINE. Compruebe que el elemento regulador señale en dirección a la conexión LDS FINE.

Coloque un anillo de centrado ISO-KF con filtro entre la brida de regulación y la conexión FINE. Para obtener detalles véase también "LDS3000 AQ – componentes relevantes para el mantenimiento [▶ 164]".

- **3** Conecte la cámara con la manguera de 2 mm. Dependiendo de la aplicación puede ser útil introducir la manguera en la cámara. La manguera debe cerrarse hacia la parte de la cámara con la unidad de filtro 0,45 μm Pall.
- 4 Establezca la conexión entre la manguera y el adaptador Festo.
- 5 Si es necesario, introduzca la manguera de 2 mm en la cámara de medición.Es posible recortar la manguera a la longitud necesaria.
- **6** Monte la brida de regulación GROSS en el puerto GROSS / FOREPUMP del módulo del espectrómetro de masas.
- Conecte el extremo abierto de la manguera brida de regulación GROSS a la bomba de vacío previo.
- 8 Establezca la conexión eléctrica de la bomba previa.
   Para utilizar la bomba previa de INFICON (número de catálogo 560-630), proceda como se indica a continuación:
  - ⇒ Determine si los bornes Plus y Minus del bloque de terminales ya han sido conectados con cables por el fabricante.

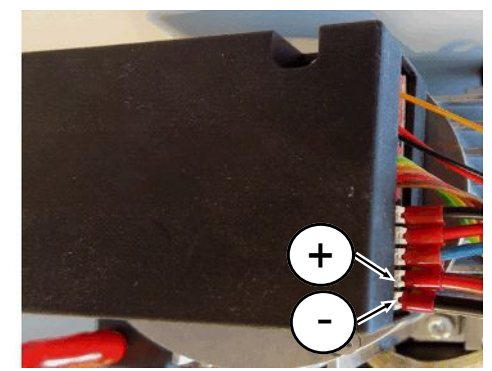

Fig. 13: Punto de conexión a la bomba previa seca de INFICON

⇒ En caso afirmativo, conecte los cables Plus y Minus con una fuente de corriente continua 24 V +/- 10 %, 5 A.

⇒ En caso contrario, conecte los cables Plus y Minus con virolas 8 mm AWG 18 con aislamiento rojo en los bornes y después conecte los cables con una fuente de corriente continua, 24 V +/- 10 %, 5 A.

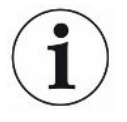

La salida de aire de la bomba de vacío previa debería encontrarse lo más lejos posible de la cámara de pruebas.

## 6.4 Establecer las conexiones eléctricas

La totalidad de las conexiones eléctricas se tienden de y a la caja MSB.

#### INDICACIÓN

# Daños materiales en caso de dimensionado y conexión incorrectos de la fuente de alimentación

Una fuente de alimentación dimensionada o conectada incorrectamente puede destruir el aparato.

- Utilice una fuente de alimentación apropiada: Utilice una fuente de alimentación que suministre una tensión de salida con una separación eléctrica segura, tensión de salida: 24 V +/-5%, corriente máxima admisible: mín. 10 A
- ▶ Prever un cortocircuito de 15 A para el suministro del LDS3000 AQ.
- ▶ Utilice un cable de alimentación eléctrica con una sección transversal suficiente.
  - Monte el cable de alimentación eléctrica de 24 V en el conector (Conexiones: +24 V en 1+ y GND en 1-).
  - 2 Conecte el cable de alimentación eléctrica a la hembrilla "24VDC".
  - 3 Conecte la unidad de manejo a la hembrilla "Control Unit".
  - 4 Conecte el módulo I/O o de bus a la hembrilla "I/O".
  - 5 Conecte el sensor de presión PSG500 al cable de la hembrilla 1. Para la hembrilla 1, consulte "Caja MSB [▶ 23]".

# 7 Funcionamiento LDS3000

Puede utilizar el módulo de espectrómetro de masas con los siguientes accesorios:

- Unidad de manejo CU1000
- Módulo de bus BM1000
- Módulo I/O IO1000

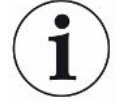

Además, el XL Sniffer Adapter y el conducto de aspiración SL3000XL, disponibles como accesorios, permiten detectar fugas en caso de un límite de detección empeorado a una distancia mayor del supuesto punto de fuga (funcionamiento en "High Flow").

Los aparatos LDS3000 AQ también se pueden usar si no se operan en el modo AQ.

Más información sobre la unidad de manejo, los módulos y el XL Sniffer Adapter se encuentran en los documentos:

- · Instrucciones de servicio unidad de manejo CU1000
- Instrucciones de servicio módulo I/O IO1000
- · Instrucciones de servicio módulo de bus BM1000
- Instrucciones de servicio XL Sniffer Adapter
- Interface Protocols LDS3000

Las rutas indicadas en los siguientes apartados se refieren al manejo del módulo de espectrómetro de masas con el panel de mando CU1000. En caso de utilizar el módulo de bus o el módulo I/O, las acciones se tienen que realizar en el marco del protocolo empleado.

La indicación de la ruta para la unidad de manejo empieza siempre en el menú principal.

#### **ADVERTENCIA**

# Peligro de muerte y daños materiales en caso de condiciones de servicio inadecuadas

En caso de condiciones de servicio inadecuadas existe peligro de muerte. El aparato puede sufrir daños.

- ▶ Evite cambios de posición repentinos del aparato.
- Evite vibraciones externas y golpes extremos.

## 7.1 Conectar el aparato

- **1** Conecte la bomba de vacío previo.
- Establezca la alimentación de tensión hacia el módulo de espectrómetro de masas.

- ⇒ El sistema arranca automáticamente.
- Si un XL Sniffer Adapter y el CU1000 están conectados, después del arranque se le preguntará si desea ajustar el modo de servicio "XL Sniffer Adapter". Esto no se aplica en los aparatos en el modo AQ.

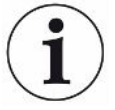

#### Un tiempo de arranque más largo en los aparatos en el modo AQ

Para contrarrestar la distorsión de los resultados de medición por un valor límite inferior aumentado, el tiempo de calentamiento es de aprox. 10 minutos después de encenderse.

Antes de determinar el "peak", por ejemplo, espere al menos 60 minutos antes del calibrado.

Véase también «Realizar la medición [> 94]».

## 7.2 Ajustes previos

#### Seleccionar el idioma Seleccione el idioma de visualización. Los ajustes de fábrica están en inglés. (El display en el mango del conducto de aspiración SL3000XL muestra los mensajes en inglés en lugar de en ruso y chino.) Alemán, Inglés, Francés, Italiano, Español, Portugués, Ruso, Chino, Japonés Unidad de manejo Ajustes > Configurar > Unidad de manejo > Idioma Protocolo LD Comando 398 Protocolo ASCII \*CONFig:LANG Ajustar fecha y hora Ajustar la fecha Formato: DD.MM.AA Unidad de manejo Ajustes > Fecha/hora > Fecha Protocolo LD Comando 450 Protocolo ASCII \*HOUR:DATE Ajustar la hora Formato hh:mm Unidad de manejo Ajustes > Fecha/hora > Hora Protocolo LD Comando 450 Protocolo ASCII \*HOUR:TIME

## 7.3 Seleccionar la unidad para la tasa de fuga

| Indicación unidad                                                             | Selección de la unidad de tasa de fuga en el display para vacío y muestreo                           |                                                                                                    |                                                                                                    |  |  |
|-------------------------------------------------------------------------------|----------------------------------------------------------------------------------------------------|----------------------------------------------------------------------------------------------------|----------------------------------------------------------------------------------------------------|--|--|
| de tasa de fuga                                                               | 0                                                                                                    | mbar l/s (                                                                                                    | mbar I/s (Ajustes de fábrica)                                                                                                    |  |  |
|                                                                               | 1                                                                                                    | Pa m³/s                                                                                                    |                                                                                                    |  |  |
|                                                                               | 2                                                                                                    | atm cc/s                                                                                                    | atm cc/s                                                                                                    |  |  |
|                                                                               | 3                                                                                                    | Torr I/s                                                                                                    |                                                                                                    |  |  |
|                                                                               | 4                                                                                                    | ppm (no V                                                                                                    | ppm (no VAC, no AQ)                                                                                                    |  |  |
|                                                                               | 5                                                                                                    | g/a (no V                                                                                                    | g/a (no VAC, no AQ)                                                                                                    |  |  |
|                                                                               | 6                                                                                                    | oz/año (n                                                                                                    | oz/año (no VAC, no AQ)                                                                                                    |  |  |
|                                                                               | 7                                                                                                    | sccm                                                                                                    |                                                                                                    |  |  |
|                                                                               | 8                                                                                                    | sft <sup>3</sup> /yr                                                                                                    |                                                                                                    |  |  |
|                                                                               |                                                                                                    |                                                                                                    |                                                                                                    |  |  |
|                                                                               | Unida<br>manej                                                                                       | d de<br>o                                                                                                    | Indicación > Unidades (indicación) > Unidad tasa de fuga VAC<br>(SNIF)                                                                                                    |  |  |
|                                                                               | Protoc                                                                                               | colo LD                                                                                                    | Comando 396 (vacío)                                                                                                    |  |  |
|                                                                               |                                                                                                    |                                                                                                    | Comando 396 (muestreo)                                                                                                    |  |  |
|                                                                               | Protocolo ASCII                                                                                      |                                                                                                    | Comando *CONFig:UNIT:VACDisplay                                                                                                    |  |  |
|                                                                               |                                                                                                    |                                                                                                    | Comando *CONFig:UNIT:SNDisplay                                                                                                    |  |  |
| Unidad de tasa de Selección de la unidad de tasa de fuga de las interfaces pa |                                                                                                    |                                                                                                    |                                                                                                    |  |  |
| Unidad de tasa de                                                             | Seleco                                                                                               | ción de la u                                                                                                    | nidad de tasa de fuga de las interfaces para vacío y muestreo                                                                                                    |  |  |
| Unidad de tasa de<br>fuga interfaz                                            | Select                                                                                               | ción de la u<br>mbar l/s (                                                                                                    | nidad de tasa de fuga de las interfaces para vacío y muestreo<br>Ajustes de fábrica)                                                                                                    |  |  |
| Unidad de tasa de<br>fuga interfaz                                            | Seleco<br>0<br>1                                                                                     | ción de la u<br>mbar l/s (<br>Pa m³/s                                                                                                    | nidad de tasa de fuga de las interfaces para vacío y muestreo<br>Ajustes de fábrica)                                                                                                    |  |  |
| Unidad de tasa de<br>fuga interfaz                                            | Select<br>0<br>1<br>2                                                                                | ción de la u<br>mbar l/s (<br>Pa m³/s<br>atm cc/s                                                                                                    | nidad de tasa de fuga de las interfaces para vacío y muestreo<br>Ajustes de fábrica)                                                                                                    |  |  |
| Unidad de tasa de<br>fuga interfaz                                            | Select<br>0<br>1<br>2<br>3                                                                           | ción de la u<br>mbar l/s (<br>Pa m³/s<br>atm cc/s<br>Torr l/s                                                                                                   | nidad de tasa de fuga de las interfaces para vacío y muestreo<br>Ajustes de fábrica)                                                                                                    |  |  |
| Unidad de tasa de<br>fuga interfaz                                            | Selecc<br>0<br>1<br>2<br>3<br>4                                                                      | ción de la u<br>mbar l/s (<br>Pa m³/s<br>atm cc/s<br>Torr l/s<br>ppm (no N                                                                                      | nidad de tasa de fuga de las interfaces para vacío y muestreo<br>Ajustes de fábrica)<br>/AC)                                                                                                    |  |  |
| Unidad de tasa de<br>fuga interfaz                                            | Select<br>0<br>1<br>2<br>3<br>4<br>5                                                                 | ción de la u<br>mbar l/s (<br>Pa m <sup>3</sup> /s<br>atm cc/s<br>Torr l/s<br>ppm (no V<br>g/a (no V/                                                           | nidad de tasa de fuga de las interfaces para vacío y muestreo<br>Ajustes de fábrica)<br>/AC)<br>AC)                                                                                                |  |  |
| Unidad de tasa de<br>fuga interfaz                                            | Select<br>0<br>1<br>2<br>3<br>4<br>5<br>6                                                            | ción de la u<br>mbar l/s (<br>Pa m <sup>3</sup> /s<br>atm cc/s<br>Torr l/s<br>ppm (no V<br>g/a (no V,<br>oz/yr (no                                              | nidad de tasa de fuga de las interfaces para vacío y muestreo<br>Ajustes de fábrica)<br>/AC)<br>AC)<br>VAC)                                                                                        |  |  |
| Unidad de tasa de<br>fuga interfaz                                            | Select<br>0<br>1<br>2<br>3<br>4<br>5<br>6<br>7                                                       | ción de la u<br>mbar l/s (<br>Pa m <sup>3</sup> /s<br>atm cc/s<br>Torr l/s<br>ppm (no V<br>g/a (no V/<br>oz/yr (no<br>sccm                                      | nidad de tasa de fuga de las interfaces para vacío y muestreo<br>Ajustes de fábrica)<br>/AC)<br>AC)<br>VAC)                                                                                        |  |  |
| Unidad de tasa de<br>fuga interfaz                                            | Select<br>0<br>1<br>2<br>3<br>4<br>5<br>6<br>7<br>8                                                  | ción de la u<br>mbar l/s (<br>Pa m <sup>3</sup> /s<br>atm cc/s<br>Torr l/s<br>ppm (no V<br>g/a (no V<br>oz/yr (no<br>sccm<br>sft <sup>3</sup> /yr               | nidad de tasa de fuga de las interfaces para vacío y muestreo<br>Ajustes de fábrica)<br>/AC)<br>AC)<br>VAC)                                                                                        |  |  |
| Unidad de tasa de<br>fuga interfaz                                            | Select<br>0<br>1<br>2<br>3<br>4<br>5<br>6<br>7<br>8                                                  | ción de la u<br>mbar l/s (<br>Pa m <sup>3</sup> /s<br>atm cc/s<br>Torr l/s<br>ppm (no V<br>g/a (no V/<br>oz/yr (no<br>sccm<br>sft <sup>3</sup> /yr              | nidad de tasa de fuga de las interfaces para vacío y muestreo<br>Ajustes de fábrica)<br>/AC)<br>AC)<br>VAC)                                                                                        |  |  |
| Unidad de tasa de<br>fuga interfaz                                            | Selecci<br>0<br>1<br>2<br>3<br>4<br>5<br>6<br>7<br>8<br>Unidate<br>manej                             | ción de la u<br>mbar l/s (<br>Pa m <sup>3</sup> /s<br>atm cc/s<br>Torr l/s<br>ppm (no V<br>g/a (no V/<br>oz/yr (no<br>sccm<br>sft <sup>3</sup> /yr              | nidad de tasa de fuga de las interfaces para vacío y muestreo<br>Ajustes de fábrica)<br>/AC)<br>AC)<br>VAC)<br>VAC)                                                                                |  |  |
| Unidad de tasa de<br>fuga interfaz                                            | Select<br>0<br>1<br>2<br>3<br>4<br>5<br>6<br>7<br>8<br>7<br>8<br>7<br>8<br>Unidae<br>manej<br>Protoc | ción de la u<br>mbar l/s (<br>Pa m <sup>3</sup> /s<br>atm cc/s<br>Torr l/s<br>ppm (no V<br>g/a (no V/<br>oz/yr (no<br>sccm<br>sft <sup>3</sup> /yr              | nidad de tasa de fuga de las interfaces para vacío y muestreo<br>Ajustes de fábrica)<br>/AC)<br>AC)<br>VAC)<br>VAC)<br>VAC)<br>Comando 431 (vacío)                                                 |  |  |
| Unidad de tasa de<br>fuga interfaz                                            | Select<br>0<br>1<br>2<br>3<br>4<br>5<br>6<br>7<br>8<br>Unidae<br>manej<br>Protoc                     | ción de la u<br>mbar l/s (<br>Pa m <sup>3</sup> /s<br>atm cc/s<br>Torr l/s<br>ppm (no V<br>g/a (no V/<br>oz/yr (no<br>sccm<br>sft <sup>3</sup> /yr<br>d de<br>o | nidad de tasa de fuga de las interfaces para vacío y muestreo<br>Ajustes de fábrica)<br>/AC)<br>AC)<br>VAC)<br>VAC)<br>Comando 431 (vacío)<br>Comando 432 (muestreo)                               |  |  |
| Unidad de tasa de<br>fuga interfaz                                            | Select<br>0<br>1<br>2<br>3<br>4<br>5<br>6<br>7<br>8<br>Unidat<br>manej<br>Protoc                     | ción de la u<br>mbar l/s (<br>Pa m³/s<br>atm cc/s<br>Torr l/s<br>ppm (no V<br>g/a (no V/<br>oz/yr (no<br>sccm<br>sft³/yr<br>d de<br>o<br>colo LD                | nidad de tasa de fuga de las interfaces para vacío y muestreo<br>Ajustes de fábrica)<br>/AC)<br>AC)<br>VAC)<br>VAC)<br>Comando 431 (vacío)<br>Comando 432 (muestreo)<br>Comando *CONFig:UNIT:LRVac |  |  |

## 7.4 Seleccionar la unidad para la presión

| Unidad de presión | Selección de la unidad de presión de las interfaces |                           |                                                                  |  |
|-------------------|-----------------------------------------------------|---------------------------|------------------------------------------------------------------|--|
| interfaz          | 0                                                   | mbar (Ajustes de fábrica) |                                                                  |  |
|                   | 1                                                   | Pa                        |                                                                  |  |
|                   | 2                                                   | atm                       |                                                                  |  |
|                   | 3                                                   | Torr                      |                                                                  |  |
|                   |                                                     |                           |                                                                  |  |
|                   | Unidad                                              | de                        | Ajustes > Configurar > Interfaces > Unidades (interfaz) > Unidad |  |
|                   | manejo                                              |                           | de presión                                                       |  |
|                   | Protocol                                            | o LD                      | Comando 430 (vacío/muestreo)                                     |  |
|                   | Protocol                                            | o ASCII                   | Comando *CONFig:UNIT:Pressure                                    |  |
|                   |                                                     |                           |                                                                  |  |

## 7.5 Seleccionar modo de compatibilidad

Para reequipar un sistema de prueba de estanqueidad disponible LDS1000 / LDS2010 con un LDS3000, active el modo de compatibilidad correspondiente:

- Modo de compatibilidad para LDS1000 o
- Modo de compatibilidad para LDS2010

Al cambiar a un modo de compatibilidad se ponen todos los parámetros en los ajustes de fábrica y se reinicia el aparato. Se muestra el idioma según los ajustes de fábrica. Para modificar el idioma, consulte "Ajustes previos [▶ 46]".

Si posteriormente desea volver a utilizar el LDS3000 en el modo normal, guarde antes sus parámetros en una memoria USB, consulte "Guardar y cargar parámetros [> 64]". Puede volver a cargar los parámetros guardados después de cambiar al modo de servicio normal.

- LDS1000: Modo de compatibilidad para reequipar con un LDS3000 un sistema de prueba de estanqueidad LDS1000 ya existente.
- LDS2010: Modo de compatibilidad para reequipar con un LDS3000 un sistema de prueba de estanqueidad LDS2010 ya existente.
- LDS3000
- XL Sniffer Adapter

| Unidad de manejo | Ajustes > Configurar > Compatibilidad > Modo de<br>compatibilidad |
|------------------|-------------------------------------------------------------------|
| Protocolo LD     | Comando 2594 (dez)                                                |
| Protocolo ASCII  | Comando *CONFig:COMP                                              |

La siguiente tabla muestra las diferencias funcionales y los puntos en común de LDS2010 y LDS3000:

|                                                                   | LDS2010                                                                                                    | LDS3000                                                                                                    |
|-------------------------------------------------------------------|----------------------------------------------------------------------------------------------------|----------------------------------------------------------------------------------------------------|
| Salidas de disparador                                             | sin referencia común                                                                                                    | con referencia común                                                                                                    |
| Otras salidas                                                     | con referencia común                                                                                                    | con referencia común                                                                                                    |
| Disparador 1 (LED de muestreo,<br>salida de relé, señal de audio) | Activación LED de muestreo, salida<br>de audio PWM en la unidad de<br>manejo para altavoces activos                                                                          | Activación LED de muestreo, salida<br>de audio en la unidad de manejo<br>para altavoces activos                                                                                                    |
| Limit-Low/High (puertos serie,<br>display, salida analógica)      | Limit Low actúa en todas las<br>salidas, Limit High únicamente en<br>el display                                                                                              | Posibilidad de ajuste separado para<br>protocolos de interfaz, display y<br>salidas analógicas                                                                                                    |
| Gas de traza (3 ajustes)                                          | OFF: Desconecta la válvula de gas                                                                                                    | 0 = OFF,                                                                                                    |
|                                                                   | traza del módulo de bombeo.                                                                                                    | 1 = on, pero gobernable mediante                                                                                                    |
|                                                                   | ON: Conecta la válvula de gas                                                                                                    | entrada digital en IO1000                                                                                                    |
|                                                                   | traza del módulo de bombeo hasta<br>la siguiente desconexión de la red.                                                                                                    | 2 = on, y no gobernable mediante<br>entrada digital en IO1000.                                                                                                    |
|                                                                   | Si "CAL mode" no es igual a 3<br>(menú 26), la válvula de gas de<br>traza se puede controlar a través<br>de la entrada digital DynCAL.                                       |                                                                                                    |
|                                                                   | <b>F-ON:</b> Fixed on permite conectar<br>en permanencia la válvula de gas<br>traza (a prueba de interrupción de<br>corriente e independiente de las<br>entradas digitales). |                                                                                                    |
| Modo de control                                                   | LOCAL, RS232, RS485                                                                                                    | Suprimir, el control es posible<br>simultáneamente desde todos los<br>puntos de control.                                                                                                    |
| Modo de compatibilidad 9.2<br>LDS1000                             | Otras funciones                                                                                                    | Valores por defecto y mensajes de<br>error (los valores por defecto se<br>emiten a través de la interfaz; en la<br>pantalla táctil aparece el mensaje<br>origina> motivo: el nuevo<br>hardware puede generar errores<br>que no existían con las versiones<br>anteriores) |
| Corrección de la tasa de fuga en<br>Stand-by (factor máquina)     | ajustable (sí/no)                                                                                                    | ajustable (sí/no)                                                                                                    |
| ZERO al iniciar                                                   |                                                                                                    | a partir de V1.02 como LDS2010                                                                                                    |
| Apertura de la válvula de muestreo                                | en SNIF después del arranque                                                                                                    | en SNIF después del arranque                                                                                                    |

|                                                                             | LDS2010                                                               | LDS3000                                                                                                    |
|-----------------------------------------------------------------------------|-----------------------------------------------------------------------|----------------------------------------------------------------------------------------------------|
| Número de revoluciones de la<br>bomba turbomolecular                        | solo 2 números de revoluciones                                        | ajustable mediante puertos en serie<br>de 750 Hz hasta 1500 Hz, mediante<br>panel de mando 1000 Hz y 1500 Hz                                          |
| Dirección RS485                                                             | sí, apto para bus                                                     | no, no apto para bus                                                                                                    |
| Pulsador de muestreo CON/DES                                                | seleccionable                                                         | seleccionable                                                                                                    |
| Valor por defecto para fuga calibrada interna                               | 1E-15 mbar l/s                                                        | 9.9E2 mbar l/s                                                                                                    |
| Valor por defecto ext. Fuga calibrada modo VAC/SNIF                         | 1E-7 mbar l/s                                                         | 9.9E2 mbar l/s                                                                                                    |
| Margen de ajuste fuga calibrada interna                                     | 10E-7                                                                 | 1E-9 9.9E-1 mbar l/s                                                                                                    |
| Ajuste factor máquina                                                       | manual                                                                | manual/automático                                                                                                    |
| Margen de ajuste factor máquina/<br>muestreo                                | Factor máquina: 1E-39.9E+3<br>Factor de muestreo: 1E-39.9E+3          | Factor máquina: 1E-41E+5<br>Factor de muestreo: 1E-41E+4                                                                                              |
| Presión: Control del capilar 20                                             |                                                                       | presente, presión ajustable                                                                                                    |
| Salida analógica                                                            | Características fijas                                                 | libremente configurable                                                                                                    |
| Solicitud de calibrado                                                      | Modificación de temperatura del<br>preamplificador 5 K o 30 min       | Variación de temperatura del<br>preamplificador 5 K o 30 min. o<br>número de revoluciones TMP<br>modificado                                           |
| Unidades de presión/tasa de fuga<br>(VAC/SNIF) para todas las<br>interfaces | sí                                                                    | Unidad de manejo y resto<br>separados                                                                                                    |
| Autorizaciones de usuario                                                   | 3 niveles mediante PIN en el panel<br>de mando o interruptor de llave | 4 niveles mediante unidad de<br>manejo o interruptor de llave<br>opcional                                                                             |
| Interruptor de llave                                                        | instalado fijamente                                                   | en caso necesario se puede<br>conectar externamente, consulte<br>"Asignar las entradas digitales del<br>módulo I/O [▶ 108]" (interruptor de<br>llave) |

## 7.6 Seleccionar el modo de servicio

El aparato dispone de los siguientes modos de servicio:

- Modo de vacío
- Modo de muestreo

 XL Sniffer Adapter (modo de muestreo con tasa de flujo elevada, se necesita XL Sniffer Adapter).

El aparato cambia automáticamente al modo de servicio "XL Sniffer Adapter" cuando conecta un XL Sniffer Adapter.

Seleccionar el modo de servicio

- 0 VAC (vacío)
- 1 SNIF (muestreo)
- 2 Modo de servicio XL Sniffer Adapter (solo indicación)

| Unidad de manejo | Modo de servicio modo de vacío o de muestreo:<br>Menú principal > Funciones > VAC/SNIF         |
|------------------|------------------------------------------------------------------------------------------------|
|                  | Modo de servicio XL Sniffer Adapter:<br>Ajustes > Configurar > Accesorios > XL Sniffer Adapter |
| Protocolo LD     | Comando 401                                                                                    |
| Protocolo ASCII  | Comando *CONFig:MODE                                                                           |

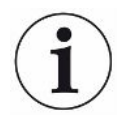

En el LDS3000 AQ, el modo de servicio se indica con el texto «AQ» o los valores «3» o «4».

► Para cambiar el modo de servicio en el LDS3000 AQ, modifique el «modo de compatibilidad», véase «Seleccionar modo de compatibilidad [▶ 81]».

## 7.7 Seleccionar tipo de gas (masa)

El factor máquina, de calibración y de muestreo depende de la masa ajustada y está guardado en el módulo de espectrómetro de masas.

- 2 H<sub>2</sub> (hidrógeno, formigas)
- 3 <sup>3</sup>He o hidrógeno deuterizado (HD), no en el modo AQ
- 4 <sup>4</sup>He (helio) (ajustes de fábrica)

| Unidad de manejo | Ajustes > Masa                 |
|------------------|--------------------------------|
| Protocolo LD     | Comando 506 con valor 2 (3, 4) |
| Protocolo ASCII  | Comando *CONFig:MASS 2 (3, 4)  |

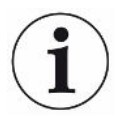

Para cambiar el tipo de gas en el LDS3000 AQ, se recomienda usar el asistente, véase «Realizar los ajustes básicos con el asistente [▶ 84]».

## 7.8 Calibrar el aparato

#### 7.8.1 Momento y ajustes previos generales

#### **INDICACIÓN**

# Calibración incorrecta debido a una temperatura de funcionamiento demasiado baja

Si se calibra el aparato cuando está frío, puede suministrar resultados de medición incorrectos.

Para una precisión óptima, el aparato debe haber estado encendido por lo menos 20 minutos.

Se recomienda calibrar el aparato una vez por cada turno en el modo de servicio deseado y para los gases correspondientes. Después se puede cambiar entre los modos de servicio y gases sin necesidad de realizar una nueva calibración.

También es válido para el uso con XL Sniffer Adapter:

Se debe calibrar el aparato en LOW FLOW y en HIGH FLOW una vez por turno. Después se puede cambiar entre los flujos sin necesidad de realizar una nueva calibración.

Además, es necesario calibrar en los casos siguientes:

- · Cambio del conducto de aspiración
- · Cambio de filtro
- · Solicitud de calibración por parte del sistema

| Apagar la<br>comprobación del<br>preamplificador | Durante la<br>desconect<br>pero dism     | a calibración e<br>tar la comprot<br>inuirá la fiabili | el aparato comprueba el preamplificador instalado. Puede<br>pación del preamplificador. Así la calibración será más rápida,<br>idad. |
|--------------------------------------------------|------------------------------------------|--------------------------------------------------------|----------------------------------------------------------------------------------------------------|
|                                                  | 0                                        | OFF                                                    |                                                                                                    |
|                                                  | 1                                        | ON                                                     |                                                                                                    |
|                                                  |                                          |                                                        |                                                                                                    |
|                                                  | Unidad de manejo                         |                                                        | Ajustes > Configurar > Módulo MS > Preamplificador ><br>Comprobación > Comprobación del preamplificador en CAL                       |
|                                                  | Protocolo LD                             |                                                        | Comando 370                                                                                                    |
|                                                  | Protocolo ASCII                          |                                                        | Comando *CONFig:AMPTest (ON,OFF)                                                                                                    |
|                                                  |                                          |                                                        |                                                                                                    |
| Activar solicitud de<br>calibración              | Si la solici<br>de variació<br>conexión. | tud de calibra<br>ones de temp                         | ción está activada, el aparato solicita una calibración en caso<br>eratura superiores a 5 °C y al cabo de 30 minutos desde la        |
|                                                  |                                          |                                                        |                                                                                                    |

| 0                | OFF   |                                                                             |
|------------------|-------|-----------------------------------------------------------------------------|
| 1                | ON    |                                                                             |
|                  |       |                                                                             |
| Unidad de manejo |       | Funciones > CAL > Ajustes > Solic CAL > Solicitud de<br>calibrado           |
|                  |       | O bien                                                                      |
|                  |       | Ajustes > Configurar > Notificaciones > Solic. CAL > Solicitud de calibrado |
| Protocolo        | LD    | Comando 419                                                                 |
| Protocolo        | ASCII | *CONFig:CALREQ (ON,OFF)                                                     |

| Advertencia de<br>calibración Wrn650 | El mensaje de advertencia Wrn650 "Calibración no recomendada en los primeros 20 minutos" se puede autorizar o suprimir. |                 |                                                                                      |
|--------------------------------------|----------------------------------------------------------------------------------------------------|-----------------|--------------------------------------------------------------------------------------|
|                                      | 0                                                                                                    | OFF (suprimido) |                                                                                      |
|                                      | 1                                                                                                    | ON (permitido)  |                                                                                      |
|                                      |                                                                                                    |                 |                                                                                      |
|                                      | Unidad de manejo                                                                                                    |                 | Funciones > CAL > Ajustes > Solic CAL > Advertencia de<br>calibración W650           |
|                                      |                                                                                                    |                 | O bien                                                                               |
|                                      |                                                                                                    |                 | Ajustes > Configurar > Notificaciones > Solic. CAL > Advertencia de calibración W650 |
|                                      | Protocolo                                                                                                    | LD              | Comando 429                                                                          |
|                                      | Protocolo ASCII                                                                                                    |                 | *CONFig:CALWarn ON (OFF)                                                             |
|                                      |                                                                                                    |                 |                                                                                      |

# calibración

Particularidades de la Se puede calibrar el aparato en todos los modos de servicio. Se distingue entre calibración interna y externa.

> La calibración interna se puede efectuar con ayuda de la fuga calibrada instalada. Para una calibración externa se necesita una fuga calibrada separada.

Las calibraciones externas tienen la ventaja de que se pueden efectuar en condiciones de presión o tiempo de medición iguales a las de la medición posterior.

| interna | <ul> <li>– con fuga calibrada interna</li> </ul>            |
|---------|-------------------------------------------------------------|
|         | <ul> <li>Autotune (equilibrado de masa)</li> </ul>          |
|         | - Determinación del factor de calibración con la señal      |
|         | estabilizada de la fuga calibrada                           |
|         | <ul> <li>Comprobación del preamplificador</li> </ul>        |
|         | - Determinación del fondo. Si es necesario, ajustar después |
|         | de la calibración el factor máquina o de muestreo, consulte |
|         | "Ajustar el factor máquina y de muestreo [> 62]"            |
|         | <ul> <li>No con el XL Sniffer Adapter</li> </ul>            |

| externa            | <ul> <li>Modo de vacío: con fuga calibrada externa en una<br/>instalación de comprobación</li> <li>Modo de muestreo: con fuga calibrada externa</li> <li>Consideración de las características de la instalación de<br/>comprobación (presión, proporción de flujo parcial)</li> <li>Comprobación del preamplificador</li> <li>Autotune (equilibrado de masa)</li> <li>Determinación del factor de calibración una vez que se<br/>haya estabilizado la señal de la fuga calibrada</li> <li>Determinación del fondo</li> </ul>     |
|--------------------|----------------------------------------------------------------------------------------------------|
| externa - dinámica | <ul> <li>- con fuga calibrada externa en una instalación de<br/>comprobación</li> <li>- Consideración de las características de la instalación de<br/>comprobación (presión, proporción de flujo parcial, tiempo<br/>de medición)</li> <li>- Tiempo de medición conforme al desarrollo dinámico de<br/>la señal</li> <li>- Comprobación del preamplificador</li> <li>- Determinación del factor de calibración antes de que se<br/>haya estabilizado la señal de la fuga calibrada</li> <li>- Determinación del fondo</li> </ul> |

## 7.8.2 Configurar e iniciar calibración interna

El requisito para la calibración con la fuga calibrada interna es la entrada única de la tasa de fuga de la fuga calibrada.

| Tasa de fuga de la<br>fuga calibrada | Definición de la tasa de fuga de la fuga calibrada que será utilizada para la calibración. Si no se introduce este valor, la calibración no es posible. |             |                                                                      |  |  |
|--------------------------------------|----------------------------------------------------------------------------------------------------|-------------|----------------------------------------------------------------------|--|--|
| interna                              | 1E-9 9                                                                                                    | 9.9E-1 mbar | I/s                                                                  |  |  |
|                                      |                                                                                                    |             |                                                                      |  |  |
|                                      | Unidad o                                                                                                    | le manejo   | Ajustes > Configurar > Modos de servicio > Vacío > Fuga cal.<br>int. |  |  |
|                                      |                                                                                                    |             | Funciones > CAL > Ajustes > Fuga cal. int.                           |  |  |
|                                      | Protocol                                                                                                    | o LD        | Comando 394                                                          |  |  |
|                                      | Protocol                                                                                                    | o ASCII     | Comando *CONFig:CALleak:INT                                          |  |  |
|                                      |                                                                                                    |             |                                                                      |  |  |
| Abrir/                               | Abrir/cerrar fuga calibrada. Se realiza automáticamente con la calibración interna. Si                                                                  |             |                                                                      |  |  |
| cerrar fuga calibrada                | la fuga calibrada se abre mediante la unidad de manejo o la interfaz, no se puede                                                                       |             |                                                                      |  |  |
|                                      | realizar una calibración interna. En este caso, primero se debe volver a cerrar la fuga calibrada.                                                      |             |                                                                      |  |  |
|                                      | 0                                                                                                    | Cerrado     |                                                                      |  |  |

| 1        | Abierto   |                                                     |
|----------|-----------|-----------------------------------------------------|
|          |           |                                                     |
| Unidad o | de manejo | Funciones > Válvulas > Abrir fuga calibrada interna |
| Protocol | o LD      | Comando 12                                          |
| Protocol | o ASCII   | Comando *STATus:VALVE:TestLeak (ON, OFF)            |
|          |           |                                                     |

- Iniciar la calibración Unidad de manejo: Funciones > CAL > interna Protocolo LD: 4, Parámetro 0 Protocolo ASCII: \*CAL:INT IO1000: CAL interna, consulte "Ajustes para el módulo I/O IO1000 [> 100]"
- ⇒ La calibración se realiza automáticamente.

#### 7.8.3 Configurar e iniciar calibración externa

El requisito para la calibración con la fuga calibrada externa es la entrada única de la tasa de fuga de la fuga calibrada y una fuga calibrada abierta.

En el modo de vacío, la fuga calibrada se monta en la instalación de comprobación y se abre antes de la calibración.

En el modo de muestreo se aspira con un conducto de aspiración en la fuga calibrada, abierta en permanencia.

Tasa de fuga, fuga Definición de la tasa de fuga de la fuga calibrada que será utilizada para la calibrada calibración. Si no se introduce este valor, la calibración no es posible. externa vacío

Para cada gas (masa) se tiene que ajustar una tasa de fuga específica.

1E-9 ... 9.9E-2 mbar l/s

|                    | Unidad de manejo                                                          | Ajustes > Configurar >Modos de servicio > Vacío > Fuga cal.<br>ext. > Masa 2 (3, 4) > Fuga calibrada externa VAC H2 (M3,<br>He)<br>O bien<br>Funciones > CAL > Ajustes > Fuga cal. ext. (para la masa<br>actual en la unidad seleccionada) |  |  |
|--------------------|---------------------------------------------------------------------------|----------------------------------------------------------------------------------------------------|--|--|
|                    |                                                                           | ,                                                                                                    |  |  |
|                    | Protocolo LD                                                              | Comando 390                                                                                                    |  |  |
|                    | Protocolo ASCII                                                           | Comando *CONFig:CALleak:EXTVac (para la masa actual en la unidad seleccionada)                                                                                                    |  |  |
| Tasa de fuga       | Definición de la tasa d                                                   | e fuga de la fuga calibrada que será utilizada para la                                                                                                    |  |  |
| calibrada          | calibración. Si no se introduce este valor, la calibración no es posible. |                                                                                                    |  |  |
| – externa muestreo | Para cada gas (masa) se tiene que ajustar una tasa de fuga específica.    |                                                                                                    |  |  |
|                    | 1E-9 9.9E-2 mbar l/s                                                      |                                                                                                    |  |  |

| Unidad de manejo | Ajustes > Configurar > Modos de servicio > Husmear > Fuga<br>cal. ext. > Masa 2 (3, 4) > Fuga calibrada externa SNIF H2<br>(M3, He) |
|------------------|----------------------------------------------------------------------------------------------------|
|                  | Funciones > CAL > Ajustes > Fuga cal. ext. (para la masa actual en la unidad seleccionada)                                          |
| Protocolo LD     | Comando 392                                                                                                    |
| Protocolo ASCII  | Comando *CONFig:CALleak:EXTSniff (para la masa actual<br>en la unidad seleccionada)                                                 |

Protocolo LD y ASCII: el desarrollo se tiene que consultar a través de: Comando 260 o \*STATus:CAL

- Abra la fuga calibrada externa o coloque el conducto de aspiración junto a la fuga calibrada.
- 2 Inicie la medición.
- 3 Espere hasta que la señal de la tasa de fuga se haya estabilizado.
- Iniciar la calibración: Unidad de manejo: Funciones > CAL > externa Protocolo LD: 4, Parámetro 1 Protocolo ASCII: \*CAL:EXT IO1000: véase la imagen siguiente.
  - ⇒ Solicitud "Cerrar fuga calibrada"
- 5 Modo de vacío: Cerrar la fuga calibrada en la instalación de comprobación.Modo de muestreo: Retire el conducto de aspiración de la fuga calibrada.
  - ⇒ La señal de tasa de fuga desciende.
- 6 Confirme el valor medido de fondo estable: Unidad de manejo: "OK"
   Protocolo LD: 11, Parámetro 1
   Protocolo ASCII: \*CAL:CLOSED
   IO1000: véase la figura siguiente.
- ⇒ La calibración está terminada cuando: Unidad de manejo: Se muestra el factor de calibración viejo y el nuevo Protocolo LD: LD comando 260 da 0 (READY)
   Protocolo ASCII: Comando \*STATus:CAL? da IDLE IO1000 véase la figura siguiente.

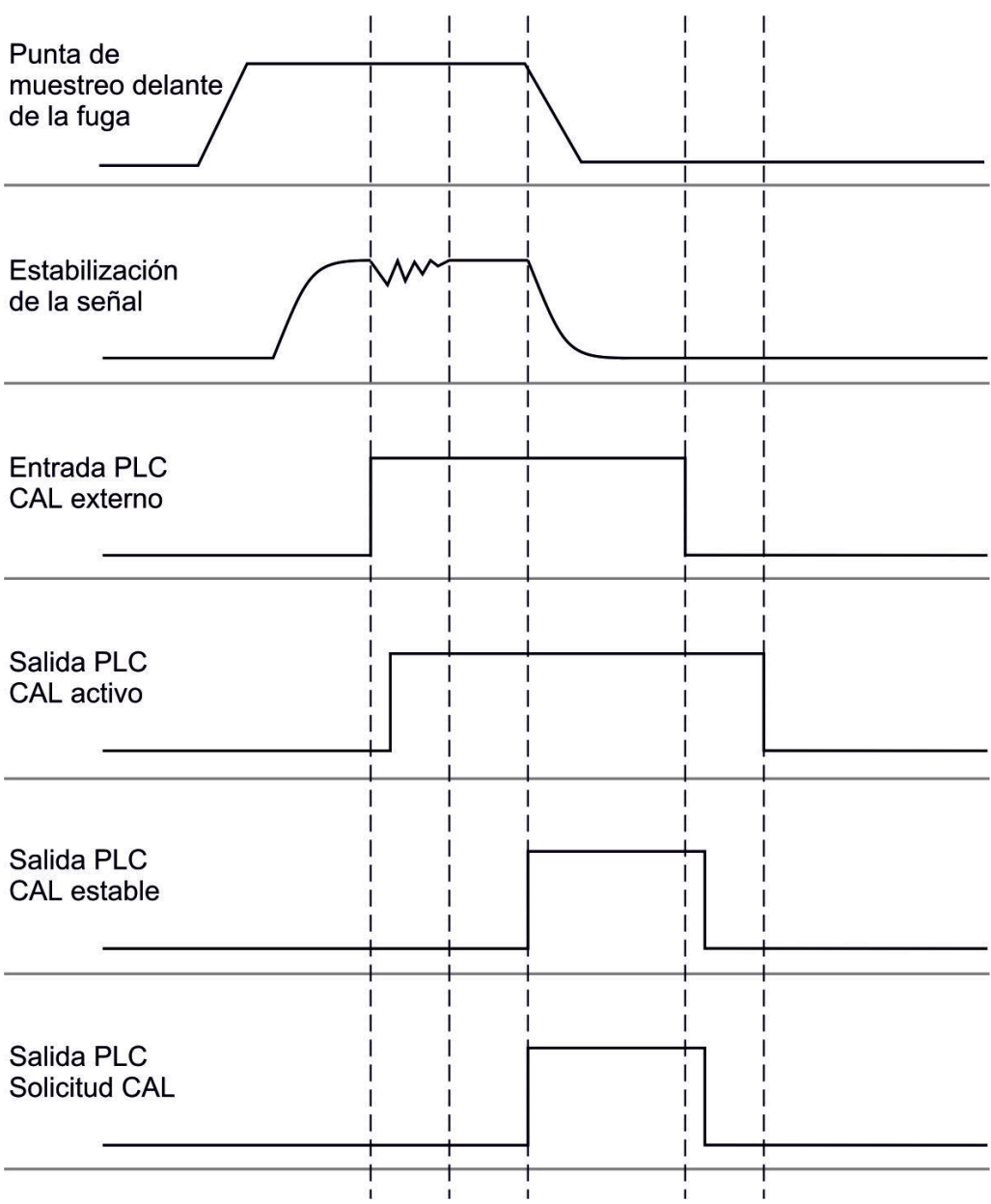

*Fig. 14:* Calibración externa con IO1000 en el ejemplo del conducto de aspiración SL3000XL, descripción de las entradas y salidas de PCL, consulte "Asignar entradas y salidas [▶ 100]"

#### 7.8.4 Iniciar la calibración dinámica externa

Para tener en cuenta condiciones de tiempo y presión especiales en un sistema de prueba, se puede efectuar una calibración dinámica. En este modo de calibración no se realiza autotune. El tiempo entre la apertura de la fuga calibrada externa y la activación de la calibración se puede elegir de tal forma que se ajuste de forma óptima al procedimiento de medición normal de la instalación.

Prerrequisitos: Entrada única de la tasa de fuga de la fuga calibrada y una fuga calibrada abierta, consulte "Configurar e iniciar calibración externa [▶ 55]".

Protocolo LD y ASCII: el desarrollo se tiene que consultar a través de: Comando 260 o \*STATus:CAL?

- **1** Abra la fuga calibrada externa o coloque el conducto de aspiración junto a la fuga calibrada.
- 2 Inicie la medición.
- **3** Espere hasta el momento en el que la señal de la tasa de fuga se ajuste de forma óptima al procedimiento de medición normal de la instalación.
- Iniciar la calibración: Unidad de manejo: Funciones > CAL > dinámica Protocolo LD: 4, Parámetro 2 Protocolo ASCII: \*CAL:DYN IO1000: véase la figura siguiente.
  - ⇒ Solicitud "Cerrar fuga calibrada"
- 5 Modo de vacío: Cerrar la fuga calibrada en la instalación de comprobación.Modo de muestreo: Retire el conducto de aspiración de la fuga calibrada.
  - ⇒ La señal de tasa de fuga desciende.
- 6 Confirme el valor de limite inferior: Unidad de manejo: "OK" Protocolo LD: 11, Parámetro 1 Protocolo ASCII: \*CAL:CLOSED IO1000: véase la figura siguiente.
- La calibración está terminada cuando: Unidad de manejo: Se muestra el factor de calibración viejo y el nuevo Protocolo LD: LD comando 260 da 0 (READY)
   Protocolo ASCII: Comando \*STATus:CAL? da IDLE
   IO1000 véase la figura siguiente.

| Abrir fuga<br>calibrada               | <br> <br> <br> <br> | <br> <br> <br> <br>      |   |  |
|---------------------------------------|---------------------|--------------------------|---|--|
| Estabilización<br>de la señal         |                     | <br> <br> <br> <br> <br> |   |  |
| Entrada PLC<br>CAL dinám.             |                     |                          |   |  |
| Salida PLC<br>CAL activo              |                     | <br> <br> <br> <br> <br> | , |  |
| Salida PLC<br>CAL estable             |                     |                          |   |  |
| Salida PLC<br>Solicitud CAL           |                     |                          |   |  |
| Fig. 15: Fig. 7 Collibrogión outorros | l<br>I              |                          |   |  |

*Fig. 15:* Fig. 7 Calibración externa dinámica con IO1000 en el ejemplo del conducto de aspiración SL3000XL, descripción de las entradas y salidas de PCL, consulte "Asignar entradas y salidas [▶ 100]"

## 7.8.5 Calibración externa con el conducto de aspiración SL3000XL

El procedimiento corresponde al de una calibración externa o externa dinámica en el modo de muestreo.

Low Flow y High Flow se tienen que calibrar por separado.

Para garantizar la calibración óptima con hidrógeno o formigas para Low Flow y High Flow, la fuga calibrada debe cumplir los siguientes requisitos:

- 100 % H<sub>2</sub>: TF > 1 x 10<sup>-4</sup>

- Formigas (95/5): TF > 2 x 10<sup>-3</sup>

Para la calibración recomendamos nuestra fuga calibrada con el número de catálogo 12322.

## 7.8.6 Comprobar calibración

Para comprobar si una calibración es necesaria, puede comprobar las existentes.

#### 7.8.6.1 Comprobar calibración con fuga calibrada interna

Esta prueba solamente es posible con el ajuste "Masa 4".

Iniciar comprobación:

Unidad de manejo: Funciones > CAL >Compr.int.

- Protocolo LD: 4, Parámetro 4
- Protocolo ASCII: \*CAL:PROOFINT
- IO1000: Comprobación CAL interno, consulte "Ajustes para el módulo I/O IO1000 [▶ 100]"
- ⇒ La prueba se realiza automáticamente.

#### 7.8.6.2 Comprobar calibración con fuga calibrada externa

Protocolo LD y ASCII: el desarrollo se tiene que consultar a través de: Comando 260 o \*STATus:CAL

- **1** Abra la fuga calibrada externa o coloque el conducto de aspiración junto a la fuga calibrada.
- 2 Espere hasta que la señal de la tasa de fuga se haya estabilizado.
- Iniciar comprobación: Unidad de manejo: Funciones > CAL > Compr.ext. Protocolo LD: 4, Parámetro 5 Protocolo ASCII: \*CAL:PROOFEXT IO1000 compare la figura en "Configurar e iniciar calibración externa [▶ 55]".
  - ⇒ Solicitud "Cerrar fuga calibrada"
- 4 Modo de vacío: Cerrar la fuga calibrada en la instalación de comprobación.Modo de muestreo: Retire el conducto de aspiración de la fuga calibrada.
  - $\Rightarrow$  La señal de tasa de fuga desciende.
- 5 Confirme el valor medido de fondo estable: Unidad de manejo: "OK" Protocolo LD: 11, Parámetro 1 Protocolo ASCII: \*CAL:CLOSED IO1000 compare la figura en "Configurar e iniciar calibración externa [> 55]".

 ⇒ La prueba está terminada cuando: Unidad de manejo: Se muestra el resultado de la prueba
 Protocolo LD: Como en los otros pasos, se tiene que consultar el desarrollo
 Protocolo ASCII: Como en los otros pasos, se tiene que consultar el desarrollo
 IO1000 compare la imagen en "Configurar e iniciar calibración externa [▶ 55]".

### 7.8.7 Introducir el factor de calibrado

Normalmente se fija el factor de calibración mediante la rutina de calibración correspondiente. Por tanto, normalmente no es necesario ajustar el factor de calibración manualmente.

¡Un factor de calibración mal ajustado inevitablemente provoca una visualización incorrecta de la tasa de fuga!

#### 7.8.7.1 Factor de calibrado muestreo

Entrada de los factores de calibrado para masa 2, 3, 4 en Low Flow y en High Flow.

Los valores se sobrescriben en la siguiente calibración.

Los ajustes "High Flow" o XL solo están disponibles en el modo de servicio "XL Sniffer Adapter".

El factor de calibrado para Low Flow también es válido para aplicaciones de muestreo que no se realizan en el modo de servicio "XL Sniffer Adapter".

Los factores de calibración se separan en función de la masa y se administran según "High Flow" y "Low Flow".

```
0,01 ... 100
```

| Unidad de manejo | Ajustes > Configurar > Modos de servicio > Husmear >            |
|------------------|-----------------------------------------------------------------|
|                  | Fac.calib. > Masa 2 (3, 4, 2XL, 3XL, 4XL) > Factor de calibrado |
|                  | SNIF H2 (M3, He, XL H2, XL M3, XL He)                           |
| Protocolo LD     | Comando 519, 521                                                |
| Protocolo ASCII  | Comando *FACtor:CALSniff y *FACtor:CALSXL para la masa actual   |

#### 7.8.7.2 Factor de calibrado vacío

También se aplica en los aparatos en el modo AQ.

Entrada de los factores de calibrado para masa 2, 3, 4.

Los valores se sobrescriben en la siguiente calibración.

0,01 ... 5000

Unidad de manejo Ajustes > Configurar > Modos de servicio > Vacío > Fac.calib. >Masa 2 (3, 4) > Factor de calibrado VAC H2 (M3, He)

| Protocolo LD    | Comando 520            |
|-----------------|------------------------|
| Protocolo ASCII | Comando *FACtor:CALVac |

### 7.8.8 Ajustar el factor máquina y de muestreo

La calibración interna calibra únicamente el sistema de medición del módulo de espectrómetro de masas que se encuentra desacoplado de la instalación de comprobación. En cambio, si, después de una calibración interna, el sistema de medición se utiliza paralelamente a un sistema de bomba adicional (según el principio de flujo parcial), el sistema de medición indica una tasa de fuga demasiado pequeña, conforme a la proporción de flujo parcial. Con la ayuda de un factor máquina corrector para el modo de vacío y un factor de muestreo para el modo de muestreo, el sistema de medición indica la tasa de fuga efectiva. Con los factores se considera, por lo tanto, la relación de la capacidad de aspiración del sistema de medición en la instalación de comprobación.

#### 7.8.8.1 Ajuste manualmente el factor máquina y de muestreo

- ✓ Módulo de espectrómetro de masas calibrado internamente.
  - 1 Mida la fuga calibrada externa con la instalación de comprobación.
    - ⇒ El aparato indica una tasa de fuga demasiado pequeña, conforme a la proporción de flujo parcial.
  - 2 Ajustar el factor máquina o de muestreo, ver abajo.
    - ⇒ El aparato indica la tasa de fuga efectiva.

#### Ajustar el factor máquina

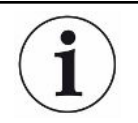

#### Aparatos en el modo AQ:

El factor máquina "1" viene por defecto. Este ajusta no se puede modificar.

Corrige una posible desviación entre el calibrado interno y externo en el modo de vacío.

Sin la opción de fuga calibrada interna debería ajustarse al valor 1,00. Al cambiar el valor se indica la tasa de fuga resultante del cambio. De este modo se facilita el ajuste.

Rango de valores 1E-4...1E+5

| Unidad de manejo | Ajustes > Configurar > Modos de servicio > Vacío > Factor<br>máquina > Masa 2 (3, 4) > Factor máquina VAC H2 (M3, He) |
|------------------|----------------------------------------------------------------------------------------------------|
| Protocolo LD     | Comando 522                                                                                                    |
| Protocolo ASCII  | Comando *FACtor:FACMachine                                                                                            |

| Ajustar el factor de<br>muestreo | Corrige una posible desviación entre el calibrado interno y externo en el modo de muestreo |                                                                                                    |  |  |
|----------------------------------|--------------------------------------------------------------------------------------------|----------------------------------------------------------------------------------------------------|--|--|
|                                  | Rango de valores 1E-41E+4                                                                  |                                                                                                    |  |  |
|                                  |                                                                                            |                                                                                                    |  |  |
|                                  | Unidad de manejo                                                                           | Ajustes > Configurar > Modos de servicio > Husmear ><br>F.muestreo > Masa 2 (3, 4) > Factor de muestreo H2 (M3, He) |  |  |
|                                  | Protocolo LD                                                                               | Comando 523                                                                                                    |  |  |
|                                  | Protocolo ASCII                                                                            | Comando *FACtor:FACSniff                                                                                            |  |  |

#### 7.8.8.2 Ajustar el factor máquina y de muestreo a través de la calibración de la máquina

- ✓ Fuga calibrada interna conectada.
- ✓ Fuga calibrada externa montada en la instalación de comprobación montada y cerrada.
- ✓ Se han introducido las tasas de fuga de la fuga calibrada interna y externa.
- ✓ Protocolo LD y ASCII: el desarrollo se tiene que consultar a través de: Comando 260 o \*STATus:CAL
  - Inicie la calibración de la máquina.
     Unidad de manejo: Funciones > CAL > Máquina (punta de muestreo)
     Protocolo LD: 4, Parámetro 3
     Protocolo ASCII: \*CAL:FACtor\_Machine, \*CAL:FACtor\_Snif
     IO1000 consulte la imagen en "Configurar e iniciar calibración externa [▶ 55]"
    - ⇒ La calibración interna se realiza automáticamente.
    - ⇒ Solicitud "Abrir fuga calibrada" (fuga calibrada externa).
  - 2 Abra la fuga calibrada externa y la válvula (si existe) entre el detector de fugas y la instalación.
  - 3 Confirme la señal de tasa de fuga estabilizada.

Unidad de manejo: "OK"

Protocolo LD: 11, Parámetro 1

Protocolo ASCII: \*CAL:ACKnowledge

IO1000 consulte la imagen en "Configurar e iniciar calibración externa [> 55]"

- ⇒ Solicitud "Cerrar fuga calibrada" (fuga calibrada externa).
- 4 Cierre la fuga calibrada externa. Deje abierta la válvula existente.
- 5 Confirme la señal de tasa de fuga estabilizada. Unidad de manejo: "OK" Protocolo LD: 11, Parámetro 1 Protocolo ASCII: \*CAL:CLOSED IO1000 consulte la imagen en "Configurar e iniciar calibración externa [▶ 55]"

⇒ Se ha determinado el factor máquina o de muestreo.

## 7.9 Iniciar y parar la medición

| Conmuta entre | los modos | de medición | y Standby |
|---------------|-----------|-------------|-----------|
|---------------|-----------|-------------|-----------|

START = Standby --> Medición

STOP = Medición --> Standby

|                                                                       | Unidad de manejo                                                                          |                                                         |                                                                                  | Funciones > Start/Stop                                                                                                |  |
|-----------------------------------------------------------------------|-------------------------------------------------------------------------------------------|---------------------------------------------------------|----------------------------------------------------------------------------------|----------------------------------------------------------------------------------------------------|--|
|                                                                       | Protocolo LD                                                                              |                                                         |                                                                                  | Comando 1, 2                                                                                                    |  |
|                                                                       | Protocol                                                                                  | o ASCII                                                 |                                                                                  | Comando *STArt, *STOp                                                                                                 |  |
|                                                                       | Durante                                                                                   | la medició                                              | n                                                                                | Durante el standby                                                                                                    |  |
|                                                                       | ZERO e                                                                                    | s posible.                                              |                                                                                  | ZERO no es posible.                                                                                                   |  |
|                                                                       | Las salidas de disparador conmutan en función de la tasa de fuga y del umbral de disparo. |                                                         |                                                                                  | Las salidas de disparador emiten: Valor umbral de tasa de fuga sobrepasado.                                           |  |
|                                                                       | El muest                                                                                  | treo es posit                                           | ble.                                                                             | El muestreo no es posible.                                                                                            |  |
|                                                                       | Al activar la entrada digital CAL se inicia una calibración externa.                      |                                                         |                                                                                  | Al activar la entrada digital CAL se inicia una calibración interna.                                                  |  |
| Activar/ desactivar la<br>corrección de la tasa<br>de fuga en Standby | En el mo<br>correccio<br>válvula o<br>con este                                            | odo de vacío<br>ón de la tasa<br>le muestreo<br>ajuste. | , el factor máquina se<br>de fuga para Standby<br>en Standby. Por este           | puede activar o desactivar en la<br>/. En el modo de muestreo se cierra la<br>motivo se suprime el factor de muestreo |  |
|                                                                       | 0 OFF (el factor máquina no se tiene en cuenta en Standby.)                               |                                                         |                                                                                  |                                                                                                    |  |
|                                                                       | 1                                                                                         | ON (el factor máquina se tiene en cuenta en Standby.)   |                                                                                  |                                                                                                    |  |
|                                                                       |                                                                                           |                                                         |                                                                                  |                                                                                                    |  |
|                                                                       | Unidad de manejo                                                                          |                                                         | Ajustes > Configurar > Modos de servicio > Corr. TF > Fact<br>máquina en Standby |                                                                                                    |  |
|                                                                       | Protocol                                                                                  | o LD                                                    | Comando 524                                                                      |                                                                                                    |  |
|                                                                       | Protocolo ASCII                                                                           |                                                         | -                                                                                |                                                                                                    |  |

## 7.10 Guardar y cargar parámetros

Para salvar y restaurar los parámetros de la unidad de manejo y del módulo de espectrómetro de masas se puede utilizar un lápiz USB en el CU1000.

Guardar parámetros:

"Funciones > Datos > Parámetro > Cargar > Guardar parámetros"

Cargar parámetros:

- ✓ El modo de compatibilidad ajustado debe coincidir con el modo de compatibilidad en el archivo de parámetros. Véase también Seleccionar modo de compatibilidad [▶ 48].
- "Funciones > Datos > Parámetro > Cargar > Cargar parámetros"

# 7.11 Copiar datos de medición, borrar datos de medición

Los datos se pueden guardar con el CU1000 en un lápiz USB.

• «Funciones > Datos > Registrador > Copiar > Copiar archivos»

Los datos de medición se pueden borrar en el CU1000.

«Funciones > Datos > Registrador > Borrar > Borrar archivos»

# 7.12 Suprimir límites inferiores de gas con las funciones ZERO

Con ZERO es posible suprimir fondos de helio no deseados. Al activar ZERO, el valor medido actual para la tasa de fuga se toma como fondo de helio y se deduce de todos los valores medidos posteriores. El valor de fondo suprimido por ZERO se adapta automáticamente cuando se reduce el límite inferior en el aparato. El valor de fondo se adapta automáticamente en función del tiempo de ZERO ajustado, excepto con el ajuste de filtro I•CAL, ver "Representación de resultados de medición con filtros de señales [> 69]".

| Activar y desactivar<br>"ZERO" | Activar/desactivar ZERO                                                            |     |                                                |  |
|--------------------------------|------------------------------------------------------------------------------------|-----|------------------------------------------------|--|
|                                | 0                                                                                  | On  |                                                |  |
|                                | 1                                                                                  | Off |                                                |  |
|                                |                                                                                    |     |                                                |  |
|                                | Unidad de<br>manejo                                                                |     | Función > ZERO > ZERO                          |  |
|                                | Protocolo LD                                                                       |     | Comando 6                                      |  |
|                                | Protocolo ASCII                                                                    |     | Comando "ZERO"                                 |  |
| Activar y desactivar           | ZERO al iniciar suprime el fondo de helio automáticamente al iniciar una medición. |     |                                                |  |
| "ZERO al iniciar"              | 0                                                                                  | On  |                                                |  |
|                                | 1 Off                                                                              |     |                                                |  |
|                                |                                                                                    |     |                                                |  |
|                                | Unidad de<br>manejo                                                                |     | Ajustes > ZERO/filtro > ZERO > ZERO al iniciar |  |
|                                | Protocolo LD                                                                       |     | Comando 409                                    |  |

|                                                        | Protocol                                                                                              | o ASCII                                                                                          | Comando *CONFig:ZEROSTART                                                                                        |  |
|--------------------------------------------------------|----------------------------------------------------------------------------------------------------|--------------------------------------------------------------------------------------------------|----------------------------------------------------------------------------------------------------|--|
| Ajustar el<br>modo ZERO                                | Se establece el grado del fondo de helio suprimido de ZERO (solo con el filtro "fijo" y "2 niv").     |                                                                                                  |                                                                                                    |  |
|                                                        | 0                                                                                                    | todas las décadas                                                                                |                                                                                                    |  |
|                                                        | 1                                                                                                    | 1 – 2 décadas                                                                                    |                                                                                                    |  |
|                                                        | 2                                                                                                    | 2 – 3 décadas                                                                                    |                                                                                                    |  |
|                                                        | 3                                                                                                    | 2 décadas                                                                                        |                                                                                                    |  |
|                                                        | 4                                                                                                    | 3 – 4 dé                                                                                         | cadas                                                                                                    |  |
|                                                        | 5                                                                                                    | Se supri                                                                                         | men 19/20 del fondo de helio                                                                                     |  |
|                                                        | 6                                                                                                    | I·ZERO 3.0 Beta, ver también "Suprimir límites inferiores de gas con<br>I·ZERO 3.0 Beta [▶ 66]". |                                                                                                    |  |
|                                                        |                                                                                                    |                                                                                                  |                                                                                                    |  |
|                                                        | Unidad de<br>manejo                                                                                   |                                                                                                  | Ajustes > ZERO/filtro > ZERO >Modo ZERO                                                                          |  |
|                                                        | Protocolo LD                                                                                          |                                                                                                  | Comando 410                                                                                                    |  |
|                                                        | Protocolo ASCII                                                                                       |                                                                                                  | Comando *CONFig:DECADEZero                                                                                       |  |
| Desactivar la tecla<br>ZERO en la punta de<br>muestreo | Al desactivar la tecla ZERO (ajuste del ZERO) se evita que se influya accidentalmente en la medición. |                                                                                                  |                                                                                                    |  |
|                                                        | 0                                                                                                    | On                                                                                               |                                                                                                    |  |
|                                                        | 1                                                                                                    | Off                                                                                              |                                                                                                    |  |
|                                                        |                                                                                                    |                                                                                                  |                                                                                                    |  |
|                                                        | Unidad de<br>manejo                                                                                   |                                                                                                  | Ajustes > Configurar > Modos de servicio > Husmear > Punta de<br>muestreo > Pulsador > Pulsador ZERO de muestreo |  |
|                                                        | Protocolo LD                                                                                          |                                                                                                  | Comando 412                                                                                                    |  |
|                                                        | Protocolo ASCII                                                                                       |                                                                                                  | Comando *CONFig:BUTSniffer                                                                                       |  |

. . . . . . . . . . . . . . . . . . .

# 7.13 Suprimir límites inferiores de gas con I·ZERO 3.0 Beta

i

I·ZERO 3.0 Beta está solo disponible para LDS3000 en el modo de servicio vacío con helio como gas de prueba, no para LDS3000 AQ.

I-ZERO 3.0 Beta se encuentra en un estado de desarrollo temprano.

Por este motivo la función puede contener errores que no hacen recomendable un empleo productivo en determinadas circunstancias. INFICON se reserva expresamente el derecho a modificar o a eliminar esta función en futuras versiones de software.

I-ZERO 3.0 Beta complementa las funciones ZERO existentes, ver también "Suprimir límites inferiores de gas con las funciones ZERO [> 65]". I-ZERO 3.0 Beta está optimizado para la detección de fugas con límite inferior decreciente debido a la extracción con bomba. Cuando más desciende el límite inferior durante la medición, tanto más útil es la función. Con este fin, sobre la base de la evolución de la señal de los últimos dos segundos, se establece una previsión de la evolución futura y se tiene en cuenta para el cálculo de la tasa de fuga. ✓ Ha ajustado I·ZERO 3.0 Beta. Modo de proceder Unidad de manejo: Ajustes > ZERO/filtro > ZERO > Modo ZERO, opción "I-ZERO 3.0 Beta" Protocolo LD: 410 (valor = 6) Protocolo ASCII: \*CONFig:DECADEZero:I ZERO3.0 ✓ Para disponer en la indicación de medición de la CU1000 de una tecla ZERO para el manejo, habrá reemplazado en la ventana de favoritos la tecla "Favorito 1" o "Favorito 2" por "ZERO". De lo contrario faltaría la tecla ZERO en la indicación de medición y sería necesario realizar el recorrido a través de menú "Función > ZERO > ZERO", ver "Suprimir límites inferiores de gas con las funciones ZERO [> 65]". Para este ajuste, véase «Ajustes de la pantalla táctil [> 129]», «Asignar teclas de favoritos». 1 Bombee la cámara de vacío con la máxima presión de entrada del conector de LDS3000 seleccionado. 2 Abra la válvula hacia el LDS3000. 3 Espere tres segundos para activar después ZERO de la siguiente forma. Unidad de manejo: a través de una tecla de favoritos correctamente configurada, ver arriba. Protocolo LD: 6 (valor = 1) Protocolo ASCII: \*ZERO (:ON) entrada de PLC: entrada con función asignada "ZERO" o situar "Impulso ZERO en "activo". Véase también «Asignar las entradas digitales del módulo I/ O [▶ 108]». Bus de campo: a través de datos cíclicos en el bus de campo, realizar un ZERO normal con ZeroMode 0 (es decir, el bit 2 y el bit 3 del byte bajo de la palabra de control deberán ser 0) ⇒ Advertencia adicional sobre el comportamiento de I·ZERO 3.0 Beta: Con I-ZERO 3.0 Beta ajustado, para poder activar el ZERO, la señal de límite inferior deberá reducirse de manera homogénea en este periodo de tiempo y el mensaje de estado para I-ZERO 3.0 Beta deberá notificar un "STABLE". Unidad de manejo: la indicación de estado para ZERO muestra "STABLE" . Véase también «Elementos de la pantalla táctil [> 125]». Protocolo LD: 493 Protocolo ASCII: \*STATus:STABLE? Salida PLC: evaluar la salida con función asignada "ZERO estable", ver también "Asignar las salidas digitales del módulo I/O [▶ 110]".

⇒ Si el mensaje de estado para I·ZERO 3.0 Beta no pasa a "STABLE" y usted no puede activar ZERO, emplee en este caso la función ZERO estándar del LDS3000, ver también "Suprimir límites inferiores de gas con las funciones ZERO [▶ 65]".

**Unidad de manejo**: la indicación de estado muestra "UNSTABLE" ■■■. Véase también «Elementos de la pantalla táctil [▶ 125]». **Protocolo LD**: 493

Protocolo ASCII: \*STATus:STABLE?

**Salida PLC**: evaluar la salida con función asignada "ZERO estable". Véase también «Asignar las salidas digitales del módulo I/O [▶ 110]».

- ⇒ Tras la activación, la tasa de fuga desciende en función de la velocidad de la bomba y del volumen de la cámara de medición en un factor entre 3 y 100.
- 4 Aplique helio a su fuga/objeto de ensayo.
- ⇒ Si su tasa de fuga nominal es diez veces superior al límite inferior mostrado, se mostrará su fuga. También es posible encontrar fugas menores.

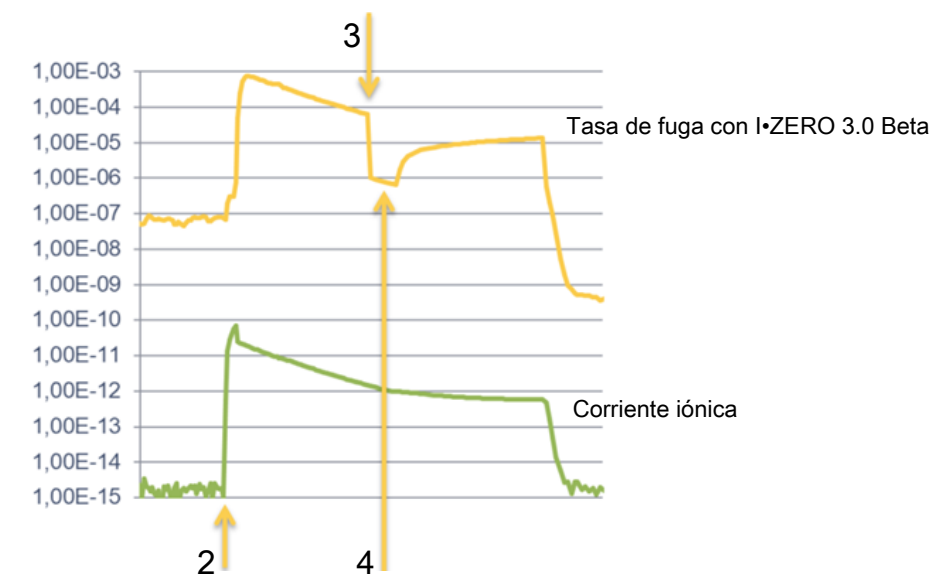

Fig. 16: Ejemplo de curvas de medición (I•ZERO 3.0 Beta)

| 1 | Paso 1, ver texto superior sobre "Modo de proceder": extracción con bomba la cámara de vacío (sin figura) |
|---|----------------------------------------------------------------------------------------------------|
| 2 | Paso 2: abrir la válvula                                                                                  |
| 3 | Paso 3: activación de ZERO                                                                                |
| 4 | Paso 4: aplicar helio al objeto de ensayo                                                                 |
|   |                                                                                                    |

Comportamiento conocido:

- el límite inferior definitivo para la cámara de vacío se muestra como fuga.
- Con un límite inferior prácticamente estable, la supresión de ZERO solo alcanza el factor 3. En este caso emplee la función ZERO estándar del LDS3000. Véase también «Suprimir límites inferiores de gas con las funciones ZERO [▶ 65]».

- Si la capacidad de aspiración desciende fuertemente tras la activación de ZERO, se mostrará una fuga. No emplee I·ZERO 3.0 Beta cerca la presión final de la bomba previa empleada.
- No desconecte la posible bomba adicional empleada para la cámara de medición después de haber activado I·ZERO 3.0 Beta. De lo contrario se mostrará una fuga.

# 7.14 Representación de resultados de medición con filtros de señales

| Seleccionar filtros de<br>señales         | Con los filtros de señal se puede influir en la visualización de la tasa de fuga en cuanto a la pendiente de frentes y el nivel de ruido.             |                                                                                                    |  |  |  |
|-------------------------------------------|----------------------------------------------------------------------------------------------------|----------------------------------------------------------------------------------------------------|--|--|--|
|                                           | <ul> <li>Para el modo "Vacío" se suele seleccionar el filtro de señales I•CAL.</li> </ul>                                                             |                                                                                                    |  |  |  |
|                                           | <ul> <li>– Para el modo de servicio "Husmear" se suele seleccionar el filtro de señales I (I-<br/>Filter).</li> </ul>                                 |                                                                                                    |  |  |  |
|                                           | <ul> <li>Si el filtro de señales debe imitar el comportamiento temporal de los aparatos<br/>antiguos, se elige el filtro "Fijo" o "2 niv".</li> </ul> |                                                                                                    |  |  |  |
|                                           | I•CAL                                                                                                    | Las tasas de fuga son promediadas en intervalos de tiempo<br>optimizados en función del margen de tasa de fuga. El<br>algoritmo usado ofrece una sensibilidad y tiempo de reacción<br>excelentes. Se recomienda expresamente la utilización de este<br>ajuste. |  |  |  |
|                                           | fijo                                                                                                    | Las tasas de fuga son promediadas con un tiempo fijo de 0,2 segundos.                                                                                                    |  |  |  |
|                                           | 2 niveles                                                                                                    | El filtro es compatible con LDS1000 y LDS2000. El tiempo de promediación se conmuta en función de la tasa de fuga de conmutación del filtro.                                                                                                    |  |  |  |
|                                           | I-Filter                                                                                                    | Filtro optimizado para el modo de muestreo.                                                                                                    |  |  |  |
|                                           |                                                                                                    | (ajuste por delecto con XL Shiner Adapter Set)                                                                                                    |  |  |  |
|                                           | I-Filter supr. flancos                                                                                                    | Como el I-Filter, pero con supresión de flancos adicional. La supresión de flancos corrige los cambios de los valores de medición durante la fase en caliente.                                                                                                 |  |  |  |
|                                           |                                                                                                    |                                                                                                    |  |  |  |
|                                           | Unidad de manejo                                                                                                    | Ajustes > ZERO/filtro > Filtro > Tipo de filtro                                                                                                    |  |  |  |
|                                           | Protocolo LD                                                                                                    | Comando 402                                                                                                    |  |  |  |
|                                           | Protocolo ASCII                                                                                                    | Comando *CONFig:FILTER                                                                                                    |  |  |  |
| Ajustar la tasa de<br>fuga de conmutación | Fondo de tasa de fug<br>de este valor, la dura                                                                                                    | ga para la duración de la promediación en mbar l/s. Por debajo                                                                                                    |  |  |  |

del filtro

Fondo de tasa de fuga para la duración de la promediación en mbar l/s. Por debajo de este valor, la duración de la promediación es de 10,24 s. Por encima de este valor, la duración de la promediación es de 160 ms. El ajuste solamente es válido para el filtro "2 niv".

|                                     | 1E-11 9.9E-3                                       |                                                                           |  |  |
|-------------------------------------|----------------------------------------------------|---------------------------------------------------------------------------|--|--|
|                                     |                                                    |                                                                           |  |  |
|                                     | Unidad de manejo                                   | Ajustes > ZERO/filtro > Ajustes filtro > 2 niveles                        |  |  |
|                                     | Protocolo LD                                       | Comando 403                                                               |  |  |
|                                     | Protocolo ASCII                                    | Comando *CONFig:LRFilter                                                  |  |  |
| Ajustar el tiempo<br>de filtro ZERO | Intervalo de actualiza<br>(salvo para el filtro l• | ación para el valor de offset con señal de tasa de fuga negativa<br>CAL). |  |  |
|                                     | Resolución 0,1 s (50 = 5,0 s)                      |                                                                           |  |  |
|                                     |                                                    |                                                                           |  |  |
|                                     | Unidad de manejo                                   | Ajustes > ZERO/filtro > Ajustes filtro > Tiempo ZERO                      |  |  |
|                                     | Protocolo LD                                       | Comando 411                                                               |  |  |
|                                     | Protocolo ASCII                                    | Comando *CONFig:ZEROTIME                                                  |  |  |

# 7.15 Control de la válvula de gas de traza de la bomba de vacío previo

El módulo de espectrómetro de masas puede controlar a través de la conexión "Output" una válvula de gas de traza eléctrica de 24 V de la bomba de vacío previo.

| Control de la     | Controle la válvula de gas de traza a través de salidas digitales. |               |                                    |  |  |
|-------------------|--------------------------------------------------------------------|---------------|------------------------------------|--|--|
| válvula de gas de | 0                                                                  | Off           | Off                                |  |  |
| traza             | 1                                                                  | On            | Dn                                 |  |  |
|                   | 2                                                                  | On permanente |                                    |  |  |
|                   |                                                                    |               |                                    |  |  |
|                   | Unidad o                                                           | de manejo     | Funciones > Válvula > Gas de traza |  |  |
|                   | Protocol                                                           | o LD          | Comando 228                        |  |  |
|                   | Protocol                                                           | o ASCII       | -                                  |  |  |

## 7.16 Seleccionar límites de indicación

Límites de indicación

Reducción y aumento de los límites de indicación: Si ninguna tasa de fuga es de interés para su aplicación, un incremento de los límites de indicación puede facilitar la evaluación de la indicación de la tasa de fuga.

- hasta 15 décadas en VAC
- hasta 11 décadas en SNIF
- hasta 8 décadas en el modo AQ

Si por un ajuste inadecuado, el área útil es de menos de una década, el límite superior se desplaza hasta que sigue siendo visible una década.

Indicación: En la unidad de manejo se muestran los límites de indicación actuales al ajustar entre ambos parámetros de ajuste. Mediante el protocolo LD se pueden leer los límites de indicación actuales con el comando 399.

| Unidad de<br>manejo | Visualización > Límites de visualización |
|---------------------|------------------------------------------|
| Protocolo LD        | Comando 397                              |
| Protocolo ASCII     | Comando: *CONFig:DISPL_LIM:HIGH          |
|                     | Comando: *CONFig:DISPL LIM:LOW           |

## 7.17 Ajustar valores de disparo

El módulo de espectrómetro de masas posee cuatro valores de disparo independientes. Si la tasa de fuga medida sobrepasa los valores de disparo ajustado, se activan las salidas digitales correspondientes del IO1000. Además, se resalta ópticamente en la unidad de manejo la superación del Valor de disparo 1.

En el modo AQ, el cálculo para del tiempo de medición recomendado se refiere al valor de disparo 1.

1/2/3/4

| Unidad de       | Ajustes > Disparador > Valor disparo 1 (2, 3, 4) > Nivel de disparo |
|-----------------|---------------------------------------------------------------------|
| manejo          |                                                                     |
| Protocolo LD    | Comando 385                                                         |
| Protocolo ASCII | Comando *CONFig:TRIGger1 (2, 3, 4)                                  |

## 7.18 Ajustar el control del capilar

# Valor de presión capilar obstruido

Para detectar una obstrucción del capilar de 25/300 sccm, se ajusta un valor de presión mínima. Si se desciende por debajo de este valor, el sistema emite el mensaje de advertencia 540. En caso de fuerte rebase hacia abajo se emite el mensaje de error 541.

1E-3 ... 18 mbar

| Unidad de       | Ajustes > Configurar > Modos de servicio >Husmear > Capilar |
|-----------------|-------------------------------------------------------------|
| manejo          | Obstruido > Presión capilar obstruido                       |
| Protocolo LD    | Comando 452                                                 |
| Protocolo ASCII | Comando *CONFig:PRESSLow                                    |

| Valor de presión<br>capilar<br>roto              | Para detectar una interrupción del capilar de 25/300 sccm, se ajusta un valor de presión máxima. Si se supera este valor, el sistema emite el mensaje de advertencia 542.    |           |                                                                                                    |  |
|--------------------------------------------------|----------------------------------------------------------------------------------------------------|-----------|----------------------------------------------------------------------------------------------------|--|
|                                                  | 1E-3                                                                                                    | . 18 mbar |                                                                                                    |  |
|                                                  |                                                                                                    |           |                                                                                                    |  |
|                                                  | Unidad de<br>manejo                                                                                                    |           | Ajustes > Configurar > Modos de servicio > Husmear > Capilar<br>Roto > Presión capilar roto                             |  |
|                                                  | Protocolo LD                                                                                                    |           | Comando 453                                                                                                    |  |
|                                                  | Protocolo ASCII                                                                                                    |           | Comando *CONFig:PRESSHigh                                                                                               |  |
| Detección de la<br>ausencia de un<br>conducto de | Detección automática de la ausencia de un conducto de aspiración. Esta función debería desactivar si se utiliza un conducto de aspiración que no se detecta automáticamente. |           |                                                                                                    |  |
| aspiración                                       | 0                                                                                                    | On        |                                                                                                    |  |
|                                                  | 1                                                                                                    | Off       |                                                                                                    |  |
|                                                  |                                                                                                    |           |                                                                                                    |  |
|                                                  | Unidad de<br>manejo                                                                                                    |           | Ajustes > Configurar > Modos de servicio > Husmear > Punta de<br>muestreo > Mensajes > Detección conducto de aspiración |  |
|                                                  | Protocolo LD                                                                                                    |           | Comando 529                                                                                                    |  |
|                                                  | Protocolo ASCII                                                                                                    |           | -                                                                                                    |  |

## 7.19 Ajuste el número de revoluciones de la bomba turbomolecular

En algunas aplicaciones puede tener sentido reducir el número de revoluciones de la bomba turbomolecular para aumentar la sensibilidad del aparato. Sin embargo, así se disminuye la presión de admisión máxima permitida en las conexiones GROSS, FINE y ULTRA. ¡Después de modificar el número de revoluciones es necesario realizar una nueva calibración!

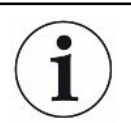

Para los aparatos en modo AQ, véase «Ajuste el número de revoluciones de la bomba turbomolecular [▶ 97]».

| Número de revoluciones de la bomba turbomolecular en hertzios |                                                                            |  |  |  |
|---------------------------------------------------------------|----------------------------------------------------------------------------|--|--|--|
| 1000                                                          |                                                                            |  |  |  |
| 1500                                                          |                                                                            |  |  |  |
|                                                               |                                                                            |  |  |  |
| Unidad de<br>manejo                                           | Ajustes > Configurar > Módulo MS > TMP > Ajustes > TMP No. de revoluciones |  |  |  |
Protocolo LD 501 Protocolo ASCII \*CONFig:SPEEDTMP

## 7.20 Selección del cátodo

Selección de un cátodo

El espectrómetro de masas tiene dos cátodos. En los ajustes de fábrica el aparato usa el cátodo 1. Si este está defectuoso, el aparato cambia automáticamente a otro cátodo.

Con este ajuste es posible seleccionar un cátodo determinado.

| 0                   | CAT1                                           |                                                                         |  |  |  |  |
|---------------------|------------------------------------------------|-------------------------------------------------------------------------|--|--|--|--|
| 1                   | CAT2                                           |                                                                         |  |  |  |  |
| 2                   | Auto Ca                                        | t1 (conmutación automática al cátodo 2, ajustes de fábrica)             |  |  |  |  |
| 3                   | Auto Cat2 (conmutación automática al cátodo 1) |                                                                         |  |  |  |  |
| 4                   | OFF                                            |                                                                         |  |  |  |  |
|                     |                                                |                                                                         |  |  |  |  |
| Unidad de<br>manejo |                                                | Ajustes > Configurar > Módulo MS > Fuente iónica > Selección de cátodos |  |  |  |  |
| Protocolo LD        |                                                | 530                                                                     |  |  |  |  |
| Protocolo ASCII     |                                                | *CONFig:CAThode *STATus:CAThode                                         |  |  |  |  |
|                     |                                                |                                                                         |  |  |  |  |

## 7.21 Ajustes para el XL Sniffer Adapter

Para el uso con XL Sniffer Adapter debe

- utilizar el conducto de aspiración SL3000XL,

– seleccionar el modo de servicio "XL Sniffer Adapter", consulte "Seleccionar el modo de servicio [▶ 50]".

| Función tecla<br>derecha pulsador de<br>muestreo | Activación y desactivación de la tecla derecha del conducto de aspiración SL3000XL (conmutación entre Low Flow y High Flow). Desactivando la tecla se evita la influencia accidental en la medición. |                                                                                                    |  |  |
|--------------------------------------------------|----------------------------------------------------------------------------------------------------|----------------------------------------------------------------------------------------------------|--|--|
|                                                  |                                                                                                    |                                                                                                    |  |  |
|                                                  | Unidad de<br>manejo                                                                                                    | Ajustes > Configurar > Modos de servicio > Husmear > Punta de<br>muestreo > Pulsador > Punta de muestreo pulsador flujo |  |  |
|                                                  | Protocolo LD                                                                                                    | Comando 415                                                                                                    |  |  |
|                                                  | Protocolo ASCII                                                                                                    | Comando *CONFig:HFButton                                                                                                |  |  |
| Función Search                                   | Con la función Se<br>de disparo 2 en c                                                                                                    | earch activada, la alarma se conecta automáticamente con el Valor<br>uanto se conmuta a High Flow.                      |  |  |
|                                                  | • Función Search desconectada: Alarma, cuando se supera el Valor de disparo 1.                                                                                                    |                                                                                                    |  |  |
|                                                  | <ul> <li>Función Search conectada y funcionamiento en Low Flow: Alarma, cuando se<br/>supera el Valor de disparo 1.</li> </ul>                                                                       |                                                                                                    |  |  |

|                                                | <ul> <li>Función Search conectada y funcionamiento en High Flow: Alarma, cuando se<br/>supera el Valor de disparo 2.</li> </ul>                                                   |                                    |                                                                                                    |  |
|------------------------------------------------|----------------------------------------------------------------------------------------------------|------------------------------------|----------------------------------------------------------------------------------------------------|--|
|                                                | 0 Off                                                                                                    |                                    |                                                                                                    |  |
|                                                | 1                                                                                                    | On                                 |                                                                                                    |  |
|                                                |                                                                                                    |                                    |                                                                                                    |  |
|                                                | Unidad de<br>manejo                                                                                                    |                                    | Ajustes > Disparador > Search                                                                                                    |  |
|                                                | Protocolo                                                                                                    | LD                                 | Comando 380                                                                                                    |  |
|                                                | Protocolo                                                                                                    | ASCII                              | Comando *CONFig:SEARch                                                                                                    |  |
|                                                | En el SL3000XL la barra de la tasa de fuga, el cambio de la iluminación de fondo, el<br>zumbador y el cambio de la iluminación de la punta de aspiración dependen del<br>disparo. |                                    |                                                                                                    |  |
| LED de la punta de<br>muestreo:<br>Luminosidad | Ajuste de<br>examinar<br>de LED; v                                                                                                    | la lumin<br>. Este aj<br>ver abajo | nosidad de los LED previstos para la iluminación del punto a<br>uste se refiere al proceso de medición sin configuración de alarmas<br>o. |  |
|                                                | Desde "0                                                                                                    | " (OFF)                            | hasta 6 (máx.)                                                                                                    |  |
|                                                |                                                                                                    |                                    |                                                                                                    |  |
|                                                | Unidad de<br>manejo                                                                                                    | e                                  | Ajustes > Configurar > Modos de servicio > Husmear > Punta de<br>muestreo > LED > Punta de muestreo LED Luminosidad                       |  |
|                                                | Protocolo                                                                                                    | LD                                 | Comando 414                                                                                                    |  |
|                                                | Protocolo                                                                                                    | ASCII                              | Comando *CONFig:BRIGHTness                                                                                                    |  |
| LED de la punta de<br>muestreo:                | Comporta<br>disparo 1                                                                                                    | amiento                            | de los LED en la punta de muestreo si se supera el valor de                                                                               |  |
| Configuración de                               | Off                                                                                                    |                                    | Ninguna reacción                                                                                                    |  |
| alarma                                         | Parpadeo                                                                                                    | )                                  | Los LED parpadean                                                                                                    |  |
|                                                | Más clarc                                                                                                    | )                                  | Los LED se encienden con la máxima luminosidad.                                                                                           |  |
|                                                |                                                                                                    |                                    |                                                                                                    |  |
|                                                | Unidad de<br>manejo                                                                                                    | e                                  | Ajustes > Configurar > Modos de servicio > Husmear > Punta de<br>muestreo > LED > Punta de muestreo LED Config. alarma                    |  |
|                                                | Protocolo                                                                                                    | LD                                 | Comando 413                                                                                                    |  |
|                                                | Protocolo                                                                                                    | ASCII                              | Comando *CONFig:LIGHTAlarm                                                                                                    |  |
| Zumbador punta de<br>muestreo:                 | Comporta<br>valor de c                                                                                                    | amiento<br>lisparo.                | del zumbador en la punta de muestreo en caso de superación del                                                                            |  |
| Configuración de                               | Off                                                                                                    |                                    | Ninguna reacción                                                                                                    |  |
| aiarma                                         | Disparado                                                                                                    | or                                 | Señal acústica/alarma vibratoria                                                                                                    |  |
|                                                |                                                                                                    |                                    |                                                                                                    |  |
|                                                | Unidad de                                                                                                    | Э                                  | Ajustes > Configurar > Modos de servicio > Husmear > Punta de                                                                             |  |
|                                                | manejo                                                                                                    |                                    | muestreo > Zumbador > Punta de muestreo zumbador                                                                                          |  |

|                                                         | Protocolo LD                                                                                                    | Comando 417                                                                                                    |  |  |
|---------------------------------------------------------|----------------------------------------------------------------------------------------------------|----------------------------------------------------------------------------------------------------|--|--|
|                                                         | Protocolo ASCII                                                                                                    | Comando *CONFig:BEEP                                                                                                    |  |  |
| Indicación de la<br>proporción de<br>hidrógeno          | En el muestreo con formigas se utiliza hidrógeno. Con este dato se tiene en cuenta<br>la proporción de hidrógeno. De esta manera, la tasa de fuga indicada se incrementa<br>en el factor correspondiente. La proporción de gas también se puede ajustar para<br>los gases (M3, He).<br>0 100%                                                      |                                                                                                    |  |  |
|                                                         | Unidad de<br>manejo                                                                                                    | Ajustes > Configurar > Modos de servicio > Husmear ><br>Proporción de gas > Masa 2 > Proporción de gas en % H2                                                                                                   |  |  |
|                                                         | Protocolo LD                                                                                                    | Comando 416                                                                                                    |  |  |
|                                                         | Protocolo ASCII                                                                                                    | Comando *CONFig:PERcent                                                                                                    |  |  |
| Intervalo Auto<br>Standby                               | Define el intervalo de tiempo en minutos hasta la activación de Standby. Cuando el aparato trabaja en High Flow, los filtros del conducto de aspiración se ensucian antes. Para reducir el desgaste, Auto Standby conmuta a Low Flow. Al mover el conducto de aspiración, se vuelve a activar automáticamente el flujo seleccionado anteriormente. |                                                                                                    |  |  |
|                                                         | Desde "0" (OFF) hasta 60 (máx.)                                                                                                    |                                                                                                    |  |  |
|                                                         |                                                                                                    |                                                                                                    |  |  |
|                                                         | Unidad de<br>manejo                                                                                                    | Ajustes > Configurar > Modos de servicio > Husmear > Auto<br>Standby > Intervalo Auto Standby                                                                                                    |  |  |
|                                                         | Protocolo LD                                                                                                    | Comando 480                                                                                                    |  |  |
|                                                         | Protocolo ASCII                                                                                                    | Comando *CONFig:STANDBYDel                                                                                                    |  |  |
| Valor de presión<br>capilar XL obstruido<br>(High Flow) | Para detectar una<br>valor de presión m<br>el mensaje de adv<br>mensaje de error                                                                                                    | obstrucción del capilar XL (High Flow, 3000 sccm), se ajusta un<br>nínima. Si se desciende por debajo de este valor, el sistema emite<br>vertencia 550. En caso de fuerte rebase hacia abajo se emite el<br>551. |  |  |
|                                                         | 100 300 mbar                                                                                                    |                                                                                                    |  |  |
|                                                         |                                                                                                    |                                                                                                    |  |  |
|                                                         | Unidad de<br>manejo                                                                                                    | Ajustes > Configurar > Modos de servicio > Husmear > Capilar ><br>Obstruido XL > Presión capilar obstruido XL                                                                                                    |  |  |
|                                                         | Protocolo LD                                                                                                    | Comando 455                                                                                                    |  |  |
|                                                         | Protocolo ASCII                                                                                                    | Comando *CONFig:PRESSXLLow                                                                                                    |  |  |
| Valor de presión<br>capilar XL roto (High<br>Flow)      | Para detectar una valor de presión m advertencia 552.                                                                                                    | interrupción del capilar XL (High Flow, 3000 sccm), se ajusta un<br>náxima. Si se supera este valor, el sistema emite el mensaje de                                                                              |  |  |
|                                                         | 200 600 mbar                                                                                                    |                                                                                                    |  |  |
|                                                         |                                                                                                    |                                                                                                    |  |  |

|                   | Unidad de<br>manejo                                                                                                    | Ajustes > Configurar > Modos de servicio > Husmear > Capilar ><br>Roto XL > Presión capilar roto XL     |  |  |
|-------------------|----------------------------------------------------------------------------------------------------|----------------------------------------------------------------------------------------------------|--|--|
|                   | Protocolo LD                                                                                                    | Comando 456                                                                                             |  |  |
|                   | Protocolo ASCII                                                                                                    | Comando *CONFig:PRESSXLHigh                                                                             |  |  |
| Seleccionar flujo | Seleccione Low Flow o High Flow. Nota: La selección se puede realizar con la tecla derecha de la punta de muestreo o asignar a una de las teclas de favoritos en la unidad de manejo. |                                                                                                    |  |  |
|                   | Pequeño (Low Flow)                                                                                                    |                                                                                                    |  |  |
|                   | Grande (High Flow)                                                                                                    |                                                                                                    |  |  |
|                   |                                                                                                    |                                                                                                    |  |  |
|                   | Unidad de<br>manejo                                                                                                    | Ajustes > Configurar > Modos de servicio > Flujo > Control flujo o<br>Funciones > Flujo > Control flujo |  |  |
|                   | Protocolo LD                                                                                                    | Comando 229                                                                                             |  |  |
|                   | Protocolo ASCII                                                                                                    | Comando *CONFig:Highflow                                                                                |  |  |

## 7.22 Visualización del índice de equivalencia

i

#### Alcance de aplicación

- Las explicaciones sobre la tasa de equivalencia hacen referencia únicamente al modo de muestreo.

Si utiliza una unidad de manejo CU1000, lea las posibilidades ampliadas para la visualización de la tasa de equivalencia, véase «Visualización de la tasa de fuga equivalente de otro gas [▶ 138]».

Si mide helio o hidrógeno con los gases de prueba, pero desea mostrar otro gas con su tasa de fuga, utilice un factor de corrección para el gas de prueba utilizado.

Calcule el factor de equivalencia; véase «Cálculo del factor de equivalencia [> 76]».

Realice los ajustes necesarios en el aparato; véase «Ajuste del factor de equivalencia y de la masa molar [▶ 77]».

#### 7.22.1 Cálculo del factor de equivalencia

El software del aparato no calcula el factor de equivalencia. Calcule el factor de equivalencia con la fórmula siguiente:

Factor de equivalencia = 
$$\frac{\eta_{test}}{\eta_{equi}} * \frac{(p_{equi})^2 - 1}{(p_{test})^2 - 1}$$

 $\eta$  Test Viscosidad dinámica del gas de prueba (helio o H<sub>2</sub>)

 $\eta_{equi}$  Viscosidad dinámica del gas de equivalencia

Ptest Presión absoluta del gas de prueba en el objeto de ensayo (en bar)

**P**equi Presión absoluta del gas de equivalencia en el objeto de ensayo (en bar)

Ejemplo

Se debe revisar un sistema de aire acondicionado para comprobar si hay fugas.

Para ello, en primer lugar se llena el sistema con helio a 2 bar (valor absoluto) y se comprueba si hay fugas. Más tarde se llena el sistema con R134a. La presión de servicio es de 15 bar (valor absoluto).

La viscosidad dinámica del helio es de 19,62  $\mu$ Pa\*s.

La viscosidad dinámica del R134a es de 11,49 µPa\*s.

Para obtener una visualización equivalente de la tasa de fuga de R134a durante la prueba de fuga de helio, se debe introducir el siguiente factor de equivalencia:

Factor de equivalencia  $= \frac{\eta_{test}}{\eta_{equi}} * \frac{(p_{equi})^2 - 1}{(p_{test})^2 - 1} = \frac{19,62}{11,49} * \frac{15^2 - 1}{2^2 - 1} \approx 127$ 

#### 7.22.2 Ajuste del factor de equivalencia y de la masa molar

- ✓ El factor de equivalencia se conoce. Véase también «Cálculo del factor de equivalencia [▶ 76]».
- ✓ Se especifica el gas de prueba utilizado (hidrógeno o helio, masa 2, 3 o 4).
- $\checkmark$  Se conoce la masa molar del gas de equivalencia que se desea visualizar.
  - 1 Unidad de manejo: Ajustes > Configurar > Modos de servicio > Tasa de equivalencia
  - 2 Botón «Factor de gas»
    - ⇒ (Protocolo LD: comando 469)
  - 3 Seleccione «Masa 2», «Masa 3» o «Masa 4» para que coincida con su gas de prueba.
    - ⇒ Si el gas de prueba es helio, se abrirá la ventana «Factor de gas de equivalencia He».
  - **4** Ajuste el factor de gas de equivalencia.
  - **5** Unidad de manejo: Ajustes > Configurar > Modos de servicio > Tasa de equivalencia
  - 6 Botón «Masa molar»
    - ⇒ (Protocolo LD: comando 470)
  - 7 Como en el caso anterior, seleccione «Masa 2», «Masa 3» o «Masa 4» para que coincida con su gas de prueba.
    - ⇒ Si el gas de prueba es helio, se abrirá la ventana «Masa molar del gas de equivalencia He».
  - 8 Ajuste su masa molar.

Si el factor de equivalencia no es igual a 1 o la masa molar no se ha ajustado en fábrica, el factor de equivalencia se muestra tanto en el resultado de la calibración como en la pantalla de medición.

## 7.23 Resetear los ajustes

#### Módulo de espectrómetro de masas

| Es po | Es posible restaurar los ajustes de fábrica del módulo de espectrómetro de masas. |                                                                   |  |  |  |  |  |
|-------|-----------------------------------------------------------------------------------|-------------------------------------------------------------------|--|--|--|--|--|
| 0     | Cargar ajustes de fábrica                                                         |                                                                   |  |  |  |  |  |
| 10    | Resetear lo                                                                       | os ajustes para el modo de compatibilidad LDS1000                 |  |  |  |  |  |
| 11    | Resetear lo                                                                       | os ajustes para el modo de compatibilidad LDS2010                 |  |  |  |  |  |
| 12    | Resetear lo                                                                       | os ajustes para el XL Sniffer Adapter Mode                        |  |  |  |  |  |
|       |                                                                                   |                                                                   |  |  |  |  |  |
| Unida | ad de                                                                             | Funciones > Datos > Parámetros > Resetear >Ajustes de unidad      |  |  |  |  |  |
| mane  | ejo                                                                               | de manejo                                                         |  |  |  |  |  |
|       |                                                                                   | Funciones > Datos > Parámetros > Resetear > Ajustes MSB           |  |  |  |  |  |
|       |                                                                                   | Funciones > Datos > Parámetros > Resetear > Parámetros<br>permiso |  |  |  |  |  |
| Proto | ocolo LD                                                                          | Comando 1161                                                      |  |  |  |  |  |
| Proto | colo ASCII                                                                        | Comando *RST:FACTORY                                              |  |  |  |  |  |
|       |                                                                                   | Comando *RST:SL3000                                               |  |  |  |  |  |
|       |                                                                                   |                                                                   |  |  |  |  |  |

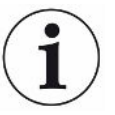

Para la unidad de manejo se aplica lo siguiente: En función del modo ajustado en cada momento, se elige automáticamente el valor correspondiente para el restablecimiento de los ajustes de ese modo.

Para los protocolos LD o ASCII se aplica lo siguiente: Al restablecer los ajustes de un determinado modo, este se activa automáticamente, véase también «Seleccionar modo de compatibilidad [> 48]».

# 8 Modo de servicio LDS3000 AQ (acumulación)

## 8.1 Conectar el aparato

- 1 Conecte la bomba de vacío previo.
- 2 Establezca la alimentación de tensión hacia el módulo de espectrómetro de masas.
- ⇒ El sistema arranca automáticamente.
- Si un XL Sniffer Adapter y el CU1000 están conectados, después del arranque se le preguntará si desea ajustar el modo de servicio "XL Sniffer Adapter". Esto no se aplica en los aparatos en el modo AQ.

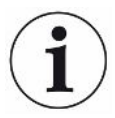

#### Un tiempo de arranque más largo en los aparatos en el modo AQ

Para contrarrestar la distorsión de los resultados de medición por un valor límite inferior aumentado, el tiempo de calentamiento es de aprox. 10 minutos después de encenderse.

Antes de determinar el "peak", por ejemplo, espere al menos 60 minutos antes del calibrado.

Véase también «Realizar la medición [> 94]».

## 8.2 Ajustes previos

| Seleccionar el idioma | Seleccione el idioma de visualización. Los ajustes de fábrica están en inglés. (El display en el mango del conducto de aspiración SL3000XL muestra los mensajes en inglés en lugar de en ruso y chino.) |                                                  |  |  |
|-----------------------|----------------------------------------------------------------------------------------------------|--------------------------------------------------|--|--|
|                       | Alemán, Inglés, Francés, Ita                                                                                                    | liano, Español, Portugués, Ruso, Chino, Japonés  |  |  |
|                       | Unidad de manejo                                                                                                    | Ajustes > Configurar > Unidad de manejo > Idioma |  |  |
|                       | Protocolo LD                                                                                                    | Comando 398                                      |  |  |
|                       | Protocolo ASCII                                                                                                    | *CONFig:LANG                                     |  |  |
| Ajustar fecha y hora  | Ajustar la fecha                                                                                                    |                                                  |  |  |
|                       | Formato: DD.MM.AA                                                                                                    |                                                  |  |  |
|                       |                                                                                                    |                                                  |  |  |
|                       | Unidad de manejo                                                                                                    | Ajustes > Fecha/hora > Fecha                     |  |  |
|                       | Protocolo LD                                                                                                    | Comando 450                                      |  |  |
|                       | Protocolo ASCII                                                                                                    | *HOUR:DATE                                       |  |  |

| Ajustar la hora  |                             |  |  |  |  |
|------------------|-----------------------------|--|--|--|--|
| Formato hh:mm    |                             |  |  |  |  |
|                  |                             |  |  |  |  |
| Unidad de manejo | Ajustes > Fecha/hora > Hora |  |  |  |  |
| Protocolo LD     | Comando 450                 |  |  |  |  |
| Protocolo ASCII  | *HOUR:TIME                  |  |  |  |  |

## 8.3 Seleccionar la unidad para la tasa de fuga

| Indicación unidad | Selección de la unidad de tasa de fuga en el display para vacío y muestreo |                               |                                                                        |  |
|-------------------|----------------------------------------------------------------------------|-------------------------------|------------------------------------------------------------------------|--|
| de tasa de fuga   | 0                                                                          | mbar l/s (/                   | Ajustes de fábrica)                                                    |  |
|                   | 1                                                                          | Pa m³/s                       |                                                                        |  |
|                   | 2                                                                          | atm cc/s                      |                                                                        |  |
|                   | 3                                                                          | Torr I/s                      |                                                                        |  |
|                   | 4                                                                          | ppm (no VAC, no AQ)           |                                                                        |  |
|                   | 5                                                                          | g/a (no V/                    | AC, no AQ)                                                             |  |
|                   | 6                                                                          | oz/año (ne                    | o VAC, no AQ)                                                          |  |
|                   | 7                                                                          | sccm                          |                                                                        |  |
|                   | 8                                                                          | sft³/yr                       |                                                                        |  |
|                   |                                                                            |                               |                                                                        |  |
|                   | Unidad<br>manejo                                                           | l de<br>D                     | Indicación > Unidades (indicación) > Unidad tasa de fuga VAC<br>(SNIF) |  |
|                   | Protocolo LD                                                               |                               | Comando 396 (vacío)                                                    |  |
|                   |                                                                            |                               | Comando 396 (muestreo)                                                 |  |
|                   | Protocolo ASCII                                                            |                               | Comando *CONFig:UNIT:VACDisplay                                        |  |
|                   |                                                                            |                               | Comando *CONFig:UNIT:SNDisplay                                         |  |
| Unidad de tasa de | Selecc                                                                     | ión de la u                   | nidad de tasa de fuga de las interfaces para vacío y muestreo          |  |
| fuga interfaz     | 0                                                                          | mbar l/s (Ajustes de fábrica) |                                                                        |  |
|                   | 1                                                                          | Pa m³/s                       |                                                                        |  |
|                   | 2                                                                          | atm cc/s                      |                                                                        |  |
|                   | 3                                                                          | Torr I/s                      |                                                                        |  |
|                   | 4                                                                          | ppm (no VAC)                  |                                                                        |  |
|                   | 5                                                                          | g/a (no VAC)                  |                                                                        |  |
|                   | 6                                                                          | oz/yr (no VAC)                |                                                                        |  |
|                   | 7                                                                          | sccm                          |                                                                        |  |
|                   | 8                                                                          | sft³/yr                       |                                                                        |  |
|                   |                                                                            |                               |                                                                        |  |

| Unidad de       | Ajustes > Configurar > Interfaces > Unidades (interfaz) > Unidad |
|-----------------|------------------------------------------------------------------|
| manejo          | tasa de fuga VAC (SNIF)                                          |
| Protocolo LD    | Comando 431 (vacío)                                              |
|                 | Comando 432 (muestreo)                                           |
| Protocolo ASCII | Comando *CONFig:UNIT:LRVac                                       |
|                 | Comando *CONFig:UNIT:LRSnif                                      |

## 8.4 Seleccionar la unidad para la presión

| Unidad de presión | Selección de la unidad de presión de las interfaces |                           |                                                                  |  |  |
|-------------------|-----------------------------------------------------|---------------------------|------------------------------------------------------------------|--|--|
| interfaz          | 0                                                   | mbar (Ajustes de fábrica) |                                                                  |  |  |
|                   | 1                                                   | Pa                        | Pa                                                               |  |  |
|                   | 2                                                   | atm                       | atm                                                              |  |  |
|                   | 3                                                   | Torr                      |                                                                  |  |  |
|                   |                                                     |                           |                                                                  |  |  |
|                   | Unidad o                                            | le                        | Ajustes > Configurar > Interfaces > Unidades (interfaz) > Unidad |  |  |
|                   | manejo                                              |                           | de presión                                                       |  |  |
|                   | Protocol                                            | o LD                      | Comando 430 (vacío/muestreo)                                     |  |  |
|                   | Protocol                                            | o ASCII                   | Comando *CONFig:UNIT:Pressure                                    |  |  |

## 8.5 Seleccionar modo de compatibilidad

Como usuario de LDS3000 AQ, puede elegir entre

- AQ Mode 1 o
- AQ Mode 2

Al cambiar a un modo de compatibilidad se ponen todos los parámetros en los ajustes de fábrica y se reinicia el aparato. Se muestra el idioma según los ajustes de fábrica. Para modificar el idioma, consulte "Ajustes previos [> 79]".

Si desea poner el LDS3000 ahora en otro modo y más tarde volver al modo ajustado anteriormente, guarde primero los parámetros en una memoria USB, véase «Guardar y cargar parámetros [> 95]». Tras regresar al modo ajustado anteriormente podrá volver a cargar los parámetros almacenados.

· AQ Mode 1: Este modo solo está disponible en los aparatos para AQ. Viene predefinido en aparatos para AQ. Es posible cambiar a otros modos. Al elegir este modo se realiza una medición continua sin fin. Por ello, el tiempo necesario para obtener el resultado de un ciclo de medición debe regularse de forma manual. Para obtener un resultado de medición estable, debe esperar al menos el tiempo de medición. Para el ajuste del tiempo de medición, véase «Realizar los ajustes básicos con el asistente [> 84]». Para el modo de medición, véase «Realizar la medición [> 94]».

• AQ Mode 2: Este modo solo está disponible en los aparatos para AQ. Es posible cambiar a otros modos.

Si se selecciona este modo, al transcurrir el tiempo de medición ajustado, finaliza la medición AQ. El resultado de la medición de ciclo puede leerse hasta el reinicio manual de un nuevo ciclo de medición. Para el ajuste del tiempo de medición, véase «Realizar los ajustes básicos con el asistente [▶ 84]». Para el modo de medición, véase «Realizar la medición [▶ 94]».

- LDS1000: Modo de compatibilidad para reequipar con un LDS3000 un sistema de prueba de estanqueidad LDS1000 ya existente.
- LDS2010: Modo de compatibilidad para reequipar con un LDS3000 un sistema de prueba de estanqueidad LDS2010 ya existente.
- LDS3000
- XL Sniffer Adapter

| Unidad de manejo | Ajustes > Configurar > Compatibilidad > Modo de<br>compatibilidad |
|------------------|-------------------------------------------------------------------|
| Protocolo LD     | Comando 2594 (dez)                                                |
| Protocolo ASCII  | Comando *CONFig:COMP                                              |

La siguiente tabla muestra las diferencias funcionales y los puntos en común de LDS2010 y LDS3000:

|                                                                   | LDS2010                                                                                             | LDS3000                                                                                         |
|-------------------------------------------------------------------|----------------------------------------------------------------------------------------------------|-------------------------------------------------------------------------------------------------|
| Salidas de disparador                                             | sin referencia común                                                                                | con referencia común                                                                            |
| Otras salidas                                                     | con referencia común                                                                                | con referencia común                                                                            |
| Disparador 1 (LED de muestreo,<br>salida de relé, señal de audio) | Activación LED de muestreo, salida<br>de audio PWM en la unidad de<br>manejo para altavoces activos | Activación LED de muestreo, salida<br>de audio en la unidad de manejo<br>para altavoces activos |
| Limit-Low/High (puertos serie,<br>display, salida analógica)      | Limit Low actúa en todas las<br>salidas, Limit High únicamente en<br>el display                     | Posibilidad de ajuste separado para<br>protocolos de interfaz, display y<br>salidas analógicas  |

|                                                  | 1 052010                                 | 1 0 \$ 3000                                                    |
|--------------------------------------------------|------------------------------------------|----------------------------------------------------------------|
|                                                  |                                          |                                                                |
| Gas de traza (3 ajustes)                         | <b>OFF:</b> Desconecta la válvula de gas | 0 = OFF,                                                       |
|                                                  |                                          | 1 = on, pero gobernable mediante                               |
|                                                  | <b>ON:</b> Conecta la valvula de gas     | entrada digital en 101000                                      |
|                                                  | la siguiente desconexión de la red.      | 2 = on, y no gobernable mediante<br>entrada digital en IO1000. |
|                                                  | Si "CAL mode" no es igual a 3            |                                                                |
|                                                  | (menú 26), la válvula de gas de          |                                                                |
|                                                  | traza se puede controlar a través        |                                                                |
|                                                  | de la entrada digital DynCAL.            |                                                                |
|                                                  | F-ON: Fixed on permite conectar          |                                                                |
|                                                  | en permanencia la valvula de gas         |                                                                |
|                                                  | corriente e independiente de las         |                                                                |
|                                                  | entradas digitales).                     |                                                                |
| Modo de control                                  | LOCAL, RS232, RS485                      | Suprimir, el control es posible                                |
|                                                  |                                          | simultáneamente desde todos los                                |
|                                                  |                                          | puntos de control.                                             |
| Modo de compatibilidad 9.2                       | Otras funciones                          | Valores por defecto y mensajes de                              |
| LDS1000                                          |                                          | error (los valores por defecto se                              |
|                                                  |                                          | emiten a través de la interfaz; en la                          |
|                                                  |                                          | pantalla táctil aparece el mensaje                             |
|                                                  |                                          | origina> motivo: el nuevo                                      |
|                                                  |                                          | que no existían con las versiones                              |
|                                                  |                                          | anteriores)                                                    |
| Corrección de la tasa de fuga en                 | ajustable (sí/no)                        | ajustable (sí/no)                                              |
| Stand-by (factor máquina)                        |                                          |                                                                |
| ZERO al iniciar                                  |                                          | a partir de V1.02 como LDS2010                                 |
| Apertura de la válvula de muestreo               | en SNIF después del arranque             | en SNIF después del arranque                                   |
| Número de revoluciones de la                     | solo 2 números de revoluciones           | ajustable mediante puertos en serie                            |
| bomba turbomolecular                             |                                          | de 750 Hz hasta 1500 Hz, mediante                              |
|                                                  |                                          | panel de mando 1000 Hz y 1500 Hz                               |
| Dirección RS485                                  | sí, apto para bus                        | no, no apto para bus                                           |
| Pulsador de muestreo CON/DES                     | seleccionable                            | seleccionable                                                  |
| Valor por defecto para fuga<br>calibrada interna | 1E-15 mbar l/s                           | 9.9E2 mbar l/s                                                 |
| Valor por defecto ext. Euga                      | 1F-7 mbar l/s                            | 9 9F2 mbar l/s                                                 |
| calibrada modo VAC/SNIF                          |                                          |                                                                |
| Margen de ajuste fuga calibrada                  | 10E-7                                    | 1E-9 9.9E-1 mbar l/s                                           |
| interna                                          |                                          |                                                                |
| Ajuste factor máquina                            | manual                                   | manual/automático                                              |

|                                                                             | 1052010                                                               | 1 0 5 3 0 0 0                                                                                                    |
|-----------------------------------------------------------------------------|-----------------------------------------------------------------------|----------------------------------------------------------------------------------------------------|
|                                                                             | LD32010                                                               | LD33000                                                                                                    |
| Margen de ajuste factor máquina/<br>muestreo                                | Factor máquina: 1E-39.9E+3<br>Factor de muestreo: 1E-39.9E+3          | Factor máquina: 1E-41E+5<br>Factor de muestreo: 1E-41E+4                                                                                              |
| Presión: Control del capilar 20                                             |                                                                       | presente, presión ajustable                                                                                                    |
| Salida analógica                                                            | Características fijas                                                 | libremente configurable                                                                                                    |
| Solicitud de calibrado                                                      | Modificación de temperatura del<br>preamplificador 5 K o 30 min       | Variación de temperatura del<br>preamplificador 5 K o 30 min. o<br>número de revoluciones TMP<br>modificado                                           |
| Unidades de presión/tasa de fuga<br>(VAC/SNIF) para todas las<br>interfaces | sí                                                                    | Unidad de manejo y resto<br>separados                                                                                                    |
| Autorizaciones de usuario                                                   | 3 niveles mediante PIN en el panel<br>de mando o interruptor de llave | 4 niveles mediante unidad de<br>manejo o interruptor de llave<br>opcional                                                                             |
| Interruptor de llave                                                        | instalado fijamente                                                   | en caso necesario se puede<br>conectar externamente, consulte<br>"Asignar las entradas digitales del<br>módulo I/O [▶ 108]" (interruptor de<br>llave) |

## 8.6 Realizar los ajustes básicos con el asistente

Recomendamos el uso del asistente de AQ para los ajustes importantes y el calibrado. Las siguientes indicaciones se basan en las del CU1000 y se han adaptado para el uso del LDS3000 AQ.

Si desea desviarse de los ajustes estándar o se quiere informar sobre los comandos de los protocolos de interfaz, puede encontrar más detalles en otros capítulos de este manual.

#### Asistente AQ

Para acceder al asistente AQ, pulse la pantalla del CU1000

Menú principal > Funciones > Asistente

También puede pulsar "Asistente" debajo de la pantalla.

Acceda a las ventanas que aparecen unas tras otras.

1. Volumen de la cámara

(Volumen neto)

Puede seleccionar la unidad de volumen si lo necesita en "Menú principal > Ajustes > Configurar > Modo de servicio > AQ > Unidad de volumen". (Protocolo LD: Comando 1763 Protocolo ASCII: \*CONFig:AQ:VOLume)

- Nivel de disparo 1 (Protocolo LD / ASCII: Véase «Ajustar valores de disparo [▶ 71]»)
- Masa (elección entre helio o formigás) (Protocolo LD/ASCII: Véase «Seleccionar tipo de gas (masa) [▶ 51]»
- 4. Proporción de gas en porcentaje (por ejemplo, la proporción de hidrógeno en el formigás) (Protocolo LD/ASCII: Ver indicaciones de la proporción de hidrógeno en "Ajustes para el XL Sniffer Adapter [▶ 73]"
- Tiempo de medición

   (Ajuste libre, se muestra una recomendación que depende de los parámetros ajustados)
   (Protocolo LD: Comando 1765
   Protocolo ASCII: \*CONFig:AQ:TIME)

Si se ajusta el modo de compatibilidad «AQ Mode 1», se realiza una medición continua sin fin. El ciclo de medición o el resultado de una medición debe leerse manualmente en la medición continua. Para obtener un resultado de medición estable, debe esperar al menos el tiempo de medición.

Si se ajusta el modo de compatibilidad «AQ Mode 2», al transcurrir el tiempo de medición ajustado se finaliza la medición AQ. El resultado de la medición de ciclo puede leerse hasta el reinicio manual de un nuevo ciclo de medición. Para el ajuste del modo de compatibilidad, véase «Seleccionar modo de compatibilidad [▶ 81]».

También se pueden realizar los ajustes desde aquí:

"Menú principal > Ajustes > Configuración > Modo de servicio > AQ" "Menú principal > Ajustes > Masa"

## 8.7 Determinar el peak

Para obtener unos resultados de medición lo más exactos posibles, antes de un calibrado se debería determinar siempre el "´peak" actual (valor máximo). Al finalizar este proceso se sustituye el valor de la U anódica anterior por el valor para una nueva U anódica.

El ajuste usa aire-helio y aire-hidrógeno. Un ajuste solo con nitrógeno no es posible.

Las siguientes indicaciones de la pantalla se basan en las del CU1000, que se ha adaptado para el uso de LDS3000 AQ.

- ✓ Para contrarrestar falseamientos de los resultados de medición por un límite inferior alto, hay que esperar al menos 60 minutos de tiempo de calentamiento.
  - **1** Menú principal > Funciones > CAL > Peak.

2 Confirme con "OK".

⇒ Se abre la ventana "Peak CAL".

- 3 Extraiga la fuga calibrada de la cámara.
- 4 Si ha ajustado el modo de compatibilidad «AQ Mode 1», espere hasta que el límite inferior sea estable y a continuación inicie el ajuste con «OK». Véase también «Seleccionar modo de compatibilidad [▶ 81]».
  - ⇒ (Protocolo LD: 4, parámetro 7 (peak adjust AQ)
     Protocolo ASCII: \*CAL:PEAK)
     IO1000: Entrada "Peakfind"
  - ⇒ (Protocolo LD y ASCII: Se tiene que consultar finalmente la evolución con el comando 260 (State Calibration) o \*STATus:CAL)
- 5 Si ha ajustado el modo de compatibilidad «AQ Mode 2», inicie el ajuste directamente con «OK».
- ⇒ Tras el ajuste se muestran las U anódicas antiguas y nuevas.

## 8.8 Indicar la tasa de fuga de la fuga calibrada

Registre una vez los datos de la fuga calibrada ajustada. Para cada gas (masa) se tiene que ajustar una tasa de fuga específica. Rango: 1E-9 ... 9.9E-2 mbar l/s

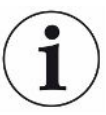

#### Tamaño mínimo de la tasa de fuga de la fuga calibrada

Para realizar un calibrado estable, recomendamos un tamaño mínimo de la tasa de fugas de la fuga calibrada empleada.

Para mantener el tiempo de medición recomendado por el asistente AQ, la tasa de fugas no debe sobrepasar estos valores:

- Al usar formigas, el valor umbral seleccionado (disparador 1)
- Al usar helio, 1/5 del valor umbral seleccionado (disparador 1)

Si la tasa de fuga de la fuga calibrada empleada es baja, al iniciar o finalizar el calibrado se emite un mensaje de error.

Las siguientes indicaciones se basan en las del CU1000 y se han adaptado para el uso del LDS3000 AQ.

- ✓ Se ajusta a la unidad en la que desea introducir la tasa de fugas. Si la unidad de tasa de fugas que se muestra en sus sistema difiere de los datos de la unidad de la tasa de fugas, ajuste al menos de forma temporal la unidad en la que se muestra la tasa de fugas. Véase también «Seleccionar la unidad para la tasa de fuga [▶ 47]».
  - 1 Menú principal > Funciones > CAL > Ajustes > Fuga cal. ext.

 Registre el gas deseado y la tasa de fugas correspondiente. (Protocolo LD: Comando 390 Protocolo ASCII: \*CONFig:CALleak:EXTVac)

## 8.9 Calibrar el aparato

### 8.9.1 Momento y ajustes previos generales

#### INDICACIÓN

## Calibración incorrecta debido a una temperatura de funcionamiento demasiado baja

Si se calibra el aparato cuando está frío, puede suministrar resultados de medición incorrectos.

Para una precisión óptima, el aparato debe haber estado encendido por lo menos 60 minutos.

Se recomienda calibrar el aparato una vez por cada turno en el modo de servicio deseado y para los gases correspondientes. Después se puede cambiar entre los modos de servicio y gases sin necesidad de realizar una nueva calibración.

Además, es necesario calibrar cuando aparece la solicitud de calibrado en el sistema.

| Apagar la<br>comprobación del<br>preamplificador | Durante la calibración el aparato comprueba el preamplificador instalado. Puede desconectar la comprobación del preamplificador. Así la calibración será más rápida, pero disminuirá la fiabilidad. |                                 |                                                                                                    |
|--------------------------------------------------|----------------------------------------------------------------------------------------------------|---------------------------------|----------------------------------------------------------------------------------------------------|
|                                                  | 0                                                                                                    | OFF                             |                                                                                                    |
|                                                  | 1                                                                                                    | ON                              |                                                                                                    |
|                                                  |                                                                                                    |                                 |                                                                                                    |
|                                                  | Unidad de                                                                                                    | manejo                          | Ajustes > Configurar > Módulo MS > Preamplificador ><br>Comprobación > Comprobación del preamplificador en CAL                |
|                                                  | Protocolo                                                                                                    | LD                              | Comando 370                                                                                                    |
|                                                  | Protocolo ASCII                                                                                                    |                                 | Comando *CONFig:AMPTest (ON,OFF)                                                                                              |
|                                                  |                                                                                                    |                                 |                                                                                                    |
| Activar solicitud de<br>calibración              | Si la solici<br>de variació<br>conexión.                                                                                                    | tud de calibra<br>ones de tempe | ción está activada, el aparato solicita una calibración en caso<br>eratura superiores a 5 °C y al cabo de 30 minutos desde la |
|                                                  | 0                                                                                                    | OFF                             |                                                                                                    |
|                                                  | 1                                                                                                    | ON                              |                                                                                                    |
|                                                  |                                                                                                    |                                 |                                                                                                    |

| Unidad de manejo | Funciones > CAL > Ajustes > Solic CAL > Solicitud de<br>calibrado<br>O bien<br>Ajustes > Configurar > Notificaciones > Solic. CAL ><br>Solicitud de calibrado |
|------------------|----------------------------------------------------------------------------------------------------|
| Protocolo LD     | Comando 419                                                                                                    |
| Protocolo ASCII  | *CONFig:CALREQ (ON,OFF)                                                                                                    |

#### Advertencia de calibración Wrn650

El mensaje de advertencia Wrn650 "Calibración no recomendada en los primeros 20 minutos" se puede autorizar o suprimir.

| 0                | OFF (suprimido) |                                                                                         |  |
|------------------|-----------------|-----------------------------------------------------------------------------------------|--|
| 1                | ON (permitido)  |                                                                                         |  |
|                  |                 |                                                                                         |  |
| Unidad de manejo |                 | Funciones > CAL > Ajustes > Solic CAL > Advertencia de<br>calibración W650              |  |
|                  |                 | O bien                                                                                  |  |
|                  |                 | Ajustes > Configurar > Notificaciones > Solic. CAL ><br>Advertencia de calibración W650 |  |
| Protocolo        | LD              | Comando 429                                                                             |  |
| Protocolo ASCII  |                 | *CONFig:CALWarn ON (OFF)                                                                |  |
|                  |                 |                                                                                         |  |

#### Consulte también

Ajustar el factor máquina y de muestreo [> 92]

#### 8.9.2 Introducir el factor de calibrado

Normalmente se fija el factor de calibración mediante la rutina de calibración correspondiente. Por tanto, normalmente no es necesario ajustar el factor de calibración manualmente.

¡Un factor de calibración mal ajustado inevitablemente provoca una visualización incorrecta de la tasa de fuga!

#### 8.9.3 Factor de calibrado vacío

También se aplica en los aparatos en el modo AQ.

Entrada de los factores de calibrado para masa 2, 3, 4.

Los valores se sobrescriben en la siguiente calibración.

0,01 ... 5000

| Unidad de manejo | Ajustes > Configurar > Modos de servicio > Vacío > Fac.calib. |  |
|------------------|---------------------------------------------------------------|--|
|                  | >Masa 2 (3, 4) > Factor de calibrado VAC H2 (M3, He)          |  |
| Protocolo LD     | Comando 520                                                   |  |
| Protocolo ASCII  | Comando *FACtor:CALVac                                        |  |

#### 8.9.4 Calibrar

Observe también las indicaciones generales de calibrado, ver "Calibrar el aparato [▶ 52]".

#### Requisitos para todos los procedimientos

- Existe una fuga calibrada externa.
- Los datos de la tasa de fugas se han registrado, ver también Indicar la tasa de fuga de la fuga calibrada [> 86]".
- Para contrarrestar falseamientos de los resultados de medición por un límite inferior alto, hay que esperar al menos 60 minutos de tiempo de calentamiento.
- Se determina el "peak" actual, ver también "Determinar el peak [> 85]".

#### Unidad de manejo CU1000

- **1** Coloque la fuga calibrada abierta en la cámara de medición y cierre la cámara de medición.
- 2 Menú principal > Funciones > CAL > Externo
  - ⇒ Se muestra la tasa de fuga de la fuga calibrada y se pregunta si se debe iniciar el calibrado.
- 3 Confirme con "OK" el inicio del proceso de calibrado.
- 4 Siga las instrucciones en la pantalla.

#### Protocolo LD o ASCII, IO1000

- **1** Coloque la fuga calibrada abierta en la cámara de medición y cierre la cámara de medición.
- 2 Válido solo para el «AQ Mode 1» ajustado: Para obtener una señal de tasa de fuga estable, espere al menos la duración del tiempo de medición AQ ajustado.
- Inicie el calibrado
   Protocolo LD: Comando 4, Parámetro 1
   Protocolo ASCII: \*CAL:EXT
   IO1000: Entrada "CAL extern", véase también la siguiente imagen

⇒ Al usar helio, continúe con el último paso (N.º 8).

4 Para una determinación de fondo con formigas (hidrógeno) consulte a final del procedimiento:
Determinación de segurar de segurar de

Protocolo LD: Comando 260 (State Calibration) Protocolo ASCII: \*STATus:CAL

- ⇒ Espere hasta que alcance este estado:
   Protocolo LD: Comando 260 Estado 75 "WAIT\_ZERO\_AQ"
   Protocolo ASCII: \*STATus:CAL? en"CLOSE"
   IO1000: Entrada "CAL estable", ver también la siguiente imagen
- 5 Elimine la fuga calibrada de la cámara de medición y cierre la cámara de medición.
- **6** Para obtener una señal de tasa de fuga estable, espere al menos la duración del tiempo de medición AQ ajustado.
- 7 Inicie la medición de fondo.
   Protocolo LD: Comando 11, parámetro 1 (Continue calibration)
   Protocolo ASCII: \*CAL:CLOSED
   IO1000: Entrada "CAL extern", véase también la siguiente imagen
- Consulte al final del proceso:
   Protocolo LD: Comando 260 (State Calibration)
   Protocolo ASCII: \*STATus:CAL
  - ⇒ Espere hasta que alcance este estado:
     Protocolo LD: LD comando 260 estado 0 "READY"
     Protocolo ASCII: \*STATus:CAL? en "IDLE"
     IO1000: Entrada "CAL activo", ver también la siguiente imagen
  - $\Rightarrow$  Se ha finalizado el calibrado.
  - ⇒ En caso de error:
     Protocolo LD: Comando 260 estado 51...59 (estados de error)
     Protocolo ASCII: \*STATus:CAL? en "FAIL"
     IO1000: Entrada "Error o advertencia"

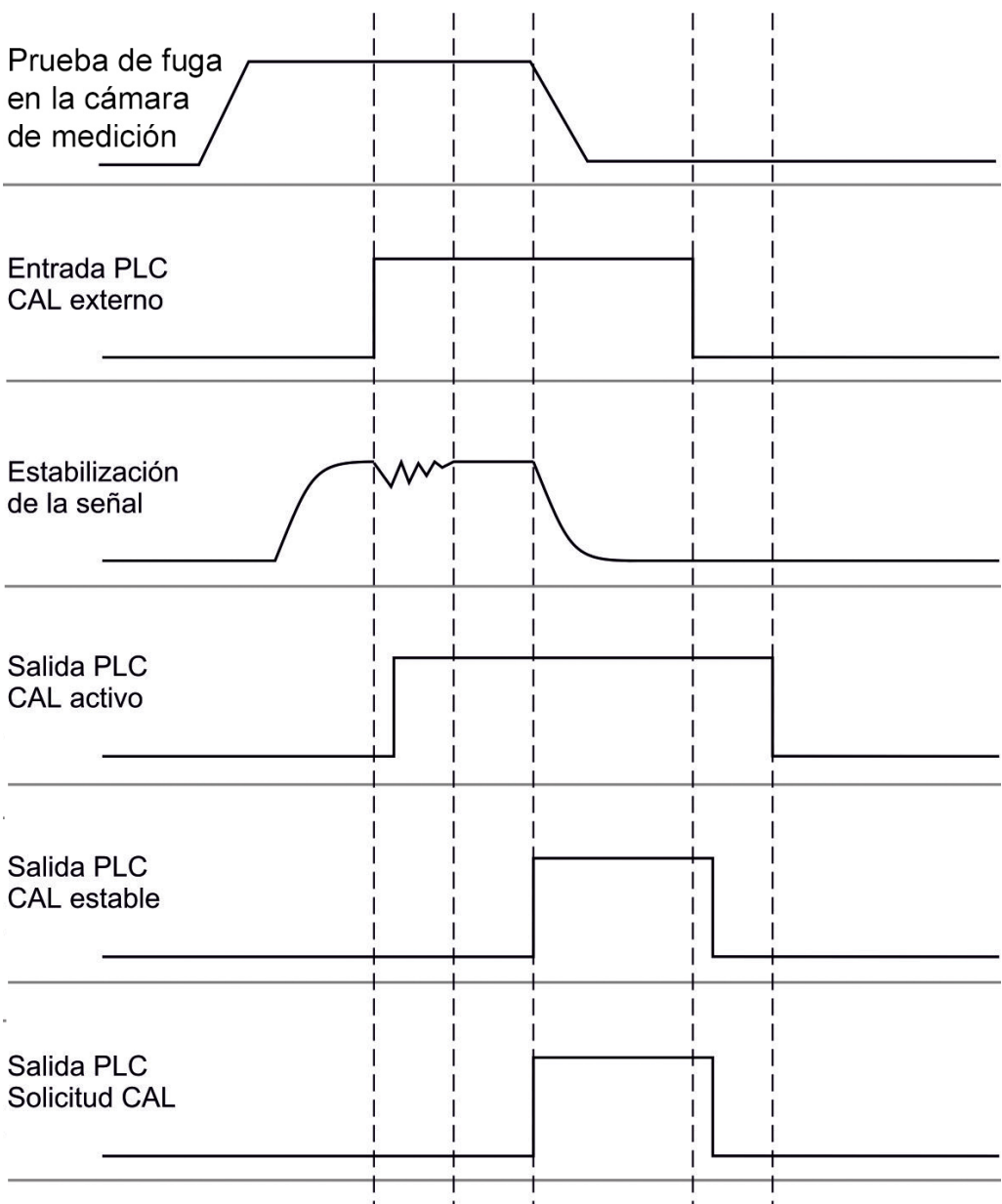

*Fig. 17:* Calibrado externo con IO1000 en un aparato para el modo AQ. Para la descripción de las entradas y salidas PLC, véase «Asignar entradas y salidas [▶ 100]».

## 8.10 Iniciar y detener la medición (modo AQ 2)

Válido solo para el «AQ Mode 2». Véase también «Seleccionar modo de compatibilidad [▶ 81]».

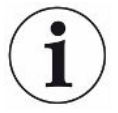

Para disponer de una tecla Start o Stop para el manejo de un ciclo de medición en la ventana de espera en la CU1000, vaya a la ventana de favoritos y sustituya la tecla «Favorito 1» o «Favorito 2» por «Start/Stop». De lo contrario, las teclas Start/Stop no estarán disponibles en la ventana Standby y tendrá que utilizar la ruta «Funciones > Start/Stop».

Para este ajuste, véase «Ajustes de la pantalla táctil [> 129]», «Asignar teclas de favoritos».

| Conmuta entre los modos de medición y Standby |                        |  |
|-----------------------------------------------|------------------------|--|
| START = Standby> Medición                     |                        |  |
| STOP = Medición> Standby                      |                        |  |
|                                               |                        |  |
| Unidad de manejo                              | Funciones > Start/Stop |  |
| Protocolo LD                                  | Comando 1, 2           |  |
| Protocolo ASCII                               | Comando *STArt, *STOp  |  |
|                                               |                        |  |

#### Consulte también

Realizar la medición [> 94]

## 8.11 Ejecutar ZERO

Después del arranque del LDS3000 AQ y la elección del formigás como tipo de gas, el hidrógeno existente del sistema de vacío se ocupa inicialmente de que en la pantalla se pueda ver una curva ascendente (AQ Mode 1). Esta indicación se puede malinterpretar como la indicación de una fuga.

Para eliminar pistas de hidrógeno falsas, espere para las medidas unos 30 minutos tras arrancar el aparato.

Para eliminar el resto de offset, ejecute el ZERO AQ. ZERO AQ sirve para suprimir las señales de medición.

✓ Como masa, registre hidrógeno (formigas).

Si no se registra hidrógeno (formigas), se puede ajustar en "Menú principal > Ajustes > Masa" o en la parte inferior de la pantalla de la ventana de medición con "Asistente".

- ✓ En la cámara de medición no hay ni un bloque de ensayo ni una fuga calibrada.
  - 1 Menú principal > Funciones > ZERO AQ
  - 2 Siga las instrucciones en la pantalla.
    - ⇒ Protocolo LD y ASCII: Tras retirar el bloque de ensayo o la fuga calibrada, espere el tiempo de medición (AQ Mode 1).
    - ⇒ Protocolo LD: Comando 6, parámetro 1; Protocolo ASCII: \*ZERO:ON
    - ⇒ IO1000: Entrada ZERO

### 8.12 Ajustar el factor máquina y de muestreo

La calibración interna calibra únicamente el sistema de medición del módulo de espectrómetro de masas que se encuentra desacoplado de la instalación de comprobación. En cambio, si, después de una calibración interna, el sistema de medición se utiliza paralelamente a un sistema de bomba adicional (según el principio

de flujo parcial), el sistema de medición indica una tasa de fuga demasiado pequeña, conforme a la proporción de flujo parcial. Con la ayuda de un factor máquina corrector para el modo de vacío y un factor de muestreo para el modo de muestreo, el sistema de medición indica la tasa de fuga efectiva. Con los factores se considera, por lo tanto, la relación de la capacidad de aspiración efectiva del sistema de medición en comparación en la capacidad de aspiración del sistema de medición en la instalación de comprobación.

### 8.12.1 Ajuste manualmente el factor máguina y de muestreo

- ✓ Módulo de espectrómetro de masas calibrado internamente.
  - 1 Mida la fuga calibrada externa con la instalación de comprobación.
    - ⇒ El aparato indica una tasa de fuga demasiado pequeña, conforme a la proporción de flujo parcial.
  - 2 Ajustar el factor máquina o de muestreo, ver abajo.
    - ⇒ El aparato indica la tasa de fuga efectiva.

#### Ajustar el factor máquina

#### Aparatos en el modo AQ:

El factor máquina "1" viene por defecto. Este ajusta no se puede modificar.

|                                  | vacío.                                                                                                    |                                                                                                    |  |
|----------------------------------|----------------------------------------------------------------------------------------------------|----------------------------------------------------------------------------------------------------|--|
|                                  | Sin la opción de fuga calibrada interna debería ajustarse al valor 1,00. Al cambiar el valor se indica la tasa de fuga resultante del cambio. De este modo se facilita el ajuste. |                                                                                                    |  |
|                                  | Rango de valores 1                                                                                                    | E-41E+5                                                                                                    |  |
|                                  |                                                                                                    |                                                                                                    |  |
|                                  | Unidad de manejo                                                                                                    | Ajustes > Configurar > Modos de servicio > Vacío > Factor<br>máquina > Masa 2 (3, 4) > Factor máquina VAC H2 (M3, He) |  |
|                                  | Protocolo LD                                                                                                    | Comando 522                                                                                                    |  |
|                                  | Protocolo ASCII                                                                                                    | Comando *FACtor:FACMachine                                                                                            |  |
|                                  |                                                                                                    |                                                                                                    |  |
| Ajustar el factor de<br>muestreo | Corrige una posible<br>muestreo                                                                                                    | e desviación entre el calibrado interno y externo en el modo de                                                       |  |
|                                  | Rango de valores 1E-41E+4                                                                                                    |                                                                                                    |  |
|                                  |                                                                                                    |                                                                                                    |  |
|                                  | Unidad de manejo                                                                                                    | Ajustes > Configurar > Modos de servicio > Husmear ><br>F.muestreo > Masa 2 (3, 4) > Factor de muestreo H2 (M3, He)   |  |
|                                  | Protocolo LD                                                                                                    | Comando 523                                                                                                    |  |
|                                  |                                                                                                    |                                                                                                    |  |

Protocolo ASCII Comando \*FACtor:FACSniff

## 8.13 Realizar la medición

#### 🗥 ADVERTENCIA

#### Peligro derivado de la implosión de una cámara de medición

Una cámara de medición externa que se conecta a un LDS3000 AQ se drena con aprox. 60 sccm. Si se respeta el tiempo de medición habitual (2 - 30 segundos), no se genera una presión negativa peligrosa.

En el caso de que la cámara de medición esté estanca, aunque no sea resistente al vacío y continúe drenándose, puede implosionar. Esto puede ocurrir, por ejemplo, en una cámara de medición de 1 l transcurridos 10 minutos.

- No siga bombeando una cámara de medición después del proceso del tiempo de medición.
- ▶ ¡Respete las medidas preventivas oportunas!
- ✓ El aparato está encendido.
- ✓ Se ha ajustado el modo de compatibilidad «AQ Mode 1» o «AQ Mode 2» (en la ventana «Compatibilidad» de la CU1000, confirmado con «OK»).
- ✓ Solo modo de compatibilidad «AQ Mode 2»: Para disponer de una tecla Start o Stop para el manejo de un ciclo de medición en la ventana Standby en la CU1000, vaya a la ventana de favoritos y sustituya la tecla «Favorito 1» o «Favorito 2» por «Start/Stop» si no lo ha hecho ya. De lo contrario, las teclas Start/Stop no estarán disponibles en la ventana Standby y tendrá que utilizar la ruta «Funciones > Start/ Stop». Para este ajuste, véase «Ajustes de la pantalla táctil [▶ 129]», «Asignar teclas de favoritos».
- ✓ Se ha determinado el peak, véase "Determinar el peak [▶ 85]".
- ✓ Se ha ejecutado el calibrado, véase "Calibrar [▶ 89]".
- ✓ Se ha determinado un ZERO AQ, véase "Ejecutar ZERO [▶ 92]".
  - 1 En caso de medir con formigas, asegúrese de que el aparato haya funcionado al menos media hora. Es el tiempo necesario para pode realizar una medición estable.
    - ⇒ Si mide con helio, este tiempo de espera es de 10 minutos.
  - 2 Coloque el objeto de ensayo abierto en la cámara de medición y cierre la cámara de medición. El objeto de ensayo no se debe colocar sobre las partes que posiblemente tengan fugas.
    - Se introduce un objeto de ensayo bajo presión con helio o formigas en la cámara de medición o se somete a presión en primer lugar en la cámara de medición.

- 3 Si ha ajustado el modo de compatibilidad «AQ Mode 1», deje pasar el tiempo de medición ajustado. En el «AQ Mode 1» no se utilizan las teclas Start y Stop.
  - La tasa de fugas de calcula y se muestra. Debido a la medición continua sin fin, el tiempo necesario para obtener el resultado de un ciclo de medición debe regularse de forma manual.
  - ⇒ Si el objeto de ensayo tiene fugas, se muestra una tasa de fugas en aumento en la pantalla empleada.
- **4** Si ha ajustado el modo de compatibilidad «AQ Mode 2», pulse la tecla «Start» en la ventana «Standby» de la CU1000.
  - En la ventana de medición puede seguir el curso de la medición, esperar el fin del ciclo de medición o pulsar «Stop». Se muestra el tiempo de medición restante.
  - ⇒ Una vez finalizado el ciclo de medición, se muestra el resultado de la última medición.
  - Si se rebasa o no se alcanza el valor umbral ajustado, aparece el resultado «Estanco» sobre fondo verde o «Inestanco» sobre fondo rojo, respectivamente.
- 5 Saque el objeto de ensayo de la cámara de medición y continúe con las mediciones con el paso 2.

## 8.14 Guardar y cargar parámetros

Para salvar y restaurar los parámetros de la unidad de manejo y del módulo de espectrómetro de masas se puede utilizar un lápiz USB en el CU1000.

Guardar parámetros:

"Funciones > Datos > Parámetro > Cargar > Guardar parámetros"

Cargar parámetros:

- ✓ El modo de compatibilidad ajustado debe coincidir con el modo de compatibilidad en el archivo de parámetros. Véase también Seleccionar modo de compatibilidad [▶ 48].
- "Funciones > Datos > Parámetro > Cargar > Cargar parámetros"

## 8.15 Copiar datos de medición, borrar datos de medición

Los datos se pueden guardar con el CU1000 en un lápiz USB.

• «Funciones > Datos > Registrador > Copiar > Copiar archivos»

Los datos de medición se pueden borrar en el CU1000.

«Funciones > Datos > Registrador > Borrar > Borrar archivos»

## 8.16 Adaptar el "Factor tiempo Zero AQ"

Válido solo para el «AQ Mode 1». Véase también «Seleccionar modo de compatibilidad [> 81]».

Para evitar tasas de fuga aparentemente negativas en la medición con formigas, después de cierto tiempo (factor tiempo zero AQ x tiempo de medición) la indicación de tasa de fugas pasa a 0.

El factor de tiempo Zero AQ se puede ajustar en:

Menú principal > Ajustes > Configuración > Modo de servicio > AQ > Tiempo de medición

El valor estándar es 4 y se puede modificar en números enteros a 1...10.

(Protocolo LD: Comando 1767 Protocolo ASCII: \*CONFig:AQ:ZEROTime)

## 8.17 Seleccionar límites de indicación

#### Límites de indicación

Reducción y aumento de los límites de indicación:

Si ninguna tasa de fuga es de interés para su aplicación, un incremento de los límites de indicación puede facilitar la evaluación de la indicación de la tasa de fuga.

- hasta 15 décadas en VAC
- hasta 11 décadas en SNIF
- hasta 8 décadas en el modo AQ

Si por un ajuste inadecuado, el área útil es de menos de una década, el límite superior se desplaza hasta que sigue siendo visible una década.

Indicación: En la unidad de manejo se muestran los límites de indicación actuales al ajustar entre ambos parámetros de ajuste. Mediante el protocolo LD se pueden leer los límites de indicación actuales con el comando 399.

| Unidad de<br>manejo | Visualización > Límites de visualización                          |
|---------------------|-------------------------------------------------------------------|
| Protocolo LD        | Comando 397                                                       |
| Protocolo ASCII     | Comando: *CONFig:DISPL_LIM:HIGH<br>Comando: *CONFig:DISPL_LIM:LOW |

## 8.18 Ajustar la vigilancia de presión

#### Presión mín. modo AQ

Para detectar un atasco de la estrangulador se ajusta un valor de presión mínimo. Si se desciende por debajo de este valor, el sistema emite el mensaje de advertencia 556. En caso de fuerte rebase hacia abajo se emite el mensaje de error 557. 5E-2 ... 0,45 mbar

|                         | Unidad de<br>manejo                                           | Ajustes > Configurar > Modos de servicio > AQ > Límites de<br>presión > Presión mín. > Presión mín. modo AQ                          |
|-------------------------|---------------------------------------------------------------|----------------------------------------------------------------------------------------------------|
|                         | Protocolo LD                                                  | Comando 532                                                                                                    |
|                         | Protocolo ASCII                                               | Orden *CONFig:PRESSACCULow                                                                                                    |
| Presión máx. modo<br>AQ | Para detectar un o<br>presión máximo. S<br>520.<br>0,5 1 mbar | estrangulador defectuoso o inexistente, se ajusta un valor de<br>Si se supera este valor, el sistema emite el mensaje de advertencia |
|                         |                                                               |                                                                                                    |
|                         | Unidad de<br>manejo                                           | Ajustes > Configurar > Modos de servicio > AQ > Límites de<br>presión > Presión máx. > Presión máx. modo AQ                          |
|                         | Protocolo LD                                                  | Comando 533                                                                                                    |
|                         | Protocolo ASCII                                               | Orden *CONFig:PRESSACCUHigh                                                                                                    |

# 8.19 Ajuste el número de revoluciones de la bomba turbomolecular

| Velocidad de la<br>bomba | En las mediciones con hidrógeno o formigás puede ser útil ajustar la bomba<br>turbomolecular del LDS3000 AQ a 1250 Hz.                                                                                                    |                                                                            |  |
|--------------------------|----------------------------------------------------------------------------------------------------|----------------------------------------------------------------------------|--|
| turbomolecular           | Esto se aplica siempre que unas condiciones ambientales fluctuantes (por ejemplo, la humedad atmosférica) afectan a la calidad de la señal más intensamente que la intensidad menor de la señal (mayor factor de calibrado) para hidrógeno o formigás en modo de 1250 Hz. |                                                                            |  |
|                          | ¡Después de modificar el número de revoluciones es necesario realizar una nueva<br>calibración!                                                                                                    |                                                                            |  |
|                          | Número de revoluciones de la bomba turbomolecular en hertzios                                                                                                    |                                                                            |  |
|                          | 1000                                                                                                    |                                                                            |  |
|                          | 1250                                                                                                    |                                                                            |  |
|                          |                                                                                                    |                                                                            |  |
|                          | Unidad de<br>manejo                                                                                                    | Ajustes > Configurar > Módulo MS > TMP > Ajustes > TMP No. de revoluciones |  |
|                          | Protocolo LD                                                                                                    | 501                                                                        |  |
|                          | Protocolo ASCII                                                                                                    | *CONFig:SPEEDTMP                                                           |  |
|                          |                                                                                                    |                                                                            |  |

## 8.20 Selección del cátodo

| Selección de un<br>cátodo | El espectrómetro de masas tiene dos cátodos. En los ajustes de fábrica el aparato<br>usa el cátodo 1. Si este está defectuoso, el aparato cambia automáticamente a otro<br>cátodo.<br>Con este ajuste es posible seleccionar un cátodo determinado. |         |                                                                         |  |  |  |  |
|---------------------------|----------------------------------------------------------------------------------------------------|---------|-------------------------------------------------------------------------|--|--|--|--|
|                           | 1                                                                                                    | CAT2    |                                                                         |  |  |  |  |
|                           | 2                                                                                                    | Auto Ca | Auto Cat1 (conmutación automática al cátodo 2, ajustes de fábrica)      |  |  |  |  |
|                           | 3                                                                                                    | Auto Ca | Auto Cat2 (conmutación automática al cátodo 1)                          |  |  |  |  |
|                           | 4                                                                                                    | OFF     | OFF                                                                     |  |  |  |  |
|                           |                                                                                                    |         |                                                                         |  |  |  |  |
|                           | Unidad de<br>manejo                                                                                                    |         | Ajustes > Configurar > Módulo MS > Fuente iónica > Selección de cátodos |  |  |  |  |
|                           | Protocol                                                                                                    | o LD    | 530                                                                     |  |  |  |  |
|                           | Protocol                                                                                                    | o ASCII | *CONFig:CAThode *STATus:CAThode                                         |  |  |  |  |
|                           |                                                                                                    |         |                                                                         |  |  |  |  |

## 8.21 Resetear los ajustes

| Es p        | Es posible restaurar los ajustes de fábrica del módulo de espectrómetro de masas. |                                                                                                    |  |  |  |  |
|-------------|-----------------------------------------------------------------------------------|----------------------------------------------------------------------------------------------------|--|--|--|--|
| 0           | Cargar ajus                                                                       | Cargar ajustes de fábrica                                                                                                    |  |  |  |  |
| 10          | Resetear lo                                                                       | Resetear los ajustes para el modo de compatibilidad LDS1000                                                                                                    |  |  |  |  |
| 11          | Resetear lo                                                                       | Resetear los ajustes para el modo de compatibilidad LDS2010                                                                                                    |  |  |  |  |
| 12          | Resetear lo                                                                       | os ajustes para el XL Sniffer Adapter Mode                                                                                                    |  |  |  |  |
| 14          | Restablecir                                                                       | miento de los ajustes para LDS3000 AQ                                                                                                    |  |  |  |  |
|             |                                                                                   |                                                                                                    |  |  |  |  |
| Unid<br>man | ad de<br>ejo                                                                      | Funciones > Datos > Parámetros > Resetear >Ajustes de unidad<br>de manejo<br>Funciones > Datos > Parámetros > Resetear > Ajustes MSB<br>Funciones > Datos > Parámetros > Resetear > Parámetros |  |  |  |  |
| Prote       | ocolo I D                                                                         | Comando 1161                                                                                                    |  |  |  |  |
| Prote       | ocolo ASCII                                                                       | Comando *RST:FACTORY                                                                                                    |  |  |  |  |
|             |                                                                                   | Comando *RST·SI 3000                                                                                                    |  |  |  |  |
|             | Es p<br>0<br>10<br>11<br>12<br>14<br>Unid<br>man                                  | Es posible restau<br>0 Cargar ajus<br>10 Resetear lo<br>11 Resetear lo<br>12 Resetear lo<br>14 Restablecia<br>Unidad de<br>manejo<br>Protocolo LD<br>Protocolo ASCII                           |  |  |  |  |

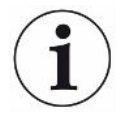

Para la unidad de manejo se aplica lo siguiente: En función del modo ajustado en cada momento, se elige automáticamente el valor correspondiente para el restablecimiento de los ajustes de ese modo.

Para los protocolos LD o ASCII se aplica lo siguiente: Al restablecer los ajustes de un determinado modo, este se activa automáticamente, véase también «Seleccionar modo de compatibilidad [> 81]».

## 9 Usar el módulo de ampliación (LDS3000, LDS3000 AQ)

## 9.1 Seleccionar el tipo del módulo de ampliación

| Seleccionar el<br>módulo de | Seleccione el tipo del módulo conectado a la conexión I/O |                                                                                         |  |  |  |
|-----------------------------|-----------------------------------------------------------|-----------------------------------------------------------------------------------------|--|--|--|
|                             | Módulo I/O                                                |                                                                                         |  |  |  |
| amphacion                   | Módulo de bus                                             |                                                                                         |  |  |  |
|                             |                                                           |                                                                                         |  |  |  |
|                             | Unidad de<br>manejo                                       | Ajustes > Configurar > Interfaces > Selección de aparato ><br>Módulo en la conexión I/O |  |  |  |
|                             |                                                           | o<br>Ajustes > Configurar > Accesorios > Sel. apar. > Módulo en la<br>conexión I/O      |  |  |  |
|                             | Protocolo LD                                              | -                                                                                       |  |  |  |
|                             | Protocolo ASCII                                           | -                                                                                       |  |  |  |

## 9.2 Ajustes para el módulo I/O IO1000

#### 9.2.1 Ajustes generales de interfaz

| Ajustar el protocolo<br>de interfaz | Ajuste el protocolo para el módulo conectado a la conexión I/O. Este ajuste se puede sobrescribir a través de los interruptores DIP en el IO1000. |                                                                  |  |  |  |
|-------------------------------------|----------------------------------------------------------------------------------------------------|------------------------------------------------------------------|--|--|--|
|                                     | LD                                                                                                    |                                                                  |  |  |  |
|                                     | ASCII                                                                                                    |                                                                  |  |  |  |
|                                     | Binario                                                                                                    |                                                                  |  |  |  |
|                                     | LDS1000                                                                                                    |                                                                  |  |  |  |
|                                     |                                                                                                    |                                                                  |  |  |  |
|                                     | Unidad de                                                                                                    | Ajustes > Configurar > Interfaces > Protocolo > Protocolo módulo |  |  |  |
|                                     | manejo                                                                                                    | I/O                                                              |  |  |  |
|                                     | Protocolo LD                                                                                                    | 2593                                                             |  |  |  |
|                                     | Protocolo ASCII                                                                                                    | *CONFig:RS232                                                    |  |  |  |

### 9.2.2 Asignar entradas y salidas

| Asignar las salidas | Las salidas analógicas del módulo I/O IO1000 se pueden asignar a diferentes |
|---------------------|-----------------------------------------------------------------------------|
| analógicas del      | representaciones de valores medidos.                                        |
| módulo I/O          | Posibles funciones: ver la siguiente tabla                                  |

|                         | Unidad de<br>manejo    |                                                                | Ajustes > Configurar > Interfaces > Módulo I/O > Salida an. > Config. Salida analógica 1/2             |                                                                                                |  |  |  |
|-------------------------|------------------------|----------------------------------------------------------------|----------------------------------------------------------------------------------------------------|------------------------------------------------------------------------------------------------|--|--|--|
|                         | Protocol               | o LD                                                           | Comando 222, 223, 224                                                                                  |                                                                                                |  |  |  |
|                         | Protocol               | o ASCII                                                        | Comando *CONFig:RECorder:LINK1                                                                         |                                                                                                |  |  |  |
|                         |                        |                                                                | Comando *CONFig:RECorder                                                                               | :LINK2                                                                                         |  |  |  |
|                         |                        |                                                                | Comando *CONFig:RECorder:SCALE                                                                         |                                                                                                |  |  |  |
|                         |                        |                                                                | Comando *CONFig:RECorder                                                                               | :UPPEREXP                                                                                      |  |  |  |
|                         | Para las               | Para las tensiones de salida se pueden definir valores límite. |                                                                                                    |                                                                                                |  |  |  |
|                         | VAC:                   | Mín. 1<br>Máx. 1                                               | x 10 <sup>-13</sup> 1 x 10 <sup>-1</sup> mbar l/s<br>x 10 <sup>-12</sup> 1 x 10 <sup>-1</sup> mbar l/s |                                                                                                |  |  |  |
|                         | SNIF:                  | Mín. 1<br>Máx. 1                                               | x 10 <sup>-9</sup> 1 x 10 <sup>-1</sup> mbar l/s<br>x 10 <sup>-8</sup> 1 x 10 <sup>-1</sup> mbar l/s   |                                                                                                |  |  |  |
|                         |                        |                                                                |                                                                                                    |                                                                                                |  |  |  |
|                         | Unidad de<br>manejo    |                                                                | Ajustes > Configurar > Interfaces > Límites TF                                                         |                                                                                                |  |  |  |
|                         | Protocolo LD           |                                                                | Comando 226 (Vac)                                                                                      |                                                                                                |  |  |  |
|                         |                        |                                                                | Comando 227 (Snif)                                                                                     |                                                                                                |  |  |  |
|                         | Protocolo ASCII        |                                                                | Comando *CONFig:LIMITS:VAC                                                                             |                                                                                                |  |  |  |
|                         |                        |                                                                | Comando *CONFig:LIMITS:SN                                                                              | NIF                                                                                            |  |  |  |
|                         | Funcione               | s, asigna                                                      | ción de las salidas analógicas:                                                                        |                                                                                                |  |  |  |
| Off                     |                        | Las salio<br>descone                                           | las analógicas están<br>ctadas                                                                         |                                                                                                |  |  |  |
|                         |                        | (tensión de salida = 0 V).                                     |                                                                                                    |                                                                                                |  |  |  |
| Presión p1 / presión p2 |                        | 1 10 V; 0,5 V / Década;                                        |                                                                                                    |                                                                                                |  |  |  |
|                         |                        | 1 V = 1 x 10 <sup>-3</sup> mbar                                |                                                                                                    |                                                                                                |  |  |  |
| Mantisa tasa de fuga    |                        | 1 10 \<br>seleccio                                             | /; lineal; en la unidad<br>nada                                                                        | Solo tiene sentido si la otra salida<br>analógica está asignada a<br>«Exponente tasa de fuga». |  |  |  |
| Exponente tasa de fuga  |                        | 1 10 \                                                         | /; 0,5 V / Década;                                                                                     | Solo tiene sentido si la otra salida                                                           |  |  |  |
|                         |                        | Función                                                        | de escalera;                                                                                           | analógica está asignada a                                                                      |  |  |  |
|                         | 1 V = 1 x<br>seleccior |                                                                | k 10 <sup>-12</sup> ; en la unidad<br>nada                                                             | de fuga Ma. His.».                                                                             |  |  |  |
| Tasa de fuga lineal     |                        | x 10 V                                                         | /; lineal;                                                                                             |                                                                                                |  |  |  |
|                         |                        | en la unidad seleccionada                                      |                                                                                                    |                                                                                                |  |  |  |

El límite superior (=10 V) se ajusta a través del parámetro «Exponente valor límite superior». El valor inferior siempre es 0 (tasa de fuga), lo cual se corresponde con una tensión de salida de 0 V. El exponente del valor límite superior puede ajustarse en décadas enteras, p. ej. 1 x 10<sup>-4</sup> mbar l/s.

Ajustes > Configurar > Interfaces > Módulo I/O > Escal. an. > Exponente límite superior.

Este ajuste es válido para ambas salidas analógicas, en caso de que se seleccione una función de salida respectiva. En función de la unidad de tasa de fuga seleccionada, resulta otro valor absoluto.

El área seleccionada además se puede restringir mediante los límites que son válidos para todas las interfaces, véase más arriba.

Tasa de fuga log.

x ... 10 V; logarítmico;

en la unidad seleccionada

El límite superior (=10 V) y la escala (V / décadas) se ajustan a través de los parámetros «Exponente valor límite superior» y «Escala con tasa de fuga». Ejemplo:

Límite superior ajustado a 1 x 10<sup>-5</sup> mbar I/s (=10 V). Escala ajustada a 5 V/década. El límite inferior está en 1 x 10<sup>-7</sup> mbar I/s (= 0 V). Con la función de salida logarítmica, se ajusta tanto el aumento en V/década como también el valor límite superior (Valor 10 V). Como resultado da el mínimo valor visualizable. Se pueden seleccionar las siguientes subidas: 0,5, 1, 2, 2.5, 3, 5, 10 V/década Cuando mayor es el valor de subida ajustado, menor es el área que se puede representar. Los ajustes logarítmicos tienen más sentido cuando se pueden representar varias décadas, es decir un ajuste de < 10 V/década. El valor superior es igual para ambas salidas analógicas. En las siguientes imágenes se representa a modo de ejemplo 1 V/década y 5 V/ década con diferentes ajustes del valor límite superior. En función de la unidad de tasa de fuga seleccionada, resulta otro valor absoluto. El área seleccionada además se puede restringir mediante los límites que son válidos para todas las interfaces, véase más arriba.

| Vía interfaz             | La tensión de salida se puede establecer para efectuar pruebas a través del comando de protocolo LD 221. |                                                                                                    |  |  |  |
|--------------------------|----------------------------------------------------------------------------------------------------|----------------------------------------------------------------------------------------------------|--|--|--|
| Tasa de fuga Ma. His.    | 0,7 10 V; lineal;<br>en la unidad seleccionada                                                           | Solo tiene sentido si la otra salida<br>analógica está asignada a<br>«Exponente tasa de fuga». Mediante<br>una superposición de la mantisa en el<br>área de 0,7 a 1,0, se evita un salto<br>permanente entre dos décadas. 0,7 V<br>corresponde a una tasa de fuga de<br>0,7 x 10 <sup>-x</sup> . 9,9 V corresponde a una<br>tasa de fuga de 9,9 x 10 <sup>-x</sup> . |  |  |  |
| Presión p1 (1 V / dec.)/ | 1 10 V; 1 V / Década;                                                                                    |                                                                                                    |  |  |  |
| Presión p2 (1 V / dec.)  | $2,5 V = 1 \times 10^{-3} \text{ mbar};$                                                                 |                                                                                                    |  |  |  |
| Tasa de fuga log. H./    | Funciones especiales. Utilice                                                                            |                                                                                                    |  |  |  |
| i asa de fuga exp. INV.  | recomendación de INFICON.                                                                                |                                                                                                    |  |  |  |

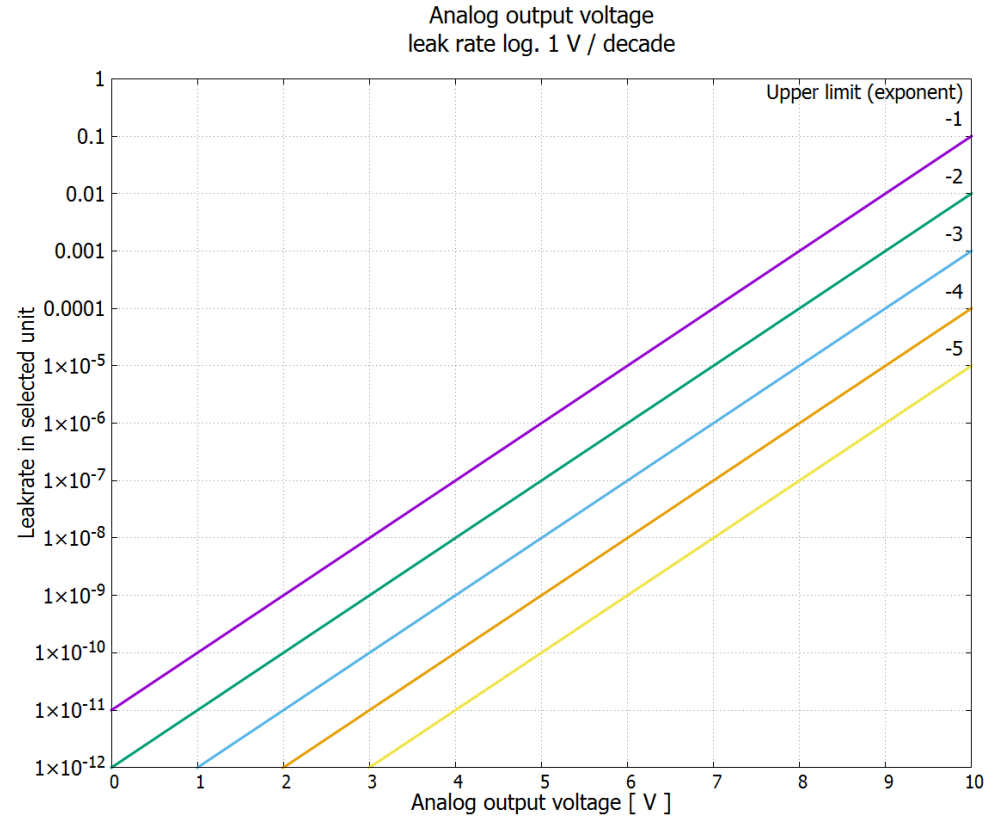

Fig. 18: Tensión de salida analógica Tasa de fuga log. 1 V/década

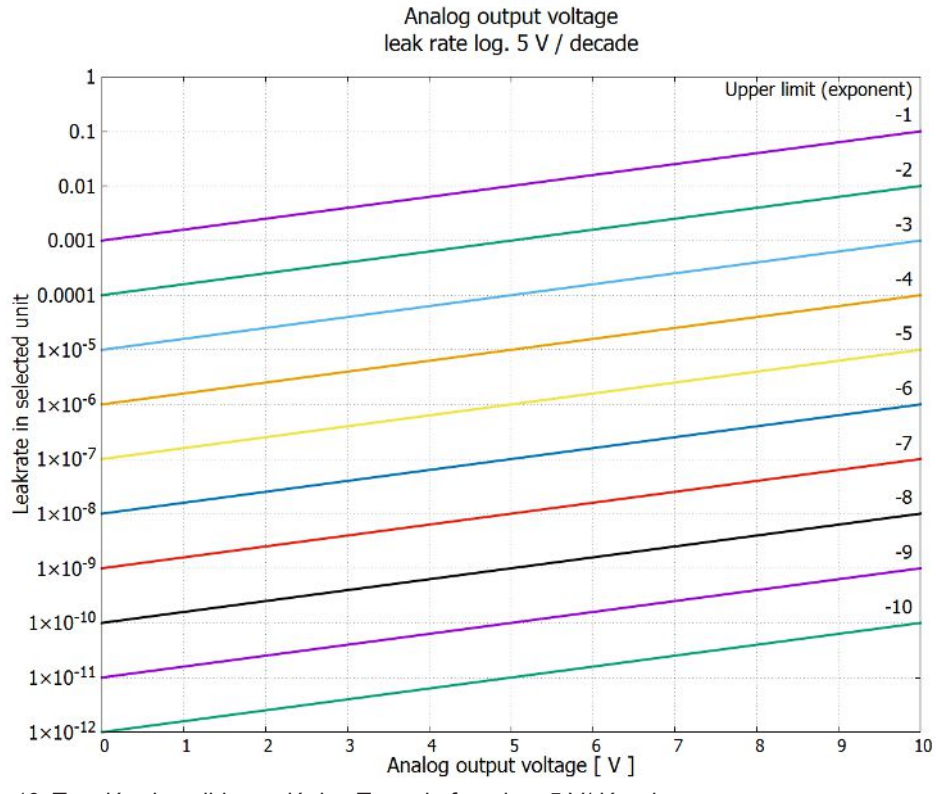

Fig. 19: Tensión de salida analógica Tasa de fuga log. 5 V/década

En caso de error se encuentran las siguientes tensiones en las salidas analógicas:

Modo de compatibilidadTensiónLDS10000 V

#### Tensiones de salida en caso de error

| LDS2010 | 10 V     |
|---------|----------|
| LDS3000 | 10,237 V |

ConfiguraciónPara la transmisión de los ajustes de LDS2010 a LDS3000 se puede utilizar la<br/>siguiente tabla.LDS2010)

| LDS2010<br>Ajus.<br>Punto del<br>menú 22 | Salida<br>analógica<br>del canal | Función LDS2010                                                                                                 | Función<br>LDS3000           | Escala de la<br>tasa de fuga | Límite<br>superior<br>(10 V =) |
|------------------------------------------|----------------------------------|----------------------------------------------------------------------------------------------------|------------------------------|------------------------------|--------------------------------|
| 1                                        | 1                                | Tasa de fuga mantisa en la unidad<br>seleccionada.<br>1 10 V                                                    | Mantisa<br>tasa de<br>fuga   | irrelevante                  | irrelevante                    |
| 1                                        | 2                                | Tasa de fuga exponente (función<br>escalonada) en la unidad seleccionada<br>. 1 10 V, 0,5 V/década, 1 V = 1E-12 | Exponente<br>tasa de<br>fuga | irrelevante                  | irrelevante                    |
| 2                                        | 1                                | Tasa de fuga log. en la unidad<br>seleccionada.<br>1 10 V, 0,5 V/década, 1 V = 1E-12                            | Tasa de<br>fuga log.         | 0,5 V/déc.                   | 1E6 [unidad<br>seleccionada]   |
| 2                                        | 2                                | Presión p1 log. en la unidad seleccionada.<br>1 10 V, 0,5 V/década, 1 V = 1E-3 mbar                             | Presión p1                   | irrelevante                  | irrelevante                    |
| 3                                        | 1                                | Tasa de fuga mantisa en mbar l/s<br>1 10 V                                                                      | Mantisa<br>tasa de<br>fuga   | irrelevante                  | irrelevante                    |
| 3                                        | 2                                | Tasa de fuga exponente (función<br>escalonada) en mbar l/s<br>1 10 V, -1 V/década, 0 V = 1E0 mbar l/s           | TF<br>exponente<br>inversa   | irrelevante                  | irrelevante                    |
| 4                                        | 1                                | Tasa de fuga log.<br>0 10 V, 1 V/década, 0 V = 1E-10 mbar l/<br>s                                               | Tasa de<br>fuga log.         | 1 V/déc.                     | 1,00E+00                       |
| 4                                        | 2                                | Presión p1 log. en mbares<br>1 V/década, 2,5 8,5 V,<br>2,5 V = 1E-3 mbar,<br>5,5 V = 1E0 mbar                   | p1 1 V/<br>déc.              | irrelevante                  | irrelevante                    |
| 5                                        | 1                                | Tasa de fuga mantisa en la unidad<br>seleccionada.<br>1 10 V rise, 0,7 10 V fall                                | TF mantisa<br>hist.          | irrelevante                  | irrelevante                    |
| 5                                        | 2                                | Tasa de fuga exponente en la unidad<br>seleccionada.<br>1 10 V, 0,5 V/década, 0 V = 1E-14                       | Exponente<br>tasa de<br>fuga | irrelevante                  | irrelevante                    |

| LDS2010<br>Ajus.<br>Punto del<br>menú 22 | Salida<br>analógica<br>del canal | Función LDS2010                                                                             | Función<br>LDS3000   | Escala de la<br>tasa de fuga | Límite<br>superior<br>(10 V =) |
|------------------------------------------|----------------------------------|---------------------------------------------------------------------------------------------|----------------------|------------------------------|--------------------------------|
| 6                                        | 1                                | Tasa de fuga log. en Pa m³/s<br>0 10 V, 1 V/década,<br>0 V = 1E-12 Pa·m³/s = 1E-12 mbar l/s | Tasa de<br>fuga log. | 1 V/déc.                     | 1E-2 mbar l/s                  |
| 6                                        | 2                                | Presión p1 log. en Pa<br>1 V/década, 2,5 8,5 V,<br>2,5 V = 1E-3 mbar                        | p1 1 V/<br>déc.      | irrelevante                  | irrelevante                    |
| 8                                        | 1                                | Tasa de fuga log. en Pa m³/s<br>0 10 V, 1 V/década,<br>0 V = 1E-12 Pa·m3/s = 1E-12 mbar l/s | Tasa de<br>fuga log. | 1 V/déc.                     | 1E-2 mbar l/s                  |
| 8                                        | 2                                | Presión p2 log. en Pa<br>1 V/década, 2,5 8,5 V,<br>2,5 V = 1E-3 mbar                        | p2 1 V/<br>déc.      | irrelevante                  | irrelevante                    |
| 9                                        | 1                                | Presión p1 log. en Pa<br>1 V/década, 2,5 8,5 V,<br>2,5 V = 1E-3 mbar                        | p1 1 V/<br>déc.      | irrelevante                  | irrelevante                    |
| 9                                        | 2                                | Presión p2 log. en Pa<br>1 V/década, 2,5 8,5 V,<br>2,5 V = 1E-3 mbar                        | p2 1 V/<br>déc.      | irrelevante                  | irrelevante                    |
| 10                                       | 1                                | Tasa de fuga log. en mbar l/s<br>0 8 V, 2 V/década, 0 V = 1E-3 mbar l/s                     | Tasa de<br>fuga log. | 2 V/déc.                     | 1E+2 mbar l/s                  |
| 10                                       | 2                                | Tasa de fuga log. en mbar l/s<br>0 10 V, 3 V/década, 0 V = 1E-3 mbar l/s                    | Tasa de<br>fuga log. | Especial 1                   | 1E+1 mbar l/s                  |
| 11                                       | 1                                | Tasa de fuga log. en mbar l/s<br>0 8 V, 2 V/década, 0 V = 1E-4 mbar l/s                     | Tasa de<br>fuga log. | 2 V/déc.                     | 1E+1 mbar l/s                  |
| 11                                       | 2                                | Tasa de fuga log. en mbar l/s<br>0 10 V, 3 V/década, 0V = 1E-4 mbar l/s                     | Tasa de<br>fuga log. | Especial 1                   | 1E+0 mbar l/s                  |
| 12                                       | 1                                | Tasa de fuga log. en mbar l/s<br>0 8 V, 2 V/década, 0 V = 1E-5 mbar l/s                     | Tasa de<br>fuga log. | 2 V/déc.                     | 1E0 mbar l/s                   |
| 12                                       | 2                                | Tasa de fuga log. en mbar l/s<br>0 10 V, 3 V/década, 0 V = 1E-5 mbar l/s                    | Tasa de<br>fuga log. | Especial 1                   | 1E-1 mbar l/s                  |
| 13                                       | 1                                | Tasa de fuga log. en mbar l/s<br>0 8 V, 2 V/década, 0 V = 1E-6 mbar l/s                     | Tasa de<br>fuga log. | 2 V/déc.                     | 1E-1 mbar l/s                  |
| 13                                       | 2                                | Tasa de fuga log. en mbar l/s<br>0 10 V, 3 V/década, 0 V = 1E-6 mbar l/s                    | Tasa de<br>fuga log. | Especial 1                   | 1E-2 mbar l/s                  |

| LDS2010<br>Ajus.<br>Punto del<br>menú 22 | Salida<br>analógica<br>del canal | Función LDS2010                                                               | Función<br>LDS3000     | Escala de la<br>tasa de fuga | Límite<br>superior<br>(10 V =) |
|------------------------------------------|----------------------------------|-------------------------------------------------------------------------------|------------------------|------------------------------|--------------------------------|
| 14                                       | 1                                | Tasa de fuga log. en mbar l/s<br>0 8 V, 2 V/década, 0 V = 1E-7 mbar l/s       | Tasa de<br>fuga log.   | 2 V/déc.                     | 1E-2 mbar l/s                  |
| 14                                       | 2                                | Tasa de fuga log. en mbar l/s<br>0 10 V, 3 V/década, 0 V = 1E-7 mbar l/s      | Tasa de<br>fuga log.   | Especial 1                   | 1E-3 mbar l/s                  |
| 15                                       | 1                                | Tasa de fuga log. en mbar l/s<br>0 8 V, 2 V/década, 0 V = 1E-8 mbar l/s       | Tasa de<br>fuga log.   | 2 V/déc.                     | 1E-3 mbar l/s                  |
| 15                                       | 2                                | Tasa de fuga log. en mbar l/s<br>0 10 V, 3 V/década, 0 V = 1E-8 mbar l/s      | Tasa de<br>fuga log.   | Especial 1                   | 1E-4 mbar l/s                  |
| 16                                       | 1                                | Tasa de fuga log. en mbar l/s<br>0 8 V, 2 V/década, 0 V = 1E-9 mbar l/s       | Tasa de<br>fuga log.   | 2 V/déc.                     | 1E-4 mbar l/s                  |
| 16                                       | 2                                | Tasa de fuga log. en mbar l/s<br>0 10 V, 3 V/década, 0 V = 1E-9 mbar l/s      | Tasa de<br>fuga log.   | Especial 1                   | 1E-5 mbar l/s                  |
| 17                                       | 1                                | Tasa de fuga log. en mbar l/s<br>0 8 V, 2 V/década, 0 V = 1E-10 mbar l/s      | Tasa de<br>fuga log.   | 2 V/déc.                     | 1E-5 mbar l/s                  |
| 17                                       | 2                                | Tasa de fuga log. en mbar l/s<br>0 10 V, 3 V/década, 0 V = 1E-10 mbar l/<br>s | Tasa de<br>fuga log.   | Especial 1                   | 1E-6 mbar l/s                  |
| 18                                       | 1                                | Tasa de fuga log. en mbar l/s<br>0 8 V, 2 V/década, 0 V = 1E-11 mbar l/s      | Tasa de<br>fuga log.   | 2 V/déc.                     | 1E-6 mbar l/s                  |
| 18                                       | 2                                | Tasa de fuga log. en mbar l/s<br>0 10 V, 3 V/década, 0 V = 1E-11 mbar l/<br>s | Tasa de<br>fuga log.   | Especial 1                   | 1E-7 mbar l/s                  |
| 20                                       | 1                                | Tasa de fuga in. en mbar l/s<br>0 10 V, 1 V = 1 mbar l/s                      | Tasa de<br>fuga lineal | irrelevante                  | 1E1 mbar l/s                   |
| 20                                       | 2                                | Tasa de fuga log. en mbar l/s<br>0 4 V, 1 V/década, 0 V = 1E-3 mbar l/s       | Tasa de<br>fuga log.   | 1 V/déc.                     | 1E7 mbar l/s                   |
| 21                                       | 1                                | Tasa de fuga in. en mbar l/s<br>0 10 V, 1 V = 1E-1 mbar l/s                   | Tasa de<br>fuga lineal | irrelevante                  | 1E0 mbar l/s                   |
| 21                                       | 2                                | Tasa de fuga log. en mbar l/s<br>0 4 V, 1 V/década, 0 V = 1E-4 mbar l/s       | Tasa de<br>fuga log.   | 1 V/déc.                     | 1E6 mbar l/s                   |
| 22                                       | 1                                | Tasa de fuga in. en mbar l/s<br>0 10 V, 1 V = 1E-2 mbar l/s                   | Tasa de<br>fuga lineal | irrelevante                  | 1E-1 mbar l/s                  |

| LDS2010<br>Ajus.<br>Punto del<br>menú 22 | Salida<br>analógica<br>del canal | Función LDS2010                                                          | Función<br>LDS3000     | Escala de la<br>tasa de fuga | Límite<br>superior<br>(10 V =) |
|------------------------------------------|----------------------------------|--------------------------------------------------------------------------|------------------------|------------------------------|--------------------------------|
| 22                                       | 2                                | Tasa de fuga log. en mbar l/s<br>0 4 V, 1 V/década, 0 V = 1E-5 mbar l/s  | Tasa de<br>fuga log.   | 1 V/déc.                     | 1E5 mbar l/s                   |
| 23                                       | 1                                | Tasa de fuga in. en mbar l/s<br>0 10 V, 1 V = 1E-3 mbar l/s              | Tasa de<br>fuga lineal | irrelevante                  | 1E-2 mbar l/s                  |
| 23                                       | 2                                | Tasa de fuga log. en mbar l/s<br>0 4 V, 1 V/década, 0 V = 1E-6 mbar l/s  | Tasa de<br>fuga log.   | 1 V/déc.                     | 1E4 mbar l/s                   |
| 24                                       | 1                                | Tasa de fuga in. en mbar l/s<br>0 10 V, 1 V = 1E-4 mbar l/s              | Tasa de<br>fuga lineal | irrelevante                  | 1E-3 mbar l/s                  |
| 24                                       | 2                                | Tasa de fuga log. en mbar l/s<br>0 4 V, 1 V/década, 0 V = 1E-7 mbar l/s  | Tasa de<br>fuga log.   | 1 V/déc.                     | 1E3 mbar l/s                   |
| 25                                       | 1                                | Tasa de fuga in. en mbar l/s<br>0 10 V, 1 V = 1E-5 mbar l/s              | Tasa de<br>fuga lineal | irrelevante                  | 1E-4 mbar l/s                  |
| 25                                       | 2                                | Tasa de fuga log. en mbar l/s<br>0 4 V, 1 V/década, 0 V = 1E-8 mbar l/s  | Tasa de<br>fuga log.   | 1 V/déc.                     | 1E2 mbar l/s                   |
| 26                                       | 1                                | Tasa de fuga in. en mbar l/s<br>0 10 V, 1 V = 1E-6 mbar l/s              | Tasa de<br>fuga lineal | irrelevante                  | 1E-5 mbar l/s                  |
| 26                                       | 2                                | Tasa de fuga log. en mbar l/s<br>0 4 V, 1 V/década, 0 V = 1E-9 mbar l/s  | Tasa de<br>fuga log.   | 1 V/déc.                     | 1E1 mbar l/s                   |
| 27                                       | 1                                | Tasa de fuga in. en mbar l/s<br>0 10 V, 1 V = 1E-7 mbar l/s              | Tasa de<br>fuga lineal | irrelevante                  | 1E-6 mbar l/s                  |
| 27                                       | 2                                | Tasa de fuga log. en mbar l/s<br>0 4 V, 1 V/década, 0 V = 1E-10 mbar l/s | Tasa de<br>fuga log.   | 1 V/déc.                     | 1E0 mbar l/s                   |
| 28                                       | 1                                | Tasa de fuga in. en mbar l/s<br>0 10 V, 1 V = 1E-8 mbar l/s              | Tasa de<br>fuga lineal | irrelevante                  | 1E-7 mbar l/s                  |
| 28                                       | 2                                | Tasa de fuga log. en mbar l/s<br>0 4 V, 1 V/década, 0 V = 1E-11 mbar l/s | Tasa de<br>fuga log.   | 1 V/déc.                     | 1E-1 mbar l/s                  |
| 29                                       | 1                                | Tasa de fuga in. en mbar l/s<br>0 10 V, 1 V = 1E-9 mbar l/s              | Tasa de<br>fuga lineal | irrelevante                  | 1E-8 mbar l/s                  |
| 29                                       | 2                                | Tasa de fuga log. en mbar l/s<br>0 4 V, 1 V/década, 0 V = 1E-11 mbar l/s | Tasa de<br>fuga log.   | 1 V/déc.                     | 1E-1 mbar l/s                  |
| 30                                       | 1                                | Tasa de fuga in. en mbar l/s<br>0 10 V, 1 V = 1E-10 mbar l/s             | Tasa de<br>fuga lineal | irrelevante                  | 1E-9 mbar l/s                  |

| LDS2010<br>Ajus.<br>Punto del<br>menú 22 | Salida<br>analógica<br>del canal | Función LDS2010                                                                                                    |                                                                                          | Función<br>LDS3000 | Escala de la<br>tasa de fuga | Límite<br>superior<br>(10 V =) |  |
|------------------------------------------|----------------------------------|----------------------------------------------------------------------------------------------------|------------------------------------------------------------------------------------------|--------------------|------------------------------|--------------------------------|--|
| 30                                       | 2                                | Tasa de fuga log. en mbar l/sTasa de1 V/déc.1E-1 mfuga log.fuga log.fuga log.fuga log.fuga log.                                                                                                    |                                                                                          | 1E-1 mbar l/s      |                              |                                |  |
|                                          |                                  | 0 4 V, 1 V/década, 0 V = 1E-11 mbar l/s                                                                                                    |                                                                                          |                    |                              |                                |  |
| Leer entrada<br>analógica                |                                  | <ul> <li>Para la entrada analógica no se puede configurar ninguna función.</li> </ul>                                                                                                    |                                                                                          |                    |                              |                                |  |
|                                          |                                  | <ul> <li>Está reservada para aplicaciones futuras.</li> </ul>                                                                                                    |                                                                                          |                    |                              |                                |  |
|                                          |                                  | <ul> <li>A través del comando LD 220 se puede leer el valor de tensión a la entrada<br/>analógica.</li> </ul>                                                                                                    |                                                                                          |                    |                              |                                |  |
|                                          | 9.2.2.1                          | Asignar las entradas digitales del módulo I/O                                                                                                    |                                                                                          |                    |                              |                                |  |
|                                          |                                  | Las entradas digitales PLC-IN 1 10 del módulo I/O se pueden asignar libremente a las funciones disponibles.                                                                                                    |                                                                                          |                    |                              |                                |  |
|                                          |                                  | – Señal activa: típicamente 24 V                                                                                                    |                                                                                          |                    |                              |                                |  |
|                                          |                                  | – Señal inactiva: típicamente 0 V.                                                                                                    |                                                                                          |                    |                              |                                |  |
|                                          |                                  | Como señal activa se puede utilizar la salida de 24 V del módulo I/O.                                                                                                    |                                                                                          |                    |                              |                                |  |
|                                          |                                  | Cada función se puede invertir.                                                                                                    |                                                                                          |                    |                              |                                |  |
|                                          |                                  | Posibles funciones: ver la siguiente tabla                                                                                                    |                                                                                          |                    |                              |                                |  |
|                                          |                                  | Unidad de<br>manejo                                                                                                    | Ajustes > Configurar > Interfaces > Módulo I/O > Entr. dig. > Configuración entrada dig. |                    |                              |                                |  |
|                                          |                                  | Protocolo LD                                                                                                    | o LD Comando 438                                                                         |                    |                              |                                |  |
|                                          |                                  | Protocolo ASCII *CONFig:PLCINLINK:1 (2 10)                                                                                                    |                                                                                          |                    |                              |                                |  |
| Interruptor de llave                     |                                  | A través de tres entradas de PLC se puede conectar un interruptor de llave externo hasta con tres salidas de conmutación. Con el interruptor de llave se puede seleccionar el nivel de autorización del usuario de la unidad de manejo. |                                                                                          |                    |                              |                                |  |
|                                          |                                  | Key 1 – Operator                                                                                                    |                                                                                          |                    |                              |                                |  |
|                                          |                                  | Key 2 - Supervisor                                                                                                    |                                                                                          |                    |                              |                                |  |
|                                          |                                  | Key 3 - Integrator                                                                                                    |                                                                                          |                    |                              |                                |  |
|                                          |                                  | Ejemplo de un interruptor de llave apropiado: Hopt+Schuler, nº 444-05                                                                                                    |                                                                                          |                    |                              |                                |  |
|                                          |                                  | Funciones, asignación de las entradas digitales:                                                                                                    |                                                                                          |                    |                              |                                |  |
| Europión Elenco/                         |                                  | Descripción                                                                                                    |                                                                                          |                    |                              |                                |  |

| Función     | Flanco/<br>estado:             | Descripción                                                         |
|-------------|--------------------------------|---------------------------------------------------------------------|
| Sin función | -                              | Sin función                                                         |
| CAL dinám.  | inactivo $\rightarrow$ activo: | Iniciar la calibración dinámica externa.                            |
|             | activo $\rightarrow$ inactivo: | Aplicar el valor para el límite inferior y terminar la calibración. |
| Función                | Flanco/<br>estado:             | Descripción                                                                                                    |
|------------------------|--------------------------------|----------------------------------------------------------------------------------------------------|
| CAL externa            | inactivo $\rightarrow$ activo: | Iniciar la calibración externa.                                                                                                    |
|                        | activo $\rightarrow$ inactivo: | Aplicar el valor para el límite inferior y terminar la calibración.                                                                                               |
| CAL interno            | inactivo $\rightarrow$ activo: | Iniciar la calibración interna.                                                                                                    |
| SNIF/VAC               | inactivo $\rightarrow$ activo: | Activar el modo de muestreo.                                                                                                    |
|                        | activo $\rightarrow$ inactivo: | Activar el modo de vacío.                                                                                                    |
| Start                  | inactivo $\rightarrow$ activo: | Conmutar a Meas. (ZERO es posible, todas las salidas de disparador conmutan en función de la tasa de fuga.)                                                       |
| STOP                   | inactivo $\rightarrow$ activo: | Conmutar a Standby. (ZERO no es posible; todas las salidas de disparador devuelven «Valor umbral de tasa de fuga sobrepasado».)                                   |
| ZERO                   | inactivo $\rightarrow$ activo: | Activar ZERO.                                                                                                    |
|                        | activo $\rightarrow$ inactivo: | Desactivar ZERO.                                                                                                    |
| ZERO impulso           | inactivo $\rightarrow$ activo: | Activar o desactivar ZERO.                                                                                                    |
| Borrar                 | inactivo $\rightarrow$ activo: | Borrar mensaje de advertencia o de error o cancelar la calibración.                                                                                               |
| Gas de traza           | inactivo $\rightarrow$ activo: | Abrir válvula de gas de traza.                                                                                                    |
|                        | activo $\rightarrow$ inactivo: | Cerrar válvula de gas de traza si no está abierta en permanencia.                                                                                                 |
| Selección din/<br>norm | inactivo $\rightarrow$ activo: | Modo de calibración externo al activar la entrada digital «CAL»:                                                                                                  |
|                        | activo $\rightarrow$ inactivo: | Calibración externa dinámica (sin Autotune, teniendo en cuenta<br>los tiempos de ciclo de medición y de bombeo programados a<br>través de las entradas digitales) |
|                        |                                | Calibración externa normal (con Autotune sin tener en cuenta<br>los tiempos de ciclo de medición y bombeo específicos de la<br>instalación)                       |
| Start / Stop           | inactivo → activo:             | Conmutar a Meas. (ZERO es posible, todas las salidas de disparador conmutan en función de la tasa de fuga.)                                                       |
|                        | activo $\rightarrow$ inactivo: | Conmutar a Standby. (ZERO no es posible; todas las salidas de disparador devuelven «Fail».)                                                                       |
| Tecla 1                | activo:                        | Usuario «Operator»                                                                                                    |
| Tecla 2                | activo:                        | Usuario «Supervisor»                                                                                                    |
| Tecla 3                | activo:                        | Usuario «Integrator»                                                                                                    |
| CAL                    | inactivo $\rightarrow$ activo: | En Standby se inicia una calibración interna.                                                                                                    |
|                        |                                | En Meas se inicia una calibración externa.                                                                                                    |

| Función                         | Flanco/<br>estado:             | Descripción                                                                 |
|---------------------------------|--------------------------------|-----------------------------------------------------------------------------|
| Actualizar ZERO                 | inactivo $\rightarrow$ activo: | Actualizar o activar ZERO                                                   |
|                                 | activo $\rightarrow$ inactivo: | Sin función                                                                 |
| Abrir fuga                      | inactivo $\rightarrow$ activo: | Abrir fuga calibrada interna                                                |
| calibrada                       | activo $\rightarrow$ inactivo: | Cerrar fuga calibrada interna                                               |
| Abrir fuga<br>calibrada impulso | inactivo $\rightarrow$ activo: | Abrir la fuga calibrada interna si está cerrada, o cerrarla si está abierta |
| Caudal                          | inactivo $\rightarrow$ activo: | Conmutar el flujo de SL3000XL a 3000 sccm (adaptador XL)                    |
|                                 | activo $\rightarrow$ inactivo: | Conmutar el flujo de SL3000XL a 300 sccm (adaptador XL)                     |
| CAL máquina                     | inactivo $\rightarrow$ activo: | Determinación del factor máquina o del factor de muestreo                   |
| Comprobación<br>CAL interno     | inactivo $\rightarrow$ activo: | Comprobar la calibración con una fuga calibrada interna                     |
| Comprobación<br>CAL externo     | inactivo $\rightarrow$ activo: | Comprobar la calibración con una fuga calibrada externa                     |
| Start / Stop Puls               | inactivo $\rightarrow$ activo: | Cambia entre el modo de medición y Standby                                  |
| Masa 2 / Masa 4                 | inactivo $\rightarrow$ activo: | Activar masa 4                                                              |
|                                 | activo $\rightarrow$ inactivo: | Activar masa 2                                                              |
| Peakfind                        | inactivo $\rightarrow$ activo: | Iniciar determinación de peak (solo AQ)                                     |

#### 9.2.2.2 Asignar las salidas digitales del módulo I/O

Las salidas digitales PLC-OUT 1 ... 8 del módulo I/O se pueden asignar libremente a las funciones disponibles.

Cada función se puede invertir.

Posibles funciones: ver la siguiente tabla

| Unidad de       | Ajustes >Configurar > Interfaces > Módulo I/O > Sal. dig. > |
|-----------------|-------------------------------------------------------------|
| manejo          | Configuración Salida dig.                                   |
| Protocolo LD    | Comando 263                                                 |
| Protocolo ASCII | *CONFig:PLCOUTLINK:1 (2 8)                                  |

Funciones, asignación de las salidas digitales:

| Función                                                                      | Estado:  | Descripción                                                        |  |  |
|------------------------------------------------------------------------------|----------|--------------------------------------------------------------------|--|--|
| Abierto                                                                      | abierto: | siempre abierto                                                    |  |  |
| Trigger 1cerrado:Se ha sobrepasado el valor umbral de tasa de fuga disparo 1 |          |                                                                    |  |  |
|                                                                              | abierto: | Se ha pasado por debajo del valor umbral de tasa de fuga disparo 1 |  |  |
| Trigger 2                                                                    | cerrado: | Se ha sobrepasado el valor umbral de tasa de fuga disparo 2        |  |  |
|                                                                              | abierto: | Se ha pasado por debajo del valor umbral de tasa de fuga disparo 2 |  |  |

| Función          | Estado:              | Descrinción                                                                                                    |  |  |  |  |
|------------------|----------------------|----------------------------------------------------------------------------------------------------|--|--|--|--|
| Triggor 2        | Lotado:              | Se ha sobrenasado el valor umbral de tasa de fuga disparo 3                                                                                                    |  |  |  |  |
| ringger 5        | cenado.              | Se ha sobiepasado el valor unibral de tasa de luga disparo 5                                                                                                    |  |  |  |  |
|                  |                      | Se ha pasado por debajo del valor umbral de tasa de luga disparo 3                                                                                                    |  |  |  |  |
| i rigger 4       | cerrado:             | Se na sobrepasado el valor umbral de tasa de fuga disparo 4                                                                                                    |  |  |  |  |
|                  | abierto:             | Se ha pasado por debajo del valor umbral de tasa de fuga disparo 4                                                                                                    |  |  |  |  |
| Listo            | cerrado:             | Emision activada, proceso de calibración inactivo, sin error                                                                                                    |  |  |  |  |
|                  | abierto:             | Emisión desactivada, proceso de calibración activo o error                                                                                                    |  |  |  |  |
| Advertencia      | cerrado:             | Advertencia                                                                                                    |  |  |  |  |
|                  | abierto:             | ninguna advertencia                                                                                                    |  |  |  |  |
| Error            | cerrado:             | Error                                                                                                    |  |  |  |  |
|                  | abierto:             | sin error                                                                                                    |  |  |  |  |
| CAL activo       | cerrado:             | El aparato se calibra.                                                                                                    |  |  |  |  |
|                  | abierto:             | El aparato no se calibra.                                                                                                    |  |  |  |  |
| Solicitud<br>CAL | cerrado:             | <sup>,</sup> sin calibración externa: Solicitud de calibración (con variación de<br>emperatura de 5 °C o 30 minutos después de la conexión, o se ha modificad<br>a especificación del número de revoluciones) |  |  |  |  |
|                  | cerrado:<br>abierto: | y calibración externa o "Comprobar CAL": Solicitud «Abrir o cerrar fuga de calibración»                                                                                                    |  |  |  |  |
|                  |                      | ninguna solicitud                                                                                                    |  |  |  |  |
| Arrangue         | cerrado.             |                                                                                                    |  |  |  |  |
| Analique         | abiarta:             |                                                                                                    |  |  |  |  |
| ZEBO activo      | corrado:             |                                                                                                    |  |  |  |  |
| ZERU activo      | cenduo.              |                                                                                                    |  |  |  |  |
|                  | ablerto:             |                                                                                                    |  |  |  |  |
| Emision ON       | cerrado:             |                                                                                                    |  |  |  |  |
|                  | abierto:             | Emisión desactivada                                                                                                    |  |  |  |  |
| Medir            | cerrado:             | Medición (ZERO es posible, todas las salidas de disparador conmutan en función de la tasa de fuga.)                                                                                                    |  |  |  |  |
|                  | abierto:             | Standby o emisión desactivada (ZERO no es posible; todas las salidas de disparador devuelven "Valor umbral de tasa de fuga sobrepasado".)                                                                     |  |  |  |  |
| Standby          | cerrado:             | Standby (ZERO no es posible; todas las salidas de disparador devuelven "Valor umbral de tasa de fuga sobrepasado".)                                                                                           |  |  |  |  |
|                  | abierto:             | Medición (ZERO es posible, todas las salidas de disparador conmutan en función de la tasa de fuga.)                                                                                                    |  |  |  |  |
| SNIF             | cerrado:             | SNIF                                                                                                    |  |  |  |  |
|                  | abierto:             | VAC                                                                                                    |  |  |  |  |

| Función              | Estado:  | Descripción                                                                                                   |  |  |  |  |  |
|----------------------|----------|----------------------------------------------------------------------------------------------------|--|--|--|--|--|
| Error o              | cerrado: | Error o advertencia                                                                                           |  |  |  |  |  |
| advertencia          | abierto: | Sin error o advertencia                                                                                       |  |  |  |  |  |
| Gas de traza         | cerrado: | El gas de traza está activo                                                                                   |  |  |  |  |  |
|                      | abierto: | El gas de traza no está activo                                                                                |  |  |  |  |  |
| Fuga                 | cerrado: | La fuga calibrada está activa                                                                                 |  |  |  |  |  |
| calibrada<br>abierta | abierto: | a fuga calibrada no está activa                                                                               |  |  |  |  |  |
| CAL estable          | cerrado: | Solicitud "Abrir o cerrar fuga de calibración externa" (ver Configurar e iniciar calibración externa [▶ 55]") |  |  |  |  |  |
|                      | abierto: | Señal no estable o calibración no activa                                                                      |  |  |  |  |  |
| Cátodo 2             | cerrado: | El cátodo 2 está activado                                                                                     |  |  |  |  |  |
|                      | abierto: | El cátodo 1 está activado                                                                                     |  |  |  |  |  |
| ZERO                 | cerrado: | Mensaje I·ZERO 3.0 Beta estable                                                                               |  |  |  |  |  |
| estable              | abierto: | Mensaje I·ZERO 3.0 Beta no estable                                                                            |  |  |  |  |  |
|                      |          | Véase también «Suprimir límites inferiores de gas con I·ZERO 3.0 Beta<br>[▶ 66]».                             |  |  |  |  |  |

# 9.3 Ajustes para el módulo de bus BM1000

| Dirección módulo de<br>bus | Ajustar la dirección para el módulo de bus. (Dirección del nodo en Profibus, MACID en DeviceNet) |                                                            |  |  |  |
|----------------------------|--------------------------------------------------------------------------------------------------|------------------------------------------------------------|--|--|--|
|                            | 0 255                                                                                            |                                                            |  |  |  |
|                            |                                                                                                  |                                                            |  |  |  |
|                            | Unidad de<br>manejo                                                                              | Ajustes > Configurar > Interfaces > Módulo bus > Dirección |  |  |  |
|                            | Protocolo LD                                                                                     | 326                                                        |  |  |  |
|                            | Protocolo ASCII                                                                                  | -                                                          |  |  |  |

# 10 Mensajes de advertencia y error (LDS3000, LDS3000 AQ)

El aparato está dotado de funciones de autodiagnóstico muy completas.

| Mensajes de error          | Los errores son incidencias que el aparato no puede subsanar por sí mismo y obligan<br>a interrumpir el funcionamiento. Un mensaje de error consta de un número y de un<br>texto descriptivo. |  |  |  |  |
|----------------------------|----------------------------------------------------------------------------------------------------|--|--|--|--|
|                            | Una vez subsanada la causa del error, el aparato se vuelve a poner en funcionamiento con el pulsador Reiniciar.                                                                               |  |  |  |  |
| Mensajes de<br>advertencia | Los mensajes de advertencia avisan de estados del aparato que pueden mermar la precisión de las mediciones. El funcionamiento del aparato no se interrumpe.                                   |  |  |  |  |
|                            | Con el pulsador OK o el pulsador derecho del mango del husmeador puede confirmar que ha leído el mensaje de advertencia.                                                                      |  |  |  |  |
|                            |                                                                                                    |  |  |  |  |

La tabla siguiente muestra todos los mensajes de advertencia y de error. En ella se mencionan posibles causas del fallo y se indica cómo subsanarlo.

Tenga en cuenta que los trabajos marcados con una estrella solo deberán ser realizados por personal del servicio técnico autorizado por INFICON.

| Adverten                                        | n Indicación de error<br>LDS3000                                   | Número de error          |                                                                                         | Valores | Causa                                                                  |  |  |
|-------------------------------------------------|--------------------------------------------------------------------|--------------------------|-----------------------------------------------------------------------------------------|---------|------------------------------------------------------------------------|--|--|
| cia (Wrn)<br>Error<br>(Err)                     |                                                                    | LDS1000<br>Protocol<br>o | Binario o<br>ASCII<br>Protocolo<br>Modo de<br>compatibil<br>idad<br>LDS1000/<br>LDS2010 | límite  |                                                                        |  |  |
| 1xx error de sistema (RAM, ROM, EEPROM, reloj,) |                                                                    |                          |                                                                                         |         |                                                                        |  |  |
| Wrn102                                          | Superación del tiempo<br>EEPROM caja MSB<br>(Número de parámetros) | 84                       | 43                                                                                      |         | EEPROM en tarjeta IF o en MSB defectuosos                              |  |  |
| Wrn104                                          | Un parámetro EEPROM inicializado                                   | 84                       | 43                                                                                      |         | Después de una actualización de<br>software o un defecto del<br>EEPROM |  |  |
| Wrn106                                          | Parámetro EEPROM<br>inicializado                                   | 84                       | 43                                                                                      |         | Después de una actualización de<br>software o un defecto del<br>EEPROM |  |  |
| Wrn110                                          | Reloj no ajustado                                                  | 16                       | 16                                                                                      |         | Puente para reloj no enchufado,<br>pila descargada o reloj defectuoso  |  |  |

| Adverten                    | Indicación de error                                          | Número de error          |                                                                                         | Valores      | Causa                                                                                                    |
|-----------------------------|--------------------------------------------------------------|--------------------------|-----------------------------------------------------------------------------------------|--------------|----------------------------------------------------------------------------------------------------|
| cia (Wrn)<br>Error<br>(Err) | LDS3000                                                      | LDS1000<br>Protocol<br>o | Binario o<br>ASCII<br>Protocolo<br>Modo de<br>compatibil<br>idad<br>LDS1000/<br>LDS2010 | límite       |                                                                                                    |
| Wrn122                      | El módulo de bus no<br>responde                              | 99                       | 99                                                                                      |              | Conexión con el módulo de bus<br>interrumpida                                                                    |
| Wrn123                      | Configuración INFICON de<br>BM1000 no compatible             | 99                       | 99                                                                                      |              | La configuración seleccionada de<br>INFICON no es compatible con el<br>tipo de bus de campo BM1000<br>conectado. |
| Wrn125                      | Módulo I/O no conectado                                      | 99                       | 99                                                                                      |              | Conexión con el módulo IO<br>interrumpida                                                                        |
| Wrn127                      | Versión incorrecta<br>cargador de inicialización             | 99                       | 99                                                                                      |              | Cargador de inicialización no<br>compatible con la aplicación                                                    |
| Err129                      | Aparato erróneo<br>(EEPROM)                                  | 99                       | 99                                                                                      |              | EI EEPROM no contiene datos<br>compatibles                                                                       |
| Err130                      | Punta de muestreo no conectada                               | 99                       | 99                                                                                      |              | El conducto de aspiración no está conectado eléctricamente.                                                      |
|                             |                                                              |                          |                                                                                         |              | del capilar [▶ 71]».                                                                                             |
| Wrn132                      | SL3000 no compatible                                         | 99                       | 99                                                                                      |              | Con el XL Sniffer Adapter solo se puede utilizar el SL3000XL                                                     |
| Wrn150                      | Sensor de presión 2 no<br>conectado                          | 62                       | 146                                                                                     |              | Sensor de presión P2 no conectado o averiado.                                                                    |
| Wrn153                      | La versión del CU1000 ha<br>quedado obsoleta                 | 99                       | 99                                                                                      |              | Recomendamos actualizar el software de CU1000                                                                    |
| Wrn156                      | ID incorrecto modo AQ                                        | 99                       | 99                                                                                      |              | ID incorrecto modo AQ                                                                                            |
| 2xx error                   | de tensión de servicio                                       |                          |                                                                                         |              |                                                                                                    |
| Wrn201                      | U24_MSB demasiado baja                                       | 24                       | 120                                                                                     | 21,6 V       | Fuente de alimentación de 24 V                                                                                   |
| Wrn202                      | U24_MSB demasiado alta                                       | 24                       | 120                                                                                     | 26,4 V       | Fuente de alimentación de 24 V                                                                                   |
| Wrn203                      | Tensión 24V_PWR12<br>fuera del margen<br>(TL_valve/GB_valve) | 24                       | 120                                                                                     | 20 V<br>30 V | Cortocircuito en la válvula 1 (fuga<br>de calibración) o válvula 2 (gas de<br>traza)                             |

| Adverten                    | verten Indicación de error                                    |                          | Número de error                                                                         |                | Causa                                                                                                    |
|-----------------------------|---------------------------------------------------------------|--------------------------|-----------------------------------------------------------------------------------------|----------------|----------------------------------------------------------------------------------------------------|
| cia (Wrn)<br>Error<br>(Err) | LDS3000                                                       | LDS1000<br>Protocol<br>o | Binario o<br>ASCII<br>Protocolo<br>Modo de<br>compatibil<br>idad<br>LDS1000/<br>LDS2010 | límite         |                                                                                                    |
| Wrn204                      | Tensión 24V_PWR34<br>fuera del margen<br>(valve 3/4)          | 24                       | 120                                                                                     | 20 V<br>30 V   | Cortocircuito en la válvula 3 o<br>válvula 4                                                                |
| Wrn205                      | Tensión 24V_PWR56<br>fuera del margen<br>(Sniff_valve/valve6) | 24                       | 120                                                                                     | 20 V<br>30 V   | Cortocircuito en la válvula 5<br>(muestreo) o válvula 6                                                     |
| Wrn221                      | Tensión interna 24V_RC fuera del margen                       | 24                       | 120                                                                                     | 20 V<br>30 V   | Cortocircuito 24V en la salida<br>Unidad de manejo                                                          |
| Wrn222                      | Tensión interna 24V_IO<br>fuera del margen                    | 24                       | 120                                                                                     | 20 V<br>30 V   | Cortocircuito 24V en la salida IO                                                                           |
| Wrn223                      | Tensión interna 24V_TMP fuera del margen                      | 24                       | 120                                                                                     | 20 V<br>30 V   | Cortocircuito 24V de TMP                                                                                    |
| Wrn224                      | Tensión interna 24V_1<br>(Pirani) fuera del margen            | 24                       | 120                                                                                     | 20 V<br>30 V   | Cortocircuito 24V<br>Sensor de presión PSG500<br>(1,2,3), conducto de aspiración                            |
| Wrn240                      | Tensión +15 V fuera del<br>margen                             | 24                       | 120                                                                                     |                | +15V demasiado pequeño, tarjeta<br>IF o MSB defectuosos                                                     |
| Wrn241                      | Tensión -15 V fuera del<br>margen                             | 24                       | 120                                                                                     |                | -15V demasiado pequeño,<br>cortocircuito en el preamplificador,<br>tarjeta IF o MSB defectuosos             |
| Err242                      | Tensión +15V o -15V<br>conectada en cortocircuito             | 24                       | 120                                                                                     |                | + 15V o -15V demasiado<br>pequeños, cortocircuito en el<br>preamplificador, tarjeta IF o MSB<br>defectuosos |
| Wrn250                      | Tensión REF5V fuera del margen                                | 24                       | 120                                                                                     | 4,5 V<br>5,5 V | +15V o 5V demasiado pequeños,<br>cortocircuito en el preamplificador,<br>tarjeta IF o MSB defectuosos       |
| Err252                      | Tensión REF5V conectada<br>en cortocircuito                   | 24                       | 120                                                                                     |                | +15V o REF5V demasiado<br>pequeños, cortocircuito en el<br>preamplificador, tarjeta IF o MSB<br>defectuosos |

| Adverten  | Indicación de error | Número o | de error   | Valores | Causa |
|-----------|---------------------|----------|------------|---------|-------|
| cia (Wrn) | LDS3000             | LDS1000  | Binario o  | límite  |       |
| Error     |                     | Protocol | ASCII      |         |       |
| (Err)     |                     | 0        | Protocolo  |         |       |
|           |                     |          | Modo de    |         |       |
|           |                     |          | compatibil |         |       |
|           |                     |          | idad       |         |       |
|           |                     |          | LDS1000/   |         |       |
|           |                     |          | LDS2010    |         |       |

3xx sistema de detección (offset preamplificador, comprobación del preamplificador, emisión, comprobación del cátodo)

| Wrn300 | Tensión U anódica<br>demasiado baja    | 41 | 132 | 7V < del<br>valor<br>nominal                   | Cortocircuito tensión U anódica,<br>presión excesiva en el<br>espectrómetro de masas, tarjeta<br>IF, MSB o fuente iónica<br>defectuosos |
|--------|----------------------------------------|----|-----|------------------------------------------------|----------------------------------------------------------------------------------------------------|
| Wrn301 | Tensión U anódica<br>demasiado alta    | 40 | 131 | 7V > del<br>valor<br>nominal                   | MSB defectuoso                                                                                                    |
| Wrn302 | Tensión del supresor<br>demasiado baja | 39 | 130 | 297 V                                          | Cortocircuito supresor, tarjeta IF o<br>MSB defectuosos                                                                                 |
| Wrn303 | Tensión del supresor<br>demasiado alta | 38 | 129 | 363 V                                          | MSB defectuoso                                                                                                    |
| Wrn304 | Tensión ánodo-cátodo<br>demasiado baja | 36 | 127 | 40 V                                           | cortocircuito ánodo-cátodo, tarjeta<br>IF o MSB defectuosos                                                                             |
| Wrn305 | Tensión ánodo-cátodo<br>demasiado alta | 35 | 126 | 140 V                                          | MSB defectuoso                                                                                                    |
| Err306 | U anódica defectuosa                   | 36 | 127 | 40 V<br>desviación<br>del valor<br>por defecto | La U anódica no se corresponde<br>con el valor por defecto o el valor<br>por defecto está fuera del intervalo<br>de ajuste permitido.   |
| Wrn310 | Cátodo 1 defectuoso                    | 45 | 136 |                                                | Cátodo defectuoso, línea hacia el<br>cátodo interrumpida, tarjeta IF o<br>MSB defectuosos                                               |
| Wrn311 | Cátodo 2 defectuoso                    | 46 | 137 |                                                | Cátodo defectuoso, línea hacia el<br>cátodo interrumpida, tarjeta IF o<br>MSB defectuosos                                               |
| Err312 | Cátodos defectuosos                    | 47 | 138 |                                                | Cátodo defectuoso, línea hacia el<br>cátodo interrumpida, tarjeta IF o<br>MSB defectuosos                                               |

| Adverten                    | Indicación de error                       | Número de error          |                                                                                         | Valores                                                       | Causa                                                                                                    |  |
|-----------------------------|-------------------------------------------|--------------------------|-----------------------------------------------------------------------------------------|---------------------------------------------------------------|----------------------------------------------------------------------------------------------------|--|
| cia (Wrn)<br>Error<br>(Err) | LDS3000                                   | LDS1000<br>Protocol<br>o | Binario o<br>ASCII<br>Protocolo<br>Modo de<br>compatibil<br>idad<br>LDS1000/<br>LDS2010 | límite                                                        |                                                                                                    |  |
| Wrn332                      | Sistema contaminado con<br>helio          | 62                       | 146                                                                                     |                                                               | Tasa de fuga muy negativa (p. ej.<br>por debajo de - 0,15 * disparador<br>1). Se puede ajustar el tiempo de<br>reacción del mensaje. Véase<br>«Adaptar el "Factor tiempo Zero<br>AQ" [▶ 96]» |  |
| Wrn334                      | Aumento súbito de tasa de fugas           | 62                       | 146                                                                                     |                                                               | Fuga grande                                                                                                    |  |
| Err340                      | Error de emisión                          | 44                       | 135                                                                                     | <90% del<br>valor<br>nominal<br>>110% del<br>valor<br>nominal | La emisión era estable<br>anteriormente, probablemente alta<br>presión, mensaje al cabo de 15s                                                                                               |  |
| Wrn342                      | Cátodos no conectados                     | 47                       | 138                                                                                     |                                                               | Ambos cátodos defectuosos en la<br>prueba interna tras la puesta en<br>marcha o conector no enchufado                                                                                        |  |
| Wrn350                      | Supresor no conectado                     | 39                       | 130                                                                                     |                                                               | Cable supresor no enchufado en<br>la prueba interna tras la puesta en<br>marcha o defectuoso                                                                                                 |  |
| Wrn352                      | Preamplificador no conectado              | 33                       | 60                                                                                      |                                                               | Preamplificador defectuoso, cable no enchufado                                                                                                    |  |
| Err358                      | El preamplificador varía<br>entre 2 áreas | 31                       | 123                                                                                     |                                                               | La señal oscila demasiado (véase<br>comando 1120)<br>Preamplificador defectuoso                                                                                                    |  |
| Wrn359                      | Preamplificador<br>sobrecontrolado        | 31                       | 123                                                                                     |                                                               | Señal demasiado grande, preamplificador defectuoso                                                                                                    |  |
| Wrn360                      | Salida preamplificador demasiado baja     | 31                       | 123                                                                                     | <-70 mV a<br>500 GΩ                                           | Fuente iónica deficiente o espectrómetro de masas sucio                                                                                                    |  |

| Adverten                    | Indicación de error                          | Número de error          |                                                                                         | Valores                                                                                          | Causa                                                                                |  |
|-----------------------------|----------------------------------------------|--------------------------|-----------------------------------------------------------------------------------------|--------------------------------------------------------------------------------------------------|--------------------------------------------------------------------------------------|--|
| cia (Wrn)<br>Error<br>(Err) | LDS3000                                      | LDS1000<br>Protocol<br>o | Binario o<br>ASCII<br>Protocolo<br>Modo de<br>compatibil<br>idad<br>LDS1000/<br>LDS2010 | límite                                                                                           |                                                                                      |  |
| Wrn361                      | Offset preamplificador<br>demasiado grande   | 31                       | 123                                                                                     | >+/-50 mV<br>a 500 GΩ,<br>>+/-10 mV<br>a 15 GΩ,<br><+/-10 mV<br>a 470 MΩ,<br><+/-9 mV a<br>13 MΩ | Preamplificador defectuoso                                                           |  |
| Wrn362                      | Error de margen<br>preamplificador           | 31                       | 123                                                                                     |                                                                                                  | Preamplificador o caja MSB defectuosos                                               |  |
| Wrn390                      | 500 G fuera del margen                       | 31                       | 123                                                                                     | 450 GΩ<br>550 GΩ                                                                                 | Preamplificador defectuoso, error<br>en el supresor, tarjeta IF o MSB<br>defectuosos |  |
| 4xx Error                   | TMP (también temperatura                     | a)                       |                                                                                         |                                                                                                  |                                                                                      |  |
| Err400                      | Número de error del TMP                      | 49                       | 15                                                                                      |                                                                                                  |                                                                                      |  |
| Wrn401                      | Número de aviso del TMP                      | 49                       | 15                                                                                      |                                                                                                  |                                                                                      |  |
| Err402                      | No hay comunicación con<br>TMP               | 49                       | 15                                                                                      |                                                                                                  | Cable hacia TMP, TMP<br>defectuoso, tarjeta IF o MSB<br>defectuosos                  |  |
| Err403                      | Número de revoluciones<br>TMP demasiado bajo | 53                       | 142                                                                                     | < 95% del<br>valor<br>nominal                                                                    | Presión demasiado alta, TMP defectuoso                                               |  |
| Err404                      | Consumo de corriente<br>TMP demasiado alto   | 49                       | 2                                                                                       | 3A                                                                                               |                                                                                      |  |
| Err405                      | Sin aceleración del TMP                      | 60                       | 61                                                                                      | 5 min.                                                                                           | Presión demasiado alta, TMP con errores                                              |  |
| Err410                      | Temperatura TMP<br>demasiado alta            | 49                       | 2                                                                                       |                                                                                                  | Fallo de refrigeración, comprobar<br>las condiciones de uso del módulo<br>MSB        |  |
| Wrn411                      | Temperatura TMP alta                         | 49                       | 2                                                                                       |                                                                                                  | Fallo de refrigeración, comprobar<br>las condiciones de uso del módulo<br>MSB        |  |

| Adverten                    | Indicación de error                            | Número de error          |                                                                                         | Valores                     | Causa                                                                                                    |  |
|-----------------------------|------------------------------------------------|--------------------------|-----------------------------------------------------------------------------------------|-----------------------------|----------------------------------------------------------------------------------------------------|--|
| cia (Wrn)<br>Error<br>(Err) | LDS3000                                        | LDS1000<br>Protocol<br>o | Binario o<br>ASCII<br>Protocolo<br>Modo de<br>compatibil<br>idad<br>LDS1000/<br>LDS2010 | límite                      |                                                                                                    |  |
| Err420                      | Tensión TMP demasiado<br>alta                  | 49                       | 2                                                                                       |                             | Fuente de alimentación defectuosa, TMP defectuoso                                                                                                    |  |
| Wrn421                      | Tensión TMP demasiado<br>baja                  |                          |                                                                                         |                             | Sección transversal de conductor<br>con un suministro de 24 V para el<br>módulo MSB demasiado bajo,<br>Corriente de salida de la fuente de<br>alimentación de 24-V demasiado<br>baja (I <10 A), fuente de<br>alimentación defectuosa, TMP<br>defectuoso |  |
| Err422                      | Sin aceleración TMP                            | 49                       | 2                                                                                       | 8 min.                      | Vacío previo de TMP demasiado<br>alto, Presión final de la bomba VV<br>demasiado alta, fuga en el sistema<br>de alto vacío, válvula para lastre<br>no cerrada, cojinete dañado de<br>TMP, TMP defectuoso                                                |  |
| Err423                      | Aumento de presión TMP                         | 49                       | 2                                                                                       |                             | Irrupción de aire, válvula para<br>lastre defectuosa o de<br>dimensiones incorrectas                                                                                                    |  |
| 5xx Error                   | de presión y de flujo                          |                          |                                                                                         |                             |                                                                                                    |  |
| Wrn500                      | Sensor de presión no<br>conectado              | 58                       | 144                                                                                     | 0,5 V                       | Sensor de presión PSG500 P1 no<br>conectado, tarjeta IF o MSB<br>defectuosos                                                                                                    |  |
| Wrn502                      | XL Sniffer Adapter no conectado                | 58                       | 144                                                                                     |                             | XL Sniffer Adapter no conectado<br>o defectuoso, tarjeta IF o MSB<br>defectuosos.                                                                                                    |  |
| Wrn520                      | Presión demasiado alta                         | 73                       | 148                                                                                     | 18 mbar                     | Presión p1 demasiado alta                                                                                                    |  |
| Wrn521                      | Aumento de presión, caída<br>tensión U anódica | 73                       | 148                                                                                     | < Valor<br>nominal -<br>20V | Presión p1 demasiado alta,<br>mensaje al cabo de 1,4s                                                                                                    |  |

| Adverten                    | Indicación de error                                          | Número de error          |                                                                                         | Valores                                                                        | Causa                                                                                                    |  |
|-----------------------------|--------------------------------------------------------------|--------------------------|-----------------------------------------------------------------------------------------|--------------------------------------------------------------------------------|----------------------------------------------------------------------------------------------------|--|
| cia (Wrn)<br>Error<br>(Err) | LDS3000                                                      | LDS1000<br>Protocol<br>o | Binario o<br>ASCII<br>Protocolo<br>Modo de<br>compatibil<br>idad<br>LDS1000/<br>LDS2010 | límite                                                                         |                                                                                                    |  |
| Wrn522                      | Aumento de presión, caída<br>emisión                         | 73                       | 148                                                                                     | < 90% del<br>valor<br>nominal<br>> 110% del<br>valor<br>nominal                | La emisión era estable<br>anteriormente, presión p1<br>demasiado alta, mensaje al cabo<br>de 5s                                                           |  |
| Wrn540                      | Presión demasiado baja,<br>punta de muestreo<br>bloqueada    | 63                       | 62                                                                                      | Parámetro<br>s de<br>advertenci<br>a de flujo<br>de la punta<br>de<br>muestreo | Punta de muestreo obstruida,<br>válvula de muestreo defectuosa,<br>filtro obstruido                                                                       |  |
| Err541                      | Punta de muestreo<br>bloqueada (p1)                          | 62                       | 146                                                                                     |                                                                                | Punta de muestreo obstruida,<br>válvula de muestreo defectuosa<br>(presión inferior a la mitad del<br>valor de advertencia ajustado),<br>filtro obstruido |  |
| Wrn542                      | Punta de muestreo rota                                       | 64                       | 147                                                                                     |                                                                                | Punta de muestreo rota                                                                                                    |  |
| Wrn550                      | Presión demasiado baja,<br>punta de muestreo XL<br>bloqueada | 63                       | 62                                                                                      |                                                                                | Limpiar o cambiar el capilar High<br>Flow del conducto de aspiración.<br>Cambiar el filtro sucio                                                          |  |
| Wrn552                      | Punta de muestreo XL rota                                    | 64                       | 147                                                                                     |                                                                                | Cambiar el capilar High Flow del conducto de aspiración.                                                                                                  |  |
| Wrn554                      | punta de muestreo XL P2<br>demasiado pequeña                 | 63                       | 62                                                                                      |                                                                                | Presión en SL3000XL en Low<br>Flow demasiado baja.                                                                                                    |  |
| Wrn556                      | Regulador aplicado                                           | 63                       | 62                                                                                      |                                                                                | Presión demasiado baja (p1)                                                                                                    |  |
| Err557                      | Regulador obstruido                                          | 62                       | 146                                                                                     |                                                                                | Presión demasiado baja (p1)                                                                                                    |  |
| 6xx Error                   | es de calibración                                            |                          |                                                                                         |                                                                                |                                                                                                    |  |
| Wrn600                      | Factor de calibrado<br>demasiado bajo                        | 81                       | 153                                                                                     | 0,01                                                                           | Fuga de calibración o factor<br>máquina ajustados<br>incorrectamente                                                                                      |  |

| Adverten                    | Indicación de error                                                    | Número d                 | le error                                                                                | Valores                        | Causa                                                                                                    |  |
|-----------------------------|------------------------------------------------------------------------|--------------------------|-----------------------------------------------------------------------------------------|--------------------------------|----------------------------------------------------------------------------------------------------|--|
| cia (Wrn)<br>Error<br>(Err) | LDS3000                                                                | LDS1000<br>Protocol<br>o | Binario o<br>ASCII<br>Protocolo<br>Modo de<br>compatibil<br>idad<br>LDS1000/<br>LDS2010 | límite                         |                                                                                                    |  |
| Wrn601                      | Factor de calibrado<br>demasiado alto                                  | 81                       | 153                                                                                     | 10000                          | Fuga de calibración o factor<br>máquina ajustados<br>incorrectamente, factor de flujo<br>parcial demasiado grande |  |
| Wrn602                      | FactorCal más bajo que en<br>la última calibración                     | 81                       | 153                                                                                     | < 50% del<br>valor<br>antiguo  | Fuga de calibración, factor<br>máquina o proporción de flujo<br>parcial modificados                               |  |
| Wrn603                      | FactorCal más alto que en<br>la última calibración                     | 81                       | 153                                                                                     | > 200% del<br>valor<br>antiguo | Fuga de calibración, factor<br>máquina o proporción de flujo<br>parcial modificados                               |  |
| Wrn604                      | Calibrado interno no es<br>posible; falta control de<br>fuga calibrada | 81                       | 153                                                                                     |                                | Fuga calibrada no habilitada                                                                                      |  |
| Wrn605                      | Diferencia en la calibración<br>insuficiente                           | 78                       | 151                                                                                     |                                | Fuga calibrada defectuosa o señal demasiado pequeña.                                                              |  |
| Wrn610                      | Factor máquina<br>demasiado bajo                                       | 81                       | 153                                                                                     | 1,00E-04                       | Ajuste factor máquina incorrecto                                                                                  |  |
| Wrn611                      | Factor máquina<br>demasiado alto                                       | 81                       | 153                                                                                     | 1,00E+04                       | Ajuste factor máquina incorrecto;<br>factor de flujo parcial demasiado<br>grande                                  |  |
| Wrn612                      | Factor máquina más bajo<br>que la última vez                           | 81                       | 153                                                                                     | < 50% del<br>valor<br>antiguo  | Factor de flujo parcial modificado                                                                                |  |
| Wrn613                      | Factor máquina más alto<br>que la última vez                           | 81                       | 153                                                                                     | > 200% del<br>valor<br>antiguo | Factor de flujo parcial modificado                                                                                |  |
| Wrn625                      | Fuga calibrada interna no<br>ajustada                                  | 99                       | 99                                                                                      |                                | Tasa de fuga de la fuga calibrada<br>interna todavía en el ajuste de<br>fábrica                                   |  |
| Wrn626                      | Ext. Fuga calibrada no<br>ajustada                                     | 99                       | 99                                                                                      |                                | Tasa de fuga de la fuga calibrada<br>todavía en el valor por defecto                                              |  |

| Adverten                    | ndicación de error                                          | Número d                 | le error                                                                                | Valores | Causa                                                                                                    |  |
|-----------------------------|-------------------------------------------------------------|--------------------------|-----------------------------------------------------------------------------------------|---------|----------------------------------------------------------------------------------------------------|--|
| cia (Wrn)<br>Error<br>(Err) | LDS3000                                                     | LDS1000<br>Protocol<br>o | Binario o<br>ASCII<br>Protocolo<br>Modo de<br>compatibil<br>idad<br>LDS1000/<br>LDS2010 | límite  |                                                                                                    |  |
| Wrn630                      | Solicitud de calibrado                                      | 99                       | 99                                                                                      |         | Entre otros con variación de la<br>especificación del número de<br>revoluciones o temperatura del<br>preamplificador en 5 °C desde la<br>última calibración |  |
| Wrn650                      | Calibración no<br>recomendada en los<br>primeros 20 minutos | 0                        | 0                                                                                       |         | No se recomienda efectuar una<br>calibración durante los primeros<br>20 minutos desde el arranque<br>(fase de calentamiento) del<br>detector de fugas.      |  |
|                             |                                                             |                          |                                                                                         |         | Se puede apagar el mensaje de advertencia:                                                                                                    |  |
|                             |                                                             |                          |                                                                                         |         | - Protocolo LD: Com 429                                                                                                    |  |
|                             |                                                             |                          |                                                                                         |         | <ul> <li>ASCII: *CONFig:CALWarn<br/>(ON,OFF)</li> </ul>                                                                                                    |  |
| Wrn670                      | Error en la calibración                                     | 81                       | 153                                                                                     |         | Como ha aparecido un problema<br>durante la calibración, debe<br>realizar la calibración de nuevo.                                                          |  |
| Wrn671                      | No se ha encontrado el<br>pico                              | 81                       | 153                                                                                     |         | La señal no estuvo lo<br>suficientemente inmóvil durante la<br>búsqueda del peak. La calibración<br>se canceló.                                             |  |
| Wrn680                      | Desviación de la<br>calibración fijada                      | 0                        | 0                                                                                       |         | La comprobación de la calibración<br>ha mostrado que debe calibrar de<br>nuevo.                                                                             |  |
| 7xx Error                   | de temperatura (preamplif                                   | icador, sis              | tema electro                                                                            | ónico)  |                                                                                                    |  |
| Wrn700                      | Temp. preamplificador<br>demasiado baja                     | 33                       | 60                                                                                      | 2 °C    | Temperatura demasiado baja                                                                                                    |  |
| Wrn702                      | Temp. preamplificador demasiado alta                        | 32                       | 124                                                                                     | 60 °C   | Temperatura demasiado alta                                                                                                    |  |
| Err709                      | Temperatura MSB<br>demasiado baja                           | 55                       | 99                                                                                      | -21 °C  | Temperatura demasiado baja o<br>sensor de temperatura<br>defectuoso                                                                                         |  |

| Adverten                    | verten Indicación de error         |                          | Número de error                                                              |        | Causa                                                                              |
|-----------------------------|------------------------------------|--------------------------|------------------------------------------------------------------------------|--------|------------------------------------------------------------------------------------|
| cia (Wrn)<br>Error<br>(Err) | LDS3000                            | LDS1000<br>Protocol<br>o | Binario o<br>ASCII<br>Protocolo<br>Modo de<br>compatibil<br>idad<br>LDS1000/ | límite |                                                                                    |
| Wrn710                      | Temperatura MSB<br>demasiado alta  | 54                       | 44                                                                           | 55 °C  | Temperatura demasiado alta                                                         |
| Err711                      | Temperatura máxima MSB sobrepasada | 54                       | 44                                                                           | 65 °C  | Temperatura demasiado alta                                                         |
| 8xx No ut                   | ilizado                            |                          |                                                                              |        |                                                                                    |
| 9xx Mens                    | ajes de mantenimiento (p. ej.      | TMP)                     |                                                                              |        |                                                                                    |
| Wrn901                      | Mantenimiento TMP                  | 99                       | 99                                                                           | 4 años | Mantenimiento TMP necesario                                                        |
| Wrn910                      | Mantenimiento bomba de<br>membrana | 99                       | 99                                                                           |        | Es necesario efectuar el<br>mantenimiento de 8000 horas de<br>la bomba de membrana |

# 10.1 Representación del código de error con la ayuda de los LED de estado

Un error o una advertencia en la caja MSB se señaliza como código de error desde la unidad de manejo o como código de intermitencia a través del LED de estado.

El código de intermitencia se inicia con una señal blanca prolongada. Le sigue el número de error o de advertencia. Un número de error se indica con señales rojas, un número de advertencia con señales de color naranja (las señales de color naranja tiran fuertemente al verde):

- -> Inicio del código de intermitencia: señal blanca prolongada
  - Centenas: 0 ... 9 señales rojas para errores o 0 ... 9 señales naranjas para advertencias
  - · Separación: señal azul
  - Decenas: 0 ... 9 señales rojas para errores o 0 ... 9 señales naranjas para advertencias
  - · Separación: señal azul
  - Unidades: 0 ... 9 señales rojas para errores o 0 ... 9 señales naranjas para advertencias

El código de intermitencia se repite cíclicamente.

Ejemplo: La presión es demasiado alta.

- -> Código de error = Advertencia 520
- -> Código parpadeante del LED de estado: blanco (prolongado), 5·naranja, azul, 2·naranja, azul

## 10.2 Mostrar advertencias como errores

Es posible pasar hasta 8 mensajes de advertencia aleatorios a la categoría de mensajes de error.

A diferencia de las advertencias, los errores interrumpen el funcionamiento del aparato. Al pasar los mensajes de advertencia a la categoría de mensajes de error se puede prevenir que un usuario ignore estas advertencias y siga trabajando con el aparato.

#### Pasar advertencias seleccionadas a la categoría de errores

✓ Dispone de la unidad de manejo CU1000 de INFICON.

- 1 "Ajustes > Configurar > Notificaciones > Advertencia -> Error"
- 2 Realice sus ajustes en la ventana "Mostrar advertencia como error".
  - $\Rightarrow$  Seleccione de las cifras 1 8 el "N.º de entrada de lista" deseado.
  - En la vista general de números de advertencias situada debajo, seleccione el número que debe pasar a ser un mensaje de error. Si se mantienen pulsadas las cifras durante un tiempo prolongado para la selección, el número aumentará en pasos de diez.
  - Para modificar una advertencia que se ha pasado a la categoría de error, introduzca en número de advertencia nuevo deseado en el mismo "N.º de entrada de lista".
  - ⇒ Para mayor claridad, en la parte inferior de la ventana se mostrará el texto de la advertencia correspondiente.
- 3 Confirme con "OK".
  - Alternativamente puede salir de la ventana sin guardar los cambios con la tecla "X".

#### Deshacer la clasificación de advertencias como errores

- 1 "Ajustes > Configurar > Notificaciones > Advertencia -> Error"
- 2 Realice sus ajustes en la ventana "Mostrar advertencia como error".
  - ⇒ Seleccione de las cifras 1 8 el "N.º de entrada de lista" empleado con el número de advertencia correspondiente.
  - ⇒ En la vista general de números mostrada de las advertencias establezca un valor inferior a 100. De esta forma no se muestra "Ninguna entrada".
- 3 Confirme con "OK".

# 11 Funcionamiento CU1000 (opcional)

# 11.1 Elementos de la pantalla táctil

# 11.1.1 Elementos de la pantalla de medición

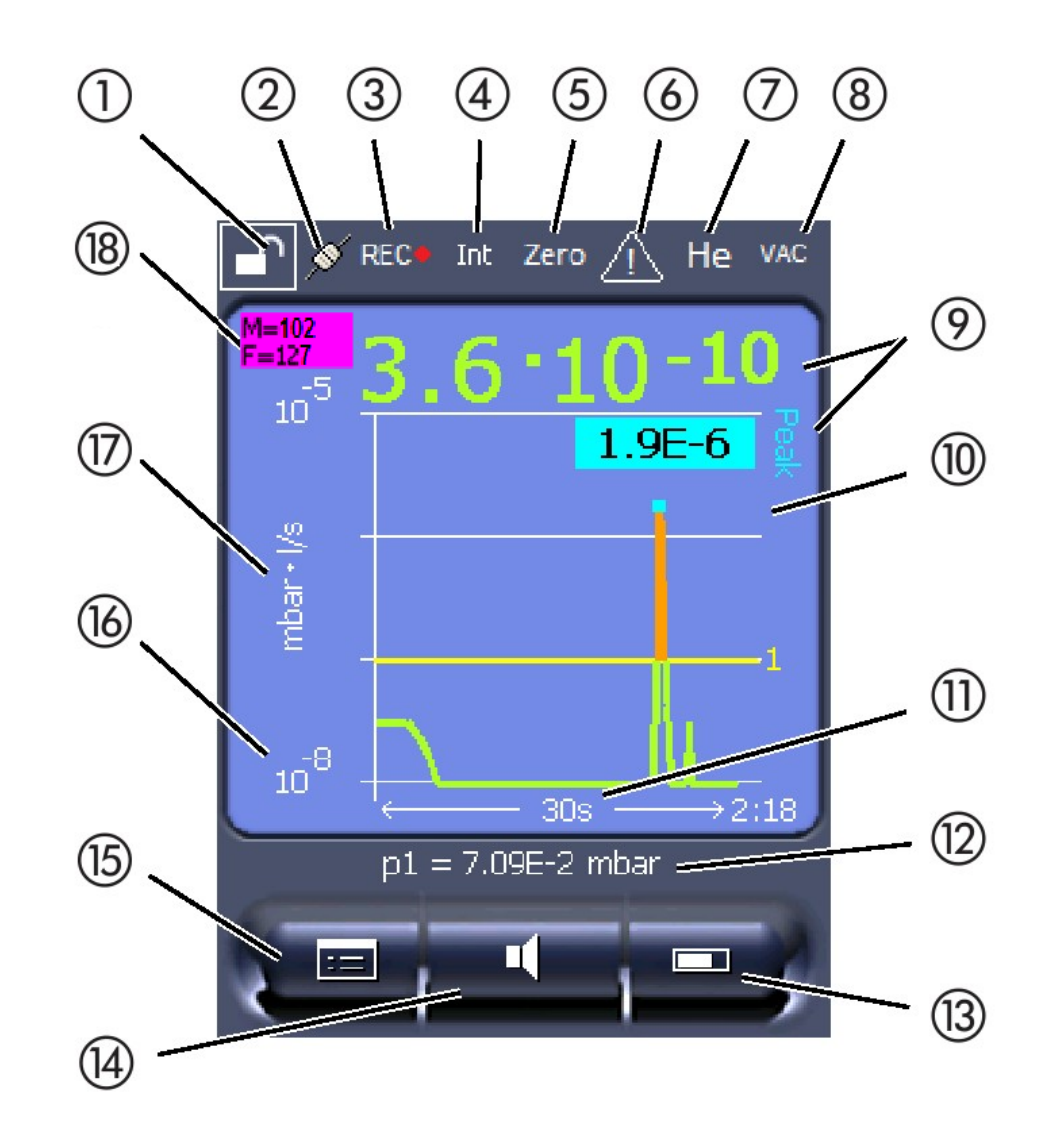

Fig. 20: Indicación de medición

| 1  | Bloqueo del teclado                                                 | 2  | Estado de comunicación | 3  | Registro de datos                        |
|----|---------------------------------------------------------------------|----|------------------------|----|------------------------------------------|
| 4  | Operador                                                            | 5  | Zero                   | 6  | Mensaje                                  |
| 7  | Gas de prueba                                                       | 8  | Modo de servicio       | 9  | Tasa de fuga con la función<br>Peak Hold |
| 10 | Representación gráfica de la tasa de fuga y de la función Peak Hold | 11 | Eje del tiempo         | 12 | Presión de vacío previo                  |
| 13 | Tecla "Favorito 2"                                                  | 14 | Tecla "Favorito 1"     | 15 | Menú                                     |

| 16 | Eje del valor | 17 | Unidad de medida | 18 | Visualización del índice de |
|----|---------------|----|------------------|----|-----------------------------|
|    |               |    |                  |    | equivalencia                |

#### 1 - Bloqueo de teclado

La unidad de manejo se bloquea o se libera mediante la pulsación prolongada del símbolo de bloqueo del teclado.

#### 2 - Símbolo para el estado de la comunicación

- · Símbolo unido: El aparato comunica con el módulo de espectrómetro de masas.
- Símbolo separado: El aparato no comunica con el módulo de espectrómetro de masas.

Establecer la comunicación:

- 1 Resetear unidad de manejo (Reset).
- 2 Comprobar el estado del módulo de espectrómetro de masas.
- 3 Comprobar la conexión de cable

#### 3 - Símbolo para el registro de datos

La medición se registra.

#### 4 - Ser

El operador que ha iniciado la sesión se indica por medio de una abreviatura.

| Pantalla | Significado |
|----------|-------------|
| Оре      | Operator    |
| Sup      | Supervisor  |
| Int      | Integrator  |
| Ser      | Servicio    |

Para más información, véase "Tipos de operador y autorizaciones [> 132]".

#### 5 - Zero

La supresión de fondo está activa.

#### 6 - Símbolo para atención

En el aparato están guardados unos mensajes de advertencia activos.

Los mensajes de advertencia activos se pueden visualizar a través del menú «Información > Historial > Advertencias activas».

#### 7 - Gas de prueba

Gas de prueba ajustado y concentración del gas de prueba en %.

| Pantalla | Significado                  |
|----------|------------------------------|
| Не       | Helio ( <sup>4</sup> He)     |
| H2       | Hidrógeno                    |
| M3       | p. ej. H-D, $_3$ He o H $_3$ |

#### 8 - Modo de servicio

Modo de servicio ajustado

| Pantalla  | Modo de servicio                           |
|-----------|--------------------------------------------|
| VAC       | Vacío                                      |
| SNIF      | Aspiración                                 |
| LOW FLOW  | XL Sniffer Adapter en LOW FLOW             |
| HIGH FLOW | XL Sniffer Adapter en HIGH FLOW            |
| Standby   | XL Sniffer Adapter en HIGH FLOW en Standby |

#### 9 - Tasa de fuga

Valor medido actual de la tasa de fuga.

#### 10 - Gráfico

Representación gráfica de la tasa de fuga Q(t).

#### 11 - Eje del tiempo

Eje del tiempo de la tasa de fuga Q(t).

# 12 - Presión de vacío previo (no en el modo de servicio XL Sniffer Adapter)

Presión de vacío previo p1.

#### 13 - Tecla "Favorito 2"

Bajo esta tecla se pueden guardar los parámetros favoritos, véase "Ajustes de la pantalla táctil [▶ 129]". En la figura de "Elementos de la pantalla de medición [▶ 125]", la tecla "Favorito 2" tiene asignada la función "Indicación de medición" como ejemplo.

#### 14 - Tecla "Favorito 1"

Bajo esta tecla se pueden guardar los parámetros favoritos, véase "Ajustes de la pantalla táctil [▶ 129]". En la figura de "Elementos de la pantalla de medición [▶ 125]", la tecla "Favorito 1" tiene asignada la función "Volumen" como ejemplo.

#### 15 - Símbolo para el menú

Todas las funciones y parámetros de la unidad de manejo se alcanzan a través de la tecla «Menú».

Una representación completa del menú está contenida en el lápiz USB adjunto a LDS3000.

#### 16 - Eje del valor

Eje del valor de la tasa de fuga Q(t).

#### 17 - Unidad de medida

Unidad de medida del eje del valor.

#### 18 - Visualización del índice de equivalencia

Factor de corrección para el gas de prueba utilizado.

# 11.2 Elementos de visualización de errores y advertencias

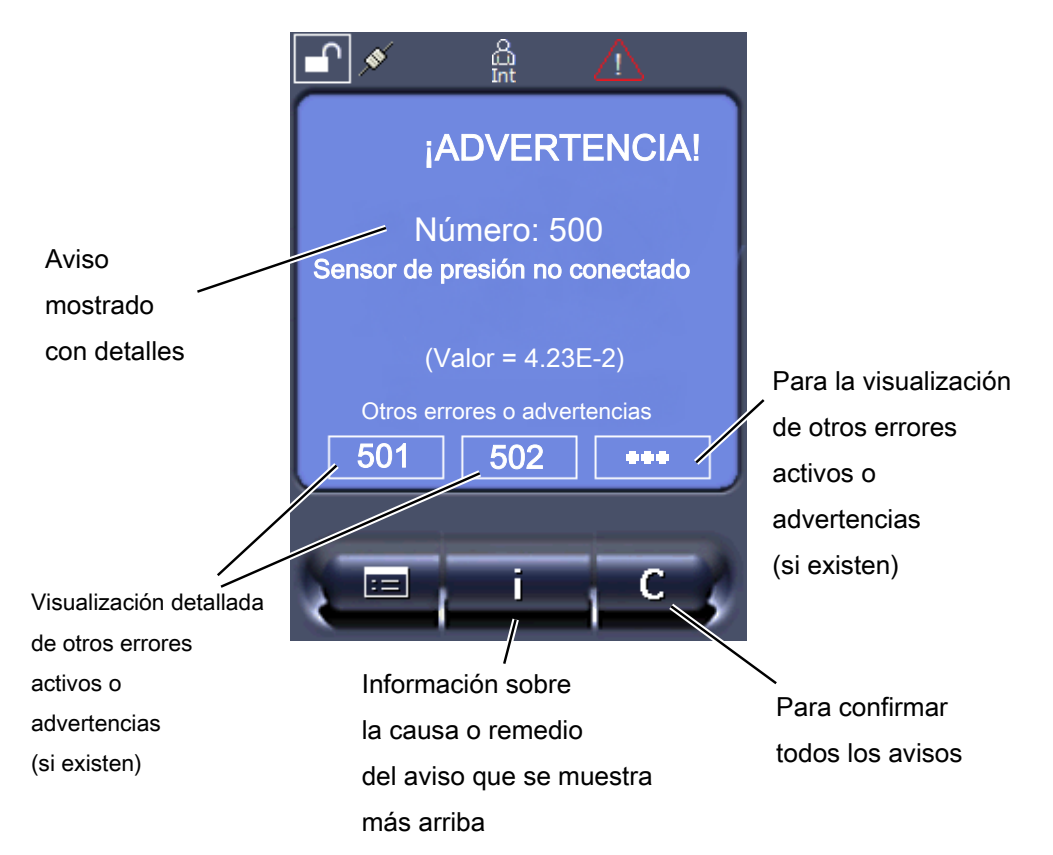

También encontrará una vista general de los posibles errores u advertencias en las instrucciones de servicio para el LDS3000 (módulo del espectrómetro de masas), capítulo "Mensajes de advertencia y de error".

# 11.3 Ajustes y funciones

A continuación se explican los ajustes y las funciones de la unidad de manejo. Los ajustes y las funciones del módulo de espectrómetro de masas LDS3000 que se ajustan a través de la unidad de manejo están listados en las instrucciones de servicio del módulo de espectrómetro de masas.

# 11.3.1 Ajustes de la pantalla táctil

La pantalla táctil muestra los parámetros de color gris si

- el usuario no está autorizado a modificar los valores, ver también "Tipos de operador y autorizaciones [> 132]".
- la versión más antigua del software del módulo de espectrómetro de masas LDS3000 no soporta este parámetro.

| Escala del eje Q(t) | Lineal o logarítmico                                                                                                    |                                                            |  |  |
|---------------------|----------------------------------------------------------------------------------------------------|------------------------------------------------------------|--|--|
|                     | Lin.                                                                                                    |                                                            |  |  |
|                     | Log.                                                                                                    |                                                            |  |  |
|                     |                                                                                                    |                                                            |  |  |
|                     | Unidad de manejo                                                                                                    | Indicación > Eje Q(t) > Lineal o logarítmico               |  |  |
|                     | Número de décadas e                                                                                                    | n la representación logarítmica                            |  |  |
|                     | 1<br>2<br>3<br>4                                                                                                    |                                                            |  |  |
|                     |                                                                                                    |                                                            |  |  |
|                     | Unidad de manejo                                                                                                    | Indicación > Eje Q(t) > Décadas                            |  |  |
|                     | Escala automática                                                                                                    |                                                            |  |  |
|                     | OFF: Puede modificar la representación presionando la intersección de los ejes de coordenadas y desplazando y soltando con el dedo el eje deseado o, si pulsa el extremo del eje de coordinadas deseado, desplazando en el sentido de la intersección de los ejes y soltando. |                                                            |  |  |
|                     | ON: La representaciór                                                                                                    | n se adapta automáticamente en función de la tasa de fuga. |  |  |
|                     |                                                                                                    |                                                            |  |  |
|                     | Unidad de manejo Indicación > Eje Q(t) > Escala automática                                                                                                    |                                                            |  |  |
| Escala del eje del  | Escala del eje del tiempo                                                                                                    |                                                            |  |  |
| tiempo              | 15 s<br>30 s<br>60 s<br>120 s                                                                                                    | 240 s<br>480 s<br>960 s                                    |  |  |
|                     |                                                                                                    |                                                            |  |  |

|                                          | Unidad de manejo                                                                                                    | Indicación > Eje d  | el tiempo > Escala eje del tiempo     |  |
|------------------------------------------|----------------------------------------------------------------------------------------------------|---------------------|---------------------------------------|--|
| Unidades de                              | Unidad de la presión                                                                                                    |                     |                                       |  |
| indicación                               | mbar                                                                                                    | atm                 |                                       |  |
|                                          | Ра                                                                                                    | Torr                |                                       |  |
|                                          |                                                                                                    |                     |                                       |  |
|                                          | Unidad de manejo                                                                                                    | Indicación > Unida  | ades (indicación) > Unidad de presión |  |
| Representación de                        | Tipo de visualización o                                                                                                    | gráfica             |                                       |  |
| los valores medidos                      | Diagrama                                                                                                    |                     |                                       |  |
|                                          | Indicador de barras                                                                                                    |                     |                                       |  |
|                                          |                                                                                                    |                     |                                       |  |
|                                          | Unidad de manejo                                                                                                    | Indicación > Indic  | med. > Tipo indicación medición       |  |
|                                          | Representación numé                                                                                                    | rica de los valores | de medición                           |  |
|                                          | Off                                                                                                    |                     |                                       |  |
|                                          | On                                                                                                    |                     |                                       |  |
|                                          |                                                                                                    |                     |                                       |  |
|                                          | Unidad de manejo                                                                                                    | Indicación > Indic  | med. > Indicación de valores          |  |
| Luminosidad de la                        | Luminosidad de la pantalla                                                                                                    |                     |                                       |  |
| pantalla                                 | 20 100 %                                                                                                    |                     |                                       |  |
|                                          |                                                                                                    |                     |                                       |  |
|                                          | Unidad de manejo                                                                                                    | Indicación > Lumi   | nosidad > Luminosidad de la pantalla  |  |
| Indicación del<br>disparo en la pantalla | Selección del valor de disparo (valor umbral de tasa de fuga) que se muestra en la pantalla táctil.                                             |                     |                                       |  |
| táctil                                   | 1                                                                                                    |                     |                                       |  |
|                                          | 2                                                                                                    |                     |                                       |  |
|                                          | 4                                                                                                    |                     |                                       |  |
|                                          |                                                                                                    |                     |                                       |  |
|                                          | Unidad de manejo                                                                                                    | Ajustes > Dispara   | dor > Nivel de disparo                |  |
| Asignar teclas de<br>favoritos           | Las teclas de favoritos ofrecen el acceso directo a determinadas funciones. El usuario puede asignarles la autorización «Supervisor» o superior |                     |                                       |  |
|                                          | Favorito 1: Botón central (vea la figura en "Elementos de la pantalla de medición                                                               |                     |                                       |  |
|                                          |                                                                                                    |                     |                                       |  |
|                                          | Favorito 2: Tecla derecha                                                                                                    |                     |                                       |  |
|                                          | Favorito 3: Tecla abajo a la derecha en el menú principal.                                                                                      |                     |                                       |  |
|                                          | Volumen                                                                                                    |                     | Conmutación del flujo                 |  |
|                                          | Ajustes de pantalla                                                                                                    |                     | Comprobar CAL                         |  |

|                                       | Start/Stop                                                                                                    |                                         | Con AQ, además: Asistente AQ                            |  |
|---------------------------------------|----------------------------------------------------------------------------------------------------|-----------------------------------------|---------------------------------------------------------|--|
|                                       | Indicación de valores de medición                                                                                                    |                                         | Equivalente de gas                                      |  |
|                                       | ZERO (con AQ en lugar de ZERO:<br>ZERO AQ)                                                                                                    |                                         | (= sin función)                                         |  |
|                                       | CAL                                                                                                    |                                         |                                                         |  |
|                                       |                                                                                                    |                                         |                                                         |  |
|                                       | Unidad de manejo                                                                                                    |                                         | Ajustes > Favoritos > Favorito 1 (2, 3)                 |  |
| Visualización de                      | La visualización de ad                                                                                                    | vertencias en la pa                     | ntalla táctil se puede habilitar o deshabilitar.        |  |
| mensajes de                           | Off                                                                                                    |                                         |                                                         |  |
| pantalla táctil                       | On                                                                                                    |                                         |                                                         |  |
|                                       |                                                                                                    |                                         |                                                         |  |
|                                       | Unidad de manejo                                                                                                    | Ajustes > Configu<br>Mostrar advertend  | rar > Unidad de manejo > Mensajes ><br>sias             |  |
| Mostrar notas de                      | Permitir o suprimir las                                                                                                    | notas de calibració                     | n con el siguiente contenido:                           |  |
| calibración                           | Tasa de fuga de la fuga calibrada utilizada                                                                                                    |                                         |                                                         |  |
|                                       | No se debe calibrar durante los primeros 20 minutos después del encendido                                                                                                    |                                         |                                                         |  |
|                                       | OFF (suprimido)                                                                                                    |                                         |                                                         |  |
|                                       | ON (permitido)                                                                                                    |                                         |                                                         |  |
|                                       |                                                                                                    |                                         |                                                         |  |
|                                       | Unidad de manejo                                                                                                    | Ajustes > Configu<br>Mostrar notas de   | rar > Unidad de manejo > Mensajes ><br>calibración      |  |
| Mostrar solicitudes<br>de calibración | La visualización de la demanda de calibración se puede habilitar o deshabilitar.<br>Para activar o desactivar la demanda de calibración en sí, véase «Activar la demanda de calibración». |                                         |                                                         |  |
|                                       | OFF (suprimido)                                                                                                    |                                         |                                                         |  |
|                                       | ON (permitido)                                                                                                    |                                         |                                                         |  |
|                                       |                                                                                                    |                                         |                                                         |  |
|                                       | Unidad de manejo                                                                                                    | Ajustes > Configu<br>Mostrar solicitude | rar > Unidad de manejo > Mensajes ><br>s de calibración |  |
| Ajuste de la alarma                   | Emisión de una señal                                                                                                    | acústica en funciór                     | n de la tasa de fuga                                    |  |
| de audio                              | (sin tono)                                                                                                    |                                         |                                                         |  |
|                                       | Proporcional: La frecuencia de la señal acústica es proporcional al indicador de barra o a la altura del diagrama. El intervalo de frecuencia va de 300 Hz hasta 3300 Hz.                 |                                         |                                                         |  |
|                                       | Setpoint: La altura del sonido es proporcional a la tasa de fuga. Se emite el tono cuando la tasa de fuga ha superado el disparador seleccionado.                                         |                                         |                                                         |  |

|                                              | Pinpoint: El tono de la de tasa de fuga. Alcar seleccionado hasta ur constantemente bajo;                                                                                                   | señal acústica cambia su frecuencia dentro de una ventana<br>nce: Desde una década por debajo del umbral de disparo<br>na década por encima. Por debajo del margen, el tono es<br>por encima del margen, el tono es constantemente alto. |  |  |
|----------------------------------------------|----------------------------------------------------------------------------------------------------|----------------------------------------------------------------------------------------------------|--|--|
|                                              | Disparador: Al supera<br>tonos.                                                                                                    | r el umbral de disparo seleccionado se emite una señal de dos                                                                                                    |  |  |
|                                              | Unidad de manejo                                                                                                    | Ajustes > Configurar > Unidad de manejo > Audio > Tipo de alarma de audio                                                                                                    |  |  |
|                                              | <b>Comportamiento en caso de advertencias o mensajes de error:</b> Cuando la pantalla táctil muestra una advertencia o un error, se emite siempre, al mismo tiempo, una señal de dos tonos. |                                                                                                    |  |  |
| Desconexión<br>automática pantalla<br>táctil | Para ahorrar energía,<br>cabo de un determina<br>operación.                                                                                                    | la pantalla táctil se puede desconectar automáticamente al<br>do lapso de tiempo durante el cual no se efectúa ninguna                                                                                                    |  |  |
|                                              | 30 s<br>1 min<br>2 min<br>5 min                                                                                                    | 10 min<br>30 min<br>1 h<br>∞ (=nunca)                                                                                                    |  |  |
|                                              | Unidad de manejo                                                                                                    | Ajustes > Configurar > Unidad de manejo > Energía > Apagar<br>pantalla tras                                                                                                    |  |  |

## 11.3.2 Tipos de operador y autorizaciones

Existen cuatro tipos de operador distintos que se caracterizan por sus diferentes autorizaciones. Desde la fábrica está registrado el Integrator.

Es posible registrar operadores adicionales. La siguiente tabla muestra las posibilidades de los distintos tipos de operador de registrar nuevos tipos de operador.

#### Registro de operadores

| Viewer | Operator | Supervisor | Integrator |
|--------|----------|------------|------------|
| -      | Operator | Supervisor | Integrator |
|        | Viewer   | Operator   | Supervisor |
|        |          | Viewer     | Operator   |
|        |          |            | Viewer     |

Para los tipos "Integrator", "Supervisor" y "Operator" se necesita asignar un PIN de cuatro dígitos al efectuar el registro (0000 ... 9999). Desde la fábrica, se ha asignado "0000" a todos los operadores.

Si un operador conserva el PIN "0000", se inicia siempre la sesión con este operador al iniciar el sistema (sin pedir el PIN). Si está conectado un módulo I/O, se puede emplear un interruptor de llave además del PIN. El interruptor de llave se conecta al módulo I/O a través de tres entradas digitales (ver las instrucciones de servicio LDS3000).

|                                            | Función                                                                                                    | Viewer                                             | Operator                | ,                                      | Supervisor                              | Integrator                         |
|--------------------------------------------|----------------------------------------------------------------------------------------------------|----------------------------------------------------|-------------------------|----------------------------------------|-----------------------------------------|------------------------------------|
|                                            | Modificar<br>parámetros                                                                                                    | -                                                  | х                       |                                        | Х                                       | х                                  |
|                                            | Modificar la<br>representación<br>de la<br>información de<br>errores                                                                                                    | -                                                  | x                       |                                        | x                                       | x                                  |
|                                            | Consultar los<br>ajustes de<br>fábrica                                                                                                    | -                                                  | -                       |                                        | -                                       | x                                  |
|                                            | Introducir el<br>desarrollo del<br>mantenimiento                                                                                                    | -                                                  | -                       |                                        | -                                       | x                                  |
|                                            | El menú "Service                                                                                                    | " solo es accesibl                                 | e para el S             | Servicio                               | técnico INFICON                         | ۱.                                 |
| Cargar parámetros                          | Los parámetros guardados/salvados del panel de mando CU1000 y del módulo de espectrómetro de masas se pueden cargar desde un lápiz USB.                                                                                                    |                                                    |                         |                                        |                                         |                                    |
|                                            | Unidad de manejo                                                                                                    |                                                    |                         | Funciones > Datos > Parámetro > Cargar |                                         |                                    |
| Guardar parámetros                         | Los parámetros de la unidad de manejo CU1000 y del módulo de espectrómetro de masas se pueden escribir en un lápiz USB.                                                                                                    |                                                    |                         |                                        |                                         |                                    |
|                                            | Unidad de manejo                                                                                                    |                                                    |                         | Funcior<br>Guarda                      | nes > Datos > Par<br>r                  | ámetro >                           |
| Mostrar información<br>de error            | El tipo de información de error se puede ajustar de manera diferente para ca<br>de operador. El Integrator recibe siempre la información completa.<br>Número: Número de aviso<br>Texto: Descripción breve<br>Información: Información ampliada sobre el mensaje |                                                    | e para cada tipo        |                                        |                                         |                                    |
|                                            | Solo números                                                                                                    |                                                    |                         |                                        |                                         |                                    |
|                                            | Número y texto                                                                                                    |                                                    |                         |                                        |                                         |                                    |
|                                            | <ul> <li>Nº, texto e información</li> </ul>                                                                                                    |                                                    |                         |                                        |                                         |                                    |
|                                            | Unidad de manejo                                                                                                    |                                                    |                         | de error Viewer (Operator, Supervisor) |                                         |                                    |
| Mostrar y modificar<br>lista de parámetros | Los parámetros<br>actual. Cada ent<br>ajuste del parám                                                                                                    | se pueden visual<br>trada en la lista es<br>netro. | izar como<br>s un botón | lista alf<br>que, al                   | abética con el no<br>l ser pulsado, abr | mbre y el valor<br>e el diálogo de |

La siguiente tabla muestra las autorizaciones de los distintos tipos de operador.

|                         | Unidad de manejo                                                                      | Lista > Lista de parámetros o:                 |  |
|-------------------------|---------------------------------------------------------------------------------------|------------------------------------------------|--|
|                         |                                                                                       | Funciones > Datos > Parámetro > Lista          |  |
|                         |                                                                                       |                                                |  |
| Mostrar la lista de las | Los parámetros se pueden visualizar como                                              | o lista alfabética con el nombre y la          |  |
| autorizaciones de       | autorización de modificación actual. Cada entrada en la lista es un botón que, al ser |                                                |  |
| modificación de         | pulsado, modifica la autorización. La modificación es posible conforme a la jerarquía |                                                |  |
| parámetros              | de los operadores.                                                                    |                                                |  |
|                         | Unidad de manejo                                                                      | Funciones > Datos > Parámetro > Aut.<br>parám. |  |

#### 11.3.2.1 Desregistrar operadores

Para el desregistro, el operador activa el nivel de autorización "Viewer". "Autoriz. > Viewer"

### 11.3.3 Resetear los ajustes

| Módulo del                | Es posible restaurar los ajustes de fábrica del módulo de espectrómetro de masas.             |                                                                        |  |
|---------------------------|-----------------------------------------------------------------------------------------------|------------------------------------------------------------------------|--|
| espectrómetro de<br>masas | Unidad de manejo                                                                              | Funciones > Datos > Parámetro ><br>Resetear > Ajustes MSB              |  |
| Autorizaciones            | Es posible restaurar el ajuste de fábrica para la autorización de modificación de parámetros. |                                                                        |  |
|                           | Unidad de manejo                                                                              | Funciones > Datos > Parámetro ><br>Resetear > Autorización Permiso     |  |
| Unidad de manejo          | Es posible restaurar los ajustes de fábrica de la unidad de manejo.                           |                                                                        |  |
|                           | Unidad de manejo                                                                              | Funciones > Datos > Parámetro ><br>Resetear > Ajustes Unidad de manejo |  |

## 11.3.4 Registrar datos

Los datos se almacenan como archivo TXT. Cada archivo TXT contiene la siguiente información:

- Fecha de creación
- · Versión del software
- Número de serie
- Hora de inicio
- Sello horario (la medición indica el offset en segundos frente a la hora de inicio)
- Nombre de archivo
- Sello horario (offset en segundos frente a la hora de inicio)
- Tasa de fuga (en la unidad de indicación seleccionada)
- Presión p1 (en la unidad de indicación seleccionada)

|                            | Estado del aparato                                                                                                    |                                                                        |  |  |
|----------------------------|----------------------------------------------------------------------------------------------------|------------------------------------------------------------------------|--|--|
| Activar/desactivar         | Activar o desactivar el registro de datos                                                                                                    |                                                                        |  |  |
|                            | • Off                                                                                                    |                                                                        |  |  |
|                            | • On                                                                                                    |                                                                        |  |  |
|                            | Unidad de manejo                                                                                                    | Funciones > Datos > Registrador ><br>Ajustes > Registro de datos       |  |  |
| Intervalo de               | Intervalo entre la grabación de datos                                                                                                    |                                                                        |  |  |
| almacenamiento             | • 100 ms, 200 ms, 500 ms, 1 s, 2 s, 5 s                                                                                                    |                                                                        |  |  |
|                            | Unidad de manejo                                                                                                    | Funciones > Datos > Registrador ><br>Ajustes > Intervalo de almacenam. |  |  |
| Lugar de<br>almacenamiento | Los datos se pueden guardar en la unidad de manejo o en un lápiz USB. La capacidad de memoria de la unidad de manejo está limitada al registro de una medición de 24 horas. Cada vez que transcurre una hora, se cierra el archivo y se continúa el registro en el archivo siguiente. |                                                                        |  |  |
|                            | Lápiz USB                                                                                                    |                                                                        |  |  |
|                            | Unidad de manejo                                                                                                    |                                                                        |  |  |
|                            | Unidad de manejo                                                                                                    | Funciones > Datos > Registrador ><br>Ajustes > Lugar de almacenamiento |  |  |
| Copiar datos               | Copiar los datos de la memoria interna de USB enchufada.                                                                                                    | la unidad de manejo en una memoria                                     |  |  |
|                            | Unidad de manejo                                                                                                    | Funciones > Datos > Registrador ><br>Copiar > Copiar archivos          |  |  |
| Borrar datos               | Borrar los datos de la memoria interna de la unidad de manejo                                                                                                    |                                                                        |  |  |
|                            | Unidad de manejo                                                                                                    | Funciones > Datos > Registrador ><br>Borrar > Borrar archivos          |  |  |

# 11.3.5 Consultar información

A través del menú Información se pueden consultar diversos tipos de información y los estados de la instalación.

| Valores de medición | Preamplifier                                                                |
|---------------------|-----------------------------------------------------------------------------|
|                     | Environment                                                                 |
|                     | • TMP                                                                       |
| Temperatura         | Electronic                                                                  |
|                     | • TMP                                                                       |
| Energía y horas de  | <ul> <li>Energy values: información sobre los valores de consumo</li> </ul> |
| servicio            | Operation hours: indicación de las horas de servicio                        |
|                     | Supply voltages: información sobre las tensiones de alimentación internas   |

|                           | <ul> <li>Power supply: información sobre la alimentación de tensión de los componentes</li> </ul> |  |  |  |
|---------------------------|---------------------------------------------------------------------------------------------------|--|--|--|
| Desarrollo                | Errores, desarrollo de errores/advertencias                                                       |  |  |  |
|                           | Calibración, desarrollo de la calibración                                                         |  |  |  |
|                           | Errores TMP, desarrollo TMP                                                                       |  |  |  |
|                           | Advertencias, advertencias activas                                                                |  |  |  |
|                           | Mantenimiento, desarrollo del mantenimiento                                                       |  |  |  |
| Unidad de manejo          | Version control unit: información sobre la versión de software                                    |  |  |  |
|                           | Memory: información sobre la capacidad de memoria disponible                                      |  |  |  |
|                           | Settings: Ajustes de la unidad de manejo.                                                         |  |  |  |
|                           | Serial Port wired: información sobre la conexión de comunicación                                  |  |  |  |
|                           | Data Exchange: información sobre el intercambio de datos entre el módulo de                       |  |  |  |
|                           | espectrómetro de masas y la unidad de manejo                                                      |  |  |  |
| Módulo del                | MSB (1): información sobre la versión de software                                                 |  |  |  |
| espectrómetro de<br>masas | <ul> <li>MSB (2): información sobre los parámetros de funcionamiento</li> </ul>                   |  |  |  |
|                           | TMP controller (1): información sobre la bomba turbomolecular                                     |  |  |  |
|                           | • TMP controller (2): información sobre la bomba turbomolecular, continuación                     |  |  |  |
|                           | Ion source: información sobre la fuente iónica utilizada                                          |  |  |  |
|                           | Preamplifier: información sobre el preamplificador                                                |  |  |  |
|                           | Preamplifier test: información sobre la prueba del preamplificador.                               |  |  |  |
| Interfaces                | Módulo I/O (1): Información de la versión de software, entradas y salidas                         |  |  |  |
|                           | Módulo I/O (2): Información visualizada de las entradas digitales                                 |  |  |  |

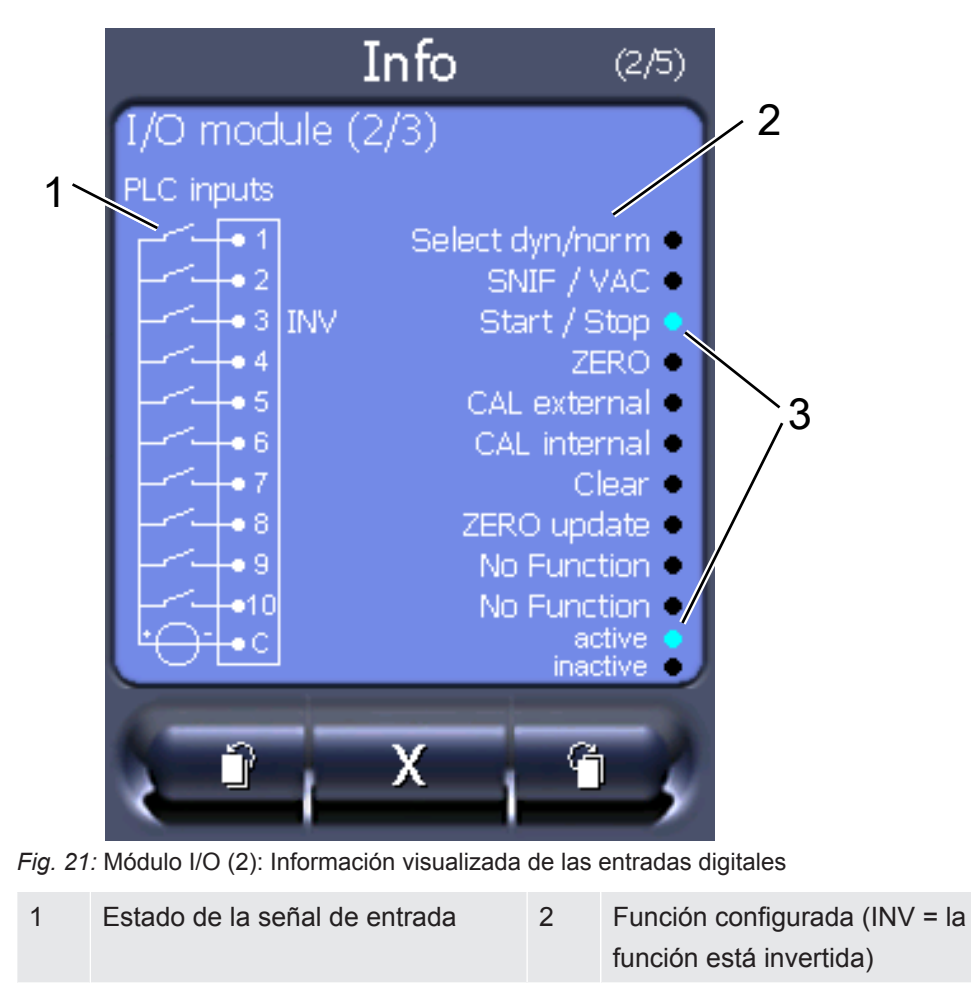

3 Estado de la función (activo o inactivo)

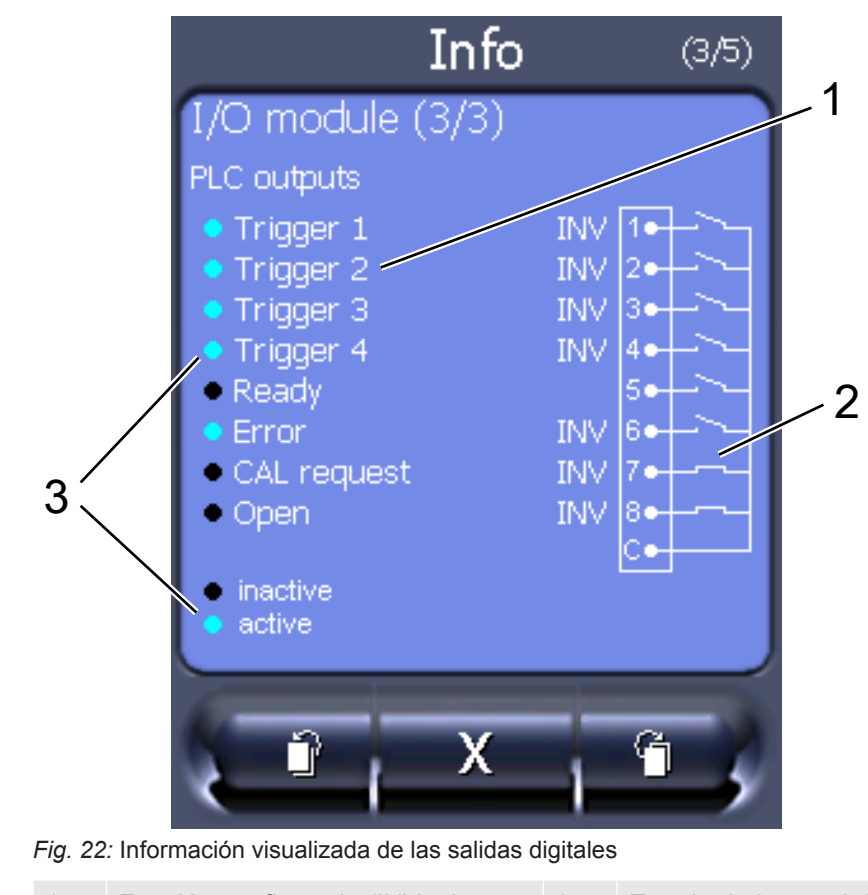

• Módulo I/O (3): Información visualizada de las salidas digitales

- 1
   Función configurada (INV = la
   2
   Estado de la señal de salida

   función está invertida)
   2
- 3 Estado de la función (activo o inactivo)
- Módulo de bus (1): Información del módulo de bus
- Módulo de bus (2): Información del módulo de bus, continuación

## 11.3.6 Visualización de la tasa de fuga equivalente de otro gas

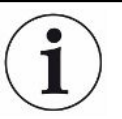

#### Alcance de aplicación

Las explicaciones sobre la tasa de equivalencia hacen referencia únicamente al modo de muestreo.

Si mide helio o hidrógeno con los gases de prueba, pero desea mostrar otro gas con su tasa de fuga, utilice un factor de corrección para el gas de prueba utilizado.

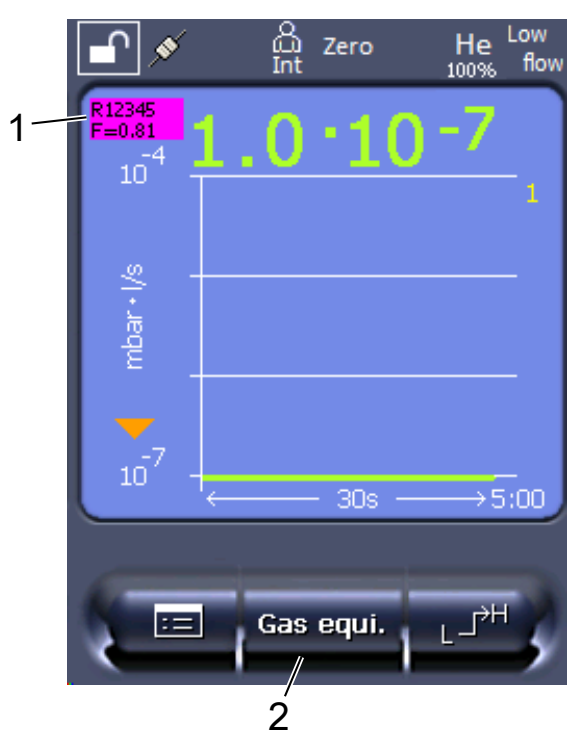

*Fig. 23:* Pantalla de medición con tasa de fuga equivalente visualizada y tecla de favoritos configurada

- 1 Visualización del nombre del gas y el factor de equivalencia
- 2 Tecla de favoritos para ajustar rápidamente la «Selección de equivalente de gas» tras la configuración, véase «Ajustes de la pantalla táctil [▶ 129]», «Asignar teclas de favoritos».

Puede elegir entre dos procedimientos:

- Para fijar cómodamente el factor de corrección, utilice la «Selección de equivalente de gas [> 139]». Allí se puede elegir el factor de corrección de una lista que define el propio usuario, véase «Configurar lista de gases [> 140]», o volver a cambiar al gas de prueba.
- También existe la posibilidad de calcular y ajustar el factor de corrección. Para calcularlo, véase «Cálculo del factor de equivalencia [▶ 141]». Para ajustarlo en el aparato, véase «Ajuste del factor de equivalencia y de la masa molar [▶ 142]».

#### 11.3.6.1 Selección de equivalente de gas

- 1 Unidad de manejo: Ajustes > Configurar > Modos de servicio > Tasa de fuga equivalente > Equi. gas».
- 2 En la ventana «Selección de equivalente de gas» puede reaccionar a diferentes situaciones:

- Si el equivalente de gas deseado ya está guardado (números de 1 a 4), elija el número de equivalente de gas deseado y confirme con «OK». A continuación se muestran el nombre del gas y el factor de equivalencia de este equivalente de gas en la parte superior izquierda de la ventana de medición. Puede medir.
- Si el equivalente de gas deseado no está guardado, debe configurarse; véase «Configurar lista de gases [▶ 140]».
- Si no encuentra ninguna entrada adecuada en los 4 equivalentes de gas y tampoco desea modificar estos, otra opción es calcular el factor de corrección. En la ventana «Selección de equivalente de gas», seleccione la entrada «Definido por el usuario» y ajuste el factor de corrección; véase «Ajuste del factor de equivalencia y de la masa molar [▶ 142]».
- Si desea volver a cambiar de la visualización del equivalente de gas en la ventana de medición al valor medido del gas de medición, elija «Desconectar» y confirme con «OK».

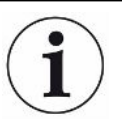

Las opciones «Desconectar» y «N.º equivalente de gas 1-4» sobrescriben los parámetros; véase «Ajuste del factor de equivalencia y de la masa molar [▶ 142]». Si se elige la opción «Definido por el usuario», a continuación deben ajustarse los parámetros; véase «Ajuste del factor de equivalencia y de la masa molar [▶ 142]».

## 11.3.6.2 Configurar lista de gases

Pueden predefinirse hasta 4 gases de equivalencia y asignárseles un nombre. Posteriormente pueden seleccionarse los gases de equivalencia en la selección de equivalente de gas; véase «Selección de equivalente de gas [▶ 139]».

- Unidad de manejo: Ajustes > Configurar > Modos de servicio > Tasa de fuga equivalente > Configurar lista de gases
- 2 Elija un número del 1 al 4.
  - ⇒ Para cada gas guardado se muestra un juego de parámetros. Si hay una entrada libre, se muestra «Ninguna entrada».
- 3 Pulse el botón «Editar».
  - ⇒ Si desea detectar un gas de la biblioteca de gases guardada, pulse en la entrada correspondiente. Véase también «Biblioteca de gases [▶ 143]».
  - Si el gas deseado no está guardado, baje hasta el final de la biblioteca de gases y seleccione «Gas definido por el usuario». Asígnele el nombre que desee en la ventana «Nombre gas de equivalencia» y confirme la elección. A continuación introduzca la masa molar y el factor de viscosidad del gas de equivalencia. Póngase en contacto con INFICON para cualquier gas que no se encuentre en la biblioteca de gases.

- 4 Introduzca su información específica de cliente en las siguientes ventanas, a las que se accede a través de los asistentes; en primer lugar «Presión absoluta gas de equivalencia».
  - ⇒ Corresponde a la presión absoluta del gas de equivalencia en el objeto de ensayo, en bar.
- 5 Ventana «Masa de medición».
  - ⇒ Es la masa del gas de prueba (helio, masa 3 o hidrógeno)
- 6 Ventana «Proporción porcentual del gas de medición».
  - ⇒ Es la proporción de gas del gas de prueba en porcentaje; por ejemplo, en el caso del gas de purga (95/5) es el 5 %.
- 7 Ventana «Presión absoluta gas de medición».
  - ⇒ Corresponde a la presión absoluta del gas de prueba en el objeto de ensayo, en bar.

#### Ejemplo

Se debe revisar un sistema de aire acondicionado para comprobar si hay fugas. Para ello, en primer lugar se llena el sistema con helio a 2 bar (valor absoluto) y se comprueba si hay fugas. Más tarde se llena el sistema con R134a. La presión de servicio es de 15 bar (valor absoluto).

De esta manera resultan los siguientes valores para los parámetros mencionados arriba:

Presión absoluta gas de equivalencia = 15.0 Masa de medición = 4 Proporción porcentual del gas de medición = 100.0

Presión absoluta gas de medición = 2.0

#### 11.3.6.3 Cálculo del factor de equivalencia

El software del aparato no calcula el factor de equivalencia. Calcule el factor de equivalencia con la fórmula siguiente:

Factor de equivalencia = 
$$\frac{\eta_{test}}{\eta_{equi}} * \frac{(p_{equi})^2 - 1}{(p_{test})^2 - 1}$$

 $\eta$  Test Viscosidad dinámica del gas de prueba (helio o H<sub>2</sub>)

 $\eta_{equi}$  Viscosidad dinámica del gas de equivalencia

**D**test Presión absoluta del gas de prueba en el objeto de ensayo (en bar)

**D**equi Presión absoluta del gas de equivalencia en el objeto de ensayo (en bar)

#### **Ejemplo** Se debe revisar un sistema de aire acondicionado para comprobar si hay fugas.

Para ello, en primer lugar se llena el sistema con helio a 2 bar (valor absoluto) y se comprueba si hay fugas. Más tarde se llena el sistema con R134a. La presión de servicio es de 15 bar (valor absoluto).

La viscosidad dinámica del helio es de 19,62 µPa\*s.

La viscosidad dinámica del R134a es de 11,49 µPa\*s.

Para obtener una visualización equivalente de la tasa de fuga de R134a durante la prueba de fuga de helio, se debe introducir el siguiente factor de equivalencia:

Factor de equivalencia 
$$= \frac{\eta_{test}}{\eta_{equi}} * \frac{(p_{equi})^2 - 1}{(p_{test})^2 - 1} = \frac{19,62}{11,49} * \frac{15^2 - 1}{2^2 - 1} \approx 127$$

#### 11.3.6.4 Ajuste del factor de equivalencia y de la masa molar

- ✓ El factor de equivalencia se conoce. Véase también «Cálculo del factor de equivalencia [▶ 141]».
- ✓ Se especifica el gas de prueba utilizado (hidrógeno o helio, masa 2, 3 o 4).
- ✓ Se conoce la masa molar del gas de equivalencia que se desea visualizar.
  - 1 Unidad de manejo: Ajustes > Configurar > Modos de servicio > Tasa de equivalencia
  - 2 Botón «Factor de gas»
    - ⇒ (Protocolo LD: comando 469)
  - 3 Seleccione «Masa 2», «Masa 3» o «Masa 4» para que coincida con su gas de prueba.
    - ⇒ Si el gas de prueba es helio, se abrirá la ventana «Factor de gas de equivalencia He».
  - 4 Ajuste el factor de gas de equivalencia. Ejemplo (véase «Cálculo del factor de equivalencia [▶ 141]») para 127:

Equivalence gas factor He

- 5 Unidad de manejo: Ajustes > Configurar > Modos de servicio > Tasa de equivalencia
- 6 Botón «Masa molar»
  - ⇒ (Protocolo LD: comando 470)
- 7 Como en el caso anterior, seleccione «Masa 2», «Masa 3» o «Masa 4» para que coincida con su gas de prueba.
  - ⇒ Si el gas de prueba es helio, se abrirá la ventana «Masa molar del gas de equivalencia He».
- 8 Ajuste su masa molar. Ejemplo para 102:

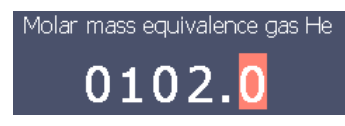

Si el factor de equivalencia no es igual a 1 o la masa molar no se ha ajustado en fábrica, el factor de equivalencia se muestra tanto en el resultado de la calibración como en la pantalla de medición.

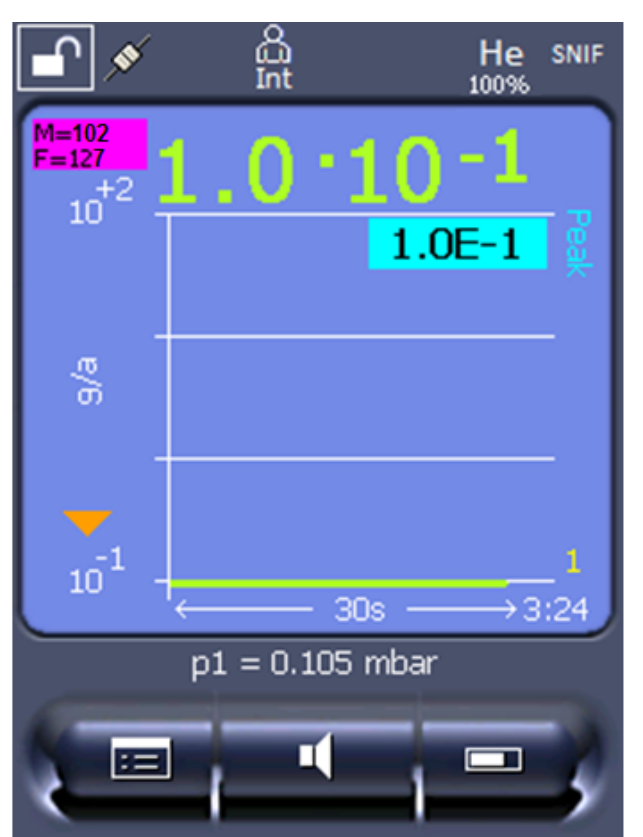

*Fig. 24:* Parte superior izquierda: visualización de la masa molar (102) y del factor de equivalencia (127)

## 11.3.7 Biblioteca de gases

El software operativo del aparato incluye una lista con aprox. 100 gases que pueden ser relevantes en la industria de la refrigeración.

La lista está almacenada en la memoria flash no volátil del panel de mando y puede actualizarse. El usuario puede acceder a la lista al predefinir los gases de equivalencia; véase «Configurar lista de gases [▶ 140]». Entonces, el usuario puede elegir entre los gases predefinidos al seleccionar el equivalente de gas; véase «Selección de equivalente de gas [▶ 139]».

Nombre del gas<br/>(máx. 8 caracteres)Otros nombresMasa molecular<br/>(uma)Factor de<br/>viscosidad helioFactor de<br/>viscosidad<br/>hidrógeno o masa 3R11CFCl3137,40,5151,15

La biblioteca del aparato tiene el siguiente contenido definido de fábrica:

| Nombre del gas<br>(máx. 8 caracteres) | Otros nombres                  | Masa molecular<br>(uma) | Factor de<br>viscosidad helio | Factor de<br>viscosidad<br>hidrógeno o masa 3 |
|---------------------------------------|--------------------------------|-------------------------|-------------------------------|-----------------------------------------------|
| R12                                   | $CF_2CI_2$                     | 120,9                   | 0,591                         | 1,319                                         |
| R12B1                                 | CF₂ClBr<br>Halón 1211          | 165,4                   | 0,523                         | 1,167                                         |
| R13                                   | CF <sub>3</sub> CI             | 104,5                   | 0,857                         | 1,913                                         |
| R13B1                                 | CF₃Br<br>Halón 1301            | 149                     | 0,852                         | 1,902                                         |
| R14                                   | CF <sub>4</sub>                | 80                      | 0,857                         | 1,913                                         |
| R21                                   | CHFCI <sub>2</sub>             | 102,9                   | 0,535                         | 1,194                                         |
| R22                                   | CHF <sub>2</sub> CI            | 86,5                    | 0,632                         | 1,411                                         |
| R23                                   | CHF <sub>3</sub>               | 70                      | 0,704                         | 1,571                                         |
| R32                                   | $C_2F_2$                       | 52                      | 0,632                         | 1,411                                         |
| R41                                   | CH <sub>3</sub> F              | 34                      | 0,551                         | 1,23                                          |
| R50                                   | CH₄<br>Metano                  | 16                      | 0,556                         | 1,241                                         |
| R113                                  | $C_2F_3CI_3$                   | 187,4                   | 0,484                         | 1,08                                          |
| R114                                  | $C_2F_4CI_2$                   | 170,9                   | 0,545                         | 1,217                                         |
| R115                                  | $C_2F_5CI$                     | 154,5                   | 0,627                         | 1,4                                           |
| R116                                  | $C_2F_6$                       | 138                     | 0,709                         | 1,583                                         |
| R123                                  | $C_2HF_3CI_2$                  | 152,9                   | 0,54                          | 1,205                                         |
| R124                                  | $C_2HF_4CI$                    | 136,5                   | 0,581                         | 1,297                                         |
| R125                                  | $C_2HF_5$                      | 120                     | 0,653                         | 1,458                                         |
| R134a                                 | $C_2H_2F_4$                    | 102                     | 0,591                         | 1,319                                         |
| R141b                                 | $C_2H_3FCI_2$                  | 117                     | 0,464                         | 1,036                                         |
| R142b                                 | $C_2H_3F_2CI$                  | 100,5                   | 0,494                         | 1,103                                         |
| R143a                                 | $C_2H_3F_3$                    | 84                      | 0,561                         | 1,252                                         |
| R152a                                 | $C_2H_2F_2$                    | 66,1                    | 0,515                         | 1,15                                          |
| R170                                  | C₂H <sub>6</sub><br>Etano      | 30,1                    | 0,479                         | 1,069                                         |
| R218                                  | C <sub>3</sub> F <sub>8</sub>  | 188                     | 0,627                         | 1,4                                           |
| R227ea                                | C <sub>3</sub> HF <sub>7</sub> | 170                     | 0,627                         | 1,4                                           |
| R236fa                                | $C_3H_2F_6$                    | 152                     | 0,55                          | 1,228                                         |
| R245fa                                | $C_3H_3F_5$                    | 134                     | 0,52                          | 1,161                                         |
| R290                                  | C₃H <sub>8</sub><br>Propano    | 44,1                    | 0,433                         | 0,967                                         |
| R356                                  | $C_4H_5F_5$                    | 166,1                   | 0,561                         | 1,252                                         |
| Nombre del gas<br>(máx. 8 caracteres) | Otros nombres                                                    | Masa molecular<br>(uma) | Factor de<br>viscosidad helio | Factor de<br>viscosidad<br>hidrógeno o masa 3 |  |
|---------------------------------------|------------------------------------------------------------------|-------------------------|-------------------------------|-----------------------------------------------|--|
| R400                                  | Mezcla de<br>50 % R12<br>50 % R114                               | 141,6                   | 0,571                         | 1,275                                         |  |
| R401A                                 | Mezcla de<br>53 % R22<br>13 % R152a<br>34 % R124                 | 94,4                    | 94,4 0,607                    |                                               |  |
| R401B                                 | Mezcla de<br>61 % R22<br>11 % R152a<br>28 % R124                 | 92,8                    | 2,8 0,612                     |                                               |  |
| R401C                                 | Mezcla de<br>33 % R22<br>15 % R152a<br>52 % R124                 | 101                     | 0,602                         | 1,344                                         |  |
| R402A                                 | Mezcla de<br>38 % R22<br>60 % R125<br>2 % R290                   | 101,6                   | 0,647                         | 1,444                                         |  |
| R402B                                 | Mezcla de<br>60 % R22<br>38 % R125<br>2 % R290                   | 94,7                    | 0,642                         | 1,433                                         |  |
| R403A                                 | Mezcla de<br>75 % R22<br>20 % R218<br>5 % R290                   | 92                      | 0,642                         | 1,433                                         |  |
| R403B                                 | Mezcla de<br>56 % R22<br>39 % R218<br>5 % R290                   | 103,3                   | 0,647                         | 1,444                                         |  |
| R404A                                 | Mezcla de<br>44 % R125<br>52 % R143a<br>4 % R134a                | 97,6                    | 0,607                         | 1,355                                         |  |
| R405A                                 | Mezcla de<br>45 % R22<br>7 % R152a<br>5,5 % 142b<br>42,5 % RC318 | 111,9                   | 0,622                         | 1,388                                         |  |

| Nombre del gas<br>(máx. 8 caracteres) | Otros nombres                                    | Masa molecular<br>(uma) | Factor de<br>viscosidad helio | Factor de<br>viscosidad<br>hidrógeno o masa 3 |
|---------------------------------------|--------------------------------------------------|-------------------------|-------------------------------|-----------------------------------------------|
| R406A                                 | Mezcla de<br>55 % R22<br>4 % R600a<br>41 % R142b | 89,9                    | 0,566                         | 1,263                                         |
| R407A                                 | Mezcla de<br>20 % R32<br>40 % R125<br>40 % R134a | 90,1                    | 0,1 0,637                     |                                               |
| R407B                                 | Mezcla de<br>10 % R32<br>70 % R125<br>20 % R134a | 102,9                   | 02,9 0,647                    |                                               |
| R407C                                 | Mezcla de<br>10 % R32<br>70 % R125<br>20 % R134a | 86,2                    | 0,627                         | 1,4                                           |
| R407D                                 | Mezcla de<br>23 % R32<br>25 % R125<br>52 % R134a | 91                      | 0,612                         | 1,366                                         |
| R407E                                 | Mezcla de<br>25 % R32<br>15 % R125<br>60 % R134a | 83,8                    | 0,622                         | 1,388                                         |
| R407F                                 | Mezcla de<br>40 % R134a<br>30 % R125<br>30 % R32 | 82,1                    | 0,67                          | 1,496                                         |
| R408A                                 | Mezcla de<br>7 % R125<br>46 % R143a<br>47 % R22  | 87                      | 0,602                         | 1,344                                         |
| R409A                                 | Mezcla de<br>60 % R22<br>25 % R124<br>15 % R142b | 97,4                    | 0,607                         | 1,355                                         |
| R409B                                 | Mezcla de<br>65 % R22<br>25 % R124<br>10 % R142b | 96,7                    | 0,612                         | 1,366                                         |

| Nombre del gas<br>(máx. 8 caracteres) | Otros nombres                                                    | Masa molecular<br>(uma) | Factor de<br>viscosidad helio | Factor de<br>viscosidad<br>hidrógeno o masa 3 |
|---------------------------------------|------------------------------------------------------------------|-------------------------|-------------------------------|-----------------------------------------------|
| R410A                                 | Mezcla de<br>50 % R32<br>50 % R125                               | 72,6                    | 0,673                         | 1,502                                         |
| R410B                                 | Mezcla de<br>45 % R32<br>55 % R125                               | 75,6                    | 0,673                         | 1,502                                         |
| R411A                                 | Mezcla de<br>1,5 % R1270<br>87,5 % R22<br>11 % R152a             | 82,4                    | 2,4 0,617                     |                                               |
| R411B                                 | Mezcla de<br>3 % R1270<br>94 % R22<br>3 % R152a                  | 83,1                    | 0,62                          | 1,388                                         |
| R411C                                 | Mezcla de<br>3 % R1270<br>95,5 % R22<br>1,5 % R152a              | 83,4                    | 0,627                         | 1,4                                           |
| R412A                                 | Mezcla de<br>70 % R22<br>5 % R218<br>25 % R142b                  | 92,2                    | 0,602                         | 1,344                                         |
| R413A                                 | Mezcla de<br>9 % R218<br>88 % R134a<br>3 % R600                  | 104                     | 0,581                         | 1,297                                         |
| R414A                                 | Mezcla de<br>51 % R22<br>28,5 % R124<br>4 % R600a<br>16,5 % R142 | 96,9                    | 0,586                         | 1,308                                         |
| R415A                                 | Mezcla de<br>82 % R22<br>18 % R152a                              | 81,7                    | 0,622                         | 1,388                                         |
| R416A                                 | Mezcla de<br>59 % R134a<br>39,5 % R124<br>1,5 % R600             | 111,9                   | 0,576                         | 1,286                                         |

| Nombre del gas<br>(máx. 8 caracteres) | Otros nombres                                                                    | Masa molecular<br>(uma) | Factor de<br>viscosidad helio | Factor de<br>viscosidad<br>hidrógeno o masa 3 |  |
|---------------------------------------|----------------------------------------------------------------------------------|-------------------------|-------------------------------|-----------------------------------------------|--|
| R417A                                 | Mezcla de<br>50 % R134a<br>46 % R125<br>4 % R600a                                | 106,7                   | 0,61                          | 1,362                                         |  |
| R422D                                 | Mezcla de<br>65,1 % R125<br>31,5 % R134a<br>3,4 % R600a                          | 112,2                   | 0,622                         | 1,388                                         |  |
| R438A                                 | Mezcla de<br>45 % R125<br>44,2 % R134a<br>8,5 % R32<br>1,7 % R600<br>0,6 % R601a | 104,9                   | 0,617                         | 1,377                                         |  |
| R441A                                 | Mezcla de<br>54,8 % R290<br>36,1 % R600<br>6 % R600a<br>3,1 % R170               | 49,6                    | 0,398                         | 0,888                                         |  |
| R442A                                 | Mezcla de<br>31 % R32<br>31 % R125<br>30 % R134a<br>5 % R227ea<br>3 % R152a      | 81,8                    | 0,629                         | 1,404                                         |  |
| R448A                                 | Mezcla de<br>26 % R32<br>26 % R125<br>21 % R134a<br>20 % R1234yf<br>7 % R1234ze  | 99,3                    | 0,625                         | 1,395                                         |  |
| R449A                                 | Mezcla de<br>25,7 % R134<br>25,3 % R1234yf<br>24,7 % R125<br>24,3 % R32          | 87,2                    | 2 0,622                       |                                               |  |
| R450A                                 | Mezcla de<br>58 % R1234ze<br>42 % R134a                                          | 109                     | 0,592                         | 1,321                                         |  |

| Nombre del gas<br>(máx. 8 caracteres) | Otros nombres                                      | Masa molecular<br>(uma) | Factor de<br>viscosidad helio | Factor de<br>viscosidad<br>hidrógeno o masa 3 |
|---------------------------------------|----------------------------------------------------|-------------------------|-------------------------------|-----------------------------------------------|
| R452A                                 | Mezcla de<br>59 % R125<br>30 % R1234yf<br>11 % R32 | 103,5                   | 0,612                         | 1,366                                         |
| R452B                                 | Mezcla de<br>67 % R32<br>26 % R1234yf<br>7 % R125  | 72,9                    | 2,9 0,639                     |                                               |
| R454C                                 | Mezcla de<br>22 % R32<br>78 % R1234yf              | 90,8                    | 0,62                          | 1,384                                         |
| R500                                  | Mezcla de<br>74 % R12<br>26 % R152a                | 99,3                    | 0,581                         | 1,297                                         |
| R501                                  | Mezcla de<br>75 % R22<br>25 % R12                  | 93,1                    | 0,627                         | 1,4                                           |
| R502                                  | Mezcla de<br>49 % R22<br>51 % R115                 | 111,6                   | 0,647                         | 1,444                                         |
| R503                                  | Mezcla de<br>40 % R23<br>60 % R13                  | 87,3                    | 0,709                         | 1,583                                         |
| R504                                  | Mezcla de<br>48 % R32<br>52 % R115                 | 79,3                    | 0,678                         | 1,513                                         |
| R505                                  | Mezcla de<br>78 % R12<br>22 % R31                  | 103,5                   | 0,612                         | 1,366                                         |
| R506                                  | Mezcla de<br>55 % R31<br>45 % R114                 | 93,7                    | 0,561                         | 1,252                                         |
| R507                                  | Mezcla de<br>50 % R125<br>50 % R143a               | 98,9                    | 0,612                         | 1,366                                         |
| R508A                                 | Mezcla de<br>39 % R23<br>61 % R116                 | 100,1                   | 0,729                         | 1,627                                         |

| Nombre del gas<br>(máx. 8 caracteres) | Otros nombres                                  | Masa molecular<br>(uma) | Factor de<br>viscosidad helio | Factor de<br>viscosidad<br>hidrógeno o masa 3 |
|---------------------------------------|------------------------------------------------|-------------------------|-------------------------------|-----------------------------------------------|
| R508B                                 | Mezcla de<br>46 % R23<br>54 % R116             | 95,4                    | 0,729                         | 1,627                                         |
| R513A                                 | Mezcla de<br>44 % R134a<br>56 % R1234yf        | 108,7                   | 0,582                         | 1,299                                         |
| R600                                  | C₄H <sub>10</sub><br>Butano                    | 58,1                    | 0,377                         | 0,842                                         |
| R600a                                 | C₄H <sub>10</sub><br>Isobutano                 | 58,1                    | 0,377                         | 0,842                                         |
| R601                                  | C <sub>5</sub> H <sub>12</sub><br>Pentano      | 72,2                    | 0,341                         | 0,761                                         |
| R601a                                 | C <sub>5</sub> H <sub>12</sub><br>Isopentano   | 72,2                    | 0,336                         | 0,75                                          |
| R601b                                 | C <sub>5</sub> H <sub>12</sub><br>Neopentano   | 72,2                    | 0,337                         | 0,752                                         |
| R601c                                 | C <sub>5</sub> H <sub>12</sub><br>Ciclopentano | 70,1                    | 0,337                         | 0,752                                         |
| R1233zd                               | $C_3H_2CIF_3$                                  | 130,5                   | 0,558                         | 1,246                                         |
| R1234yf                               | $C_3H_2F_4$                                    | 114                     | 0,624                         | 1,393                                         |
| R1234ze                               | $C_3H_2F_4$                                    | 114                     | 0,619                         | 1,382                                         |
| R1243zf                               | $C_3H_3F_3$                                    | 96                      | 0,6                           | 1,339                                         |
| Ar                                    | Argón                                          | 40                      | 1,127                         | 2,516                                         |
| CO <sub>2</sub>                       | R744                                           | 44                      | 0,744                         | 1,661                                         |
| H <sub>2</sub>                        | Hidrógeno                                      | 2                       | 0,448                         | 1                                             |
| H <sub>2</sub> O                      | R718                                           | 18                      | 0,459                         | 1,025                                         |
| Не                                    | Helio                                          | 4                       | 1                             | 2,232                                         |
| HT135                                 | Galden HT135                                   | 610                     | 1                             | 2,232                                         |
| Kr                                    | Criptón                                        | 84                      | 1,275                         | 2,846                                         |
| N <sub>2</sub>                        | Nitrógeno                                      | 28                      | 0,892                         | 1,991                                         |
| Ne                                    | Neón                                           | 20,2                    | 1,586                         | 3,54                                          |
| NH <sub>3</sub>                       | R717                                           | 17                      | 0,505                         | 1,127                                         |
| O <sub>2</sub>                        | Oxígeno                                        | 32                      | 1,03                          | 2,299                                         |
| SF <sub>6</sub>                       |                                                | 146,1                   | 0,765                         | 1,708                                         |
| Xe                                    | Xenón                                          | 131,3                   | 1,153                         | 2,574                                         |
| ZT130                                 | Galden ZT130                                   | 497                     | 1                             | 2,232                                         |

Tab. 1: Biblioteca de gases V3.24

### 11.3.8 Actualizar el software

Las actualización de software de INFICON serán reproducidas con la ayuda de un lápiz USB. Encontrará la función de actualización del aparato en "Funciones > Datos > Actualización".

Es posible una actualización,

- si hay una o varias actualizaciones en el lápiz USB, pero como máximo una actualización por tipo (unidad de manejo, caja MSB, módulo I/O),
- si estas piezas además están conectadas y disponen de una función de actualización.

Las teclas correspondientes en el menú de actualización como "Unidad de manejo", "Caja MSB" y "Módulo I/O" están activas y puede activarse individualmente.

### INDICACIÓN

#### Cancelación de la conexión

Pérdida de datos por la cancelación de la conexión

- No apague el aparato ni retire el lápiz USB mientras el software se esté actualizando.
- Apague el aparato una vez se han finalizado las actualizaciones de software y vuelva a encenderlo.

### 11.3.8.1 Actualizar el software de la unidad de manejo

El software está incluido en dos archivos con el mismo nombre de archivo pero con distintas extensiones (".exe" y ".key").

- 1 Copie los archivos en el directorio principal de un lápiz USB.
- 2 Conecte un lápiz USB al puerto USB del aparato.
- 3 Seleccione: "Funciones > Datos > Actualización > Unidad de manejo".
  - ⇒ No apague el aparato ni retire el lápiz USB mientras el software se esté actualizando.
- 4 Revise la información de la versión.
- **5** Seleccione la tecla «Start» para iniciar la actualización. No apague el aparato ni retire el lápiz USB mientras el software se esté actualizando.
- **6** Siga las instrucciones en la pantalla táctil y espere a que la actualización finalice.

### 11.3.8.2 Comprobar y actualizar la versión de software de la caja MSB

El software actual está disponible a través del Soporte técnico de Inficon.

Las funciones del XL Sniffer Adapter Set están consideradas en el software del sistema a partir de la versión 2.11.

- Copie el archivo con la extensión ".bin" en el directorio principal de un lápiz USB.
- 2 Conecte un lápiz USB al puerto USB del aparato.
- 3 Seleccione: "Funciones > Datos > Actualización > MSB".
  - ⇒ Se muestra información sobre la versión del software actual, del software nuevo y del cargador de inicialización.
- 4 Revise la información de la versión.
  - ⇒ Seleccione la tecla «Start» para iniciar la actualización.
  - No apague el aparato ni retire el lápiz USB mientras el software se esté actualizando. No apague el aparato ni retire el lápiz USB mientras el software se esté actualizando.
- **5** Siga las instrucciones en la pantalla táctil y espere a que la actualización finalice.
- 6 Si el sistema emite la advertencia 104 ó 106, confírmelo con "C" .

### 11.3.8.3 Actualizar el software del módulo I/O

El software del módulo I/O se puede actualizar desde la unidad de manejo si el módulo de espectrómetro de masas tiene al menos la versión de software "Módulo MS 1.02".

- Copie el archivo con la extensión ".bin" en el directorio principal de un lápiz USB.
- 2 Conecte un lápiz USB al puerto USB del aparato.
- 3 Seleccione: "Funciones > Datos > Actualización > Módulo I/O"
  - Se muestra información sobre la versión del nuevo software actual, del software actual y del cargador de inicialización.
- 4 Revise la información de la versión.
- 5 Seleccione la tecla «Start» para iniciar la actualización.
  - ⇒ No apague el aparato ni retire el lápiz USB mientras el software se esté actualizando.
- **6** Siga las instrucciones en la pantalla táctil y espere a que la actualización finalice.
  - ⇒ Tras pulsar la tecla «Start» en la pantalla táctil, aparecerán las siguientes instrucciones:
- Conectar y encender el IO1000.
- Activar el modo de inicialización (encender y apagar DIP S2.3 una vez).
- Cuando el LED de estado parpadea de color verde, pulse OK.

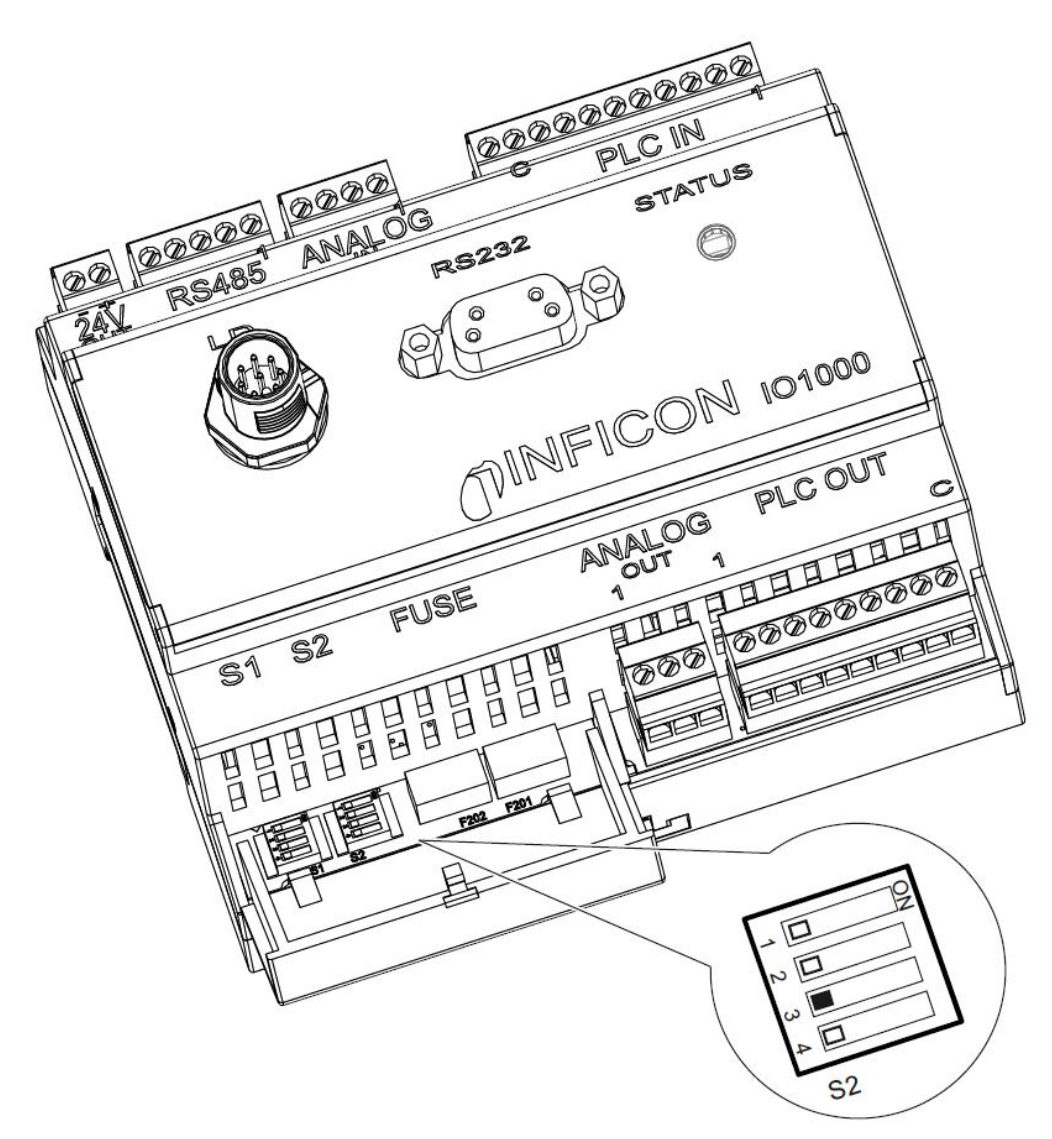

Fig. 25: Interruptores DIP en el módulo I/O

# 12 Mantenimiento

El módulo de espectrómetro de masas es un detector de fugas para uso industrial. Los componentes y grupos constructivos utilizados precisan generalmente poco mantenimiento.

El mantenimiento del módulo de espectrómetro de masas se limita a la sustitución del depósito de lubricante de la bomba turbomolecular y la comprobación del ventilador en la bomba turbomolecular.

Recomendamos firmar un contrato de mantenimiento con INFICON o una delegación de servicio técnico autorizada por INFICON.

# 12.1 Mantenimiento por INFICON

### 

#### Peligro para la salud

Los aparatos contaminados pueden poner en peligro la salud de los empleados de INFICON.

- ▶ Rellene completamente la declaración de contaminación.
- ► Fije la declaración de contaminación por fuera del embalaje.
- Antes de una devolución, póngase en contacto con el fabricante y envíe una declaración de contaminación rellenada.
  - ⇒ Recibirá un número de devolución y una dirección de envío.

La declaración de contaminación está prescrita por la ley y sirve para la protección de nuestros empleados. INFICON devuelve al remitente los aparatos enviados sin declaración de contaminación debidamente rellenada. Véase "Declaración de contaminación [▶ 170]".

### 12.2 Indicaciones generales para el mantenimiento

Los trabajos de mantenimiento en el módulo de espectrómetro de masas se dividen en tres niveles de mantenimiento:

- · Nivel de mantenimiento I: Cliente sin formación técnica
- Nivel de mantenimiento II: Cliente con formación técnica e instrucción por INFICON
- · Nivel de mantenimiento III: Servicio técnico INFICON

### 

#### Peligro de muerte por descarga eléctrica

En el interior del aparato existen altas tensiones. En caso de contacto con elementos bajo tensión eléctrica, existe peligro de muerte.

Separe el aparato de la alimentación eléctrica antes de iniciar cualquier trabajo de mantenimiento.

### INDICACIÓN

#### Daños materiales por suciedad

El módulo de espectrómetro de masas es un aparato de medición de precisión. Incluso un leve ensuciamiento puede dañar el equipo.

Al ejecutar cualquier trabajo de mantenimiento, preste atención a la limpieza del entorno y utilice herramientas limpias.

# 12.3 Sustituir el depósito de lubricante de la bomba turbomolecular

### 12.3.1 Introducción

| Kit de repuestos para depósito de lubricante, volumen de suministro: depósito de lubricante con junta tórica | P/N: 200003801 |
|----------------------------------------------------------------------------------------------------|----------------|
| pequeña (1 ud.),                                                                                             |                |
| varillas de pórex (8 udes.),                                                                                 |                |
| junta tórica para tapa de cierre modelo $B^{*}$ (1 ud.),                                                     |                |
| Llave de espigas para modelo A*)                                                                             | P/N: 551-200   |
| Llave Allen de 3 mm, como llave dinamométrica con<br>3 Nm para el montaje, para el modelo B*)                |                |
| Perno roscado M5 como elemento auxiliar para el modelo $B^{\star)}$                                          |                |

\*' Para diferenciar los modelos A y B, véase la imagen del apartado "Inundar bomba turbomolecular [▶ 156]".

La bomba turbomolecular se ha llenado de un aceite para la lubricación de los rodamientos de bolas. El cambio del depósito de lubricante se tiene que realizar, como máximo, cada 4 años. Bajo condiciones extremas de uso de la bomba o en procesos impuros es necesario cambiar el depósito de lubricante más a menudo.

La tapa de cierre del depósito de lubricante solo se puede desenroscar cuando la bomba turbomolecular está inundada.

Siga los pasos de trabajo en el orden especificado en el capítulo siguiente.

### 12.3.2 Inundar bomba turbomolecular

- Ponga fuera de servicio el módulo de espectrómetro de masas; véase "Puesta fuera de servicio [▶ 167]".
- 2 Espere hasta que la bomba turbomolecular se haya parado tras el funcionamiento en inercia (mín. 1 min).
- 3 Separe la fuente de alimentación de 24 V de la caja MSB.
- 4 En su caso, deje que se enfríe la bomba turbomolecular.
- **5** Desmonte la bomba turbomolecular.
- 6 Abra lentamente el tornillo de aireación.
  - ⇒ La bomba turbomolecular se inunda hasta la presión atmosférica.

**INFICON** 

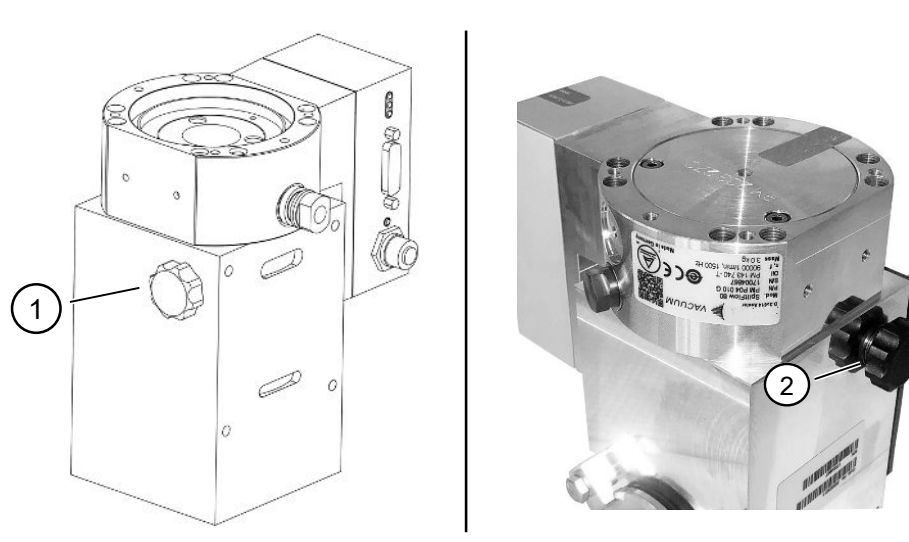

Fig. 26: Bomba turbomolecular SplitFlow 80 con diferentes tapas

1 Tornillo de aireación en el modelo 2 Tornillo de aireación en el modelo B A

### 12.3.3 Retirar el depósito de lubricante antiguo

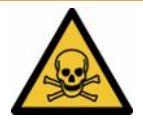

#### **ADVERTENCIA**

#### Peligro de intoxicación por sustancias nocivas

El depósito de lubricante y partes de la bomba turbomolecular pueden estar contaminados con sustancias tóxicas contenidas en los medios bombeados.

- ► Tome las medidas de precaución oportunas.
- Antes de ejecutar trabajos de mantenimiento, descontamine los elementos contaminados.
- Deseche el depósito de lubricante antiguo de acuerdo con la normativa aplicable.

### INDICACIÓN

#### Daños en la bomba turbomolecular provocados al aflojar los tornillos

Para retirar el depósito de lubricante, simplemente desenrosque la tapa de cierre. ¡No afloje ningún tornillo de debajo de la tapa de cierre! De lo contrario, la bomba se dañará irreparablemente.

#### Modelo A

- ✓ La tapa de cierre corresponde al modelo A; véase la imagen de la bomba turbomolecular SplitFlow 80 en "Inundar bomba turbomolecular [▶ 156]".
- ✓ Llave de espigas, P/N: 551-200
- ✓ Dos destornilladores
- ✓ Espectrómetro de masas y la bomba turbomolecular inundados.

- **1** Desenrosque la tapa de cierre (1) con la llave de espigas.
- 2 Extraiga el depósito de lubricante (2) levantándolo con dos destornilladores. ¡No afloje los tornillos!

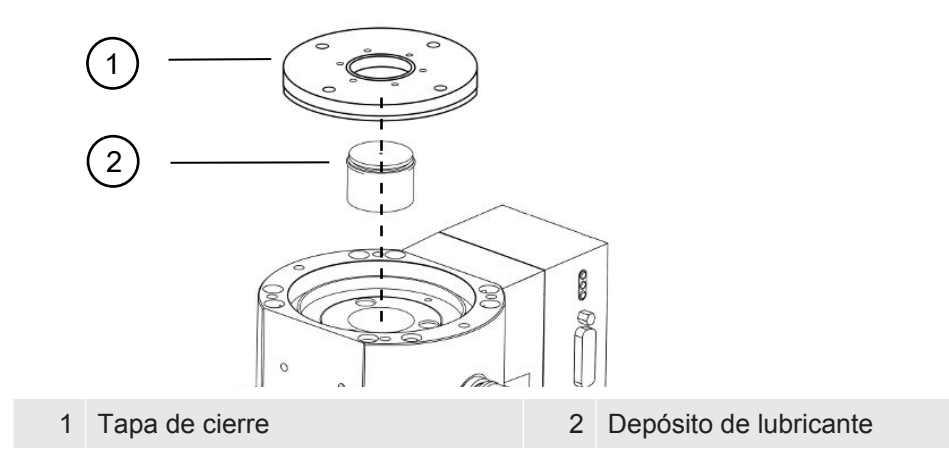

### Modelo B

- ✓ La tapa de cierre corresponde al modelo B; véase la imagen de la bomba turbomolecular SplitFlow 80 en "Inundar bomba turbomolecular [▶ 156]".
- ✓ Llave Allen de 3 mm
- ✓ Dos destornilladores
- ✓ Espectrómetro de masas y la bomba turbomolecular inundados.
  - 1 Despegue el sello de garantía que va pegado.
  - 2 Saque los 3 tornillos (M4) de la tapa de cierre con la llave Allen.

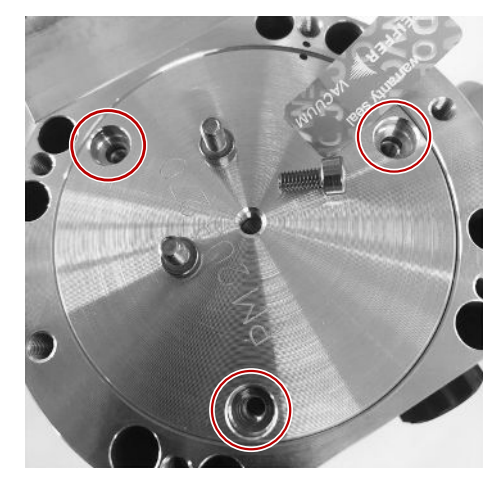

**3** Enrosque un perno roscado (M5) varias vueltas en el orificio roscado vacío del centro de la tapa de aluminio.

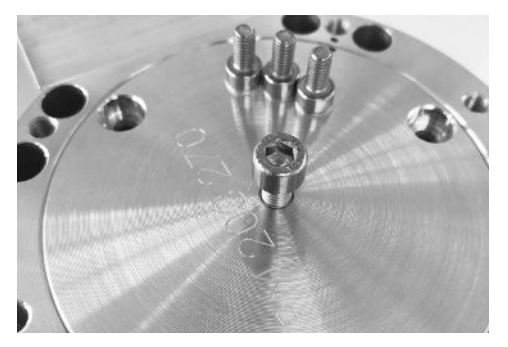

4 Use el perno para levantar la tapa de cierre.

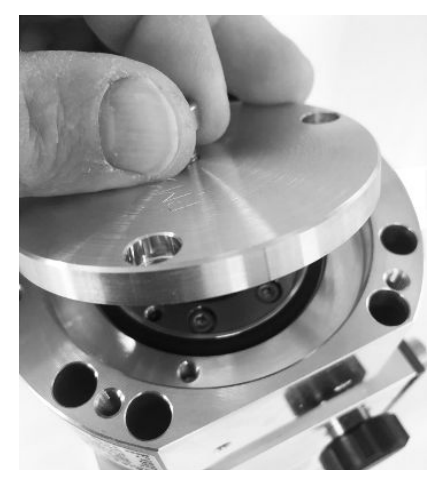

- **5** Con ayuda de los dos destornilladores saque la junta tórica y el depósito de lubricante.
  - ⇒ ¡Tenga cuidado de no rayar las superficies de sellado!
  - ⇒ No afloje más tornillos alrededor del depósito de lubricante para no dañar la bomba turbomolecular.

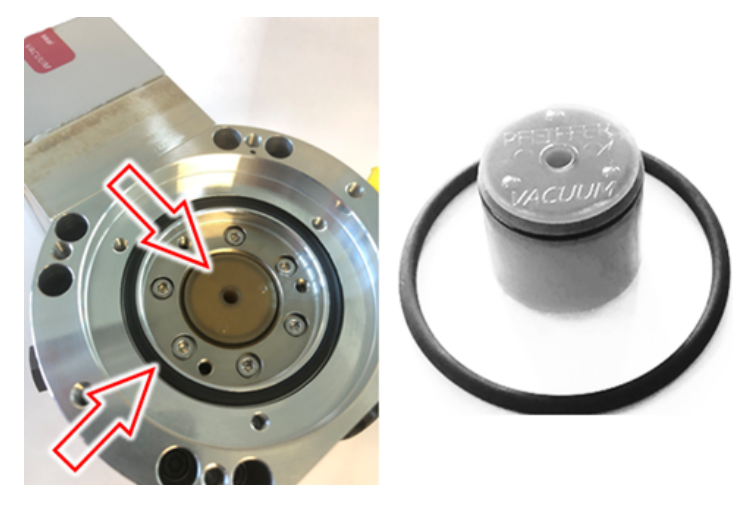

### 12.3.4 Sustituir las varillas de pórex

### INDICACIÓN

#### Daños materiales por líquidos de limpieza

Los líquidos de limpieza pueden dañar el aparato.

- ► No utilice líquidos de limpieza.
- Emplee un paño limpio que no suelte pelusa.
- ✓ Pinzas
- ✓ Varillas de pórex
  - 1 Saque las varillas antiguas de pórex (1) (8 udes.) con las pinzas.
  - 2 Elimine las impurezas en la bomba turbomolecular y la tapa de cierre con un paño limpio que no suelte pelusa.
  - 3 Inserte nuevas varillas de pórex (1) (8 udes.) con las pinzas.

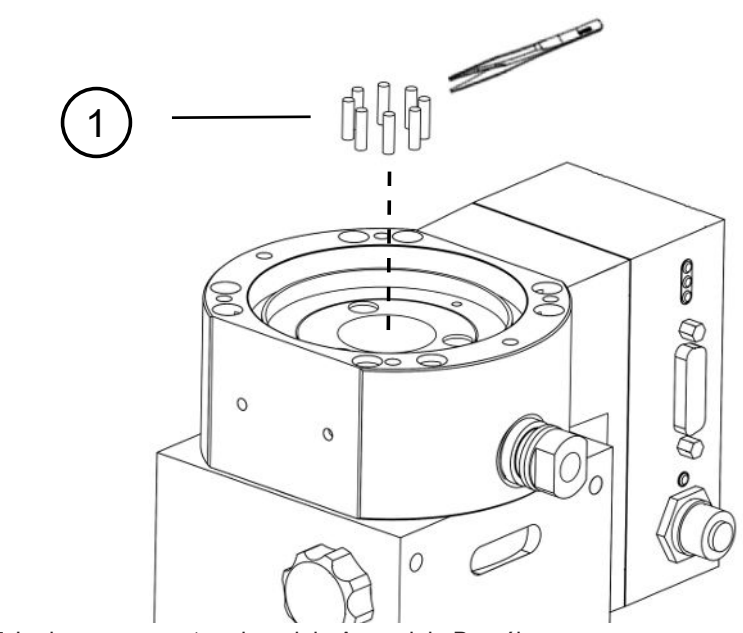

Fig. 27: La imagen muestra el modelo A; modelo B análogo

1 Varillas de pórex

### 12.3.5 Insertar el depósito de lubricante nuevo

### INDICACIÓN

#### Daños materiales por montaje incorrecto de la junta tórica

En caso de un montaje incorrecto de la junta tórica se pueden producir fugas. El aparato muestra un funcionamiento erróneo y sufre daños.

► Inserte cuidadosamente la junta tórica de la tapa de cierre.

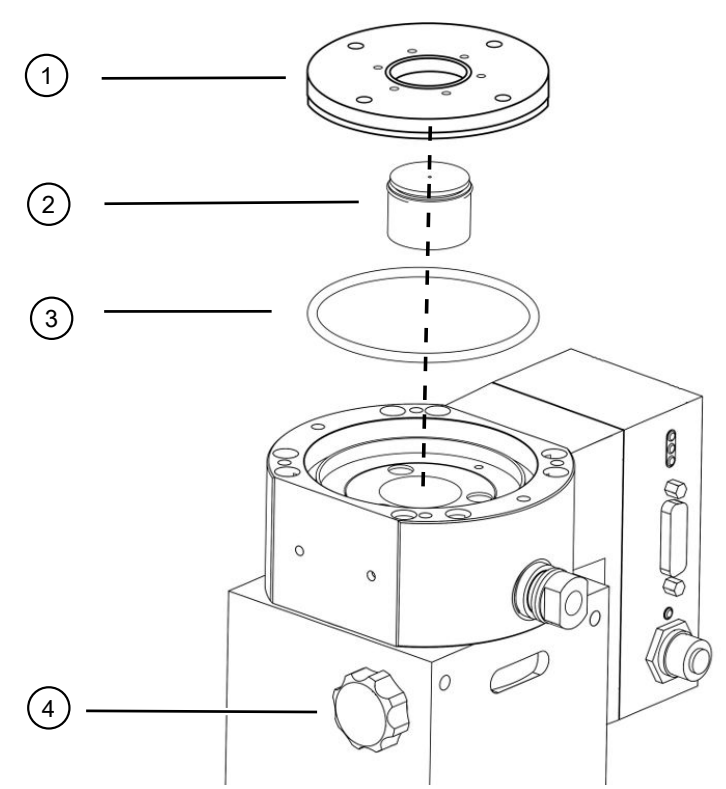

Fig. 28: La imagen muestra el modelo A

| 1 | Tapa de cierre                      | 2 | Depósito de lubricante con junta |
|---|-------------------------------------|---|----------------------------------|
|   |                                     |   | tórica                           |
| 3 | Junta tórica para la tapa de cierre | 4 | Tornillo de aireación            |

### Modelo A

- ✓ Llave de espigas
- ✓ Nueva junta tórica para la tapa de cierre
- ✓ Nuevo depósito de lubricante
- ✓ El nuevo depósito de lubricante se ha llenado con una suficiente cantidad de aceite. No introduzca más aceite.
  - 1 Verifique la fecha de caducidad del nuevo depósito de lubricante (2).
  - 2 No empuje el nuevo depósito de lubricante (2) dentro de la bomba a toda su altura, sino solo hasta la junta tórica del depósito de lubricante.
    - ⇒ El nuevo depósito de lubricante se coloca correctamente enroscando la tapa de cierre (1).
  - 3 Retire la junta tórica antigua (3) de la tapa de cierre.
  - 4 Inserte una nueva junta tórica (3) para la tapa de cierre.
  - 5 Enrosque la tapa de cierre (1) con la llave de espigas sin aplicar fuerza.

- Para evitar que las roscas se ladeen, coloque encima la tapa de cierre (1) y gírela lentamente en sentido contrario a las agujas del reloj hasta que los extremos roscados de la tapa y la bomba encajen entre sí. Tan pronto como esto se logre, la cubierta se hundirá ligeramente en la bomba. Esta posición permite que las roscas encajen mejor.
- 6 Apriete la tapa de cierre con un par de 13 Nm +/- 10 %.
- 7 Apriete el tornillo de ventilación (4) con la mano.
- 8 Monte la bomba turbomolecular.
- 9 Ponga el módulo de espectrómetro de masas en servicio.

#### Modelo B

- ✓ Llave Allen de 3 mm, como llave dinamométrica con 3 Nm para el montaje
- ✓ Nueva junta tórica para la tapa de cierre
- ✓ Nuevo depósito de lubricante
- ✓ El nuevo depósito de lubricante se ha llenado con una suficiente cantidad de aceite. No introduzca más aceite.
  - 1 Compruebe la fecha de caducidad del nuevo depósito de lubricante.
  - 2 No empuje el nuevo depósito de lubricante dentro de la bomba a toda su altura, sino solo hasta la junta tórica del depósito de lubricante.
    - ⇒ El nuevo depósito de lubricante se posiciona correctamente al enroscar la tapa de cierre.

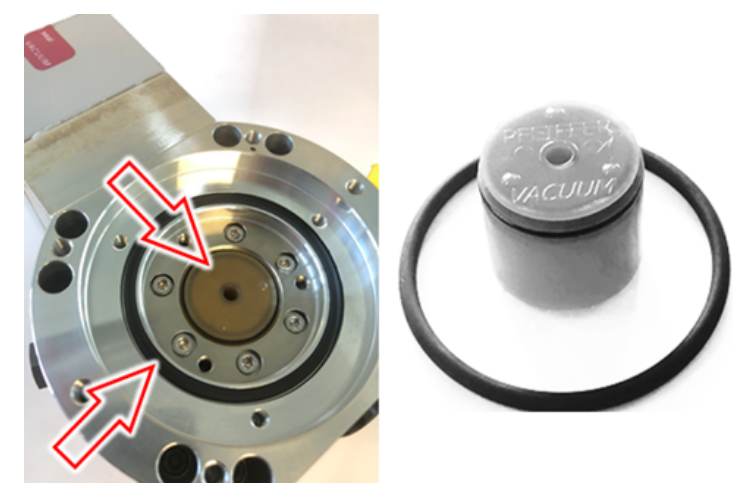

- 3 Inserte una nueva junta tórica para la tapa de cierre.
- 4 Vuelva a colocar la tapa de cierre con ayuda de un perno roscado (M5).

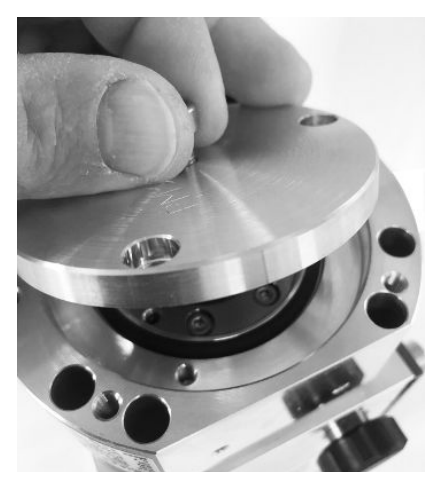

**5** Enrosque los 3 tornillos (M4) de la tapa de cierre con la llave Allen y un par de giro de 3 Nm.

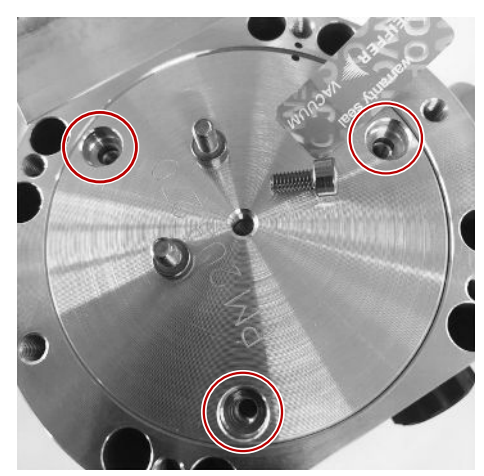

6 Apriete el tornillo de aireación con la mano.

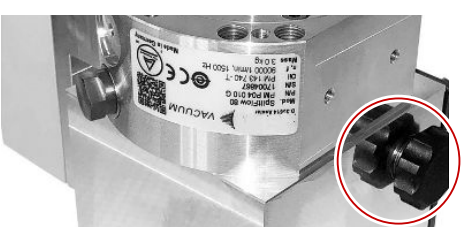

- 7 Monte la bomba turbomolecular.
- 8 Ponga el módulo de espectrómetro de masas en servicio.

### 12.3.6 Confirmar el trabajo de mantenimiento

- ✓ Unidad de manejo instalada
- ✓ Autorización = Integrator
- Confirmar el trabajo de mantenimiento en la unidad de manejo: "Autorización > Integrator > Mantenimiento > Trabajo de mantenimiento"

# 12.4 LDS3000 AQ – componentes relevantes para el mantenimiento

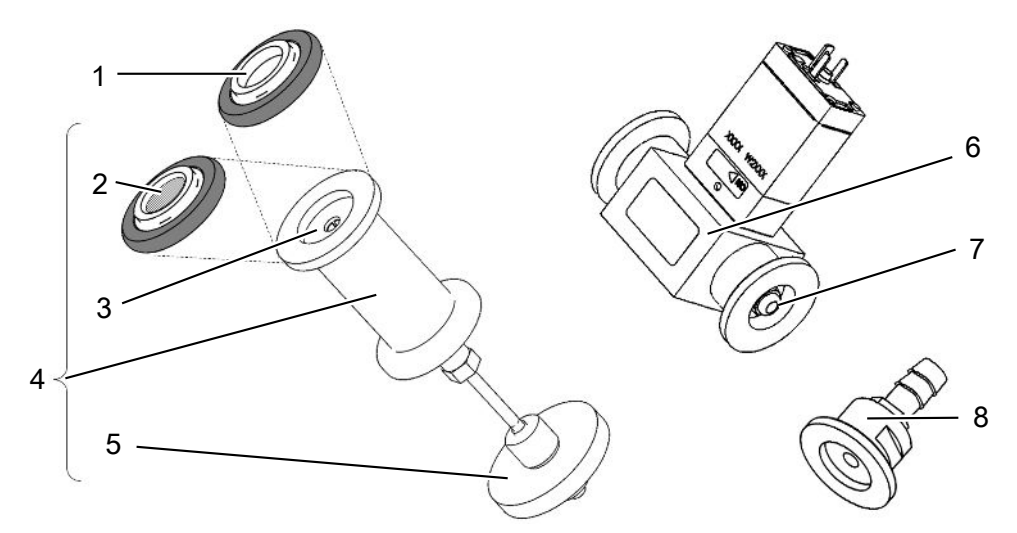

Fig. 29: Regulador para AQ

|   | Denominación                                                                                                    | Cantidad | Número de<br>pedido |
|---|----------------------------------------------------------------------------------------------------|----------|---------------------|
| 1 | Anillo de centrado ISO-KF sin filtro.<br>Emplear solo con conexión según variante 2<br>(con unidad de filtro 0,45 µm Pall, pos. n.° 5).<br>Véase «Variante 2 [▶ 42]».                   | 1        | 211-059             |
| 2 | Anillo de centrado ISO-KF con filtro.<br>Emplear solo con conexión según variante 1<br>(sin instalación de la unidad de filtro 0,45 µm<br>Pall, pos. n.° 5). Véase «Variante 1 [▶ 39]». | 1        | 211-090             |
| 3 | Elemento regulador LDS AQ pieza de repuesto                                                                                                    | 1        | 200009029           |
| 4 | Brida de regulación LDS AQ completa                                                                                                    | 1        | 200009030           |
| 5 | Unidad de filtro 0,45 µm Pall.<br>Emplear solo con conexión según variante 2.<br>Véase «Variante 2 [▶ 42]».                                                                             | 4        | 200009847           |
| 6 | Válvula LDS AQ.<br>Emplear solo con conexión de una segunda<br>cámara para conmutar.                                                                                                    | 1        | 200008464           |
| 7 | Filtro de repuesto para válvula LDS AQ (pos. n.°<br>6)                                                                                                    | 10       | 200009701           |
| 8 | Brida de regulación GROSS - 1,02 mm.<br>Para emplear con ambas variantes. Véase<br>«Variante 1 [▶ 39]» y «Variante 2 [▶ 42]».                                                           | 1        | 200008532           |

### 12.5 Plan de mantenimiento

Si no se ejecutan los trabajos de mantenimiento conforme al plan de mantenimiento, se extingue la garantía del módulo de espectrómetro de masas.

Leyenda del plan de mantenimiento:

- I Cliente o nivel superior
- Il Cliente con formación o nivel superior
- III Técnico de mantenimiento de INFICON
- · X Trabajos de mantenimiento según las horas de servicio o la duración
- X1 Trabajos de mantenimiento según las horas de servicio, no según la duración
- X<sub>2</sub> Trabajos de mantenimiento según la duración, no según las horas de servicio
- X<sub>3</sub> En función de las influencias ambientales, las condiciones de uso, la suciedad y el proceso de aplicación

| Trabajos de                                                                                                 | Horas de servicio                                                           | 24                    | 8000           | 16000          | 24000  | 36000          | Nivel de          |
|----------------------------------------------------------------------------------------------------|-----------------------------------------------------------------------------|-----------------------|----------------|----------------|--------|----------------|-------------------|
| mantenimiento                                                                                               | Período de tiempo                                                           |                       | 1 años         | 2 años         | 3 años | 4 años         | manteni<br>miento |
| Bomba<br>turbomolecular                                                                                     | Sustituir el depósito<br>de lubricante<br><b>N.º de repuesto: 200003801</b> |                       |                | X <sub>3</sub> |        |                | l y ll            |
|                                                                                                    | Sustituir el cojinete y el depósito de lubricante                           |                       |                |                |        | X <sub>2</sub> | Ш                 |
|                                                                                                    | Limpiar el ventilador y<br>controlar<br>su funcionamiento                   |                       | X <sub>3</sub> |                |        |                | l y ll            |
| Accesorios                                                                                                  | Limpiar la válvula de muestreo                                              |                       | Х              |                |        |                | III               |
|                                                                                                    | Calibrar la fuga calibrada<br>interna                                       |                       | X <sub>2</sub> |                |        |                | Ш                 |
| Calibración<br>interna                                                                                      | Realizar la calibración interna                                             | X <sub>1</sub>        |                |                |        |                | I                 |
| Calibración<br>externa                                                                                      | Realizar la<br>calibración externa                                          | <b>X</b> <sub>1</sub> |                |                |        |                | I                 |
| Detección de<br>fugas<br>módulo EM                                                                          | Realizar la detección de fugas<br>con He en el módulo EM                    |                       | х              |                |        |                | 111               |
| Filtro AQ *)<br>Válvula/<br>regulador<br>- Válvula filtro<br>- Anillo de filtro<br>ISO KF<br>- 0.45 µm Pall | Comprobar estado. Si es necesario, reemplazar                               |                       | X <sub>3</sub> |                |        |                | I                 |
|                                                                                                    | Reemplazar preventivamente                                                  |                       |                | Х              |        |                | 1                 |

#### \*) Válido solo para LDS3000 AQ:

Influencias medioambientales o condiciones de servicio inadecuadas, así como suciedad y el tipo del proceso de aplicación, pueden reducir el intervalo de mantenimiento del filtro AQ empleado a menos de 8000 horas o 1 año. Dependiendo del tipo de montaje se emplean diferentes filtros AQ, consulte "LDS3000 AQ – componentes relevantes para el mantenimiento [▶ 164]".

El caudal reducido/la presión reducida (debido un filtro atascado) pueden generar mensajes de advertencia o de error. En este caso es necesario el reemplazo anticipado del filtro.

# 13 Puesta fuera de servicio

### 13.1 Parar el detector de fugas

- 1 Desconecte el detector de fugas en la fuente de alimentación.
- 2 Espere hasta que la bomba turbomolecular se haya parado.

### 13.2 Eliminar el módulo de espectrómetro de masas

El aparato puede ser desechado por la empresa gestora o enviado a INFICON.

El aparato está compuesto por materiales que pueden ser reutilizados. Para evitar la generación de residuos y proteger al medio ambiente, se debería hacer uso de esta posibilidad.

Para la eliminación, observe las normas de medio ambiente y de seguridad del país en cuestión.

# 13.3 Envío del módulo del espectrómetro de masas para el mantenimiento, la reparación o la eliminación

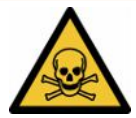

### 

#### Peligro derivado de sustancias nocivas para la salud

Los aparatos contaminados pueden poner en peligro la salud. La declaración de contaminación sirve para la protección de todas las personas que entran en contacto con el aparato.

- Cumplimente la declaración de contaminación.
  - Antes de una devolución, póngase en contacto con el fabricante y envíe una declaración de contaminación rellenada.
    - ⇒ Recibirá un número de devolución y la dirección de envío.
  - 2 Utilice el embalaje original para la devolución.
  - 3 Antes de enviar el aparato, adjunte un ejemplar de la declaración de contaminación rellenada. Véase Declaración de contaminación [▶ 170].

## 14 Anexo

### 14.1 Conformidad CE

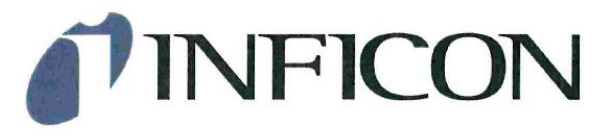

### EU Declaration of Conformity

We – INFICON GmbH - herewith declare that the products defined below meet the basic requirements regarding safety and health and relevant provisions of the relevant EU Directives by design, type and the versions which are brought into circulation by us. This declaration of conformity is issued under the sole responsibility of INFICON GmbH.

In case of any products changes made without our approval, this declaration will be void

Designation of the product:

#### Mass spectrometer module

LDS3000 LDS3000 AQ The products meet the requirements of the following Directives:

- Directive 2014/30/EU (Electromagnetic Compatibility)
- Directive 2011/65/EC (RoHS)

Applied harmonized standards:

- DIN EN 61326-1:2013
   Class A according to EN 55011
- DIN EN 50581:2013

Catalogue numbers:

Models:

560-300 560-600

Cologne, January 16th, 2018

100

Dr. Döbler, President LDT

Cologne, January 16th, 2018

Bausch, Research and Development

INFICON GmbH Bonner Strasse 498 D-50968 Cologne Tel.: +49 (0)221 56788-0 Fax: +49 (0)221 56788-90 www.inficon.com E-mail: leakdetection@inficon.com

## 14.2 Declaración de incorporación

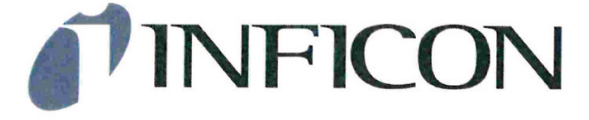

### EC DECLARATION OF INCORPORATION

We – INFICON GmbH - herewith declare that the products defined below meet the basic requirements regarding safety and health and relevant provisions of the relevant EC Directives by design, type and the versions which are brought into circulation by us.

In case of any products changes made without our approval, this declaration will be void.

Designation of the product:

#### Mass spectrometer module

Models: LDS3000 LDS3000 AQ The products meet the requirements of the following Directives:

Directive 2006/42/EC (Machinery)

Applied harmonized standards:

EN ISO 12100:2010
EN 61010-1:2010

Catalogue numbers:

560-300

560-600

The partly completed machinery must not be put into service until the final machinery into which it is to be incorporated has been declared in conformity with the provisions of this Directive (2006/42/EC), where appropriate.

The manufacturer will electronically transmit, in response to a reasoned request by the national authorities, relevant information on the partly completed machinery.

The relevant technical documentation is compiled in accordance with part B of Annex VII.

Authorised person to compile the relevant technical files:

Rene Bausch, INFICON GmbH, Bonner Strasse 498, D-50968 Köln

The following essential health and safety requirements according to Annex II of Directive 2006/42/EC were fulfilled:

1.1.2, 1.1.3, 1.1.5, 1.2.1, 1.2.6, 1.3.1, 1.3.2, 1.3.3, 1.3.4, 1.3.7, 1.5.1, 1.5.2, 1.5.4, 1.5.5, 1.5.6, 1.5.8, 1.5.9, 1.5.10, 1.5.11, 1.5.13, 1.6.1, 1.6.3, 1.7.2, 1.7.3, 1.7.4

Cologne, June 03rd, 2019

Cologne, June 03rd, 2019

A Böhm, Vice President LDT

Bausch, Research and Development

INFICON GmbH Bonner Strasse 498 D-50968 Köln Tel.: +49 (0)221 56788-0 Fax: +49 (0)221 56788-90 www.inficon.com E-mail: leakdetection@inficon.com

### 14.3 Declaración de contaminación

### Declaration of Contamination

The service, repair, and/or disposal of vacuum equipment and components will only be carried out if a correctly completed declaration has been submitted. Non-completion will result in delay.

This declaration may only be completed (in block letters) and signed by authorized and qualified staff.

| Description<br>Type<br>Article Number<br>Serial Number              | of product                                                                             |                                        | Reason for re                                                                  | eturn                                                             |                      |                                                                                                    |
|---------------------------------------------------------------------|----------------------------------------------------------------------------------------|----------------------------------------|--------------------------------------------------------------------------------|-------------------------------------------------------------------|----------------------|----------------------------------------------------------------------------------------------------|
|                                                                     |                                                                                        | 8                                      | Operating flu                                                                  | id(s) used (Must be                                               | drained b            | efore shipping.)                                                                                             |
|                                                                     |                                                                                        |                                        |                                                                                |                                                                   |                      |                                                                                                    |
|                                                                     |                                                                                        | 4                                      | Process relat                                                                  | ted contamination                                                 | J                    | t:                                                                                                    |
|                                                                     |                                                                                        |                                        | toxic<br>caustic                                                               | no 🖬 1)<br>no 🖬 1)                                                | yes □<br>yes □       |                                                                                                    |
|                                                                     |                                                                                        |                                        | biological hazaı<br>explosive                                                  | rd no 🗆<br>no 🗖                                                   | yes □ 2)<br>yes □ 2) |                                                                                                    |
| TI                                                                  | ne product is free of any s                                                            | sub-                                   | radioactive<br>other harmful si                                                | no 🖬<br>ubstances no 🖬 1)                                         | yes 🗆 2)<br>yes 🗆    |                                                                                                    |
| he                                                                  | ances which are damagir<br>ealth ye                                                    |                                        | <ol> <li>or not cont<br/>of hazardo<br/>exceed the<br/>posure limit</li> </ol> | aining any amount<br>us residues that<br>e permissible ex-<br>its | 2                    | Products thus contami<br>nated will not be ac-<br>cepted without written<br>evidence of decontami<br>nation! |
| 6                                                                   | Harmful substana                                                                       | os accos and                           | lor by products                                                                |                                                                   | _\/_                 |                                                                                                    |
|                                                                     | Please list all substar                                                                | nces, gases, and                       | by-products whic                                                               | h the product may ha                                              | ve come inf          | o contact with:                                                                                              |
|                                                                     | Trade/product name                                                                     | Chemical name<br>(or symbol)           |                                                                                | Precautions associated<br>with substance                          | d                    | Action if human contact                                                                                      |
|                                                                     |                                                                                        |                                        |                                                                                |                                                                   |                      |                                                                                                    |
|                                                                     |                                                                                        |                                        |                                                                                |                                                                   |                      |                                                                                                    |
|                                                                     | -                                                                                      | <u>.</u>                               |                                                                                |                                                                   |                      |                                                                                                    |
| Į                                                                   |                                                                                        |                                        |                                                                                | /                                                                 |                      |                                                                                                    |
| Legally bindi<br>I/we hereby de<br>arise. The con<br>Organization/c | ing declaration:<br>eclare that the information<br>taminated product will be<br>ompany | n on this form is<br>a dispatched in a | complete and acc<br>ccordance with th                                          | urate and that I/we w<br>e applicable regulatio                   | ill assume a<br>ns.  | any further costs that m                                                                                     |
| Address<br>Phone<br>Email                                           |                                                                                        |                                        | Posi<br>Fax                                                                    | t code, place                                                     |                      |                                                                                                    |
| Name<br>Date and legall                                             | y binding signature                                                                    |                                        | Con                                                                            | npany stamp                                                       |                      |                                                                                                    |
|                                                                     |                                                                                        |                                        | z                                                                              |                                                                   |                      |                                                                                                    |
|                                                                     |                                                                                        |                                        | Copies:                                                                        |                                                                   |                      |                                                                                                    |

Original for addressee - 1 copy for accompanying documents - 1 copy for file of sender

### 14.4 RoHS Restriction of Hazardous Substances (China RoHS)

### 有害物质限制条例(中国 RoHS)

|                                                | LDS3000, LDS3000 AQ: Hazardous Substance<br>LDS3000, LDS3000 AQ: 有害物质 |                      |                      |                                           |                                              |                                                      |  |  |
|------------------------------------------------|-----------------------------------------------------------------------|----------------------|----------------------|-------------------------------------------|----------------------------------------------|------------------------------------------------------|--|--|
| Part Name<br>部件名称                              | Lead<br>(Pb)<br>铅                                                     | Mercury<br>(Hg)<br>汞 | Cadmium<br>(Cd)<br>镉 | Hexavalent<br>Chromium<br>(Cr(VI))<br>六价铬 | Polybrominated<br>biphenyls<br>(PBB)<br>多溴联苯 | Polybrominated<br>diphenyl ethers<br>(PBDE)<br>多溴联苯醚 |  |  |
| Assembled printed<br>circuit boards<br>组装印刷电路板 | x                                                                     | 0                    | 0                    | 0                                         | 0                                            | 0                                                    |  |  |
| Throttles<br>节气门                               | х                                                                     | 0                    | 0                    | 0                                         | 0                                            | 0                                                    |  |  |
| Valve<br>阀门                                    | x                                                                     | 0                    | 0                    | 0                                         | 0                                            | 0                                                    |  |  |
| Fan<br>风扇                                      | х                                                                     | 0                    | 0                    | 0                                         | 0                                            | 0                                                    |  |  |

This table is prepared in accordance with the provisions of SJ/T 11364. 本表是根据 SJ/T 11364 的规定编制的。

O: Indicates that said hazardous substance contained in all of the homogeneous materials for this part is below the limit requirement of GB/T 26572.

O: 表示该部件所有均质材料中所含的上述有害物质都在 GB/T 26572 的限制要求范围内。

X: Indicates that said hazardous substance contained in at least one of the homogeneous materials used for this part is above the limit requirement of GB/T 26572.

X: 表示该部件所使用的均质材料中,至少有一种材料所含的上述有害物质超出了 GB/T 26572 的限制 要求。

(Enterprises may further provide in this box technical explanation for marking "X" based on their actual circumstances.)

(企业可以根据实际情况,针对含"X"标识的部件,在此栏中提供更多技术说明。)

10

# Índice de palabras clave

### А

| Advertencias como errores             | 124     |
|---------------------------------------|---------|
| AQ                                    |         |
| ajustar el modo AQ 1                  | 81      |
| ajustar el modo AQ 2                  | 81      |
| Ajustes básicos con el asistente      | 84      |
| Calibración                           | 89      |
| Definición de acumulación             | 9       |
| Ejecutar ZERO                         | 92      |
| Figuras sobre el montaje recomendado  | 20      |
| Montaje AQ - Variante 1               | 39      |
| Montaje AQ - Variante 2               | 42      |
| Montaje recomendado para acumulación  | 39, 42  |
| Objetivo acumulación                  | 17      |
| Posibilidades de inicio/parada        | 92      |
| Realizar medición, pasos individuales | 94      |
| Tecla Start/Stop para CU1000          | 94, 131 |
| Tiempo de medición y modo de compatib | ilidad  |
|                                       | 85      |

### Μ

```
Modo de compatibilidad AQ 81, 85, 96
```

### S

Supresión del límite inferior

### Т

Tasa de equivalencia76, 138

### D

| Datos técnicos               | 26  |
|------------------------------|-----|
| Declaración de contaminación | 167 |
| Definiciones de los términos | g   |

### Е

| Envío | 167 |
|-------|-----|

### F

| Factor de equivalencia | 76, 138 |
|------------------------|---------|
| Funciones ZERO         | 65      |

### I

| I·ZERO 3.0 Beta | 67  |
|-----------------|-----|
| I•ZERO 3.0 Beta | 112 |

10

### L

Límite inferior

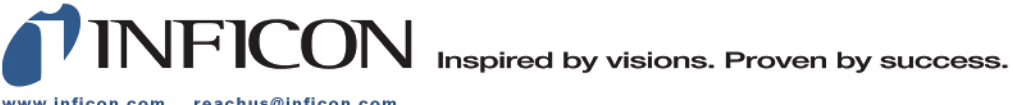

www.inficon.com reachus@inficon.com

Due to our continuing program of product improvements, specifications are subject to change without notice. The trademarks mentioned in this document are held by the companies that produce them.